# SIEMENS

# SIMATIC HMI

# HMI デバイス TP 277、OP 277 (WinCC flexible)

# 操作説明書

まえがき

| 概要                                 | 1  |
|------------------------------------|----|
| 安全対策情報と一般的注意事<br>項                 | 2  |
| アプリケーション プランニ<br>ング                | 3  |
| 取り付けと接続                            | 4  |
| オペレータ制御と表示                         | 5  |
| オペレーティングシステムの<br><u>コンフィグレーション</u> | 6  |
| プロジェクトのコミッショニ<br>ング                | 7  |
| <u>プロジェクトの操作</u>                   | 8  |
| <u>アラームの操作</u>                     | 9  |
| レシピの操作                             | 10 |
| 保守と整備                              | 11 |
| 仕様                                 | 12 |
| 付録                                 | Α  |
| 略語                                 | В  |

#### 安全性に関する基準

本書には、ユーザーの安全性を確保し製品の損傷を防止するうえ守るべき注意事項が記載されています。ユーザ ーの安全性に関する注意事項は、安全警告サインで強調表示されています。このサインは、物的損傷に関する注 意事項には表示されません。

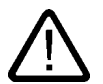

# 危険

警告

注意

回避しなければ、直接的な死または重傷に至る危険状態を示します。

# $\triangle$

回避しなければ、死または重傷に至るおそれのある危険な状況を示します。

# $\triangle$

回避しなければ、軽度または中度の人身傷害を引き起こすおそれのある危険な状況を示します(安全 警告サイン付き)。

#### 注意

回避しなければ、物的損傷を引き起こすおそれのある危険な状況を示します(安全警告サインなし)。

#### 通知

警告

回避しなければ、望ましくない結果や状態が生じ得る状況を示します(安全警告サインなし)。

複数の危険レベルに相当する場合は、通常、最も危険度の高い(番号の低い)事項が表示されることになってい ます。安全警告サイン付きの人身傷害に関する注意事項があれば、物的損傷に関する警告が付加されます。

#### 有資格者

装置/システムのセットアップおよび使用にあたっては必ず本マニュアルを参照してください。機器のインストー ルおよび操作は有資格者のみが行うものとします。有資格者とは、法的な安全規制/規格に準拠してアースの取り 付け、電気回路、設備およびシステムの設定に携わることを承認されている技術者のことをいいます。

#### 使用目的

以下の事項に注意してください。

# $\bigwedge$

本装置およびコンポーネントはカタログまたは技術的な解説に詳述されている用途にのみ使用するものとします。また、Siemens 社の承認または推奨するメーカーの装置またはコンポーネントのみを使 用してください。

本製品は輸送、据付け、セットアップ、インストールを正しく行い、推奨のとおりに操作および維持 した場合にのみ、正確かつ安全に作動します。

#### 商標

®マークのついた称号はすべて Siemens AG の商標です。本書に記載するその他の称号は商標であり、第三者が自 己の目的において使用した場合、所有者の権利を侵害することになります。

#### Copyright Siemens AG, 2007.All rights reserved

P.O. Box 4848, D-90327 Nuremberg (Germany)

書面による承認がない限り、本書またはその一部を複製、転載することを禁じます。これ に従わない場合、人体または機器が損傷を被っても責任を負いかねます。特許許可、実用 新案およびデザインを含むすべての権利の無断複写・転載を禁じます。

#### 免責事項

本書の記載内容については、ハードウェアとソフトウェアの記述が一致するように努めて おりますが、これらの不整合を完全に除くことができません。記述が一致しない箇所があ る場合には、深くお詫び申し上げます。ただし、本書に記載されている情報は定期的に再 検証し、変更の必要な内容については以降の版に含めるものとします。記載内容に関して お気づきの点がございましたら弊社までご連絡ください。

Siemens AG 2007 本書の内容は予告なしに変更することがあります。

Siemens Aktiengesellschaft

Automation and Drives Group

Siemens AG

A5E00457516-02

# まえがき

## この操作説明書の目的

この操作説明書に記載されている情報は、機械工学文書に関して DIN 8418 で定義されてい る必要要件に基づいています。 使用場所、輸送、保管、設置、使用、および保守に関する情 報が記載されています。

これらの操作説明書が対象とする読者は、以下のとおりです:

- ユーザー
- コミッショニング エンジニア
- サービス エンジニア
- 保守要員

「安全対策情報と一般的な注意事項」のセクションを、よくお読みください。

WinCC flexible に内蔵されているヘルプ、つまり WinCC flexible Information System には、 詳細情報が含まれています。インフォメーションシステムには、取扱説明、例、参考情報が 電子データとして含まれています。

#### 必要な基礎知識

この操作説明書をご理解いただくためには、オートメーション技術とプロセス通信に関する 一般知識が必要です。

また、このマニュアルを使用するユーザーは、パーソナルコンピュータを使用した経験があり、Microsoft のオペレーティングシステムに関する知識があることを前提としています。

#### 操作説明書の適用範囲

この操作説明書は、WinCC flexible ソフトウェアパッケージに関連して、TP 277 および OP 277 の HMI デバイスに適用されます。

#### 情報全体の中での位置

この操作説明書は SIMATIC HMI マニュアルの一部です。以下では、SIMATIC HMI の 情報全体について、概要が提供されます。

#### ユーザーマニュアル

"WinCC flexible Micro\_"

WinCC flexible Micro エンジニアリングシステムを使用するコンフィグレーションの、基本原理について説明します。

"WinCC flexible Compact/Standard/Advanced."

WinCC flexible Compact エンジニアリングシステム /WinCC flexible Standard/WinCC flexible Advanced を使用するコンフィグレーションの、 基本原理について説明します。

- WinCC flexible Runtime
  - PC 上でランタイムプロジェクトを、作動させて操作する方法について説明します。
- WinCC flexible への移行
  - 既存の ProTool プロジェクトを WinCC flexible に変換する方法について説明します。
  - 既存の WinCC プロジェクトを WinCC flexible に変換する方法について説明します。
  - OP3 から OP 73 へまたは OP7 から OP 77B へなど、HMI デバイスの変更を含め、既存の ProTool プロジェクトを変換する方法について説明します。
  - グラフィックデバイスから Windows CE デバイスへの変更を含め、既存の ProTool プロジェクトを変換する方法について説明します。
- 通信
  - 『Communication』の第1部では、HMI デバイスの SIMATIC PLC への接続について 説明しています。
  - 『Communication』の第2部では、HMI デバイスのサードパーティ PLC への接続につ いて説明します。

#### 操作説明書

- SIMATIC HMI デバイスの操作説明書。
  - OP 73、OP 77A、OP 77B
  - TP 170micro、TP 170A、TP 170B、OP 170B
  - OP 73micro、TP 177micro
  - TP 177A、TP 177B、OP 177B
  - TP 270、OP 270
  - TP 277、OP 277
  - MP 270B
  - MP 277
  - MP 370
- モバイル型 SIMATIC HMI デバイスの操作説明書。
  - Mobile Panel 177
  - Mobile Panel 277
- SIMATIC HMI デバイスの操作説明書(コンパクト版)。
  - OP 77B
  - Mobile Panel 177
  - Mobile Panel 277
- SIMATIC アクセサリの操作説明書
  - 産業用 USB Hub 4

入門書

- 初めて使用する人の WinCC flexible
   サンプルプロジェクトに基づいて、画面、アラーム、レシピの設定、および画面ナビゲーションの基礎について、ステップ バイ ステップ方式で概説します。
- 上級ユーザーの WinCC flexible

サンプルプロジェクトに基づいて、ログ、プロジェクトレポート、スクリプト、ユーザー 管理、多言語プロジェクトの設定、および STEP 7 への組み込みの基礎について、ステッ プ バイ ステップ方式で概説します。

• WinCC flexible のオプション

サンプルプロジェクトに基づいて、WinCC flexible Sm@rtServices、Sm@rtAccess、および OPC Server の各オプションの構築の基礎について、ステップ バイ ステップ方式で概 説します。

# オンラインによる入手

以下のアドレスでは、各種言語で、SIMATIC 製品と SIMATIC システムに関する技術文書を、 PDF 形式で入手できます:

- ドイツ語の SIMATIC ガイド技術マニュアル類:
   "<u>http://www.ad.siemens.de/simatic/portal/html\_00/techdoku.htm</u>"
- 英語の SIMATIC ガイド技術マニュアル類:
   "http://www.ad.siemens.de/simatic/portal/html\_76/techdoku.htm"

#### 义

HMI デイバスは、時としてこれらの操作説明書に写真の形で表示されています。HMI デバイスの写真は、工場で使用されている HMI デイバスとは多少異なることがあります。

# 表記規則

コンフィグレーションソフトウェアとランタイムソフトウェアとでは、その名称が以下のように異なります:

• たとえば、"WinCC flexible 2005"は、コンフィグレーションソフトウェアを表します。

一般的な文脈では、用語"WinCC flexible"が使用されます。"WinCC flexible 2005"のような フルネームは、コンフィグレーションソフトウェアのバージョンの違いを区別することが 必要な場合に、常に使用されます。

"WinCC flexible Runtime"は、HMI デバイスで実行できるランタイムソフトウェアを表します。

次のテキストの表記は、これらの操作説明書を読む際に役に立ちます:

| 表記法                       | 適用範囲                                                                                                    |
|---------------------------|----------------------------------------------------------------------------------------------------|
| [画面の追加]                   | <ul> <li>ユーザーインターフェースに表示される用語。たとえば、ダイアロ<br/>グ名、タブ、ボタン、メニューコマンドなどが挙げられます。</li> <li>必要な入力。たとえば、限界値やタグ値が挙げられます。</li> <li>パス情報</li> </ul> |
| [ファイル 編集]                 | 操作シーケンスです。たとえば、メニューコマンドやコンテキスト メ<br>ニューコマンドが挙げられます。                                                                                   |
| <f1>、<alt+p></alt+p></f1> | キーボード操作                                                                                                    |

以下のような注が記載されている場合には、その注に従ってください:

# 注

注には、特別な注意を払う必要がある、製品、その取扱い法またはマニュアルの関連部分に 関する、重要な情報が記載されています。

#### 登録商標

®記号が付いた名称は、Siemens AG の登録商標です。このマニュアルで使用されているそ の他の商標または製品名も、登録商標の場合があります。このため、第三者が自分用の目的 で使用すると、所有者の権利を侵害することがあります。

- HMI®
- SIMATIC®
- SIMATIC HMI<sup>®</sup>
- SIMATIC ProTool®
- SIMATIC WinCC®
- SIMATIC WinCC flexible®
- SIMATIC TP 277®
- SIMATIC OP 277<sup>®</sup>

#### 代理店と事務所

このマニュアルに記載されている製品について不明な点がありましたら、最寄りの担当 SIEMENS 代理店までご連絡ください。

最寄りの Simens 代理店については、"<u>http://www.siemens.com/automation/partner</u>"を参照し てください。

### トレーニングセンター

オートメーションシステムに習熟していただくため、Siemens AG では、各種トレーニング コースを開設しています。 あなたの地域のトレーニングセンター、またはドイツ D90327 ニ ュルンベルグの中央トレーニングセンターにお問い合わせください。

電話番号: +49 (911) 895-3200

インターネット: "http://www.sitrain.com/"

#### テクニカルサポート

すべての A&D プロジェクトの技術サポートについては、以下にお問い合わせください

次のウェブサイトにあるサポートリクエストフォームをご使用ください "http://www.siemens.de/automation/support-request"

電話番号: + 49 180 5050 222

FAX 番号: + 49 180 5050 223

テクニカルサポートに関する詳細については、オンライン "http://www.siemens.com/automation/service</mark>"でご覧いただけます。

# インターネットによるサービスとサポート(Service & Support)

サービスおよびサポートとして、SIMATIC 製品の広範囲な追加情報を、オンライン サービ ス"<u>http://www.siemens.com/automation/support</u>"で提供しています。

- ニュースレターでは、お使いの製品についての最新の情報を提供いたします。
- 当社のサービスおよびサポート(Service & Support)検索エンジンを使用して、大規模なド キュメントベースをご利用いただけます。
- ユーザーおよび専門家による、グローバルな情報交換のためのフォーラム
- 製品の最新情報、FAQ、およびダウンロードサービス
- 自動制御とドライブシステムの、お客様の地域でのお問い合わせ先
- "Services"(サービス)ページには、現場サービス、修理、スペアパーツなどに関する情報 が表示されています。

# 目次

| まえ          | とがき                      | i          |
|-------------|--------------------------|------------|
| 概要          | Ę                        | 1-1        |
| 1.1         | 製品概要                     | 1-1        |
| 1.2         | HMI デバイス TP 277 の設計      | 1-2        |
| 1.3         | HMI デバイス OP 277 の設計      | 1-3        |
| 1.4         | アクセサリ                    | 1-4        |
| 1.5         | WinCC flexible の機能範囲     |            |
| 1.6         | ソフトウェアオプション              |            |
| 1.7         | 通信                       |            |
| 安全          | ⊵対策情報と一般的注意事項            |            |
| 2.1         | 安全対策注意事項;アンゼンタイサクチュウイジコウ |            |
| 2.2         | 規格、認証および承認               |            |
| 2.3         | 使用方法についての注記              |            |
| 2.4         | 電磁適合性                    |            |
| 2.5         | 輸送と保管の条件                 |            |
| アフ          | プリケーション プランニング           |            |
| 3.1         | 取り付け情報                   |            |
| 3.2         | 取り付け位置と固定タイプ             |            |
| 3.3         | 設置準備                     |            |
| 3.4         | 絶縁テスト、保護クラス、および保護等級の仕様   |            |
| 3.5         | 定格電圧                     |            |
| 取り          | 」<br>し付けと接続              |            |
| 4.1         | 梱包内容の確認                  |            |
| 4.2         | HMI デバイスの取り付け            |            |
| 4.3         | HMI デバイスの接続              | 4-4        |
| 4.3.        | 1 概要                     |            |
| 4.3.        | 2 ボート<br>2               |            |
| 4.3.<br>4.3 | 3 寺電位ホノナュノン回路の接続         | 4-ວ<br>4-8 |
| 4.3.        | 5 PLCの接続                 |            |
| 4.3.        | 6 コンフィグレーション PC の接続      | 4-12       |
| 4.3.        | 7 USB デバイスの接続            |            |
| 4.3.        | δ ノリノダの接続                |            |
| 4.4         | HMI デバイスの電源投入とテスト        | 4-16       |

| 5 | オペレー           | -タ制御と表示                                  | 5-1  |
|---|----------------|------------------------------------------|------|
|   | 5.1            | 正面のオペレータ制御                               | 5-1  |
|   | 5.2            | HMI デバイスでのメモリカードの使用                      | 5-3  |
|   | 5.3            | OP 277 ファンクションキーのラベリング                   | 5-6  |
| 6 | オペレー           | -ティングシステムのコンフィグレーション                     | 6-1  |
|   | 6.1            | ローダー                                     | 6-1  |
|   | 6.2            | コントロールパネル                                | 6-4  |
|   | 6.2.1          | 概要                                       |      |
|   | 6.2.2<br>6.2.3 | ∽照<br>コントロールパネルの操作                       |      |
|   | 6.2.3.1        | 概要                                       |      |
|   | 6.2.3.2        | タッチ画面を使用した入力                             |      |
|   | 0.2.3.3        |                                          |      |
|   | 6.3<br>6.3.1   | 溧作設定の変更                                  |      |
|   | 6.3.2          | ー コート コート コート コート コート コート コート コート コート コー |      |
|   | 6.3.3          | ダブルクリックの設定                               | 6-15 |
|   | 6.3.4          | タッナ画面の戦止                                 | 6-16 |
|   | 6.4            | パスワード保護の変更                               | 6-18 |
|   | 6.5            | HMI デバイスの設定の変更                           |      |
|   | 6.5.1<br>6.5.2 | 日付と時刻の設定                                 |      |
|   | 6.5.3          | しジストリ情報のバックアップ                           |      |
|   | 6.5.4          | スクリーンセーバーの設定                             |      |
|   | 6.5.5<br>6.5.6 | ノリンダ ノロハティ の変更<br>HMI デバイスの再起動           |      |
|   | 6.5.7          | HMIデバイスに関する情報の表示                         |      |
|   | 6.5.8          | システム プロパティの表示                            | 6-28 |
|   | 6.6            | 遅延時間の設定                                  | 6-30 |
|   | 6.7            | 通信設定の変更                                  | 6-31 |
|   | 6.7.1          | MPI/PROFIBUS DP 設定の変更                    |      |
|   | 6.7.2<br>6.7.3 | フースティンネルのコンフィッレーション<br>PROFINET IO の有効化  |      |
|   | 68             | ネットワーク操作のコンフィグレーション                      | 6-37 |
|   | 6.8.1          | ネットワーク操作の概要                              |      |
|   | 6.8.2          | HMI デバイスのデバイス名の設定                        |      |
|   | 6.8.3<br>6.8.4 | イットワーク コノフィクレーションの変更ログオンデータの変更           |      |
|   | 6.8.5          | 直接接続の有効化                                 |      |
|   | 6.8.6          | 電子メール設定とプロキシサーバの変更                       | 6-44 |
|   | 6.9            | メモリカードを使用したバックアップと復元                     | 6-45 |
| 7 | プロジェ           | ニクトのコミッショニング                             | 7-1  |
|   | 7.1            | 概要                                       | 7-1  |
|   | 7.2            | 動作モード                                    | 7-2  |
|   | 7.3            | 既存プロジェクトの再利用                             | 7-3  |
|   | 7.4            | データ転送オプション                               | 7-4  |
|   | 7.5            | 転送                                       | 7-5  |

| 7.5.1          | 概要                                              |              |
|----------------|-------------------------------------------------|--------------|
| 7.5.Z<br>7.5.3 | ナ劉転送の開始                                         | כ-7<br>7-6   |
| 7.5.4          | 日勤転送の協知<br>プロジェクトのテスト                           |              |
| 7.5.5          | バック転送の開始                                        |              |
| 7.6            | バックアップと復元                                       |              |
| 7.6.1          | 概要                                              |              |
| 7.6.2          | WinCC flexible を使用したバックアップと復元                   |              |
| 7.0.3          | ProSave を使用したハックアッノと復元                          |              |
| 7.7            | オペレーティングシステムの更新                                 |              |
| 7.7.1          | 税安ガートフィーションプ                                    |              |
| 7.7.2<br>7.7.3 | ノートストノッノ<br>WinCC flevible を使用したオペレーティングシステムの更新 |              |
| 7.7.4          | ProSave を使用したオペレーティングシステムの更新                    |              |
| 7.0            | オプションのインフト リト判除                                 | 7 47         |
| 7.8<br>7.8.1   | イノションの1ンストールと削除<br>概亜                           |              |
| 7.8.2          | WinCC flexible を使用した、オプションのインストールと削除            |              |
| 7.8.3          | ProSave を使用したオプションのインストールと削除                    |              |
| 70             | ライセンスキーの転送とアップロード                               | 7 01         |
| 7.9.1          | クイビンスイ の私区とアックロ 下                               |              |
| 7.9.2          | ライセンスキーの転送とバック転送                                |              |
| プロジ            | ェクトの操作                                          |              |
| 8.1            | 概要                                              | 8-1          |
| 8.2            | ダイレクトキー                                         | 8-3          |
| 8.3            | プロジェクト言語の設定                                     | 8-4          |
| 8.4            | タッチ画面を使用した値の入力                                  | 8-5          |
| 8.4.1          | 概要                                              | 8-5          |
| 8.4.2          | 数値の入力と編集                                        |              |
| 8.4.3          | 央                                               | 8-8<br>۵ ۹   |
| 845            | ロトと時刻のヘガシンボル値の入力                                | 8-10         |
| 8.4.6          | 情報テキストの表示                                       |              |
| 85             | キーを使用した値の入力                                     | 8-12         |
| 8.5.1          | マービビバックに置いている。 コントロールキー                         |              |
| 8.5.2          | 例: 英数字キーボードを使用した文字の入力                           |              |
| 8.5.3          | ファンクションキー                                       | 8-15         |
| 8.5.4          | 一般的な手順                                          |              |
| 8.5.5<br>8.5.6 | <u> </u>                                        | 8-10<br>8 17 |
| 8.5.7          | 吴奴にの八万と編来                                       |              |
| 8.5.8          | シンボル値の入力                                        |              |
| 8.5.9          | 情報テキストの表示                                       | 8-19         |
| 8.6            | バーとゲージ                                          | 8-20         |
| 8.7            | スイッチの操作                                         | 8-21         |
| 8.8            | スライダコントロールの操作                                   | 8-22         |
| 8.9            | [トレンド]ウィンドウの操作                                  | 8-23         |
| 8.10           | ステータスの強制の操作                                     | 8-25         |
| 8.10.1         | 概要                                              |              |
| 8.10.2         | タッナ操作                                           | 8-26         |

8

|    | 8.10.3           | キーボード操作                                  | 8-27         |
|----|------------------|------------------------------------------|--------------|
|    | 8.11             | Sm@rtClient ウィンドウの操作                     | 8-29         |
|    | 8.11.1           | 概要                                       | 8-29         |
|    | 8.11.2<br>8.11.3 | メッテ操作キーボード操作                             | 8-30         |
|    | 8 12             | プロジェクトセキュリティ                             | 8-33         |
|    | 8.12.1           | 概要                                       | 8-33         |
|    | 8.12.2           | [ユーザー]ウインドウ                              | 8-34         |
|    | 8.12.3<br>8.12.4 | ユーリーロクオンユーザーのログオフ                        | 8-30         |
|    | 8.12.5           | ユーザーの作成                                  | 8-37         |
|    | 8.12.5.1         | タッチ操作を使用したユーザーの作成<br>キーボード操作を使用したユーザーの作成 | 8-37<br>8-30 |
|    | 8.12.6           | ユーザーデータの変更                               | 8-41         |
|    | 8.12.6.1         | タッチ操作を使用したユーザーデータの変更                     | 8-41         |
|    | 8.12.6.2         | キーホード操作を使用したユーサーナーダの変更                   | 8-42<br>8-43 |
|    | 8 13             | プロジェクトを閉じる                               | 8-44         |
| 0  |                  |                                          | 0.1          |
| 9  |                  | の<br>操<br>事                              |              |
|    | 9.1              |                                          |              |
|    | 9.2              | 保留されているアフームの認識                           | 9-2          |
|    | 9.3              | アラームの表示                                  | 9-3          |
|    | 9.4              | アラーム情報テキストの表示                            | 9-5          |
|    | 9.5              | アラームの確認                                  | 9-6          |
|    | 9.6              | アラームの編集                                  | 9-7          |
| 10 | レシピの             | 操作                                       | 10-1         |
|    | 10.1             | 概要                                       | 10-1         |
|    | 10.2             | レシピの構造                                   | 10-1         |
|    | 10.3             | プロジェクトのレシピ                               | 10-3         |
|    | 10.4             | レシピの表示                                   | 10-4         |
|    | 10.5             | HMI デバイスと PLC のレシピ値                      | 10-7         |
|    | 10.6             | [レシピ]ウィンドウの操作                            | 10-8         |
|    | 10.6.1           | 概要                                       | 10-8         |
|    | 10.6.2           | レシピデータ レコードの1F版レシピデータ レコードの編集            | 10-9         |
|    | 10.6.4           | レシピデータレコードの削除                            | 10-12        |
|    | 10.6.5<br>10.6.6 | タクの同期化<br>PIC からのレシピデータ レコードの読み取り        | 10-13        |
|    | 10.6.7           | PLC へのレシピデータ レコードの転送                     | 10-14        |
|    | 10.7             | 簡易[レシピ]ウィンドウの操作                          | 10-16        |
|    | 10.7.1           | 概要                                       | 10-16        |
|    | 10.7.2           | レッニテーダ レコートの1FR<br>レシピデータ レコードの編集        | 10-18        |
|    | 10.7.4           | レシピデータ レコードの削除                           | 10-20        |
|    | 10.7.5           | PLC からのレシピデータ レコードの読み取り                  | 10-21        |
|    | 10.7.0           |                                          | 10-22        |
|    | 10.8             | レンビノーダ レコートのエンスホート                       | 10-23        |

|    | 10.9                                         | レシピーデータ レコードのインポート  |
|----|----------------------------------------------|---------------------|
|    | 10.10<br>10.10.1<br>10.10.2                  | 例                   |
| 11 | 保守と整                                         | 備11-1               |
|    | 11.1                                         | 保守と整備11-1           |
|    | 11.2                                         | TP 277 の画面の清掃11-2   |
|    | 11.3                                         | 保護フォイル11-2          |
|    | 11.4                                         | スペアパーツと修理11-3       |
| 12 | 仕様                                           |                     |
|    | 12.1<br>12.1.1<br>12.1.2                     | 寸法図                 |
|    | 12.2<br>12.2.1<br>12.2.2                     | 仕様                  |
|    | 12.3                                         | ダイレクトキーのビット割り付け12-5 |
|    | 12.4<br>12.4.1<br>12.4.2<br>12.4.3<br>12.4.4 | ポートの説明              |
| Α  | 付録                                           | A-1                 |
|    | A.1                                          | ESDガイドライン           |
|    | A.2                                          | システムアラーム            |
| в  | 略語                                           | B-1                 |

目次

# 概要

# 1.1 製品概要

# TP 277 および OP 277 用アプリケーション

HMI デイバス TP 277 および OP 277 は、HMI デバイス TP 270-6 および OP 270-6 の更なる 開発段階を示しています。

HMI デバイスは、標準オペレーティングシステム Microsoft Windows CE をベースにしています。

Multi Panel MP 277 に比べて、TP 277 と OP 277 は安価な適正規模のオプションを提供いた します。

TP 277 と OP 277 の設置オプションと機能範囲は、270 シリーズの MHI デバイスと互換性 があります。

TP 277 と OP 277 には次の機能もあります:

- HMI デバイスは、Ethernet ポートを経由して PROFINET 上で使用できます。
- HMI デバイスは 256 色の TFT 画面に特徴があります。
- スクリプトおよびログ付きのプロジェクトを、サポートします。

従来の HMI アプリケーション WinCC flexible に加えて、HMI デバイスは次のようなアプリ ケーションもサポートしています:

- Sm@rtService
- Sm@rtAccess

*概要* 1.2 HMI デバイス TP 277 の設計

# 1.2 HMI デバイス TP 277 の設計

# 正面図と側面図

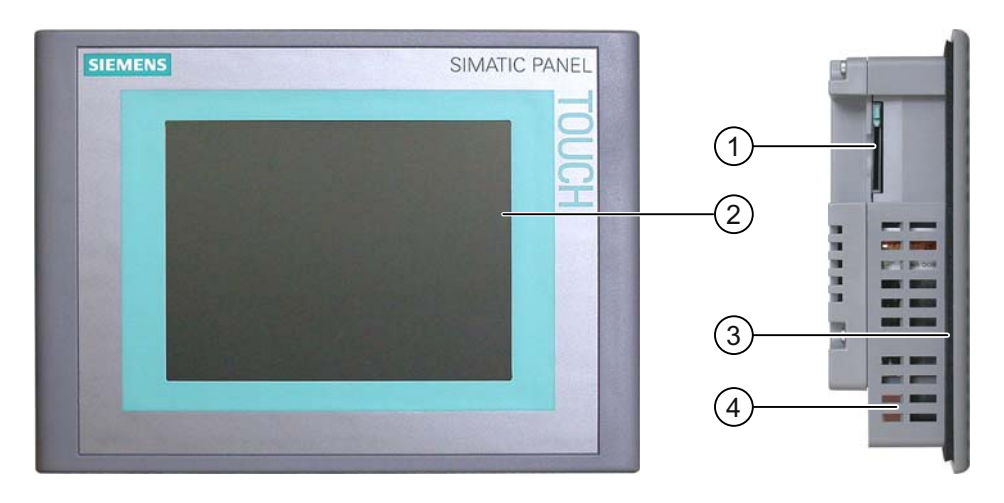

- ① メモリカード用スロット
- ② ディスプレイ/タッチ画面
- ③ シールの取り付け
- ④ クランプ取り付け用へこみ

# 底面図

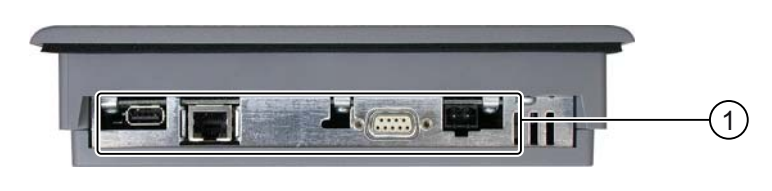

① ポート

② クランプ取り付け用へこみ

# 背面図

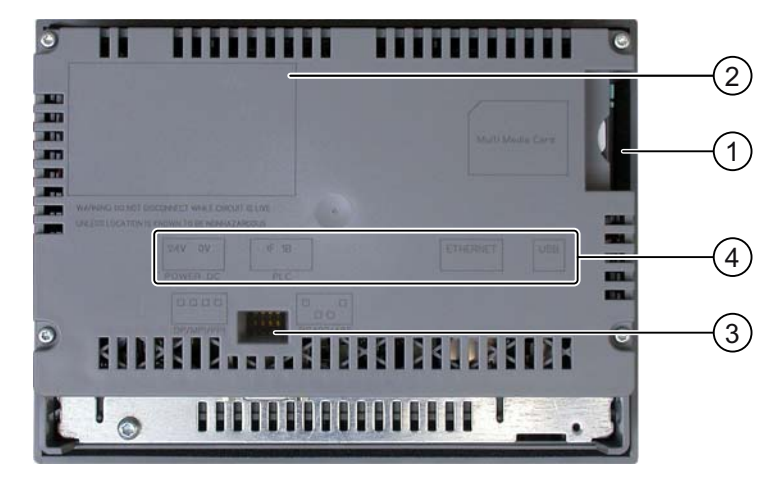

- ① メモリカード用スロット
- ② 定格ラベル
- ③ DIP スイッチ
- ④ インターフェース名

# 1.3 HMI デバイス OP 277 の設計

# 正面図と側面図

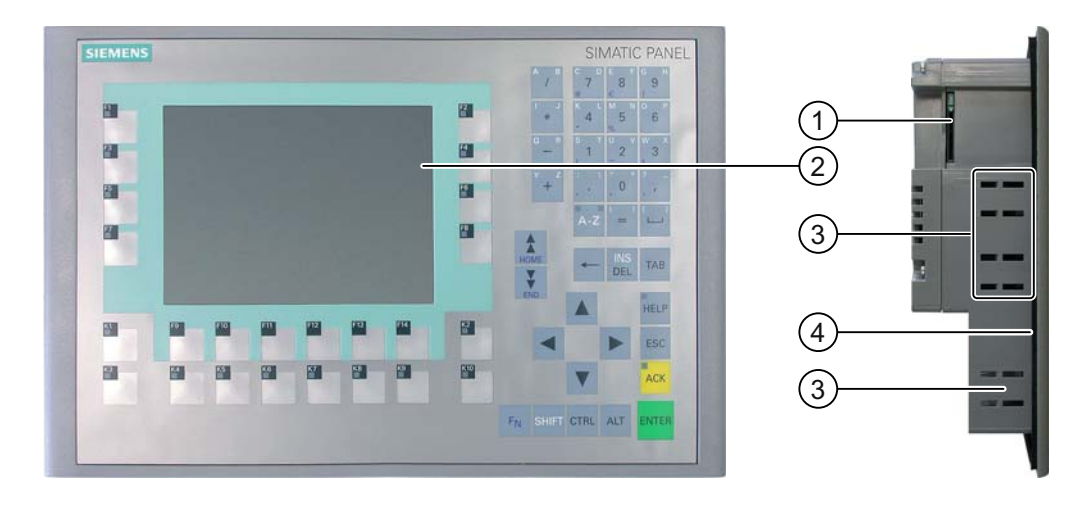

- ① メモリカード用スロット
- ② ディスプレイ
- ③ クランプ取り付け用へこみ
- ④ シールの取り付け

# 概要

1.4 アクセサリ

# 底面図

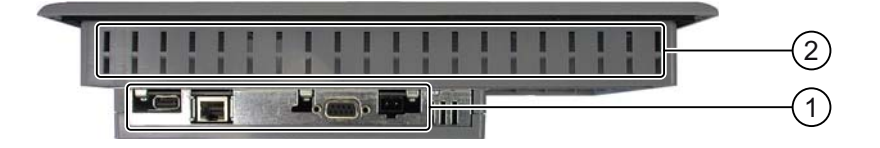

① ポート

② クランプ取り付け用へこみ

# 背面図

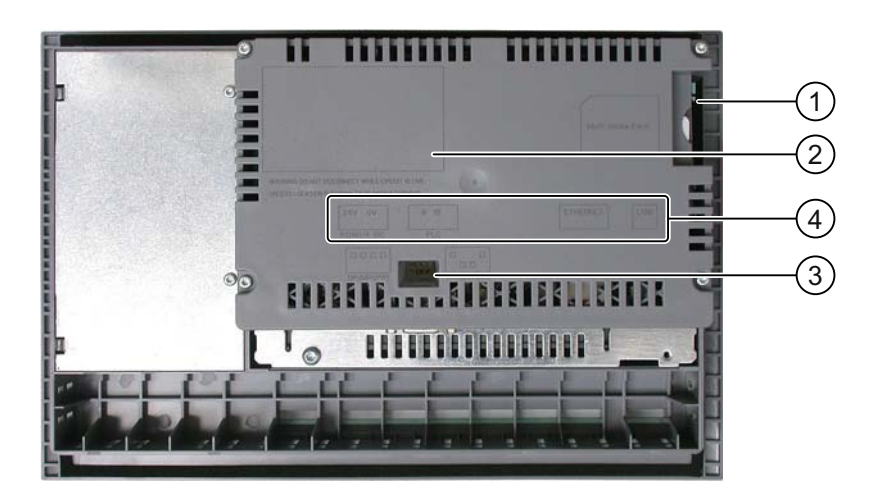

- ① メモリカード用スロット
- ② 定格ラベル
- ③ DIP スイッチ
- ④ インターフェース名

# 1.4 アクセサリ

# アクセサリキット

アクセサリキットは HMI デバイスに付属しています。 アクセサリキットには、以下のものが収容されています。

- 電源用ターミナルブロック1つ
- TP 277 用取付けクランプ
- OP 277 用取付けクランプ

添付マニュアルがアクセサリキットに同梱されています。

### RS 422-RS 232 コンバータ

サードパーティの PLC と接続するには、コンバータが必要です。 RS 422-RS 232 コンバー タ を RS 422/RS 485 ポートに接続します。 コンバータは、入力信号を RS-232 信号に変換 します。

コンバータは、HMI デバイスに付属していません。 コンバータは、注文番号 6AV6671-8XE00-0AX0 で別個にご注文ください。

#### PC/PPI ケーブル

ブートストラップを使用してオペレーティングシステムを更新する時に、このケーブルが必要です。 転送にもケーブルを使用できます。 PC/PPI ケーブルを RS 422/RS 485 ポートに 接続します。 ケーブルは、入力信号を RS-232 信号に変換します。

ケーブルは HMI デバイスに付属していません。 ケーブルは注文番号 6ES7901-3CB30-0XA0 で、別個にご注文ください。

#### 注

オペレーティングシステム更新時に接続が失敗した場合、システムを低ビットレートに設定 します。高ビットレートで通信する場合、バージョン3以降の PC/PPI ケーブル を使用して ください。 バージョンコードは、ケーブルに印字されています (たとえば、「E-Stand 3」は バージョン3に対応します)。

#### 90° アングル アダプタ

スペースが限定されている場合、RS 422/RS 485 ポートにアングルアダプタを使用します。 このアダプタは HMI デバイスに付属していません。 このアダプタは、注文番号 6AV6671-8XD00-0XA0 で、別個にご注文ください。

# 保護フォイル

保護フォイルは、タッチスクリーン付き HMI デバイスに付属しています。

保護フォイルは、HMI デバイスに付属していません。 保護フォイルは、注文番号 6AV6671-2XC00-0AX0 で、別個にご注文ください。

# メモリカード

Siemens でテストされ、リリースされた SD メモリカード、またはマルチメディアカードだけを使用してください。 詳細については、SIMATIC HMI カタログ ST 80 を参照してください。

# 1.5 WinCC flexible の機能範囲

次表に、TP 277 または OP 277 対応プロジェクトに、組み込むことができるオブジェクトを 記載します。 概要

1.5 WinCC flexible の機能範囲

# アラーム

| オブジェクト         | 仕様                                          | TP 277 / OP 277                   |
|----------------|---------------------------------------------|-----------------------------------|
| アラーム           | 不連続アラーム数                                    | 4.000                             |
|                | アナログアラーム数                                   | 200                               |
|                | アラームテキストの長さ                                 | 80 文字                             |
|                | アラーム内のタグ数                                   | 最大 8 個                            |
|                | 表示                                          | アラームライン/[アラーム]ウ<br>ィンドウ/[アラーム]ビュー |
|                | エラーメッセージを、個別に確認します                          | あり                                |
|                | 数個のエラーメッセージを、同時に確認します (アラー<br>ムグループのグループ確認) | 16 個のグループ                         |
|                | アラームの編集                                     | あり                                |
|                | アラームインジケータ                                  | あり                                |
| ALARM_S        | S7 アラームの表示                                  | あり                                |
| アラームバッファ(高保持力) | アラームバッファ容量                                  | アラーム 512 個                        |
|                | 同時にキューに入れられるアラームイベント数                       | 最大 250 個                          |
|                | アラームの表示                                     | あり                                |
|                | アラームバッファの削除                                 | あり                                |
|                | 1 行ごとのアラーム印刷                                | あり                                |

# タグ、値とリスト

| オブジェクト    | 仕様           | TP 277 / OP 277   |
|-----------|--------------|-------------------|
| タグ        | 数            | 2.048             |
| 限界値モニタ    | Input/Output | あり                |
| 線形スケーリング  | 入力/出力        | あり                |
| テキストリスト   | 数            | 500 <sup>1)</sup> |
| グラフィックリスト | 数            | 400 <sup>1)</sup> |

1) テキスト リストとグラフィック リストの合計最大数は 500 です。

# 画面

| オブジェクト | 仕様                    | TP 277 / OP 277 |
|--------|-----------------------|-----------------|
| 画面     | 数                     | 500             |
|        | 各画面のフィールド数            | 200             |
|        | 各画面のタグ数               | 200             |
|        | 各画面の複合オブジェクト(たとえばバー)数 | 10              |
|        | テンプレート                | あり              |

# レシピ

| オブジェクト | 仕様            | TP 277 / OP 277        |
|--------|---------------|------------------------|
| レシピ    | 数             | 300                    |
|        | 各レシピのデータレコード数 | 500                    |
|        | 各レシピのエレメント数   | 1.000                  |
|        | レシピメモリ        | 64 KB                  |
|        | メモリロケーション     | • メモリカード <sup>1)</sup> |
|        |               | • ネットワーク ドライブ          |

1) レシピデータレコード数は、記憶媒体の容量で制限されることがあります。

# ログ

# 注

HMI デバイスは、比較的小容量のデータのロギングに適しています。

データは、近接した数個のアーカイブに、セグメント化したサーキュラー アーカイブとして 管理されます。 大容量のサーキュラー アーカイブを使用すると、性能に悪影響を与えます。

| オブジェクト | 仕様                      | TP 277 / OP 277        |
|--------|-------------------------|------------------------|
| ログ     | ログ数                     | 20                     |
|        | セグメント化したサーキュラー ログの部分ログ数 | 400                    |
|        | すべての部分ログを含めた各ログのエントリ数   | 10.000                 |
|        | ファイリング フォーマット           | ANSI 文字セットを使用した<br>CSV |
|        | メモリロケーション               | • メモリカード <sup>1)</sup> |
|        |                         | • ネットワーク ドライブ          |

1) ログのエントリ数は、記憶媒体容量で制限されることがあります。

# 安全性

| オブジェクト | 仕様          | TP 277 / OP 277 |
|--------|-------------|-----------------|
| 安全性    | ユーザーグループ数   | 50              |
|        | ユーザー数       | 50              |
|        | オーソリゼーションの数 | 32              |

## 概要

1.6 ソフトウェアオプション

# 情報テキスト

| オブジェクト | 仕様                                        | TP 277 / OP 277  |
|--------|-------------------------------------------|------------------|
| 情報テキスト | 長さ(文字数)                                   | 320<br>(フォントに依存) |
|        | アラーム用                                     | あり               |
|        | 画面用                                       | あり               |
|        | 画面オブジェクト(IO フィールド、スイッチ、ボタン、<br>非表示ボタンなど)用 | あり               |

# その他のファンクション

| オブジェクト       | 仕様                             | TP 277 / OP 277 |
|--------------|--------------------------------|-----------------|
| 画面設定         | <b>タッチ画面の</b> 較正 <sup>1)</sup> | あり              |
| 言語の変更        | 言語の数                           | 16              |
| VBScript     | ユーザー固有の機能拡張                    | あり              |
|              | スクリプト数                         | 50              |
| グラフィックオブジェクト | ベクトルおよびピクセルグラフィック              | あり              |
| トレンド         | 数                              | 300             |
| タスクプランナ      | タスク数                           | 48              |
| テキストオブジェクト   | 数                              | 10.000          |
| ダイレクトキー      | PROFIBUS DP ダイレクトキー            | あり              |
|              | PROFINET IO ダイレクトキー            | あり              |

<sup>1)</sup> TP 277 ወみ

# 1.6 ソフトウェアオプション

HMI デバイスでは、以下のソフトウェアオプションを使用できます:

• Sm@rtService

Sm@rtService オプションによって、Ethernet 経由で HMI デバイスや PC から、リモート HMI デバイスにアクセスできます。

Sm@rtAccess

Sm@rtAccess オプションによって、別々の HMI システム間の通信を設定できます。

/Audit

/Audit オプションは HMI デバイスの機能を拡張して、監査トレイルと電子署名で、操作 を記録する機能を加えます。

• Pocket Internet Explorer

Pocket Internet Explorer オプションを使用して、インターネットで公開されているウェブ サイトを表示できます。

# 1.7 通信

# 接続数

| 接続                               | TP 277 / OP 277 |
|----------------------------------|-----------------|
| バス接続使用数                          | 6               |
| "SIMATIC HMI HTTP プロトコル"に基づいた接続数 | 8               |

# コントローラ

次のテーブルに、HMI デバイスに対応しているコントローラ、および使用可能なプロトコル またはプロファイルを示します。

# 注

次の場合、HMI デバイスのコントロールパネルで PROFINET IO をリリースしないでください。

• 他のメーカー製 PLC を使用

• NITP 経由で SIMATIC 500/505 を使用

| PLC                                             | プロトコル                                                                                                    | TP 277 / OP 277 |
|-------------------------------------------------|----------------------------------------------------------------------------------------------------|-----------------|
| SIMATIC S7                                      | <ul> <li>PPI</li> <li>MPI <sup>1)</sup></li> <li>PROFIBUS DP</li> <li>TCP/IP (Ethernet)</li> </ul>                                                                                                    | あり              |
| SIMATIC S5                                      | PROFIBUS DP                                                                                                    | あり              |
| SIMATIC 500/505                                 | NITP     PROFIBUS DP                                                                                                    | あり              |
| SIMATIC HMI HTTP プロト<br>コル                      | HTTP/HTTPS (Ethernet)                                                                                                    | あり              |
| Allen-Bradley                                   | PLC シリーズ SLC500、SLC501、SLC502、<br>SLC503、SLC504、SLC505、MicroLogix および<br>PLC5/11、PLC5/20、PLC5/30、PLC5/40、<br>PLC5/60、PLC5/80<br>• DF1 <sup>2)5)</sup><br>• DH+、KF2 モジュール経由 <sup>3)</sup><br>• DH485、KF3 モジュール経由 <sup>4)</sup><br>• DH485 <sup>4)</sup> | あり              |
| GE Fanuc Automation                             | PLC シリーズ 90-30、90-70 VersaMax Micro<br>• SNP                                                                                                    | あり              |
| LG Industrial Systems<br>(Lucky Goldstar) / IMO | PLC シリーズ GLOFA GM(GM4、GM6 および<br>GM7)/シリーズ G4、G6 および G7<br>• 専用通信                                                                                                    | あり              |
| 三菱電機                                            | PLC シリーズ MELSEC FX および MELSEC FX0<br>・ FX                                                                                                    | あり              |

# *概要* 1.7 通信

| PLC                               | プロトコル                                                                                               | TP 277 / OP 277 |
|-----------------------------------|----------------------------------------------------------------------------------------------------|-----------------|
| 三菱電機                              | PLC シリーズ MELSEC FX0、FX1n、FX2n、AnA、<br>AnN、AnS、AnU、QnA および QnAS<br>• プロトコル 4                         | あり              |
| OMRON                             | PLC シリーズ SYSMAC C、SYSMAC CV、<br>SYSMAC CS1、SYSMAC alpha および CP<br>・ Hostlink/Multilink (SYSMAC Way) | あり              |
| Modicon<br>(Schneider Automation) | PLC シリーズ Modicon 984、TSX Quantum およ<br>び TSX Compact<br>• Modbus RTU <sup>5)</sup>                  | あり              |
|                                   | PLC シリーズ Quantum、Momentum、Preimum、<br>および Micro<br>PLC シリーズ Compact および 984、Ethernet ブ<br>リッジ経由     |                 |
|                                   | Modbus TCP/IP (Ethernet)                                                                            |                 |

- <sup>1)</sup> S7-212 と接続している場合は不可
- <sup>2)</sup> コントローラ SLC503、SLC504、SLC505、PLC5、MicroLogix に適用
- <sup>3)</sup> DF1 経由コントローラ SLC504、PLC5 に適用
- <sup>4)</sup> コントローラ SLC500 ~ SLC 505 および MicroLogix に適用
- <sup>5)</sup> コンバータ RS 422-RS 232 6AV6 671-8XE00-0AX0 (オプション)とのみ

# 関連項目

PROFINET IO の有効化 (ページ 6-36)

# 安全対策情報と一般的注意事項

# 2.1 安全対策注意事項;アンゼンタイサクチュウイジコウ

#### キャビネット上での作業

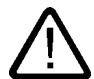

# オープン型装置

警告

HMI デバイスはオープン型装置です。つまり、HMI デバイスはハウジングあるいはキャビネット内にのみ取り付けることができ、フロントパネルから操作します。

HMI デバイスが取り付けられたハウジングあるいはキャビネットへのアクセスは、キーまた はツールを介してのみ可能とし、また訓練を受けているか権限を有する作業者だけが行うよ うにしてください。

# 危険電圧

キャビネットを開くと、高電圧部品が露出されます。これらの高電圧部品と接触すると、致 命的人身事故になる恐れがあります。

キャビネットの電源をオフにしてから、キャビネットを開きます。

危險區域

在危險區域操作 HMI 裝置時,需注意下列警告。

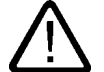

#### 警告 Evenlopian

Explosion Hazard

Do not disconnect while circuit is live unless area is known to be non-hazardous. Substitution of components may impair suitability for Class I, Division 2 or Zone 2.

高周波放射

# 通知

# 思いもよらない装置の作動

携帯電話などからの高周波の放出によって、装置が思いもよらない動作をすることがあり ます。 2.2 規格、認証および承認

適切な使用

# <u>i</u>\

HMI デバイスを取り付けるマシンが 98/37/EC 指令に準拠していると、間違いなく確認できるまで、HMI デバイスを作動させることは禁じられています。

# 2.2 規格、認証および承認

注意

警告

# 認証および承認

# $\triangle$

次の概要に、対象となる承認事項を示します。 HMI デバイス自体の認証は、裏面のパネルにラベルで表示されています。

# CE 承認

# CE

HMI デバイスは、以下の EC 指令の一般必要条件と安全関連の必要条件に適合しています。 また、オートメーションシステムは、欧州連合の公報で公開されている、プログラマブル ロ ジックコントローラ対応統一欧州標準(EN)にも準拠しています。

- 89/336/EEC『Electromagnetic Compatibility』(EMC 指令)
- 機械に関する加盟国家の法律および行政上の規制を集約した、1998 年 6 月 28 日の欧州議会および評議会の 98/37/EG 指令

# EC 適合性宣言

以下の住所の各責任当局で、EC 適合宣言をいつでも入手できます:

Siemens Aktiengesellschaft Automation & Drives A&D AS RD ST PLC PO Box 1963 D-92209 Amberg、ドイツ

UL 承認

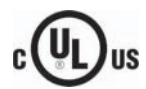

損害保険者研究所、適応規格

- UL 508 ( 『Industrial Control Equipment』)
- CSA C22.2 No. 142 ( Process Control Equipment )

または

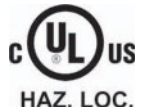

# 損害保険者研究所、適応規格

- UL 508 ( 『Industrial Control Equipment』)
- CSA C22.2 No. 142 ( 『Process Control Equipment』)
- UL 1604 ( "Hazardous Location』)
- CSA -213 ( "Hazardous Location")

#### 承認領域

- ・ Class I、Division 2、Group A、B、C、D または
- ・ Class I、Zone 2、Group IIC または
- non-hazardous locations

FM 承認

FΜ APPROVED

Factory Mutual Research (FM) 適応規格

- 『Approval Standard Class Number 3611、3600、3810』 承認領域
- Class I、Division 2、Group A、B、C、D T4
- Class I、Zone 2、Group IIC T4

オーストラリア用ラベル

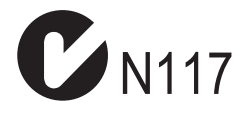

HMI デバイスは、AS/NZS 2064 (Class A)規格に規定されている必要要件に適合しています。

# IEC 61131

HMI デバイスは、次の必要要件と規準に適合しています。IEC 61131-2 標準『Programmable Logic Controllers』の Part 2「Operating resource requirements and tests」

安全対策情報と一般的注意事項

2.3 使用方法についての注記

# 2.3 使用方法についての注記

#### 工業用途

HMI デバイスは、工業用途向けに設計されています。以下の標準に準拠しています:

- EN 61000-6-4 におけるノイズ放射レベルに関する要求事項: 2001
- EN 61000-6-2 における耐雑音性の要求事項 2001

# 住宅内用途

HMI デバイスが住宅内で使用される場合、ノイズ放射に関する EN55011 の制限クラス B を、 取得するための措置を取らなければなりません。

ノイズ放射抑制に関する制限クラスBを取得するための措置には、以下の事項が含まれます:

- 接地されたキャビネットの中に、HMI デバイスを設置
- 電源ラインにフィルタを使用

個別の承認が必要です。

#### 関連項目

スペアパーツと修理 (ページ 11-3)

# 2.4 電磁適合性

#### はじめに

HMI デバイスは、欧州国内市場の EMC 指令およびその他の必要要件に適合しています。

## HMI デバイスの EMC に準拠した取り付け

EMC に準拠した HMI デバイスの取り付けと干渉防止ケーブルの使用が、支障なく動作させ るための前提となります。HMI デバイスの設置には、"PLC の干渉しない設置に関する指令" および『PROFIBUS Networks』マニュアルも適用されます。

2.4 電磁適合性

# パルス型の妨害

下表に、パルス型妨害に関するモジュールの電磁適合性について記載します。 これは、HMI デバイスが、電気的設置に関する仕様と指令に適合するために必要です。

| パルス型妨害                                                            | テスト方法                                                                                      | 相当するテスト強度 |
|-------------------------------------------------------------------|--------------------------------------------------------------------------------------------|-----------|
| 静電気放電、<br>IEC 61000-4-2 に準拠                                       | 空中放電: 8 kV<br>接触放電: 6 kV                                                                   | 3         |
| バーストパルス<br>(高速過渡電圧妨害)、<br>IEC 61000-4-4 に準拠                       | 2 kV 電源ケーブル<br>2 kV 信号ケーブル、30 m 以上<br>1 kV 信号ケーブル、30 m 未満                                  | 3         |
| IEC 61000-4-5 準拠の高出力サージパルス、外部保護回路が必要(S7 300 PLC、<br>過電圧保護」の項を参照)。 |                                                                                            | 設置、「放電および |
| 非対称結合                                                             | 2 kV 電源ケーブル<br>直流電圧、保護エレメント付き<br>2 KV 信号/データケーブル、30 m 以上、                                  | 3         |
| 对称結合                                                              | 必要により保護エレメント付き<br>1 kV 電源ケーブル<br>直流電圧、保護エレメント付き<br>1 KV 信号ケーブル、30 m 以上、<br>必要によって保護エレメント付き | 3         |

# 正弦波の妨害

下表に、正弦波の妨害に関するモジュールの EMC 特性を記載します。 これは、HMI デバイ スが、電気的設置に関する仕様と指令に適合するために必要です。

| 正弦波の妨害                                                  | テスト値                                                                                                    | 相当するテスト<br>強度 |
|---------------------------------------------------------|----------------------------------------------------------------------------------------------------|---------------|
| IEC 61000-4-3 に準拠した<br>HF 放射(電磁界)                       | <ul> <li>1 kHz での 80% 振幅変調、<br/>80 MHz ~ 1 GHz の範囲で 10 V/m、<br/>1.4 GHz ~ 2 GHz の範囲で 3 V/m、<br/>2 GHz ~ 2.7 GHz の範囲で 1 V/m</li> <li>900 MHz での 50% パルス変調で 10 V/m、<br/>1.89 GHz での 50% のパルス変調で 10 V/m</li> </ul> | 3             |
| ケーブルおよびケーブルシ<br>ールドにかかる、<br>IEC 61000-4-6 準拠の無線<br>外乱電流 | 9 kHz~80 MHz の範囲で、1 kHz の 80%振幅変調で、<br>テスト電圧 10 V                                                                                                    | 3             |

# 無線妨害の放射

下表に、10m 離れて測定した、EN 55011 制限値クラスA、グループ1に準拠した電磁妨害 放射値を示します:

| 30 ~ 230 MHz   | 40 dB (V/m)未満、擬似ピーク |
|----------------|---------------------|
| 230 ~ 1000 MHz | 47 dB (V/m)未満、擬似ピーク |

### その他の対策

HMI デバイスを公共のネットワークに接続する前に、EN 55022 準拠の制限クラス B に適合 していることを確認します。 2.5 輸送と保管の条件

# 2.5 輸送と保管の条件

#### 輸送および保管の、機械的および気候的な条件

HMI デバイスの運搬および保管の条件は、IEC 61131-2 の必要要件よりも厳しいものです。 オリジナル梱包での HMI デバイスの運搬および保管に適用される仕様は、以下のとおりです。

気候条件は、以下の規格に準拠します:

- 保管する場合には、IEC 60721-3-3、Class 3K7
- 輸送する場合には、IEC 60721-3-2、Class 2K4

機械的条件は、IEC 60721-3-2、Class 2M2 に準拠します。

| 条件の種類                   | 許容範囲                                    |
|-------------------------|-----------------------------------------|
| 落下テスト(輸送用梱包に入れて)        | 1 m 以下                                  |
| 温度                      | -20 ~ +60°C                             |
| 気圧                      | 1080~660 hPa、<br>–1000~3,500 m の高度に対応   |
| 相対湿度                    | 10~90%、結露なし                             |
| 正弦波振動、IEC 60068-2-6 に準拠 | 5 ~ 9 Hz:3.5 mm<br>9 ~ 500 Hz: 9.8 m/s² |
| 衝撃、IEC 60068-2-29 に準拠   | 250 m/s²、6 ms、衝擊回数 1,000 回              |

# 通知

低温で HMI デバイスを輸送した場合、または HMI デバイスが極端な温度変化にさらされて いた場合には、その HMI デバイス表面またはデバイス内に結露が発生していないことを確認 します。

HMI デバイスは、動作開始前に、室温状態に置かれている必要があります。暖機を目的として、HMI デバイスを直接ヒーターからの放熱にさらさないでください。結露が発生した場合、約4時間ほど HMI デバイスが完全に乾くまで待ってから、スイッチをオンにします。

支障なく安全に HMI デバイスを使用するには、適切な輸送、保管、設置、組立に加えて、注 意深い操作と保守が必要です。

これらの規定を遵守しない場合、HMI デバイスの保証は無効になります。

3

# アプリケーション プランニング

# 3.1 取り付け情報

#### 機械的使用条件と気候的使用条件

HMI デバイスは、気候から保護された場所での使用を前提として、設計されています。使用の条件は、DIN IEC 60721-3-3 の必要要件に準拠しています。

- クラス 3M3 (機械的必要要件)
- クラス 3K3 (気候的必要条件)

#### 追加対策を施しての使用

次のような場所では、追加対策を講じないままでは、HMI デバイスを使用できません:

- 電離放射線の放射程度が高い場所
- 次項などに起因して、使用条件が過酷な場所:
  - 腐食性蒸気、ガス、油、または化学薬品
  - 強度の電界または磁界
- 次に示すような、特殊な監視を必要とするプラント:
  - エレベータシステム
  - 特に危険な部屋にあるシステム

#### 機械的周囲条件

HMI デバイスの機械的環境条件を、正弦波振動との関係で、下表に規定します。

| 周波数範囲 (Hz)   | 恒常的          | 不定期         |
|--------------|--------------|-------------|
| 10 ≦ f ≦ 58  | 振幅 0.0375 mm | 振幅 0.075 mm |
| 58 ≦ f ≦ 150 | 定加速度 0.5 g   | 定加速度 1 g    |

#### 振動の低減

HMI デバイスが受ける衝撃や振動が大きい場合、適切な対策を講じて、この加速度または振 幅を減らす必要があります。

HMI デバイスを、振動吸収材(金属製ショックアブソーバーなど)に取り付けることをお勧め します。 アプリケーション プランニング

3.1 取り付け情報

# 機械的周囲条件テスト

下表に、機械的周囲条件テストの種類と範囲に関する情報を、記載します。

| テスト目的 | テスト標準                               | 説明                                        |
|-------|-------------------------------------|-------------------------------------------|
| 振動    | 振動テスト、IEC 60068 パー<br>ト 2-6(正弦波)に準拠 | 振動のタイプ:<br>周波数の変化率:1オクターブ/分。              |
|       |                                     | 10 ≤ f ≤ 58、<br>定振幅 0.075 mm              |
|       |                                     | 58 ≦ f ≦ 150、<br>定加速度 1 g                 |
|       |                                     | 振動持続期間:<br>互いに垂直な3本の軸で、軸ごとに 10 サイクル       |
| 衝撃    | 衝撃テスト、IEC 60068 Part                | 衝撃の種類:半正弦波                                |
|       | 2-29 に準拠                            | 衝撃強度:<br>最大値5g、持続時間 11 ミリ秒                |
|       |                                     | 衝撃の方向:<br>互いに垂直な3本の軸それぞれに、軸の±方向に<br>衝撃を3回 |

# 周囲の気候条件

下表に、HMI デバイスを使用できる周囲の気候条件を示します。

| 周囲条件                                          | 許容範囲                                             | 説明                                  |
|-----------------------------------------------|--------------------------------------------------|-------------------------------------|
| 温度<br><ul> <li>垂直設置</li> <li>傾斜取付け</li> </ul> | 0°C ~ 50°C<br>0°C ~ 40°C                         | 「設置位置および固定のタイプ」のセクショ<br>ンを参照してください。 |
| 相対湿度                                          | 10 %~90 %、結露なし                                   |                                     |
| 気圧                                            | 1080 ~ 795 hPa                                   | -1,000~2,000 m の高度に相当               |
| 汚染濃度                                          | SO₂: 0.5 ppm 未満、<br>相対湿度 60%未満、結露なし              | 確認: 10 cm³/m³;10 日間                 |
|                                               | H <sub>2</sub> S: 0.1 ppm 未満、<br>相対湿度 60%未満、結露なし | 確認: 1 cm³/m³;10 日間                  |

アプリケーション プランニング 3.2 取り付け位置と固定タイプ

# 3.2 取り付け位置と固定タイプ

#### 取り付け位置

HMI デバイスは、次の器具に取り付けるように設計されています:

- ラック
- キャビネット
- コントロールボード
- コンソール

以下の説明では、これらのすべての設置器具を、一般的に"キャビネット"と記述します。 HMI デバイスは自冷式で、静止したキャビネット内の垂直設置または傾斜設置が認められて います。

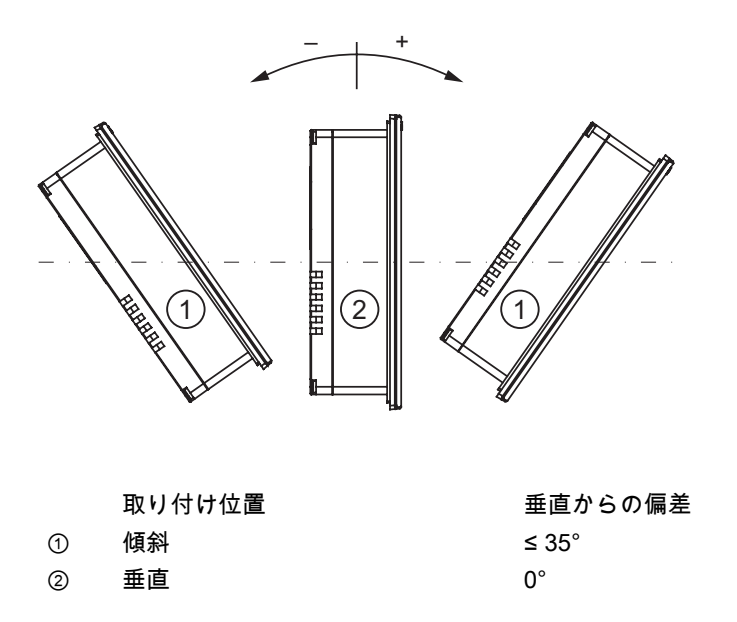

 $\triangle$ 

# 許容されない周囲温度

注意

周囲温度が最高許容温度を超えた場合、補助換気なしで HMI デバイスを使用しないで下さい。 そうしないと HMI デバイスが損傷することがあり、認証および保証は無効になります!

# 3.3 設置準備

## 固定

デバイス取り付け用の金属製クランプが納入されています。HMI デバイス上のへこみにクラ ンプを引っ掛けて、取り付けます。これによって、HMI デバイス全体の寸法が大きくなるこ とはありません。

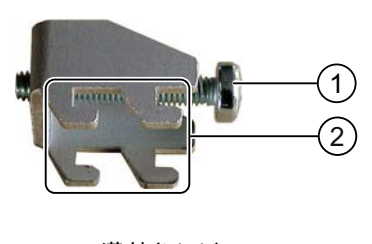

① 溝付きねじ
 ② フック

# 3.3 設置準備

# HMI デバイスの設置場所の選定

取り付け位置を選定する際に、下記を考慮します:

- 直射日光を避けて HMI デバイスの位置を決めます。
- オペレータが人間工学的に操作しやすい位置に、HMI デバイスを置きます。 適切な取り 付け高さを選択します。
- 取り付けによってエア出入口が遮られないようにします。
- HMI デバイスの設置時には、許容設置位置に準拠します。

# 保護等級

保護等級は、取り付けカットアウトにおいて以下が守られている場合にのみ保障されます。

- 保護クラス IP65 または NEMA 4X/NEMA 12 に適合する、取り付けカットアウトの素材厚さ (室内での使用のみ):
   3~6 mm
- 取り付け用の切込み平面からの許容偏差: 0.5 mm 以下
   取り付ける HMI デバイスのためにこの条件が満たされている必要があります。
- シールのエリア内の許容表面粗さ: 120 µm 以下 (Rz 120)

#### 取り付けカットアウトの寸法

下表に、必要な取り付けカットアウトの寸法を示します:

| 取り付けカットアウト;トリツケカットアウト | TP 277               | OP 277               |
|-----------------------|----------------------|----------------------|
| 幅                     | 197 <sup>+1</sup> mm | 281 <sup>+1</sup> mm |
| 高さ                    | 141 <sup>+1</sup> mm | 177 <sup>+1</sup> mm |
| 奥行き                   | 45 mm                | 59 mm                |

3.4 絶縁テスト、保護クラス、および保護等級の仕様

### クリアランスの維持

HMI デバイスは、次のクリアランスで設置する必要があります:

- 通気用に、取り付けカットアウトの上下にそれぞれ 50 mm
- 取り付けクランプを固定するために、取り付けカットアウトの左右両側にそれぞれ 15 mm
- HMI デバイスの背面には、奥行きに加えて最短 10 mm のクリアランスが必要です

#### 通知

デバイスをキャビネット、あるいは特に密閉された容器内に取り付ける場合は、最高周囲 温度を超えていないことを確認してください。

# 3.4 絶縁テスト、保護クラス、および保護等級の仕様

### テスト電圧

絶縁強度は、IEC 61131-2 に準拠して、以下のテスト電圧の型式テストで実証されます:

| 他の回路または接地への定格電圧が Ueの回路 | テスト電圧   |
|------------------------|---------|
| 50 V 未満                | 500 VDC |

#### 保護クラス

IEC 60536 準拠の保護クラス I。つまりプロファイル レールへの等電位ボンディング導線が 必要です!

# 異物や水からの保護

| IEC 60529 に準拠した保護等級 | 説明                                                   |
|---------------------|------------------------------------------------------|
| 前面                  | 取り付け状態:                                              |
|                     | • IP 65                                              |
|                     | ● NEMA 4X/NEMA 12(室内での使用のみ)                          |
| 背面                  | IP20                                                 |
|                     | 標準的なテストフィンガーで触るテストに対して保護<br>されています。水の侵入に対する保護はありません。 |

前面の保護等級は、設置シールを取り付け、カットアウトに完全に接触して配置している場 合にかぎり、保証されます。 3.5 定格電圧

# 3.5 定格電圧

下表に、定格電圧とその許容範囲を示します。

| 定格電圧    | 許容範囲                            |
|---------|---------------------------------|
| +24 VDC | 20.4 V ~ 28.8 V ( - 15 %、+20 %) |
# 4.1 梱包内容の確認

梱包内容をチェックして、輸送による損傷がないか外観検査し、付属品がすべて揃っている ことを確認します。

#### 通知

輸送中に損傷を受けた部品は、取り付けないでください。部品が損傷を受けている場合には、 担当の Siemens 代理店にご連絡ください。

付属のマニュアル類を、安全な場所に保管してください。そのマニュアル類には、HMI デバ イスに関する情報が載っているため、今後コミッショニングを実行する際に必要になります。

# 4.2 HMI デバイスの取り付け

#### 必要要件

すべての梱包用部品と保護ホイルを、HMI デバイスから取り外していること。

設置するには、アクセサリキットの取り付けクランプが必要です。設置シールが、HMI デバ イスには必要です。設置シールが損傷を受けている場合、代替のシールを発注してください。 設置シールは、関連サービスパックの一部です。

#### 取り付け

# 通知

HMI デバイスを設置する場合は、必ずこのマニュアルの指示に従ってください。

以下のように実行します:

- HMI デバイスに、設置シールが取り付けられていることをチェックします。
   設置シールを裏返しに取り付けないでください。取り付けカットアウトの、漏れの原因になることがあります。
- 2. 正面から取り付けカットアウトに、HMI デバイスを挿入します。

3. 取り付けクランプを、HMI デバイスのへこみに挿入します。

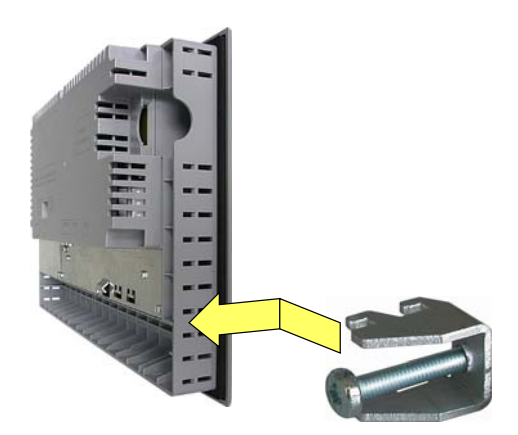

- プラスドライバで、取り付けクランプを堅く締めます。
   許容トルクは、0.2 Nm です。
- 5. すべての取り付けクランプで、ステップ3からステップ4を繰り返します。

#### 通知

正面の、設置シールの嵌め合いをチェックします。設置シールが、HMI デバイスから突き 出てはいけません。

必要に応じて、作業ステップ1~5を繰り返します。

# TP 277 用取り付けクランプの位置決め

設置するためには、全部で7個の取り付けクランプが必要です。

下図に、取り付けクランプ差し込み時のカウント方向を示します。

| 5        | 1 111 | m |  | <br>- |
|----------|-------|---|--|-------|
| an an    |       |   |  | L.    |
| 10<br>10 |       |   |  | н     |
|          |       |   |  | -     |
|          |       |   |  |       |
|          |       |   |  | 1     |
| 9        | INCOM |   |  |       |
|          |       |   |  |       |

下表に、TP 277 の取り付けクランプの位置を示します。カウント方向に注意してください。 表示されている位置は、取り付けクランプで、カウント方向に最初に使用されたへこみに対 応しています。 差し込まれた取り付けクランプは、数個のへこみを覆います。

4.2 HMI デバイスの取り付け

| ページ | 取り付けクランプ数         | 取り付けクランプ位置1 | 取り付けクランプ位置 2 | 取り付けクランプ位置 3 |
|-----|-------------------|-------------|--------------|--------------|
| 上部  | 3                 | 1           | 13           | 24           |
| 右側  | 2                 | 1           | 8            | -            |
| 底部  | 取り付けクランプは必要ありません。 |             |              |              |
| 左側  | 2                 | 2           | 15           | -            |

# OP 277 の取り付けクランプの位置決め

設置するためには、全部で 12 個の取り付けクランプが必要です。 下図に、取り付けクランプ差込み時のカウント方向を示します。

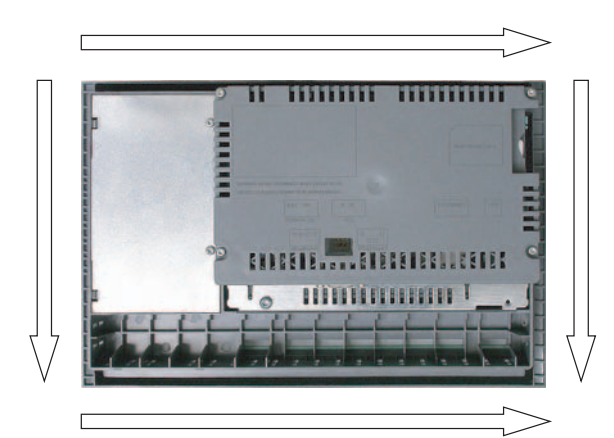

下表に、OP 277 の取り付けクランプの位置を示します。カウント方向に注意してください。 表示されている位置は、取り付けクランプで、カウント方向に最初に使用されたへこみに対 応しています。 差し込まれた取り付けクランプは数個のへこみを覆います。

| ページ | 取り付けクランプ数 | 取り付けクランプ位<br>置 1 | 取り付けクランプ位<br>置 2 | 取り付けクランプ位<br>置 3 | 取り付けクランプ位<br>置 4 |
|-----|-----------|------------------|------------------|------------------|------------------|
| 上部  | 4         | 1                | 7                | 18               | 30               |
| 右側  | 2         | 1                | 5                | -                | -                |
| 底部  | 4         | 1                | 7                | 14               | 19               |
| 左側  | 2         | 2                | 10               | -                | -                |

# 4.3 HMI デバイスの接続

#### 4.3.1 概要

# 必要要件

- HMI デバイスは、本取扱説明書の記載内容に従って、取り付けなければなりません。
- シールド付き標準ケーブルを、常に使用します。

詳細については、『SIMATIC HMI Catalog ST 80』を参照してください。

#### 接続順序

以下の順序で、HMI デバイスを接続します:

- 1. 等電位ボンディング
- 2. 電源

電源投入テストを行って、正しい極性で電源が接続されていることを確認します。

- 3. PLC
- 4. 必要に応じた PC のコンフィグレーション
- 5. 必要に応じた I/O

# 通知

#### 接続順序

HMI デバイスを接続する場合は、必ず正しい順序に従ってください。記述されている順序 で HMI デバイスを接続しないと、HMI デバイスが損傷を受ける可能性があります。

上記の手順の逆順に実行して、HMI デバイスの接続を外します。

# ケーブルの接続

ケーブルの接続時に、接続ピンを曲げないよう注意してください。ねじでコネクタを固定します。

ポートのピンの割り付けについては、仕様を参照してください。

#### 関連項目

安全対策注意事項;アンゼンタイサクチュウイジコウ (ページ 2-1)

# 4.3.2 ポート

下図に、HMI デバイスのポートを示します。

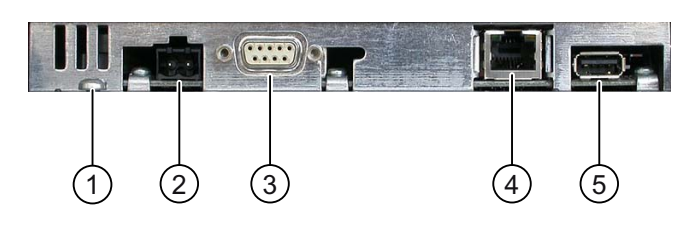

- ① 等電位ボンディングのシャシー端子
- ② 電源コネクタ
- ③ RS 422/RS 485 インターフェース(IF 1B)
- ④ Ethernet ポート
- ⑤ USB ポート

# 通知

# USB ポートへの外部デバイスの接続

230V 電源の外部デバイスを USB ポートに接続する場合、非絶縁状態で取り付けていること を確認してください。

# 関連項目

電源 (ページ 12-6) RS 422/RS 485 (IF 1B) (ページ 12-6) Ethernet (ページ 12-7) USB (ページ 12-7)

# 4.3.3 等電位ボンディング回路の接続

# 電位差

空間的に離れているシステム部品間に、電位差が発生する可能性があります。 その電位差に より、大きな均等化電流がデータケーブルに流れて、ポートを破壊することがあります。 ケ ーブルのシールドが両端で接続され、別々のシステム部品で接地されている場合、均等化電 流が発生することがあります。

システムを別々の電源に接続すると、電位差が発生することがあります。

4.3 HMI デバイスの接続

# 等電位ボンディングの一般的必要要件

電子システムの関連コンポーネントを問題なく動作させるには、等電位ボンディングを使用 して、電位差を少なくする必要があります。等電位ボンディング回路を取り付ける場合は、 以下を遵守してください:

- 等電位ボンディング導線のインピーダンスを小さくするか、断面積を大きくすると、等電 位ボンディングの効果が高くなります。
- シールド付きデータ線を使用して2つのシステム部品を互いに接続し、両端でシールドを 接地/保護導線に接続する場合には、追加敷設した電位ボンディングケーブルのインピー ダンスが、シールドインピーダンスの10%を超えてはいけません。
- 選択した等電位ボンディング導線の導体断面積が、最大均等化電流に対応できる必要があります。2つのキャビネット間の等電位ボンディングで、実用的に最良の結果が得られているのは、導体断面積が16mm<sup>2</sup>以上の場合です。
- 銅または亜鉛メッキ鋼製の等電位ボンディング導線を使用します。等電位ボンディング 導線と接地/保護導線の間の接触面を大きくして、腐食から保護します。
- 適切なケーブルクランプを使用して、データケーブルのシールドを、等電位バスバー付近で同一平面になるように、HMIデバイスに接続します。
- 等電位ボンディング導線とデータケーブル間の最低間隔を保って、この両者を平行に配置します。

# 通知

#### 接地導体

ケーブルシールドは、等電位ボンディングには適していません。所定の等電位ボンディン グ導線を、常に使用してください。等電位ボンディングに使用する導線の最小導体断面積 は 16 mm<sup>2</sup> です。 MPI と PROFIBUS DP ネットワークを設置する場合、必ず十分な導 体断面積のケーブルを使用してください。 そうしないと、インターフェース モジュール が、破損または損傷する恐れがあります。

# 配線図

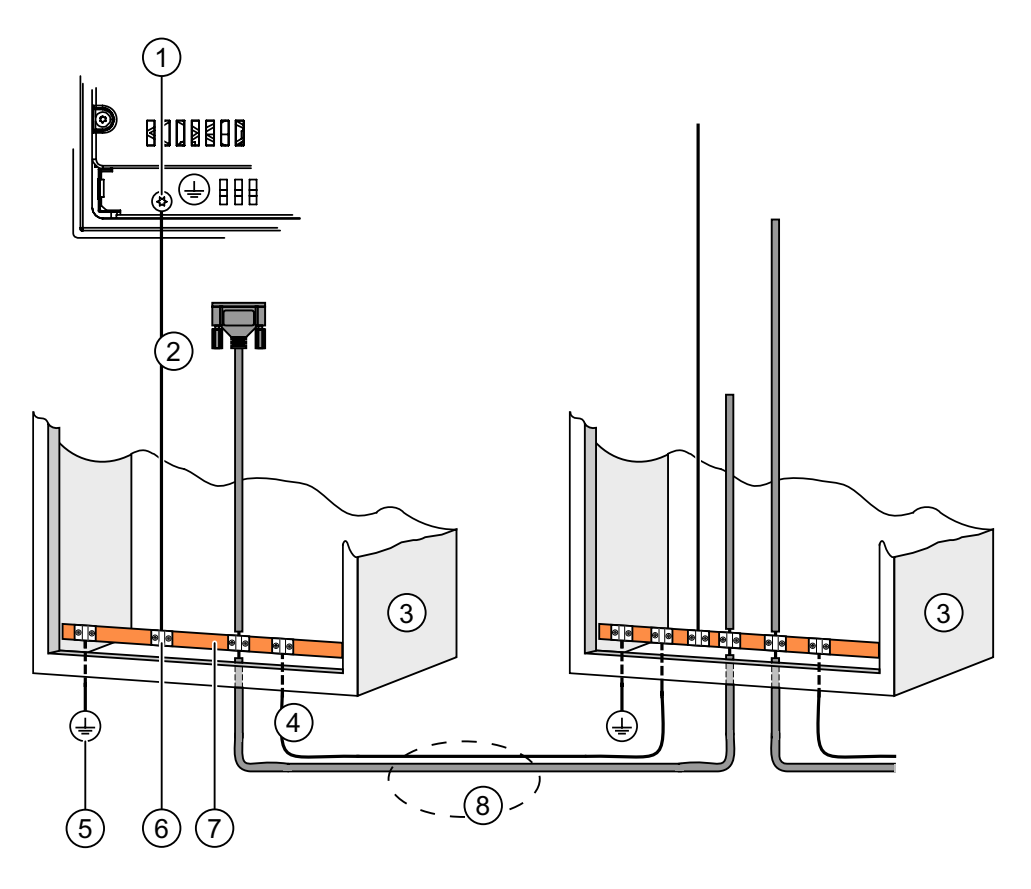

- ① HMI デバイスのシャシー端子(例)
- (2) 等電位ボンディング導線の断面積: 4 mm/s<sup>2</sup>
- ③ キャビネット
- ④ 等電位ボンディング導線の断面積: 最低 16 mm<sup>2</sup>
- ⑤ 接地接続
- ⑥ ケーブルクリップ
- ⑦ 電圧バス
- ⑧ 等電位ボンディング導線とデータケーブルの平行配線

# 関連項目

電磁適合性 (ページ 2-4)

4.3 HMI デバイスの接続

# 4.3.4 電源の接続

#### 配線図

下図に、HMI デバイスと電源間の接続を示します。

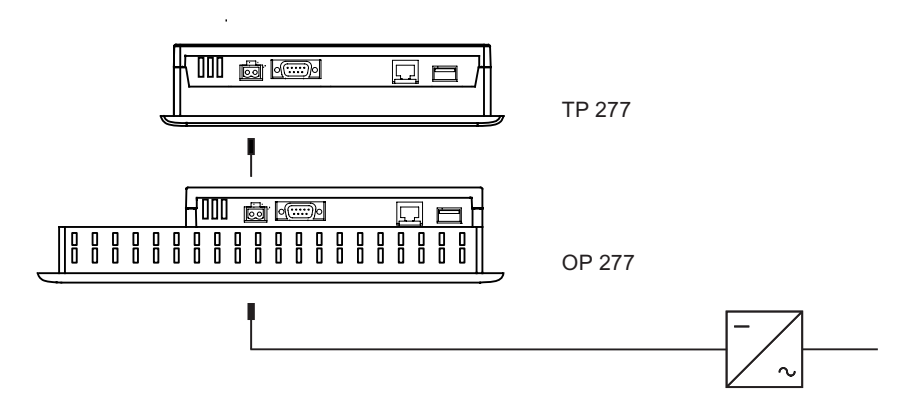

# 接続時の注意事項

電源用端子ブロックは、アセンブリキットに付属しています。 1.5 mm<sup>2</sup> までの導体断面積を 持つ導線に、対応するように設計されています。

# 端子ブロックの接続

# 通知 損傷

プラグで接続された状態で、端子ブロックのネジを締めないでください。スクリュードライ バの圧力で、HMI デバイスのソケットを破損する恐れがあります。

常に端子ブロックを取り外して配線してください。

下図に、HMI デバイスの電源への接続を示します。

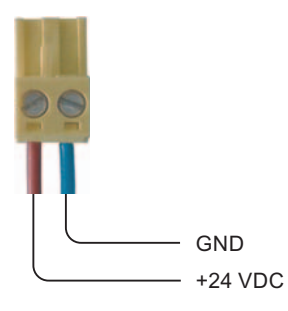

線を間違えないでください。 HMI デバイス背面の、接続ピンラベルを参照してください。

# 逆極性保護

HMI デバイスには、逆極性保護回路が搭載されています。

#### 電源の接続

# 注意

#### 安全な絶縁

24 VCD 電源用の PELV 規格準拠品などの、IEC 60364-4-41 または HD 384.04.41 (VDE 0100、Part 410) に準拠した、安全に絶縁された電源装置だけを使用してください。

電源電圧は指定範囲内でなければなりません。 これ以外の電圧は、HMI に故障を起こすこと があります。

フローティングシステム設計への適用:

24 V 電源出力からの GND 24 V 接続部を、等電位ボンディングへ接続して、均一な基準電位 にします。 この目的のために、できるだけ中央に近い接続点を選びます。

#### 関連項目

ポート (ページ 4-5)

# 4.3.5 PLCの接続

# 配線図

下図に、HMI デバイスと PLC の接続を示します。

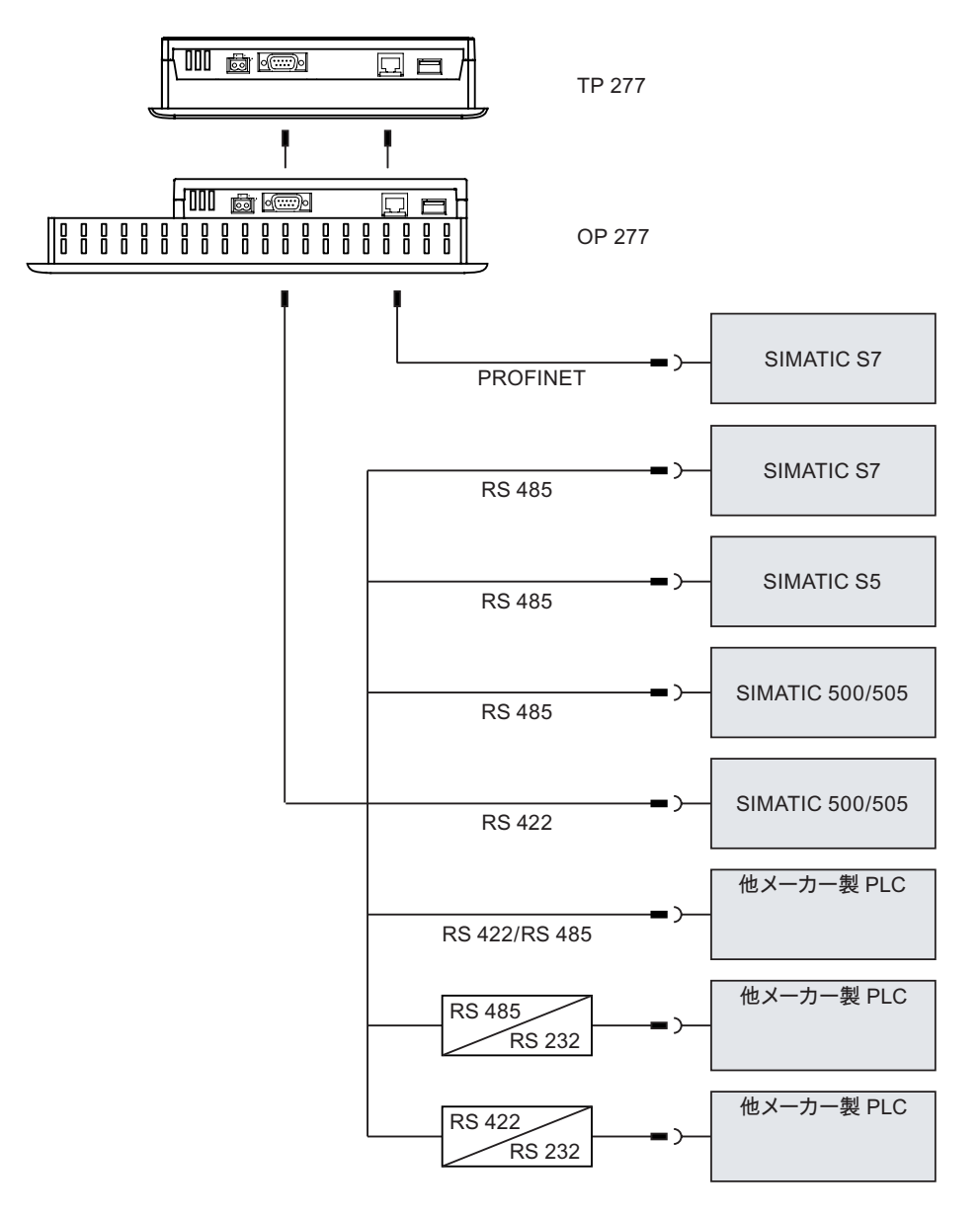

#### 通知

SIMATIC S7 PLC との接続には、承認を受けたケーブルを必ず使用してください。

この接続には、標準ケーブルを使用できます。 詳細については、SIMATIC HMI カタログ ST 80 を参照してください。

# PROFINET の接続

## 通知

ポイント ツー ポイント接続を使用する場合は、PROFINET 接続用クロスケーブルを使用し ます。

#### 通知

#### **PROFINET IO**

PROFINET IO ダイレクトキーを使用する場合、スイッチ付き HMI デバイスを接続します。 PROFINET ネットワークの設置に関する詳細説明は、PROFINET システム マニュアルを参 照してください。

スイッチまたは相当するデバイスだけを使用して、HMI デバイスを公共の Ethernet ネットワ ークに接続してください。

# RS 422 / RS 485 ポートのコンフィグレーション

RS 422 / RS 485 ポートのコンフグレーション用 DIP スイッチは、HMI デバイスの背面にあ ります。

DIP スイッチは出荷時に、SIMATIC S7 コントローラとの、RS 485 を経由した通信用に、設 定されています。

#### 注

HMI デバイス背面にある、DIP スイッチ設定図を参照してください。

次表に、DIP スイッチの設定を示します。RTS 信号により、送信方向と受信方向が、内部で 切り替わります。

| 通信     | スイッチ設定  | 意味                                                   |
|--------|---------|------------------------------------------------------|
| RS 485 | 4 3 2 1 | プラグには RTS なし。PLC と HMI デバイス間のデータ転<br>送用。<br>(出荷時の状態) |
|        | 4 3 2 1 | ピン 4 に RTS。PLC 同様に<br>コミッショニングなどに使用                  |
|        | 4 3 2 1 | ピン 9 に RTS。プログラミングデバイス同様に<br>コミッショニングなどに使用           |
| RS 422 | 4 3 2 1 | RS 422 ポートが有効です。                                     |

#### 関連項目

# 4.3.6 コンフィグレーション PC の接続

# 配線図

下図に、HMI デバイスとコンフィグレーション PC の接続を示します。

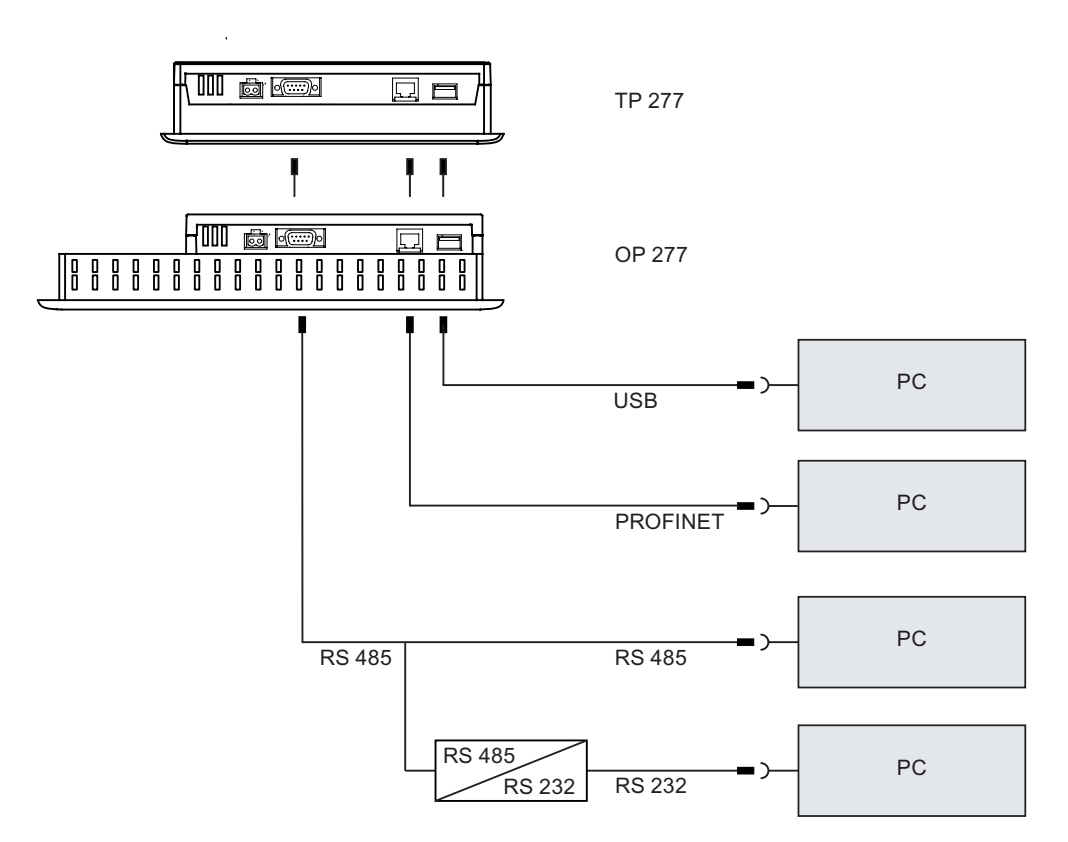

ポイント ツー ポイント接続を使用する場合は、PROFINET 接続用クロスケーブルを使用します。

RS 485/RS 232 ポートを使用するには、PC/P P I ケーブルを Siemens AG にご注文ください。

# PC/PPI ケーブルのコンフィグレーション

DIP スイッチを使用して、PC/PPI ケーブルの転送速度を設定します。

# 注

オペレーティングシステム更新時に接続が失敗した場合、システムを低ビットレートに設定 します。高ビットレートで通信する場合、バージョン3以降の PC/PPI ケーブル を使用して ください。 このバージョンコードは、ケーブルに印字されています (たとえば、 「E-Stand 3」はバージョン3に対応します)。

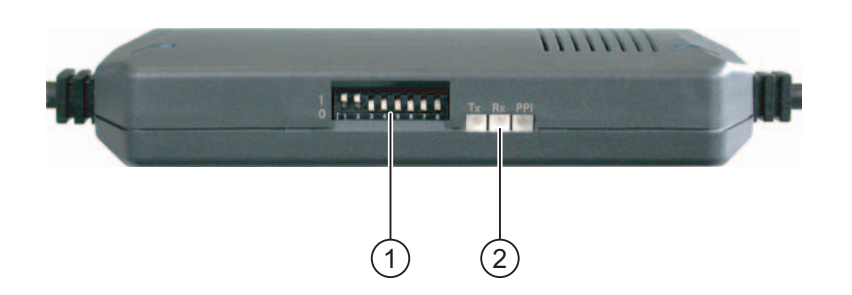

- ① DIP スイッチ
- ② LED

DIP スイッチ 1 ~ 3 を WinCC flexible と同じ値に設定します。DIP スイッチ 4~8 は"0"にセットします。

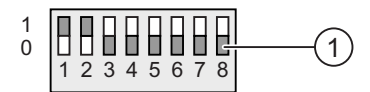

① DIP スイッチ

下表に、調整可能なビットレートを示します。

| ビットレート(Kbps) | DIP スイッチ 1 | DIP スイッチ2 | DIP スイッチ 3 |
|--------------|------------|-----------|------------|
| 115.2        | 1          | 1         | 0          |
| 57.6         | 1          | 1         | 1          |
| 38.4         | 0          | 0         | 0          |
| 19.2         | 0          | 0         | 1          |
| 9.6          | 0          | 1         | 0          |
| 4.8          | 0          | 1         | 1          |
| 2.4          | 1          | 0         | 0          |
| 1.2          | 1          | 0         | 1          |

図では、ビットレート 115.2 Kbps を示しています。

4.3 HMI デバイスの接続

# 接続時の注意事項

# 通知

USB ホストツーホスト ケーブル

WinCC flexible パッケージに含まれている USB ホストツーホスト ケーブルには、ドライバ のみを使用します。 USB ホストアダプタに含まれているドライバは、使用しないでくだ さい。

オペレーティングシステムの更新

HMI デバイスに、有用な HMI デバイス イメージがない場合、ブートストラップだけを使用 して、オペレーティングシステムを更新してください。 HMI デバイスで、 PC/PPI ケーブル には RS 422 / RS 485 ポートを使用します。

# 関連項目

ポート (ページ 4-5) アクセサリ (ページ 1-4)

# 4.3.7 USB デバイスの接続

次のデバイスは HMI デバイスの USB ポートに接続できます:

- 外部マウス
- 外部キーボード
- プリンタ

# 接続時の注意事項

#### 通知

#### USB ポートへの外部デバイスの接続

230V 電源の外部デバイスを USB ポートに接続する場合、非絶縁状態で取り付けていること を確認してください。

#### 通知

# ポートの定格負荷

USB ポートの最大負荷を、必ず守ってください。 その値については、「仕様」のセクショ ンを参照してください。 USB デバイスでポートに過負荷をかけると、故障を生じることが あります。

# 関連項目

電源の接続 (ページ 4-8) ポート (ページ 4-5)

# 4.3.8 プリンタの接続

#### 配線図

下図に、HMI デバイスとプリンタの接続を示します。

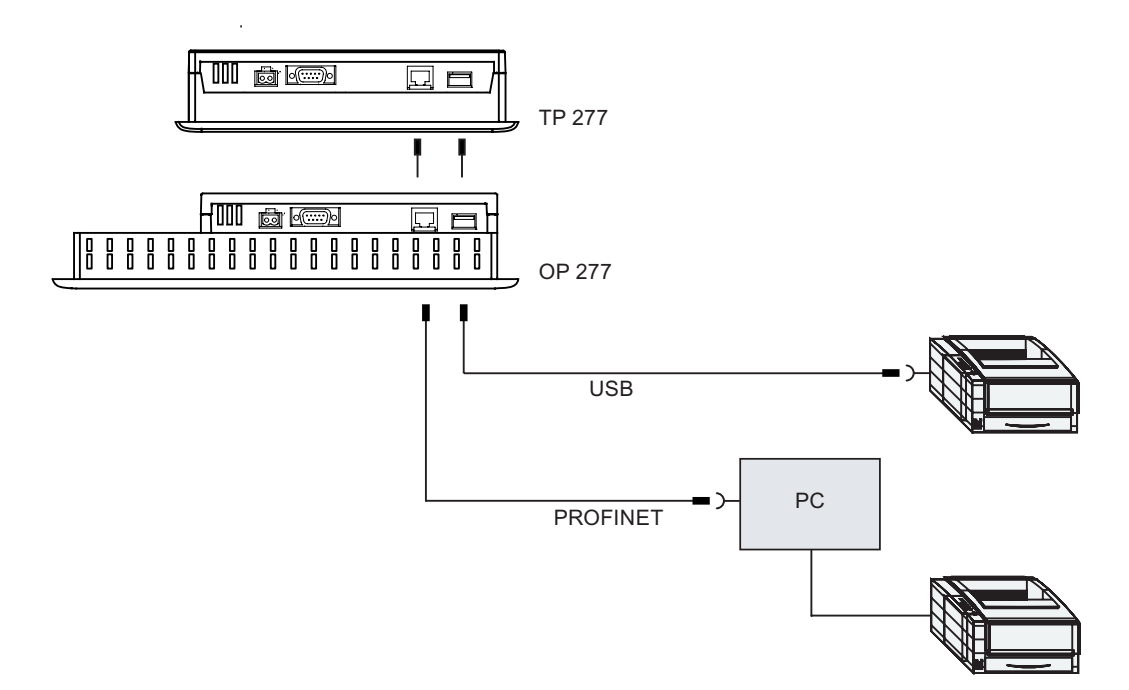

# 接続時の注意事項

#### 通知

プリンタと HMI デバイスの間は、必ず両端が接地されている金属編組線シールド付きケーブ ルを使用します。

ポイント ツー ポイント接続を使用する場合は、Ethernet 接続用クロスケーブルを使用し ます。

プリンタの中には、プロジェクトで使用する ASCII 文字セットを、プリンタ上でも定義する ことが必要なものがあります。

現在のプリンタ リストと HMI デバイスに必要な、設定のリストについては、ウェブサイト "<u>http://support.automation.siemens.com/WW/view/en/11376409</u>"を参照してください。 プリンタを接続するときは、プリンタのマニュアルに従ってください。

## 関連項目

ポート (ページ 4-5) USB デバイスの接続 (ページ 4-14)

4.4 HMI デバイスの電源投入とテスト

# 4.4 HMI デバイスの電源投入とテスト

# 手順

以下のように実行します:

1. 電源をオンにします。

電源投入後、ディスプレイが点灯します。起動中は、進捗状況バーが表示されます。

HMI デバイスが起動しない場合、端子ブロックのワイヤが逆になっている可能性がありま す。接続したワイヤをチェックし、必要に応じて接続を変更します。オペレーティングシ ステムが起動すると、ローダーが表示されます。

| Loader |                  |  |
|--------|------------------|--|
|        | Transfer         |  |
|        | Start            |  |
|        | Control<br>Panel |  |
|        | Taskbar          |  |
|        |                  |  |

HMI デバイスは次の条件下で、初期起動中に"転送" モードに自動的に切り替わります:

- デバイスにロードされているプロジェクトがない。
- 少なくとも1つのデータチャネルが設定されている。

この処理の間、次のダイアログが表示されます:

| Transfer      |        | $\times$ |
|---------------|--------|----------|
| Connecting to | host   |          |
|               | Cancel | ]        |

2. [キャンセル]ボタンにタッチして、転送を停止します。

4.4 HMI デバイスの電源投入とテスト

# 結果

ローダーが再び表示されます。

# 注

システムを再起動すると、プロジェクトは HMI デバイスにすでにロードされています。シス テムは"転送"モードをスキップして、プロジェクトをスタートします。

当該のオペレータ制御を使用して、プロジェクトを閉じます。

この操作の詳細については、ご使用のプラントマニュアルを参照してください。

# ファンクションテスト

コミッショニングの後に、ファンクションテストを実行します。 次のいずれかのステップが 生じた場合、HMI デバイスは正常に動作しています:

- [転送]ダイアログボックスが表示される。
- ローダーが表示される。
- プロジェクトが開始される。

# HMI デバイスのスイッチオフ

HMI デバイスの電源をオフにする前に、プロジェクトを終了します。 HMI デバイスのスイッチオフには、以下のオプションがあります:

- 電源をオフにする。
- HMI デバイスから端子ブロックを切り離す。

4.4 HMI デバイスの電源投入とテスト

# 5

# オペレータ制御と表示

# 5.1 正面のオペレータ制御

TP 277

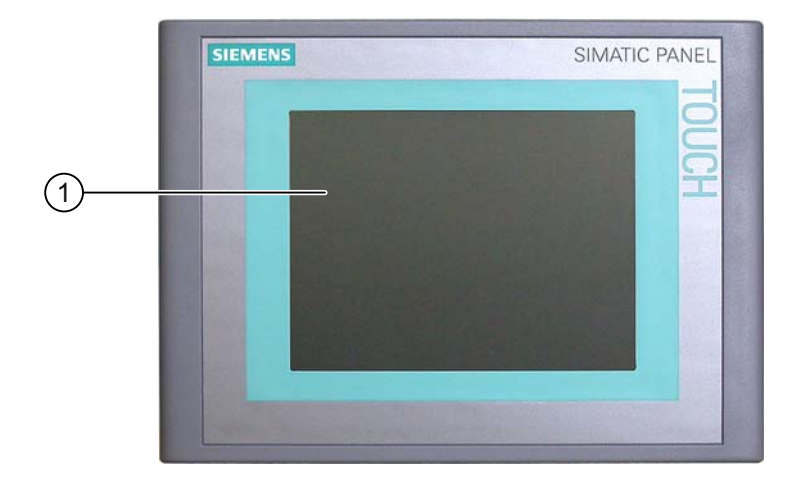

タッチ画面付きディスプレイ

TP 277 はタッチ画面で操作します。 オペレータ入力で必要となるすべてのオペレータ制御 は、HMI が起動すると、タッチ画面に表示されます。 5.1 正面のオペレータ制御

# OP 277

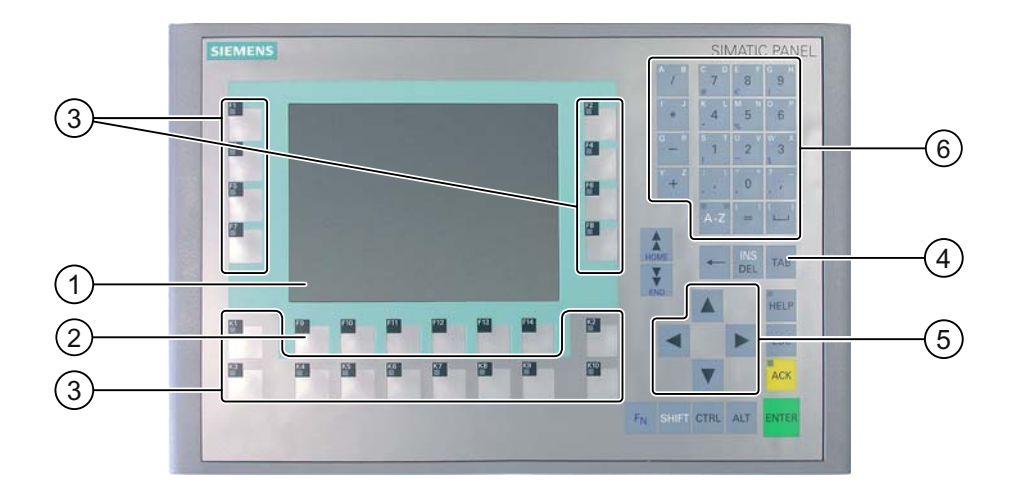

- ① ディスプレイ
- ② ファンクションキー
- ③ LED 付きファンクションキー
- ④ システムキー コントロールキー
- ⑤ システムキー カーソルキー
- ⑥ システムキー 英数キー

OP 277 は、システムキーとファンクションキーで操作します。

特定のファンクションキーに割り付けられるファンクションは、コンフィグレーション時に 設定されます。 ファンクションキーは、プロジェクトを開くまでは何の機能もありません。

# 操作時の注意事項

# 通知

意図しないアクション

数個の操作を同時に実行しないでください。 意図しないアクションをトリガする可能性があ ります。

タッチ画面を使用した操作:

必ず画面の1つのオペレータ制御だけにタッチします。

キーを使用した操作:

3個以上のキーを、同時に押さないでください。

#### オペレータ制御と表示

5.2 HMI デバイスでのメモリカードの使用

#### 通知

# タッチ画面の損傷

先の尖った物やよく切れる物で、タッチ画面に触れないでください。 硬い物で、タッチ画面 に過剰な圧力をかけないでください。 タッチ画面が故障したり、寿命が著しく短かくなるこ とがあります。

指またはタッチペンを使用して、HMI タッチ画面を操作してください。

#### キーボードへの損傷

HMI デバイスキーの操作には、指以外を使用しないでください。

硬い器具でキーを押すと、キーメカニズムの耐用寿命が著しく短かくなります。

#### 関連項目

HMI デバイス TP 277 の設計 (ページ 1-2) HMI デバイス OP 277 の設計 (ページ 1-3)

# 5.2 HMI デバイスでのメモリカードの使用

#### はじめに

次の事項が HMI デバイスのメモリカードに保存できます:

- ログ
- レシピ
- オペレーティングシステム
- アプリケーション
- 追加仕様

作動中に、メモリカードを挿入したり取り外したりできます。 バックアップ中やレシピ転送 中など、アプリケーションがデータにアクセスしている時に、メモリカードを取り出さない でください。

## 通知

マルチメディアカード

SIMATIC S7 コントローラのマルチメディアカードは、使用できません。

5.2 HMI デバイスでのメモリカードの使用

# 手順-メモリカードの挿入

以下のように実行します:

メモリカードスロットにメモリカードを挿入します。

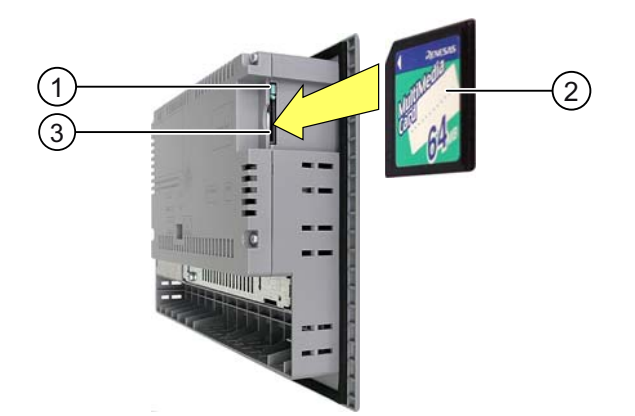

- ① メモリカード インターロック
- ② メモリカード
- ③ メモリカード スロット

メモリカードは、図に示す方法でなければ挿入できません。メモリカードを挿入する際は、 ご注意ください。カードインターロックが掛かっていれば、メモリカードはメモリカードス ロットに正しく挿入されています。

# 初めてのメモリカードの使用

## 通知

データの消失

メモリカードを初めて使用するときに、HMI デバイスは、カードをフォーマットするように 要求します。フォーマットする前に、メモリカードのデータのバックアップコピーを、PC に 保存します。

データの消失防止のために、次の手順を実行してください:

- 1. <ESC>を押して、フォーマット作業をキャンセルします。
- 2. 消失しては困るデータのバックアップコピーを、PCに保存します。
- 3. HMI デバイスでメモリカードのフォーマットを実行します。
- PC からメモリカードに、バックアップデータを転送します。
   これにより、メモリカードから HMI デバイスにバックアップデータを転送できます。

#### オペレータ制御と表示

5.2 HMI デバイスでのメモリカードの使用

# 手順-メモリカードの取り出し

# 通知

#### データの消失

HMI デバイスがメモリカードのデータにアクセスしている間に、メモリカードの取り外しを 試みると、メモリカードのすべてのデータが失われます。

データにアクセスしている間は、メモリカードを取り外さないようにします。画面上の対応 するアラームに注意してください。

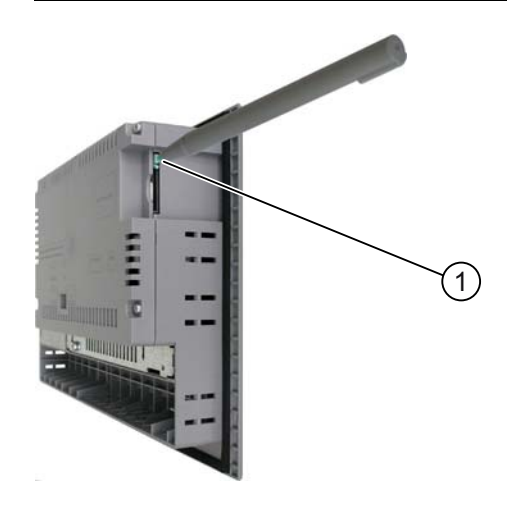

① 取り出しボタン

以下のように実行します:

1. [取り出し] ボタンを押します。
 これでメモリカードをスロットから取り出します。

#### 通知

取出し部を無理に操作すると、取り出しメカニズムを損傷することがあります。

2. 安全な場所にメモリカードを保管します。

## 関連項目

メモリカードを使用したバックアップと復元 (ページ 6-45)

5.3 OP 277 ファンクションキーのラベリング

# 5.3 OP 277 ファンクションキーのラベリング

# はじめに

使用するプロジェクトの必要に応じて、ファンクションキーをラベリングします。それには、 ラベルを使用します。

# 通知

ファンクションキーにラベルを付ける場合に、キーボードに書き込まないでください。

# ラベルの印刷

WinCC flexible には、一連のラベル テンプレートが用意されています。テンプレートのファ イリング位置の詳細については、WinCC flexible オンラインヘルプを参照してください。

印刷可能で書き込み可能なフォイルは、ラベルとして使用できます。 HMI デバイスのキーボ ード配列を裏面に印刷した、透明フィルムをご使用いただけます。 ファンクションキーの LED が見えるように、透明なフォイルを使用します。 ラベルの許容厚さ: 0.13 mm。 ラベルに紙 を使用しないでください。

ラベルの寸法

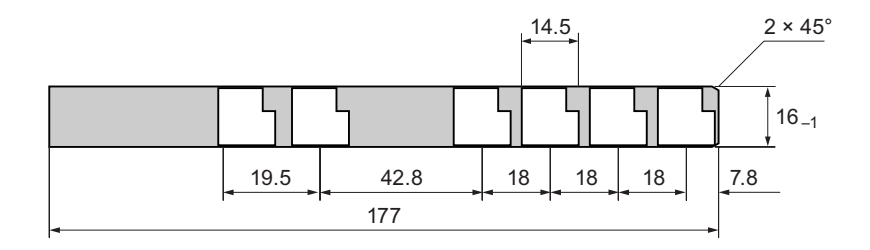

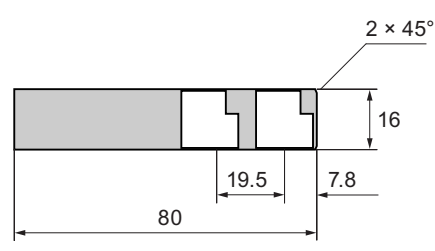

オペレータ制御と表示

5.3 OP 277 ファンクションキーのラベリング

手順

以下のように実行します:

- テンプレートを編集して印刷します。
   空白のテンプレートを印刷して、これに手でラベリングすることもできます。
- 取り付けスプレーを使用して、ラベルにスプレーします。
   取り付けスプレーを吹き付けることにより、文字に耐水性を持たせて汚れないようにし、 プリンタインクがキーボードシートに流れないようにします。
- ラベルを裁断します。
   ラベルがガイドを滑り易いように、図示されているように角を必ず裁断してください。
- 4. 残っている、以前のラベルは取り外します。

| • • |   |
|-----|---|
|     | = |
| /3  | - |

印刷したラベルは、乾くまで待ってから挿入してください。

5. ガイド①内にラベル②を滑り込ませます。

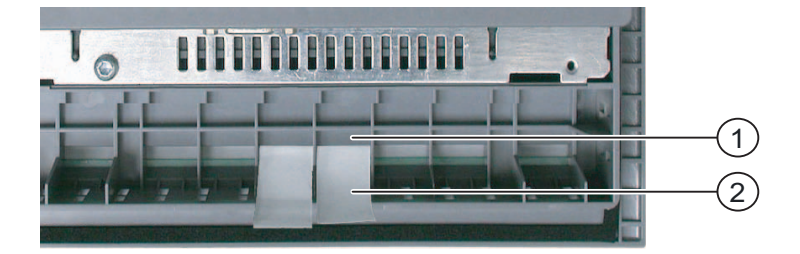

6. ラベルの端が止まるまで、ラベルをガイド内に滑り込ませます。

ラベルは、ガイドから約3cm 突き出ます。 ラベルのテンプレートの寸法は、ラベルがファンクションキーに対して、正しい位置になる大きさです。インターロックは、ラベルに は必要ありません。

HMI デバイスの取り付け時には、取り付けカットアウトと HMI デバイス間にラベルが引っか かっていないことを確かめます。 オペレータ制御と表示

5.3 OP 277 ファンクションキーのラベリング

6

# オペレーティングシステムのコンフィグレーション

# 6.1 ローダー

# ローダー

下図にローダーを示します。

| Loader |                  |  |
|--------|------------------|--|
|        | Transfer         |  |
|        | Start            |  |
|        | Control<br>Panel |  |
|        | Taskbar          |  |
|        |                  |  |

ローダーのボタンには、次の機能があります。

- [転送]ボタンを押して、HMI デバイスを"転送"モードに切り替えます。
   [転送] モードは、転送用に最低1つのデータチャネルがリリースされていないと、有効になりません。
- [スタート]ボタンを押して、HMI デバイスのプロジェクトを始動します。
   何も操作しないでいると、遅延時間経過後に、HMI デバイス上のプロジェクトが自動的に 起動します。
- [コントールパネル]を押して、HMI デバイスのコントロールパネルを開きます。
   コントロールパネルは、転送設定などのさまざまな設定をするために使用します。

[タスクバー]を押して、Windows CE [スタート]メニューを開き、タスクバーを有効にします。

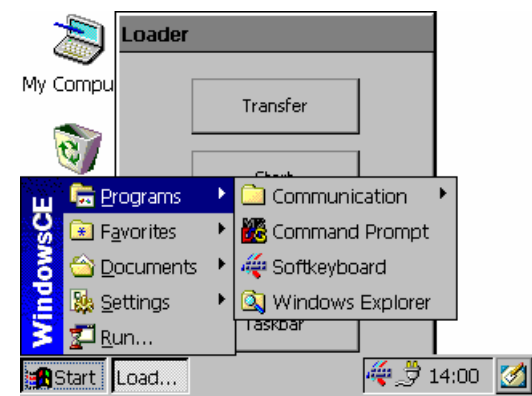

# ローダーを開く

[ローダー]を開くためのオプションは、以下のとおりです:

- ローダーは、HMI デバイス起動後、直ちに表示されます。
- プロジェクトが閉じられると、ローダーが表示されます。
   設定されている場合、当該のオペレータ制御を使用し、プロジェクトを閉じます。この操作の詳細については、ご使用のプラントマニュアルを参照してください。

### ローダーのキーの操作

下表に、ローダーのナビゲーション用ショートカットキーを示します。

| ショートカットキー                 | 機能                |
|---------------------------|-------------------|
| <b>V</b> , <b>A</b> , TAB | 次または前のエントリを選択します。 |
| ENTER                     | 選択したボタンが操作されます。   |

#### パスワード保護

# 通知

パスワードが無効になると、オペレーティングシステムを更新して、パスワード保護をキャ ンセルできます。オペレーティングシステムを更新すると、HMI デバイスのすべてのデータ は削除されます。

コントロールパネルおよびタスクバーを、未許可アクセスから保護できます。 パスワード保 護が有効になっている場合、メッセージ"password protect" がローダーに表示されます。

パスワードが入力されていない場合、操作できるのは[転送]ボタンと[スタート]ボタンだけ です。

これによって、意図しない操作を防止して、プラントやマシンのセキュリティを強化でき ます。 現在のプロジェクト以外の設定を、変更できなくなります。

# ユーザーインターフェースのキーの操作

下表に、ユーザーインターフェースのナビゲーション用ショートカットキーを示します。

| ショートカットキー  | 機能                                            |
|------------|-----------------------------------------------|
| CTRL + ESC | Windows CE の[スタート] メニューを開いて、タ<br>スクバーを有効にします。 |
| ALT + ESC  | 次のアクティブ プログラムが表示されます。                         |
| ALT + TAB  | タスクマネージャが開きます。                                |

# エクスプローラのキー操作

下表に、エクスプローラをナビゲーションするショートカットキーを示します。

| ショートカットキー                                     | 機能                                                                                  |
|-----------------------------------------------|-------------------------------------------------------------------------------------|
| ТАВ                                           | <ul> <li>有効なウィンドウを切り替えます。</li> <li>Windows CE デスクトップとウィンドウを、<br/>切り替えます。</li> </ul> |
|                                               | 最初のエントリを選択します。                                                                      |
| $F_{N}$ + $F_{END}$                           | 最後のエントリを選択します。                                                                      |
| $CTRL + \begin{bmatrix} A \\ I \end{bmatrix}$ | キー A-Z の左の LED が点灯している場合、すべ<br>てを選択します。                                             |
| ALT                                           | メニューバーを有効にします。                                                                      |
| •                                             | 親レベルに変更します。                                                                         |
| ALT + CTRL                                    | コンテキスト メニューを開きます。                                                                   |
| ALT + ENTER                                   | プロパティを表示します。                                                                        |

# 関連項目

パスワード保護の変更 (ページ 6-18) HMI デバイスの電源投入とテスト (ページ 4-16) データチャンネルのコンフィグレーション (ページ 6-33)

# 6.2 コントロールパネル

# 6.2.1 概要

# HMI デバイスのコントロールパネル

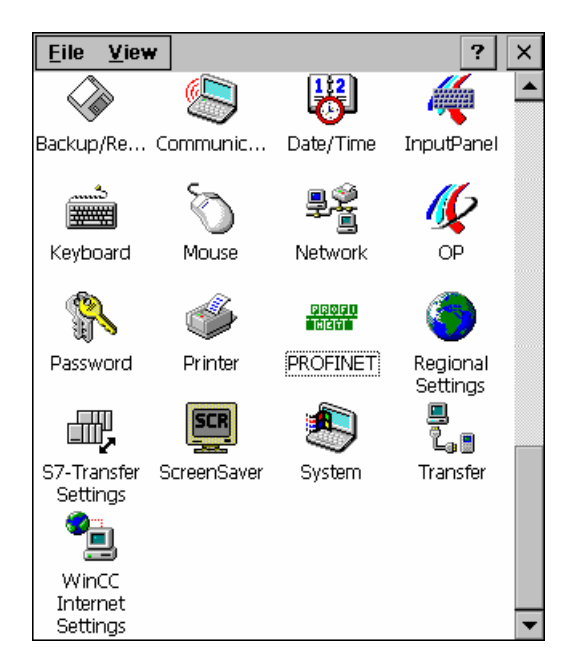

HMI デバイスのコントロールパネルで、次のものを調整します:

- 日付/時刻
- スクリーンセーバー
- 地域の設定
- 転送設定
- ネットワーク設定
- 遅延時間

# コントロールパネルを開く

コントロールパネルを、次のようにして開きます:

- 起動段階:
   [コントールパネル]を押して、ローダーの HMIデバイスのコントロールパネルを開きます。
- プロジェクト実行中:

設定に応じて、個別のタスクの制御オブジェクトを操作します。

キーパネル付き HMI デバイスで、Windows CE の [スタート] メニューから、コントロールパ ネルを開きます。

- 1. ESC キーと CTRL キーを同時に押して、Windows CE の[スタート]メニューを開きます。
- 2. [設定|コントロールパネル]を選択して、コントロールパネルを開きます。

# 6.2.2 参照

#### 機能の概要

下表に、HMI デバイスのコントロールパネルで使用可能な設定の、オプションを示します。

| シンボル       | 機能                             | タブ/エントリ              |                  |  |  |
|------------|--------------------------------|----------------------|------------------|--|--|
|            | メモリカードを使用したバックア                | -                    |                  |  |  |
|            | HMI デバイスのデバイス名の設定              | "Device Name"        |                  |  |  |
| 9          | 直接接続の有効化                       | "PC Connection "     |                  |  |  |
| <b>B</b>   | 日付と時刻の設定                       | "Date/Time"          |                  |  |  |
| 1          | 画面キーボードのコンフィグレー                | -                    |                  |  |  |
|            | 画面キーボードの文字繰り返しの                | "Repeat"             |                  |  |  |
| Ś          | ダブルクリックの設定                     | "Double-Click"       |                  |  |  |
| <b>₽</b> 2 | ネットワークコンフィグレーショ                | "Adapters"           |                  |  |  |
| <u>-</u>   | IP アドレスの設定                     | "IP Address"         |                  |  |  |
|            | ネームサーバーの設定                     | "Name Servers"       |                  |  |  |
|            | ログオンデータの変更                     |                      | "Identification" |  |  |
| 16         | レジストリ情報のバックアップ                 | "Persistent Storage" |                  |  |  |
| -24        | 画面設定の変更1)                      | "Display"            |                  |  |  |
|            | HMI デバイスに関する情報の表示              | "Device"             |                  |  |  |
|            | HMI デバイスのブート                   | "Device"             |                  |  |  |
|            | <b>タッチ画面の</b> 較正 <sup>2)</sup> | "Touch"              |                  |  |  |
|            | パスワード保護の変更                     | "Password Settings"  |                  |  |  |

オペレーティングシステムのコンフィグレーション

6.2 コントロールパネル

| シンボル                 | 機能                       | タブ/エントリ       |  |  |  |
|----------------------|--------------------------|---------------|--|--|--|
| ő                    | プリンタ プロパティの変更            | -             |  |  |  |
| <u>PROFU</u><br>1001 | PROFINET IO 設定の変更        | -             |  |  |  |
|                      | 地域設定の変更                  | "Regional "   |  |  |  |
| -                    | 数字フォーマットの変更              | "Number "     |  |  |  |
|                      | 時刻フォーマットの変更              | "Time "       |  |  |  |
|                      | 日付フォーマットの変更              | "Date "       |  |  |  |
|                      | MPI 設定の変更                | "MPI"         |  |  |  |
|                      | PROFIBUS 設定の変更           | "PROFIBUS"    |  |  |  |
| SCR                  | スクリーンセーバーの設定             | -             |  |  |  |
|                      | システム情報の表示                | "General"     |  |  |  |
| )                    | メモリ情報の表示                 | "Memory"      |  |  |  |
| <b>_</b>             | データチャンネルのコンフィグレーション      | "Channel"     |  |  |  |
| La 🛛                 | 遅延時間の設定                  | "Directories" |  |  |  |
| 2 <u>-</u>           | E メール設定の変更 <sup>3)</sup> | "Email"       |  |  |  |
|                      | プロキシサーバ設定の変更             | "Proxy"       |  |  |  |

- <sup>1)</sup> 機能なし
- <sup>2)</sup> TP 277 ወ**ራ**
- <sup>3)</sup> WinCC flexible Internet Settings" ダイアログに、他のタブが含まれることがあります。これは、プロジェクトのネットワーク操作用に有効化されているオプションによって、異なります。

# 6.2.3 コントロールパネルの操作

# 6.2.3.1 概要

# オペレータ制御のオプション

HMI デバイスのハードウェアによって、次のオペレータ制御オプションの中の使用できるものが決まります:

• タッチ画面

ダイアログに表示されたオペレータ制御は、タッチすることによって作動します。タッチ オブジェクトの操作方法は、基本的にメカニカルキーと同じです。指でタッチして、オペ レータ制御を有効にします。 ダブルクリックするには、オペレータ制御に続けて2回触 れます。

• HMI デバイスのキーボード

ダイアログに表示されたオペレータ制御を、HMI デバイスのキーを使用して、選択および 操作します。

- 外部 USB キーボード
- 外部 USB マウス

# 6.2 コントロールパネル

# 外部キーボードを使用した入力

外部キーボードを使用して、HMI デバイスのキーボードと全く同様の方法で、コントロール パネルを操作できます。本書に記載されている HMI デバイス キーに対応する、外部キーボ ードのキーを使用します。

# 外部マウスを使用した操作

外部マウスを使用して、HMI デバイスのタッチ画面と全く同様の方法で、コントロールパネ ルを操作できます。 記載されているオペレータ制御を、マウスを使用してクリックします。

# 6.2.3.2 タッチ画面を使用した入力

# はじめに

コントロールパネルを、HMI デバイスのタッチ画面を使用して操作します。

# 手順

[コントロールパネル]の設定を変更するには、以下の手順に従います:

- プロジェクトを閉じます。
   提供されているオペレータ制御を使用します。
   ローダーが表示されます。
- 2. "Control Panel" をクリックして、[コントロールパネル]を開きます。
- 3. 必要なダイアログを開くには、そのシンボルをダブルクリックします。
- 4. 必要に応じて、タブにタッチして変更します。
- 5. ここで必要な変更をします。

個々の入力オブジェクトにタッチして、エントリを入力します。

- HMIデバイスの画面キーボードを使用して、入力フィールドに新しい値を入力します。
- ボタンに触れて操作します。
- 選択フィールドにタッチして、ドロップダウンリストを開きます。 ドロップダウンリ ストで、必要なエントリにタッチします。
- チェックボックスにタッチして、チェックボックスを有効または無効にします。
   ラジオボタンにタッチして、選択します。
- 6. **OK**をクリックして入力を確定するか、 × をクリックして入力を破棄します。 ダイアログが閉じます。
- 7. × をクリックして、[コントロールパネル]を閉じます。
- 8. ローダーの "Start" をクリックして、プロジェクトを始動します。

6.2 コントロールパネル

# 画面キーボードを使用した入力

特殊画面キーボードを使用して、たとえばコントロールパネルなど、開いているプロジェク ト以外に情報を入力できます。入力フィールドにタッチすると、直ちに画面キーボードが表 示されます。 直接[コントロールパネル]で、画面キーボードを呼び出すこともできます。

# 画面キーボードの表示方法

画面キーボードの表示方法を変更して、画面上の位置を固定できます。 → を使用して入力を 確定するか、 を 使用して入力を破棄します。 どちらのアクションを実行しても、画面キー ボードが閉じます。

• 数字画面キーボード

| 7 | 8 | 9 | +   |     |
|---|---|---|-----|-----|
| 4 | 5 | 6 | Num | ۰   |
| 1 | 2 | 3 | -#  | ESC |
| 0 | - |   | +   | ٠   |
|   |   |   |     |     |

英数字画面キーボード

| 1    | 1 | 2 | 3 | 4 | 5 | e | 5 7 | 8 | 9 | 0 | - | = | t | 4 |     |
|------|---|---|---|---|---|---|-----|---|---|---|---|---|---|---|-----|
| Nun  | ٩ | W | е | 1 | · | t | у   | u | i | 0 | р | [ | ] | Г | t   |
| Û    | а | s | d | 1 | • | g | h   | j | k | Τ | ; | 1 | ¥ | + | ESC |
| Ctrl | 1 | z | X | 0 | : | ٧ | b   | n | m | , |   | 1 | + | ÷ | ŧ   |

英数字画面キーボードには、数個のレベルがあります:

- 標準レベル
- シフトレベル
- 縮小表示された画面キーボード

🀗 🗗 🗙

画面キーボード表示の変更

| キー   | 機能                            |
|------|-------------------------------|
| Num  | 数字キーボードと英数字キーボードとの切り替え        |
| Û    | 英数字画面キーボードの標準レベルとシフトレベルの切り替え  |
| Ctrl | 英数字画面キーボードの数値キーと英数字キーの起動および停止 |
| _    | 全画面表示から縮小表示への切り替え             |
| Ð    | 縮小表示から全画面表示への切り替え             |
| ×    | 縮小表示されている画面キーボードを閉じる          |

オペレーティングシステムのコンフィグレーション 6.2 コントロールパネル

# 画面キーボードの移動

画面キーボードを移動するには:

- 1. 🛒 シンボルにタッチします。
- タッチ画面の画面キーボードにタッチして、画面キーボードを移動します。
   必要な位置に到達したら、 ジンボルを放します。

### 関連項目

画面キーボードのコンフィグレーション (ページ 6-12) 正面のオペレータ制御 (ページ 5-1)

# 6.2.3.3 キーボードを使用した入力

# はじめに

HMI デバイスのシステムキーを使用して、コントロールパネルを操作します。

# 手順

[コントロールパネル]の設定を変更するには、以下の手順に従います:

- プロジェクトを閉じます。
   提供されているオペレータ制御を使用します。
- 2. コントロールパネルを開きます。

ローダーが表示されます。

- カーソルキーを使用して、ローダーの"Control Panel" ボタンを選択します。
- 『「「を押します。

[コントロールパネル]が開きます。

- 3. カーソルキーを使用して、必要なダイアログのシンボルを選択します。
- 4. ENTER を押して、ダイアログを開きます。
- 5. 必要であれば、タブを変更します。

タブ名が選択されるまで、<br />
TAB を押します。 ここで、カーソルキーを使用して他のタブ<br />
に切り替えます。

6.2 コントロールパネル

™ を押して、入力エリアに戻って、必要な変更をします。 6. I ™ キーを押して、個々の入力オブジェクトを選択して、エントリを入力します。 - HMI デバイスのシステムキーを使用して、入力フィールドに新しい値を入力します。 – ボタンを操作するには、カーソルキーを使用してボタンを選択した後、 ■を押し ます。 - ホットキー ▲エ + ▼を使用して、ドロップダウンリストを開きます。 カーソルキーを使用して、ドロップダウンリストから必要なエントリを選択します。 『™™を押して選択したエントリを確定します。 └── を押して、チェックボックスを有効または無効にします。 - カーソルキーを使用して、グループのラジオボタンを選択します。 7. ENTER を使用して入力を確定するか、ESC を使用して入力を破棄します。 入力オブジェクトを選択した場合、最初に入力を完了します。 ダイアログが閉じます。 8. コントロールパネルを閉じます。 ▲└Т を押します。 これで、[コントロール パネル]メニューが開きます。 - カーソルキーを使用して、"Close" エントリを選択します。 ENTER を押します。

ローダーが表示されます。

- 9. プロジェクトを起動します。
  - カーソルキーを使用して、ローダーの"Start" ボタンを選択します。
  - ENTER を押します。

プロジェクトが起動します。

コントロールキー

下表に、コントロールパネルの操作に使用するコントロールキーを示します。
# オペレター制御の選択

| キー                 | 機能     | 説明                                                           |
|--------------------|--------|--------------------------------------------------------------|
| TAB<br>SHIFT + TAB | タブレータ  | タブシーケンスで、次または前のオペレータ制御を<br>選択します。                            |
|                    | カーソルキー | 現在の画面オブジェクトの、上下左右にある次のオ<br>ペレータ制御を選択します。<br>オペレータ制御の中で移動します。 |

# オペレータ制御の操作

| +-                               | 機能                | 説明                                                                           |  |  |
|----------------------------------|-------------------|------------------------------------------------------------------------------|--|--|
| HOME                             | スクロールバック          | リスト内をスクロールして、1ページ戻ります。                                                       |  |  |
| F <sub>N</sub> +                 | 最初までスクロール         | リストの最初までスクロールします。                                                            |  |  |
| END                              | スクロールフォワード        | リスト内をスクロールして、1 ページ 進みます。                                                     |  |  |
| F <sub>N</sub> + F <sub>ND</sub> | 最後までスクロール         | リストの最後までスクロールします。                                                            |  |  |
| ENTER                            | <enter>キー</enter> | <ul> <li>・ 選択したボタンを操作します。</li> <li>・ 入力を適用して閉じます。</li> </ul>                 |  |  |
| ESC                              | キャンセル             | <ul> <li>ある値の入力文字を削除し、オリジナルの値を<br/>復元します。</li> <li>有効なダイアログを閉じます。</li> </ul> |  |  |
| INS<br>DEL                       | 文字の削除             | 現在のカーソル位置の右側に表示されている文字を、<br>削除します。                                           |  |  |
| •                                | 文字の削除             | 現在のカーソル位置の左側に表示されている文字を、<br>削除します。                                           |  |  |
| ALT +                            | リストボックスを開きます。     | リストボックスを開きます。                                                                |  |  |
|                                  | 値の適用              | リストを閉じずに、リストボックスで選択した値を<br>適用します。                                            |  |  |

# ホットキーの入力

| +-  | 機能          | 目的                                                                                     |
|-----|-------------|----------------------------------------------------------------------------------------|
| A-Z | キー割り付けの切り替え | 複数の割り付けにおいて、キーの割り付けを切り替<br>えます。<br>● LED が点灯していない場合:<br>数字割り付けが有効です。ボタンを1回押すと          |
|     |             | <ul> <li>文字割り付けに切り替わります。</li> <li>LED が点灯している場合:</li> </ul>                            |
|     |             | 左または右の文字割り付けが有効になります。<br>キーを押すたびに、システムでは左の文字の割り付<br>け、右の文字の割り付け、数字の割り付けの間で切<br>り替わります。 |

オペレーティングシステムのコンフィグレーション

# 6.3 操作設定の変更

| +-             | 機能                  | 目的                                      |  |
|----------------|---------------------|-----------------------------------------|--|
| SHIFT          | 大文字と小文字との切り替え       | 大文字の入力などの場合に、キーを組み合わせて使<br>用します。        |  |
| F <sub>N</sub> | 追加のキー割り付けへの切り<br>替え | ノ キーの中には、"%"文字のように青色のキー割り<br>けが含まれています。 |  |
|                |                     | 青色キーの割り付けに、ホットキーを使用します。                 |  |
| CTRL           | ー般のコントロール機能         | ホットキーで使用します。                            |  |
| ALT            | 一般のコントロール機能         | ホットキーで使用します。                            |  |

### 関連項目

# 6.3 操作設定の変更

# 6.3.1 画面キーボードのコンフィグレーション

## はじめに

開いているプロジェクト以外に入力するために、使用する画面キーボードの、表示形態と位 置を設定します。

## 必要要件

[InputPanel] 🐗 ボタンを使用して、[Simens HMI 入力パネル - オプション] ダイアログを 開いていること。

| Siemens | 5 HMI Input Panel - Options 🛛 🛛 🗙 |   |
|---------|-----------------------------------|---|
|         | Position and Size                 |   |
|         | Currently close                   |   |
|         | Open Input Panel                  | 1 |
|         | Save current size and position    |   |
|         | Save                              |   |
|         |                                   |   |

- ② 画面キーボード設定を保存するボタン

正面のオペレータ制御 (ページ 5-1)

### 手順

以下のように実行します:

[入力パネルを開く] ボタンを使用して、画面キーボードを表示します。
 [Siemens HMI 入力パネル – オプション]ダイアログで、ダイアログの表示形態を変更します。

| Siemens | s HMI Input Panel - Options 🛚 OK 🗙               |     |
|---------|--------------------------------------------------|-----|
| 4       | Position and Size                                |     |
|         | Close Input Panel Save current size and position |     |
|         | Save                                             | (2) |

- ① 画面キーボードを閉じるボタン
- ② 画面キーボード設定を保存するボタン
- 2. 画面キーボードの<sup>№™</sup>キーをクリックして、数字キーボードと英数字キーボードの間で切り替えます。
- 3. 画面の画面キーボードを移動して、画面キーボードの位置を設定します。
- 4. [保存]ボタンにタッチして、設定を保存します。
- 5. [入力パネルを閉じる]ボタンをクリックして、画面キーボードを閉じます。
- 6. ダイアログを閉じます。

### 結果

画面キーボードの設定が変更されました。

#### 関連項目

タッチ画面を使用した入力 (ページ 6-7)

### 6.3.2 キーボードの文字繰り返しの設定

### はじめに

[コントロールパネル]で、キーボードまたは画面キーボードの文字繰り返しを設定できます。

# 6.3 操作設定の変更

### 必要要件

[Keyboard] web and a contract (キーボード プロパティ)ダイアログを開いていること。

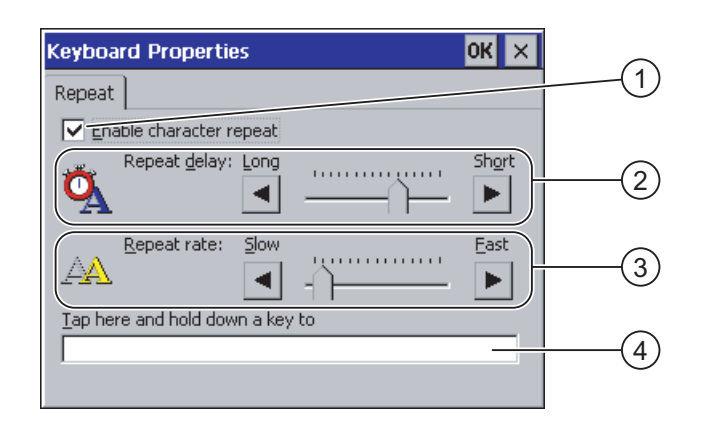

- ① 文字の繰り返しを起動するためのチェックボックス
- ② 文字を繰り返す前の遅延時間用の、スライダコントロールとボタン
- ③ 文字の繰り返しの割合用のスライダコントロールとボタン
- ④ テストフィールド

# 手順

以下のように実行します:

- 1. [文字の繰り返しを有効化]チェックボックスを起動すると、文字の繰り返しが有効になり ます。
- ボタンを使用して、文字繰り返しの遅延時間と割合を設定します。 このかわりに、スラ イダコントロールも使用できます。
- 3. 設定を検証します。

タッチ操作を使用する HMI デバイスの場合。

- テストフィールドにタッチします。画面キーボードが開きます。
- 必要に応じて、画面キーボードを移動します。
- 任意の文字にタッチして、押したままにします。
- テストフィールドで、文字繰り返しおよび文字繰り返し割合をチェックします。
- 必要に応じて設定を修正します。
- キーボード操作を使用する HMI デバイスの場合。
- テストフィールドにタッチします。
- 英数字キーを押したままにします。
- テストフィールドで、文字繰り返しおよび文字繰り返し割合をチェックします。
- 必要に応じて設定を修正します。
- 4.入力を確定します。

ダイアログが閉じます。

6.3 操作設定の変更

### 結果

これでキーボードの文字の繰り返しが設定されました。

# **6.3.3** ダブルクリックの設定

### はじめに

ダブルクリックを使用して、コントロールパネルおよび Windows CE のアプリケーションを 始動できます。 ダブルクリックとは、続けて 2 回短くタッチすることです。

[マウスプロパティ]ダイアログで、タッチ画面操作と外部マウス操作に関して、次の調整を実施します:

- タッチ画面での、タッチで接触する時間間隔
- マウスクリックの時間間隔

### 必要要件

[Mouse] うボタンを使用して、[マウスプロパティ]ダイアログを開いていること。

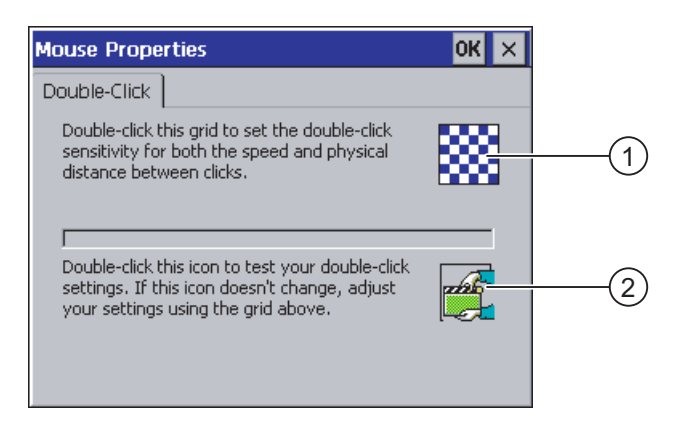

① パターン
 ② シンボル

# 6.3 操作設定の変更

### 手順

以下のように実行します:

パターンを2回、ダブルクリックします。
 1回目のダブルクリックで、パターンが反転色で表示されます。

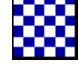

- シンボルを2回、ダブルクリックします。
   ダブルクリックが有効な場合、シンボルは次のように表示されます:
- 3. シンボルが変わらないままの場合は、再びパターンをダブルクリックします。
- 4.入力を確定します。 ダイアログが閉じます。

### 結果

ダブルクリックの調整が完了しました。

# 6.3.4 タッチ画面の較正

はじめに

取り付け位置および見る角度によっては、タッチ画面を操作する際に視差が生じることがあ ります。その結果として操作エラーが発生することを防止するために、起動段階またはラン タイム中に、タッチ画面を再度較正します。

### 必要要件

[OP] ダボタンを使用して、[OP プロパティ]ダイアログの[タッチ]タブを開いていること。

| OP Prope   | rties                                           |                                                                         |                                                                                                    |                                                                                                    | OK ×                                                                                                    |                                                                                                    |
|------------|-------------------------------------------------|-------------------------------------------------------------------------|----------------------------------------------------------------------------------------------------|----------------------------------------------------------------------------------------------------|----------------------------------------------------------------------------------------------------|----------------------------------------------------------------------------------------------------|
| Persistent | Storage                                         | Display                                                                 | Device                                                                                                    | Touch                                                                                                    |                                                                                                    |                                                                                                    |
| ÷          | If your V<br>properly<br>recalibra<br>To start, | Vindows CE<br>to your tap<br>te your scr<br>tap Recalil                 | : device is r<br>os, you ma'<br>een.<br>orate.                                                                                          | not respon<br>y need to                                                                                                    | ding                                                                                                    |                                                                                                    |
|            |                                                 | <u>R</u> ecalibra                                                       | te -                                                                                                    |                                                                                                    |                                                                                                    | (1                                                                                                    |
|            | OP Prope<br>Persistent                          | OP Properties Persistent Storage If your V properly recalibra To start, | OP Properties Persistent Storage Display If your Windows CE properly to your tag recalibrate your scr To start, tap Recalibra Recalibra | OP Properties         Persistent Storage       Display       Device         If your Windows CE device is r<br>properly to your taps, you mar<br>recalibrate your screen.       To start, tap Recalibrate.         Recalibrate       - | OP Properties         Persistent Storage       Display       Device       Touch         If your Windows CE device is not responsely to your taps, you may need to recalibrate your screen.       To start, tap Recalibrate.         It your Windows CE device is not responsely to your taps, you may need to recalibrate your screen.       To start, tap Recalibrate. | OP Properties       OK       ×         Persistent Storage       Display       Device       Touch         If your Windows CE device is not responding properly to your taps, you may need to recalibrate your screen.       To start, tap Recalibrate.         Recalibrate       If your Windows CE device is not responding properly to your taps, you may need to recalibrate your screen. |

① タッチ画面較正ボタン

手順

以下のように実行します:

1. [再較正]ボタンに触れて、次のダイアログを開きます:

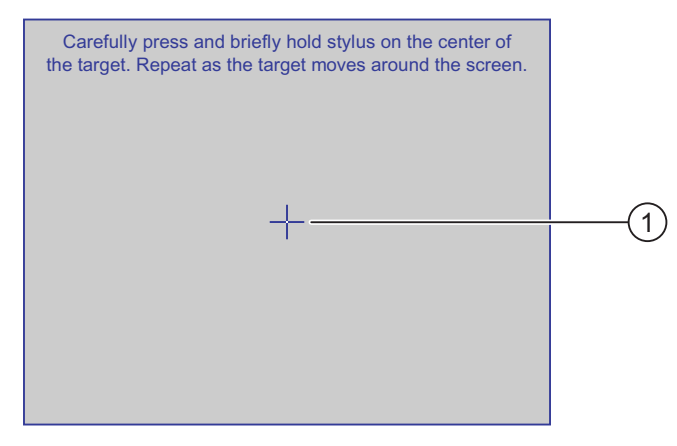

2. 較正十字線①の中心に、軽くタッチします。

すると、十字線はさらに4箇所に表示されます。それぞれの位置の十字線の中心にタッチ します。較正十字線の中心にタッチしないと、この手順が繰り返されます。

すべての位置の較正十字線にタッチすると、次のダイアログが表示されます:

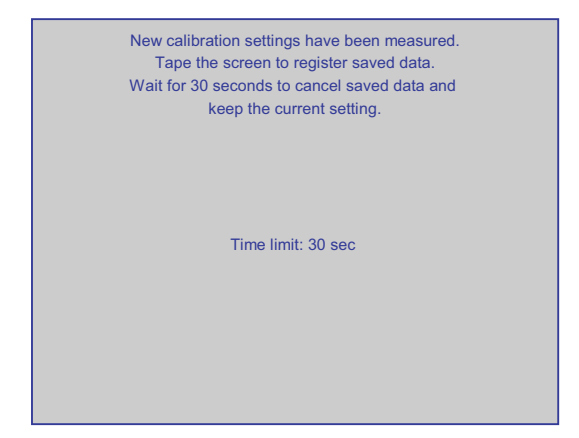

3. 30 秒以内に画面にタッチします。

新しい較正が保存されます。30 秒以上待ったままの状態でいると、新規の較正が破棄さ れ、それまでの較正がそのまま有効になります。

[OP プロパティ]ダイアログの[タッチ]タブが再び表示されます。

4. ダイアログを閉じます。

### 結果

これで、HMI デバイスのタッチ画面が再較正されました。

# 6.4 パスワード保護の変更

#### はじめに

パスワードを使用して、コントロールパネルと Windows CE タスクバーを保護できます。

必要要件

[Password] ボメダンを使用して、[パスワードプロパティ]ダイアログを開いていること。

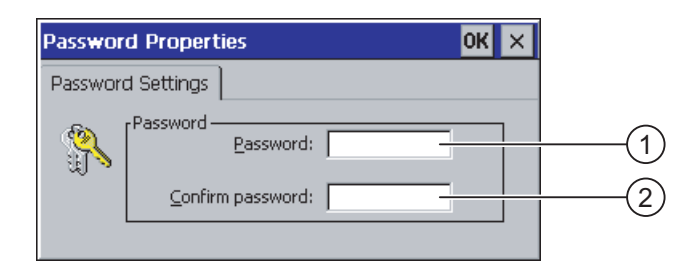

- ① パスワード入力フィールド
- ② パスワードをもう一度入力する入力フィールド

### 通知

パスワードが有効でない場合、オペレーティングシステムが更新されるまで、次の事項を実 行できません。

- コントロールパネルの変更
- Windows CE タスクバーの操作

オペレーティングシステムを更新すると、HMI デバイスのすべてのデータは上書きされます!

# 手順 - パスワード保護の有効化

以下のように実行します:

- 1. [パスワード]入力フィールドにパスワードを入力します。
- 2. [パスワードの確認]入力フィールドに、パスワードを再度入力します。
- 3. 入力を適用します。 ダイアログが閉じます。

#### 通知

次の文字は、パスワードに使用できません。

- スペース文字
- 特殊文字\*?.%/\'"

6.5 HMI デバイスの設定の変更

### 結果

パスワードを入力しないと、コントロールパネルと Windows CE タスクバーを開くことはで きません。

## 手順 - パスワード保護の無効化

以下のように実行します:

- 1. [パスワード]および[パスワードの確認]の入力フィールドの、エントリを削除します。
- 2. 入力を適用します。 ダイアログが閉じます。

### 結果

コントロールパネルおよび Windows CE タスクバーのパスワード保護が、無効になります。

# 6.5 HMI デバイスの設定の変更

# 6.5.1 日付と時刻の設定

# はじめに

HMI デバイスに日付と時刻を設定できます。HMI デバイスは、次の場合に再起動する必要があります:

- タイムゾーン設定を変更した。
- [夏時間有効中]チェックボックスの設定を変更した。

### 必要要件

[Date/Time Properties] じ ボタンを使用して、[日付/時刻プロパティ]ダイアログを開いてい ること。

| Da | nte/           | Тіп      | ne F     | Prop     | pert     | ies      |         | ок 🗙                       |            |
|----|----------------|----------|----------|----------|----------|----------|---------|----------------------------|------------|
| D  | ate/           | Tim      | e        |          |          |          |         |                            |            |
| Т  | ime 2          | Zone     | ((       | GMT)     | Gre      | enwi     | ich Me  | an Time : Dublin, Edinbi 💌 | (1)        |
| Γ  | •              |          | Janu     | iar 2    | 200      | 6        | Þ       | Current Time               | $\bigcirc$ |
|    | <u>M</u><br>26 | <b>D</b> | <b>M</b> | <b>D</b> | <b>F</b> | <b>S</b> | 5       | 06:09:28                   |            |
|    | 2              | 3        | 4        | 5        | 6        | 7        | 8       | Daylight savings time      |            |
|    | 16             | 17       | 18       | 19       | 20       | 21       | 22      | urrently in effect         | 9          |
|    | 23<br>30       | 24<br>31 | 25<br>1  | 26<br>2  | 27<br>3  | 28<br>4  | 29<br>5 | Apply                      | (5)        |
| ľ  |                |          |          |          |          |          |         |                            | U          |

- ① タイムゾーン
- ② 時刻
- ③ 日付
- ④ [夏時間有効中]チェックボックス
- 変更適用ボタン

# 手順

以下のように実行します:

- 1. [タイムゾーン]選択フィールドで、HMI デバイスの適切なタイムゾーンを選択します。
- [適用]ボタンを押して、入力を確定します。
   [現在の時刻]フィールドに表示される時刻は、選択したタイムゾーンに対応して調整されます。
- 3. 選択フィールドで日付を設定します。
- 4. [現在の時刻]入力フィールドで、現在の時刻を設定します。
- 5. 夏時間と標準時間とを切り替える場合:
  - [夏時間有効中]チェックボックスを有効にします。
  - [適用]ボタンに触れて、入力を確定します。

各日の時刻は1時間だけ自動的に調整されます。

- [適用]ボタンに触れて、入力を確定します。
   設定した値が有効になります。
- 7. 入力を確定します。 ダイアログが閉じます。

結果

これで日付と時刻の設定が変更されました。

6.5 HMI デバイスの設定の変更

### PLC との、日付と時刻の同期化

プロジェクト プログラムおよび PLC プログラムで設定しておけば、HMI デバイスの日付と 時刻を PLC と同期化できます。

日付および時刻の同期化の詳細については、"WinCC flexible"のシステムマニュアルを参照し てください。

#### 通知

HMI デバイスによって PLC の時間コントロール応答をトリガする場合、日付と時刻を同期 化する必要があります。

#### 関連項目

HMI デバイスの再起動 (ページ 6-26)

### 6.5.2 地域設定の変更

#### はじめに

日付、時刻、小数点などの表示フォーマットは、地域によって異なります。 表示フォーマッ トを、個々の地域の要件に適合するように、調整できます。

国別の設定が、現在のプロジェクトに適用されます。 プロジェクト言語を変更すると、国別 設定も変更されます。

# 必要要件

[Regional Settings] 「ボタンを使用して、[地域設定プロパティ]ダイアログを開いていること。

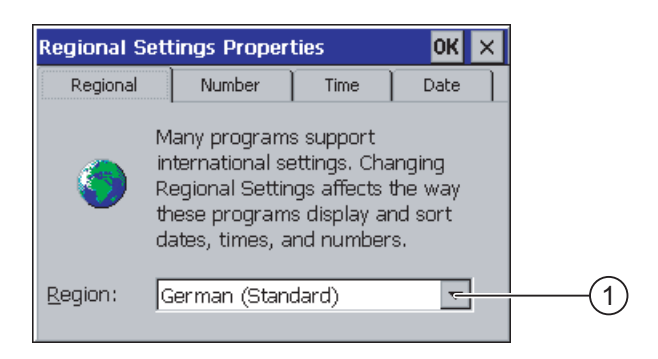

地域選択ボックス

### 手順

以下のように実行します:

- 1. [地域]選択ボックスで、地域を選択します。
- 2. [数]タブ、[時刻]タブ、[日付]タブに変更して、選択フィールドに必要な設定を入力します。
- 入力を確定します。
   ダイアログが閉じます。

結果

HMI の地域設定が変更されました。

6.5.3 レジストリ情報のバックアップ

### レジストリ情報と一時データ

Windows CE 下の HMI デバイスに、独自のプログラムをインストールおよびアンインストー ルできます。 インストールまたはアンインストールした後、レジストリ設定を保存する必要 があります。

次のデータを、フラッシュメモリに保存できます:

- レジストリ情報
- 一時ファイル

### メモリカードのファイルシステムの復元

メモリカードを使用する場合、メモリカードに入っているファイルシステムが、電源障害な どの原因で損傷を受けることがあります。HMIデバイスは、起動時とメモリカードの挿入時 に、欠陥ファイルシステムを検出します。HMIデバイスはそのファイルシステムを、自動的 にまたは要求を受けて、復元します。

### 必要要件

[OP] 🕢 ボタンを使用して、[OP プロパティ]ダイアログの[永続記憶域]タブを開いている こと。

| OP Properties OK 🗙                                                                                                    |   |
|----------------------------------------------------------------------------------------------------|---|
| Persistent Storage Display Device Touch                                                                                      |   |
| Save actual registry settings to flash.<br>System will start with saved registry<br>settings next time.                      | 2 |
| Save all files from temporary memory<br>(e.g. the "\Program files' directory) to<br>flash. The files will be restored during | 3 |
| system startup. The '\Temp' directory                                                                                        | 4 |
| Larus at system startup and tard il Bertion time                                                                             | 5 |

- ダイアログのテキストの意味:
   現在のレジストリ情報をフラッシュメモリに保存します。HMI デバイスは、次に起動した時に保存したレジストリ情報をロードします。
- ② レジストリ情報保存ボタン
- ③ 一時ファイル保存ボタン
- ④ ダイアログのテキストの意味:
  - ー時ストレージにあるすべてのファイルを、フラッシュメモリに保存します(たとえば、[プロ グラムファイル]ディレクトリから)。HMI デバイスの起動時に、これらのファイルは書き戻さ れます。"\Temp"ディレクトリは保存されません。
- ⑤ HMI デバイスが起動したときおよびメモリカードが挿入されたときに、メモリカードにファ イルシステムを自動的に復元するためのチェックボックス。

### 手順

以下のように実行します:

- 1. [レジストリの保存]ボタンを選択して、現在のレジストリ設定を保存します。
- 2. [ファイルの保存]ボタンを選択して、一時ファイルを保存します。
- 3. メモリカードのファイルシステムの、復元方法を指定します。
  - [自動的に...を修復する]チェックボックスを有効化し、自動復元を有効にします。
  - プロンプトが現れたときだけファイル システムを復元したい場合は、[自動的に...を修 復する]チェックボックスを無効にします。
- 4.入力を確定します。

ダイアログが閉じます。

### 結果

HMI デバイスは、次に始動した時に、保存したレジストリ情報を使用します。 一時ファイル がコピーされます。

オペレーティングシステムのコンフィグレーション 6.5 HMI デバイスの設定の変更

### 6.5.4 スクリーンセーバーの設定

はじめに

HMI デバイスのスクリーンセーバーの、自動起動の時間間隔を設定できます。指定の期間に HMI デバイスが動作しないと、スクリーンセーバーが自動的に起動します。

スクリーンセーバーは、任意のキーを押すかタッチ画面に触れると、無効になります。 その オペレータ制御に割り付けられているファンクションは、トリガされません。

#### 通知

#### スクリーンセーバーの起動

スクリーンセーバーは必ず有効にする必要があります。そうしないと、画面コンテンツが長 く表示され過ぎた場合、画面コンテンツが背景にバーンイン効果を残したままになります。 この効果は可逆性です。

#### 必要要件

[ScreenSaver] 🕮 ボタンを使用して、[スクリーンセーバー] ダイアログを開いていること。

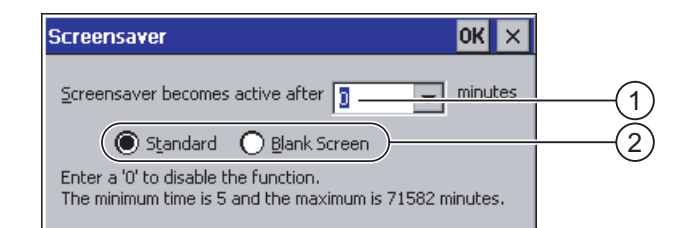

- ① 画面が起動するまでの時間間隔(単位は分)
- ② スクリーンセーバーの設定

# 手順

以下のように実行します:

- スクリーンセーバーが起動するまでの時間(分)を、入力します。
   最小時間は5分、最大時間は71582分です。
   または、"0"を入力して、スクリーンセーバーを無効にします。
- 2. 標準スクリーンセーバーまたは何もない画面の、どちらかを選択します。
  - [標準]チェックボックスを選択して、スクリーンセーバーを有効にします。
  - [ブランク画面]チェックボックスを選択して、スクリーンセーバーとして空白画面を有効にします。
- 3. 入力を確定します。 ダイアログが閉じます。

### 結果

これで HMI デバイスのスクリーンセーバーが設定されました。

# 6.5.5 プリンタ プロパティの変更

# はじめに

HMI デバイスは、ローカルプリンタまたはネットワークプリンタで印刷できます。ネットワ ークプリンタでは、ハードコピーおよびログを印刷できます。 ネットワークプリンタでは、 アラームのラインプリンティングを実行できません。

現在のプリンタ リストと HMI デバイスに必要な設定のリストについては、ウェブサイト "<u>http://support.automation.siemens.com/WW/view/en/11376409</u>"を参照してください。

### 必要要件

[Printer] ジボタンを使用して、[プリンタ プロパティ] ダイアログを開いていること。

| Printer Properti                 | es                    | OK × |     |
|----------------------------------|-----------------------|------|-----|
| Printer Language:                | Epson9                | -    | (1) |
| P <u>o</u> rt:                   | Network:              | ~    | (2) |
| <u>N</u> etwork:                 | \\server32\printer01— |      | 3   |
| P <u>a</u> per Size:             | A4                    | ₹_   | (4) |
| Orientation<br>Por <u>t</u> rait | O Landscape —         |      | 5   |
| Draft Mode                       | 🔲 <u>C</u> olor 🛛 —   |      | 6   |

- ① プリンタ選択フィールド
- ② ポート
- ③ プリンタのネットワークアドレス
- ④ 用紙サイズ選択フィールド
- ⑤ 印刷の向きの設定
- 6 印刷品質の設定

### 手順

以下のように実行します:

- 1. [プリンタ言語]選択フィールドで、プリンタを選択します。
- 2. [ポート]選択フィールドで、プリンタのポートを選択します。
- ネットワーク上で印刷する場合、[ネットワーク:]フィールドに、プリンタのネットワー クアドレスを入力します。
- 4. [用紙サイズ]選択フィールドで、用紙フォーマットを選択します。
- 5. [印刷の向き]グループの必要なラジオボタンを有効にします:
  - 垂直フォーマットの場合、[縦]
  - 水平フォーマットの場合、[横]
- 6. 印刷の品質を選択します。
  - ドラフトで印刷する場合、[ドラフトモード]チェックボックスを選択します。
  - 高品質で印刷する場合、[ドラフトモード]チェックボックスを無効にします。

\_オペレーティングシステムのコンフィグレーション 6.5 HMI デバイスの設定の変更

- 7. カラーモードを設定します。
  - カラーで印刷する場合、[カラー]チェックボックスを選択します。
- 8. 入力を確定します。 ダイアログが閉じます。

#### 結果

これでプリンタの設定が変更されました。

## 6.5.6 HMI デバイスの再起動

注意

### はじめに

HMI デバイスは次の場合に、再起動する必要があります:

- ネットワーク設定を変更した。
- PROFINET IO ダイレクトキーを、有効または無効にした。
- タイムゾーン設定を変更した。
- 自動夏時間設定と標準設定を変更した。

# HMI デバイスが再起動したときのデータの消失

HMI デバイスを再起動すると、すべての揮発性データが失われます。 以下の事項を確認します:

- HMI デバイスのプロジェクトは、開かれていない。
- フラッシュメモリに書き込み中のデータはない。

## 必要要件

[OP] アイコンを使用して、[OP プロパティ] ダイアログを開いていること。

#### 手順

- 1. [OP プロパティ]ダイアログの[デバイス]タブに、変更します。
- [Reboot] を選択して、HMI デバイスを再起動します。
   警告が表示されます。
   この警告を確定すると、直ちに HMI デバイスが再起動します。

結果

HMI デバイスが起動します。

オペレーティングシステムのコンフィグレーション 6.5 HMI デバイスの設定の変更

関連項目

PROFINET IO の有効化 (ページ 6-36) ネットワーク操作の概要 (ページ 6-37) 日付と時刻の設定 (ページ 6-19)

# 6.5.7 HMI デバイスに関する情報の表示

### はじめに

A&D テクニカルサポートにお問い合わせいただく場合は、OP 270 の情報が必要です。

### 必要要件

[OP] ダボタンを使用して、[OP プロパティ]ダイアログの[デバイス]タブを開いていること。 次図に、OP 277 の[OP プロパティ]ダイアログの[デバイス]タブを、示します。

| OP Properties        |                  | ок 🗙   |
|----------------------|------------------|--------|
| Persistent Storage   | Display Device   | (1)    |
| Device:              | OP 277 6"        |        |
| Image                | V01.00.00.00_01  |        |
| Bootloader           | 0.05             | (3)    |
| Bootloader Rel.Date: | 10.1.2006        | (4)    |
| Flashsize:           | 32 MB            |        |
| MAC-Address:         | 08-00-06-29-d7-1 | 17 (5) |
|                      | Reboot           | 6      |
|                      |                  | 7      |

- ① HMI デバイス名
- ② HMI デバイス イメージのバージョン
- ③ ブートローダーのバージョン
- ④ ブートローダーのリリース日付
- ⑤ HMI デバイスのイメージとプロジェクトが保存されている、内部フラッシュメモリのサイズ
- ⑥ HMI デバイスの MAC アドレス
- ⑦ HMI デバイスの再起動ボタン

オペレーティングシステムのコンフィグレーション 6.5 HMI デバイスの設定の変更

#### 手順

以下のように実行します:

- 1. [デバイス]タブに、デバイス固有の情報が表示されます。
- 2. 不要な情報のダイアログを閉じます。

### 注

内部フラッシュメモリのサイズは、プロジェクトの使用可能な作業メモリに一致している わけではありません。

# 6.5.8 システム プロパティの表示

### はじめに

システム固有情報は、HMI デバイスの、プロセッサ、オペレーティングシステム、メモリに 関する情報を提供します。

# 必要要件

[System] メタンを使用して、[システムプロパティ]ダイアログを開いていること。

| System Properties                                                                                                    | ок 🗙 |
|----------------------------------------------------------------------------------------------------|------|
| General Memory                                                                                                    |      |
| Microsoft® Windows® CE<br>Version 3.0 (Build 126)                                                                                       |      |
| Copyright © 1996-2000 Microsoft Corp. All<br>rights reserved. This computer program is<br>protected by U.S. and international copyright |      |
| Processor: ARM 920<br>Memory: 48008 KB RAM<br>Expansion card:                                                                           | 2    |
| Expansion card:<br>Registered to:                                                                                                    |      |

- ① Microsoft Windows CE の著作権
- プロセッサ、内部フラッシュメモリのサイズ、および挿入されているメモリカードの容量に
   関する情報

## システム情報の表示

システム情報が表示されます。このダイアログは書き込み禁止です。 ダイアログを閉じます。

### 手順 - メモリ情報の表示

通知

[メモリ] タブ

[メモリ] タブのメモリ配分は、変更しないでください。

以下のように実行します:

1. [メモリ]タブに切り替えます。

メモリ情報が表示されます。

| System Properties                                                                                        | ок 🗙                      |  |  |  |
|----------------------------------------------------------------------------------------------------|---------------------------|--|--|--|
| General Memory                                                                                           |                           |  |  |  |
| Move slider to the left for more memory to run programs.<br>Move it to the right for more storage space. |                           |  |  |  |
| Only unused RAM (blue portion adjusted.                                                                  | of the slider bar) can be |  |  |  |
|                                                                                                    |                           |  |  |  |
|                                                                                                    |                           |  |  |  |
| Storage<br>memory                                                                                        | Program<br>memory         |  |  |  |
| 512KB total                                                                                              | 47496KB total             |  |  |  |
| 332KB in use                                                                                             | 3096KB in use             |  |  |  |

2. ダイアログを閉じます。

6.6 遅延時間の設定

# 6.6 遅延時間の設定

### はじめに

HMI デバイスがオンに切り替わると、ある遅延時間の後プロジェクトが開きます。遅延時間の間は、ローダーが表示されます。

#### 必要要件

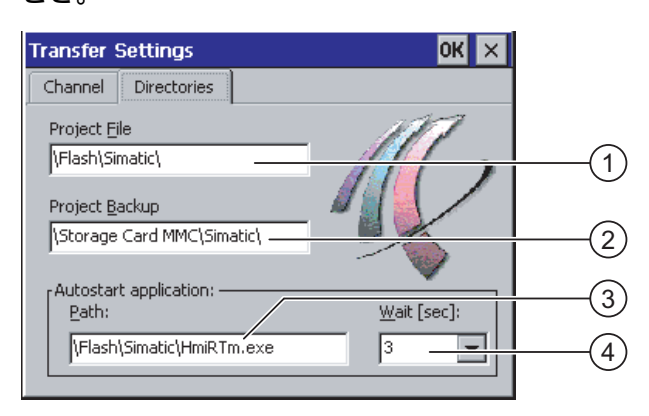

- プロジェクトファイルが保存されているディレクトリ
- ② バック転送に使用するプロジェクトの圧縮ソースファイルが、保存されているディレクトリ 保存先としては、外部メモリカードまたはネットワーク接続を指定できます。次回のバック アップ プロセス時に、プロジェクトのソースファイルは、指定した場所に保存されます。
- ③ プロセス操作用の HMI デバイスの保存先および初期化ファイル
- ④ 遅延時間の選択フィールド

#### 通知

[プロジェクトファイル]と[パス]の設定

[プロジェクトファイル]フィールドと[パス]フィールドの設定は、変更しないでください。 ここで設定を変更すると、HMI デバイスの次回起動時にプロジェクトが開かないことがあり ます。

# 手順 - 遅延時間の設定

1. 希望の遅延時間(秒)を、[待機時間[秒]]選択フィールドで選択します。

値"0"を入力すると、プロジェクトは直ちに始動します。この場合、HMI デバイスをオン にした後に、ローダーを呼び出すことができなくなります。それでもローダーにアクセス したい場合、オペレータ制御がプロジェクトを閉じるように設定しておく必要があります。

2. 入力を確定します。

ダイアログが閉じます。

## 結果

これで HMI デバイスの遅延時間が設定されました。

オペレーティングシステムのコンフィグレーション

6.7 通信設定の変更

# 6.7 通信設定の変更

### 6.7.1 MPI/PROFIBUS DP 設定の変更

はじめに

HMI デバイスプロジェクトで、MPI または PROFIBUS DP の通信設定を定義します。 次の 場合、通信設定の変更が必要になることがあります:

- 初めてプロジェクトを転送する。
- プロジェクトを変更したが、後で適用する。

#### 通知

#### MPI/PROFIBUS DP を使用した転送モード

HMI デバイスに現在ロードされているプロジェクトから、バスパラメータが読み込まれます。

MPI/PROFIBUS DP 転送の設定を、変更できます。 次の手順が必要です:

- プロジェクトを閉じます。
- HMI デバイスの設定を変更します。
- 次に、"転送"モードに戻ります。

変更した MP/PROFIBUS DP 設定は、次の場合に上書きされます:

- プロジェクトを再起動する。
- プロジェクトを転送する。

### 転送設定

プロジェクトは、HMI デバイスで最低1つのデータチャンネルが有効になっている場合に 限り、コンフィグレーション PC から HMI デバイスに転送できます。

転送設定に変更を行っている間に HMI デバイスが転送モードになった場合、その設定は 転送機能の再起動後にはじめて有効になります。

### 必要要件

[S7-Transfer Settings] ボタンを使用して、[S7 転送設定]ダイアログを開いていること。

| S7-Transfer Settings OK X |     |
|---------------------------|-----|
| MPI<br>PROFIBUS           | (1) |
| Properties                | 2   |

- ① ネットワークの選択
- ② [プロパティ]ダイアログを開くボタン

### 手順

以下のように実行します:

- 1. ネットワークを選択します。
- 2. [プロパティ]ボタンを使用して、[MPI]ダイアログまたは[PROFIBUS]ダイアログを開き ます。

| MPI                                           | ок 🔉            | $\times$  |     |
|-----------------------------------------------|-----------------|-----------|-----|
| Station Parameters ——<br>Panel is the only ma | ster on the bus |           | 1   |
| <u>A</u> ddress:                              | 1               |           | -(2 |
| Time-out:                                     | 1 s 🗨           | 3         |     |
| Network Parameters                            |                 |           |     |
| Transmission <u>R</u> ate:                    | 187,5 kbits\s 💌 | 4         |     |
| Highest Station                               | 126             | 5         | 1   |
| PROFIBUS                                      | ок              | ×         |     |
| Station Parameters                            | ter on the bus  |           |     |
| Address:                                      | 45              |           |     |
| Time-out:                                     | 1 s 🗨           | 3         |     |
| Network Parameters                            |                 |           |     |
| Transmission <u>R</u> ate:                    | 12 Mbits\s 🗨    | (4)       |     |
| Highest Station Address                       | 126             |           | -(5 |
| Profile                                       | DP -            | (6)       | 1   |
|                                               |                 | $\square$ | ,   |

- ① バスでは、HMI デバイスが唯一のマスタです。
- ② HMI デバイスのバスアドレス
- ③ タイムアウト
- ④ ネットワーク全体のデータ転送率
- ⑤ ネットワークで最高位のステーションのアドレス
- ⑥ プロファイル
- ⑦ バス パラメータ表示用ボタン
- さらにマスターをバスに追加接続する場合、[パネルがバス上の唯一のマスタ]チェックボ ックスを無効にします。
- 4. [アドレス]入力フィールドに、HMI デバイスのバスアドレスを入力します。

#### 通知

[アドレス]入力フィールドのバスアドレスは、MPI/PROFIBUS DP ネットワーク全体で1 個だけにしてください。

- 5. [転送率]入力フィールドで、該当する転送率を選択します。
- [最高位ステーションアドレス]フィールドまたは[最高位ステーション]フィールドのバスで、 最高位ステーションアドレスを選択します。

- 6.7 通信設定の変更
- 7. [プロファイル]選択フィールドから、必要なプロファイルを選択します。
- 8. PROFIBUS ダイアログの[バスパラメータ]ボタンを選択すると、プロファイル情報が表示 されます。 [プロファイル]ダイアログは書き込み禁止です。

#### 通知

バスパラメータは、MPI/PROFIBUS DP ネットワークのすべてのステーションで、同一で なければいけません。

| P | rofile       |     |      |       |     | OK > | < |
|---|--------------|-----|------|-------|-----|------|---|
|   | Tslot:       | 300 | tBit | Trdy: | 11  | tBit |   |
|   | Min Tsdr:    | 11  | tBit | Tid1: | 37  | tBit |   |
|   | Max Tsdr:    | 150 | tBit | Tid2: | 150 | tBit |   |
|   | Tset:        | 1   | tBit |       |     |      |   |
|   | Tqui:        | 0   | tBit |       |     |      |   |
|   | Gap factor   | 10  |      |       |     |      |   |
|   | Retry limit: | 1   |      |       |     |      |   |

9. [プロファイル]ダイアログを閉じます。

10.[MPI]ダイアログまたは[PROFIBUS]ダイアログの入力を確定します。 ダイアログが閉じます。

### 結果

HMI デバイスの MPI/PROFIBUS DP 設定が変更されました。

# 6.7.2 データチャンネルのコンフィグレーション

## はじめに

データチャンネルをブロックすると、プロジェクトデータや HMI デバイスイメージを誤って 上書きしないように、HMI デバイスを保護できます。

#### 注

プロジェクトは、HMI デバイスで最低 1 つのデータチャンネルが有効になっている場合に限り、コンフィグレーションコンピュータから HMI デバイスに、転送できます。

# 6.7 通信設定の変更

### 必要要件

[Transfer Settings] しょうボタンを使用して、[転送設定]ダイアログを開いていること。

| Tr | ansfer Settii | ngs            | ок 🗙             |   |
|----|---------------|----------------|------------------|---|
|    | Ihannel Dire  | ctories        |                  |   |
|    | Channel 1:    |                | 1                |   |
|    | Serial:       | Enable Channel |                  |   |
|    |               | Remote Control |                  |   |
|    | Channel 2: —_ |                | 1                |   |
|    | ETHERNET      | Enable Channel |                  |   |
|    |               | Remote Control | <u>A</u> dvanced | 3 |

- ① データチャンネル 1 のグループ(チャンネル 1)
- ② データチャンネル 2 のグループ(チャンネル 2)
- ③ [MPI/DP 転送設定]ダイアログまたは[ネットワーク コンフィグレーション]のボタン

### 注

チャネル1用[リモートコントロール]

シリアル転送を実行中の場合、[チャネル 1]グループの[リモートコントロール]チェックボッ クスだけを選択します。 [オンライン]モードに変更する前に、チェックボックスをクリアし ます。

### 手順

以下のように実行します:

1. [チャンネル 1]または[チャンネル 2]のグループの[チャンネルの有効化]チェックボックス で、必要なデータチャンネルを有効にします。

[チャンネル 1]グループでは、RS 422/RS 485 ポートが、シリアルデータ転送用に設定さ れています。

- [チャンネルの有効化]チェックボックスを有効にすると、データチャンネルが有効化されます。
- [チャンネルの有効化]チェックボックスを無効にすると、データチャンネルがロックされます。
- 2. [チャンネル 1]または[チャンネル 2]のグループの[リモートコントロール]チェックボック スを有効にして、自動転送を有効にします。

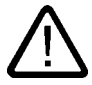

# 警告

意図しない転送モード

プロジェクトを開いている時にコンフィグレーションコンピュータが、誤って HMI デバ イスを転送モードに切り替えないようにします。これを怠ると、プラントで意図しないア クションが引き起こされることがあります。

6.7 通信設定の変更

- 3. 選択フィールドで、[チャネル 2]に必要なプロトコルを選択します。
- 4. 必要に応じて、さらにパラメーターを入力します。
  - "MPI/PROFIBUS DP"への適用:

[S7-Transfer Settings]ダイアログに切り替える場合は、[詳細]ボタンを選択します。 ここで MPI/PROFIBUS DP の設定を変更できます。

入力を確定します。

[S7-Transfer Settings] ダイアログが閉じます。

- [ETHERNET]への適用:

[Network Configuration]ダイアログに切り替える場合は、[詳細]ボタンを選択します。 ここで TCP/IP の設定を変更できます。

入力を確定します。

[Network Configuration] ダイアログが閉じます。

– [USB]への適用:

[USB]の場合、追加設定は必要ありません。

5. 入力を確定します。

[転送設定]ダイアログボックスが閉じます。

# 結果

データチャンネルが設定されています。

#### 一般情報

#### 注

#### "転送"モードでの変更

転送設定に変更を行っている間に HMI デバイスが転送モードになった場合、その設定は転送 ファンクションの再起動後にはじめて有効になります。

これは、作動中のプロジェクトで、転送プロパティを変更するためにコントロールパネルを 開いた場合に、発生する可能性があります。

#### 通知

#### チャンネル2経由の転送モード

現在 HMI デバイスにロードされているプロジェクトから、HMI デバイスアドレスなどのバス パラメータが読み取られます。

チャネル2経由の転送の設定を変更できます。

次の手順が必要です:

- プロジェクトを閉じます。
- HMI デバイスの設定を変更します。
- 次に、"転送"モードに戻ります。

HMI デバイスでプロジェクトを次回起動すると、そのプロジェクトの値で設定が上書きされます。

6.7 通信設定の変更

### 関連項目

MPI/PROFIBUS DP 設定の変更 (ページ 6-31) ネットワーク コンフィグレーションの変更 (ページ 6-40)

# 6.7.3 PROFINET IO の有効化

### **PROFINET IO**

PROFINET を経由して HMI デバイスが PLC に接続されている場合、ファンクションキーや ボタンなどは、PROFINET IO ダイレクトキーとして設定できます。 PROFINET IO ダイレ クトキーをプロジェクトで使用する場合、これを有効にする必要があります。

### 注

PROFINET IO ダイレクトキーを有効にする場合、RS 422/RS 485 ポートをシリアル通信に 使用できません。

PROFINET IO ダイレクトキーと PROFIBUS DP ダイレクトキーは、相互に排他的に使用されます。

### 必要要件

[PROFINET] <sup>翻翻</sup>ボタンを使用して、[PROFINET]ダイアログを開いていること。

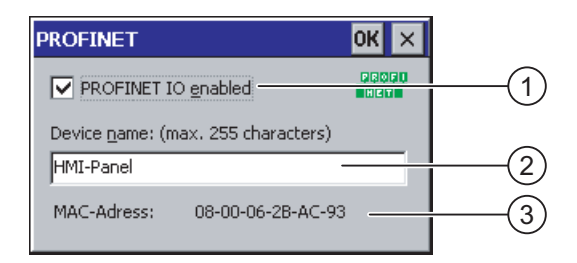

- ① PROFINET IO ダイレクトキーを有効化する、またはロックするためのチェックボックス
- ② デバイス名の入力フィールド
- ③ HMI デバイスの MAC アドレス

## 手順

- 1. [PROFINET IO の有効化]チェックボックスを選択して、PROFINET IO ダイレクトキーを 有効化します。
- 2. HMI デバイスのデバイス名を入力します。

### 通知

デバイス名は、STEP 7 の HW Config に入力したデバイス名と一致する必要があります。 このデバイス名は、Windows CE におけるデバイス名ではありません。

- 3. 入力を確定します。 ダイアログが閉じます。
- 4. 設定を保存して、HMI デバイスを再起動します。

### 結果

PROFINET IO ダイレクトキーは有効化されました。

#### 関連項目

HMI デバイスの再起動 (ページ 6-26)

6.8 ネットワーク操作のコンフィグレーション

#### 6.8.1 ネットワーク操作の概要

#### はじめに

HMI デバイスを PROFINET ネットワークに、Ethernet ポートを使用して接続します。 ネットワークに接続すると、以下の利点があります:

- ネットワークプリンタによる印刷
- サーバとの間での、レシピデータレコードの保存、エクスポート、およびインポート
- メッセージとデータアーカイブの設定
- プロジェクトの転送
- データのバックアップ

HMI デバイスを直接 PC に接続する場合、使用できるのは PC に接続されている周辺機器だ けます。

#### 通知

HMI デバイスを使用できるのは、PROFINET ネットワークに限られます。

PC ネットワークでクライアント機能を持つのは、HMI デバイスだけです。 つまり、ユーザ ーは TCP/IP サーバーの機能を使用して、HMI デバイスからネットワーク経由で、ノードの ファイルにアクセスできます。ただし、PC からネットワーク経由で HMI デバイスのファイ ルにアクセスすることはできません。

### 注

SIMATIC S7 を使用した PROFINET 経由の通信については、『WinCC flexible Communication』 のユーザーマニュアルを参照してください。

### アドレス指定

PROFINET ネットワーク内でコンピュータは、常にネットワーク名を使ってアドレス指定さ れます。これらのネットワーク名は、DNS サーバーまたは WINS サーバーで TCP/IP アドレ スに変換されます。 これが、HMI デバイスが PROFINET ネットワーク内にある場合に、デ バイス名経由でアドレス指定するために、DNS サーバーまたは WINS サーバーを必要とする 理由です。

PROFINET ネットワーク内では、常に適切なサーバーを使用できます。

#### 注

このオペレーティングシステムでは、TCP/IP アドレスを使用して PC にアドレスすることは できません。

この件に関して質問がおありの場合は、ネットワーク管理者にご相談ください。

### ネットワークプリンタによる印刷

HMI デバイスのオペレーティングシステムは、ネットワークプリンタを使用した1行ずつの アラームロギングをサポートしていません。ハードコピーの印刷やログなど、他のプリンタ 機能は、すべてネットワーク経由で制約なしに使用できます。

### 準備

設定を始める前に、ネットワーク管理者から、以下のネットワーク パラメータを入手する必 要があります。

ネットワークで DHCP を使用して、ネットワークアドレスをダイナミックに割り当てているか。

DHCP を使用していない場合、HMI デバイス用に新しい TCP/IP ネットワークアドレスを 入手します。

- デフォルト ゲートウェイの TCP/IP アドレス
- DNS ネットワークのネームサーバーのアドレス
- WINSネットワークのネームサーバーのアドレス

#### ネットワークをコンフィグレーションする一般的な手順

HMI デバイスは、ネットワークを操作する前に設定する必要があります。設定は基本的に次のステップに分かれます:

以下のように実行します:

- 1. HMI デバイスのコンピュータ名を設定します。
- 2. ネットワークアドレスを設定します。
- 3. ログオン情報を設定します。
- 4. 設定を保存します。
- 5. ネットワークが設定されたら HMI デバイスを再起動します。

自動的にネットワークアドレスが割り付けられる場合:

HMI デバイスをオンにする前に、ネットワークケーブルを対応するポートに差し込みます 始動時に、HMI デバイスに固有の IP アドレスを割り付けます。

### 関連項目

HMI デバイスの再起動 (ページ 6-26)

# 6.8.2 HMI デバイスのデバイス名の設定

### はじめに

HMI デバイスは、ネットワーク内で識別できるように、デバイス名を使用します。

#### 必要要件

[Communications] ボタンを使用して、[通信プロパティ]ダイアログを開いていること。

| Communications Properties                                                   | ок 🗙   |                 |
|-----------------------------------------------------------------------------|--------|-----------------|
| Device Name PC Connection                                                   |        |                 |
| Your device uses this information to<br>identify itself to other computers. |        |                 |
| Device <u>n</u> ame (without spaces):                                       | $\sim$ |                 |
| HMI_Panel                                                                   |        | (1)             |
| Device <u>d</u> escription:                                                 |        | $\sim$          |
| HMI Device                                                                  |        | <u>     (2)</u> |
|                                                                             |        | 0               |
|                                                                             |        |                 |
|                                                                             |        |                 |
|                                                                             |        |                 |

- ① HMI デバイスのデバイス名
- ② HMI デバイスの説明(オプション)

#### 注

[デバイス名]入力フィールドの HMI デバイスのデバイス名を変更し、ネットワーク機能を起動させます。

# 手順

以下のように実行します:

- 1. [デバイス名]入力フィールドに、HMI デバイスのデバイス名を入力します。
- 2. [デバイス詳細]入力フィールドに、HMI デバイスの詳細を入力します。
- 入力を確定します。
   ダイアログが閉じます。

### 結果

これで,HMI デバイスのデバイス名が設定されました。

### 関連項目

ネットワーク操作の概要 (ページ 6-37)

# 6.8.3 ネットワーク コンフィグレーションの変更

### 必要要件

[Network] <sup>皇</sup> 『ボタンを使用して、[ネットワークコンフィグレーション]ダイアログを開いて いること。

| Network             | Configuration                                       |                          | ок 🗙 |     |
|---------------------|-----------------------------------------------------|--------------------------|------|-----|
| Adapters            | Identification                                      |                          |      |     |
| Lists the n         | etwork drivers installed on                         | your device.             |      |     |
| AsyncMac<br>SMSC100 | :1: AsyncMac1 NDISWAN A<br>FD1: Onboard LAN Etherne | idapter<br>et Driver 🛛 🥌 |      | (1) |
|                     |                                                     |                          |      | 2   |
| MAC-Addr            | ress: 08-00-06-2b-ad-c3                             | Propertie                | s    | 3   |
|                     |                                                     |                          |      |     |

- ① Ethernet カードの選択
- ② HMI デバイスの MAC アドレス
- ③ [プロパティ]ダイアログを開くボタン

手順

以下のように実行します:

- 1. エントリ[SMSC100FD1:オンボード LAN Ethernet ドライバ]を選択します。
- 2. [プロパティ]ボタンを使用して、[オンボード LAN Ethernet ドライバ]ダイアログを開き ます:

| 'Onboard LAN Eth                                              | ernet Dr <mark>OK</mark> 🗙 |  |  |  |
|---------------------------------------------------------------|----------------------------|--|--|--|
| IP Address Name S                                             | ervers                     |  |  |  |
| An IP address can be automatically assigned to this computer. |                            |  |  |  |
| Obtain an IP ad                                               | ldress via DHCP            |  |  |  |
| Specify an IP ac                                              | ddress                     |  |  |  |
| IP Address:                                                   | 192.168.56 .198            |  |  |  |
| Subnet Mask:                                                  | 255,255,255,0 -            |  |  |  |
| Default Gateway:                                              |                            |  |  |  |

- ① アドレス割り付けの設定
- ② IP アドレスの入力フィールド
- ③ サブネットマスクのアドレスの入力フィールド
- ④ デフォルトゲートウェイのアドレスの入力フィールド

- 3. DHCP 経由の自動アドレス割り付けまたはマニュアルアドレス割り付けの、どちらかを選 択します。
- ユーザーが手動でアドレスを割り付ける場合、[IP アドレス]、[サブネットマスク]、および[デフォルトゲートウェイ](使用している場合)の、入力フィールドに個々のアドレスを入力します。
- 5. ネットワーク内でネームサーバーを使用する場合、[ネームサーバー]タブに切り替えます。

| 'Onboard LAN Eth        | ernet Dr <mark>OK</mark> 🗙 |  |  |  |  |
|-------------------------|----------------------------|--|--|--|--|
| IP Address Name Servers |                            |  |  |  |  |
| Name server addresses   |                            |  |  |  |  |
| Primary DNS:            |                            |  |  |  |  |
| Secondary DNS:          |                            |  |  |  |  |
| Primary WINS:           |                            |  |  |  |  |
| Secondary WINS:         |                            |  |  |  |  |
|                         |                            |  |  |  |  |

- 6. 入力フィールドに個々のアドレスを入力します。
- 7.入力を確定します。

ダイアログが閉じます。

8. HMI デバイスを再起動します。

### 結果

これで HMI デバイスのネットワークパラメーターが設定されました。

### 関連項目

| ネットワーク操作の概要 (ページ 6-37)  |
|-------------------------|
| HMI デバイスの再起動 (ページ 6-26) |

# 6.8.4 ログオンデータの変更

#### はじめに

Windows CE はこの情報を使用して、ネットワークリソースへのアクセスを獲得します。管 理者から受け取ったユーザー名、パスワードおよびドメインを入力します。

## 必要要件

[Network] 『ボタンを使用して、[ネットワークコンフィグレーション]ダイアログを開いて いること。

| Network Co                                     | nfiguration                                                                                                    | ок 🗙          |
|------------------------------------------------|----------------------------------------------------------------------------------------------------|---------------|
| Adapters Id                                    | entification                                                                                                    |               |
| Windows CE u<br>network resou<br>domain provid | ises this information to gain access t<br>irces. Enter the user name, passwo<br>ed by your network administrator. | to<br>rd, and |
| <u>U</u> ser Name:                             |                                                                                                    |               |
| Password:                                      | ****                                                                                                    |               |
| D <u>o</u> main:                               |                                                                                                    |               |
|                                                |                                                                                                    |               |
|                                                |                                                                                                    |               |

手順

以下のように実行します:

- 1. [ユーザー名]入力フィールドにユーザー名を入力します。
- 2. [パスワード]入力フィールドにパスワードを入力します。
- 3. [ドメイン]入力フィールドにドメイン名を入力します。
- 4. 入力を確定します。

ダイアログが閉じます。

#### 結果

これでログオン情報が設定されました。

#### 関連項目

ネットワーク操作の概要 (ページ 6-37)

# 6.8.5 直接接続の有効化

#### 必要要件

[Communications] ボタンを使用して、[PC 接続]ダイアログを開いていること。

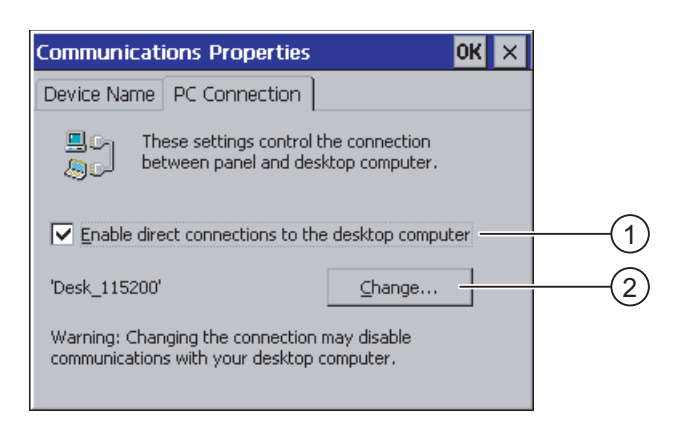

- ① 直接接続を有効化するチェックボックス
- ② デスクトップ PC の変更ボタン

# 通知

### [PC 接続]タブ

HMI デバイスでプロジェクトを操作しようとする場合、[PC 接続]タブのエントリを変更しな いでください。

### 手順

以下のように実行します:

- 1. チェックボックス[…との直接接続の有効化]を選択します。
- 2. 入力を確定します。

ダイアログが閉じます。

### 関連項目

ネットワーク操作の概要 (ページ 6-37)

# 6.8.6 電子メール設定とプロキシサーバの変更

#### 必要要件

[WinCC flexible Internet Settings] ジョボタンを使用して、[WinCC fexible インターネット設定] ダイアログが開いていること。

| WinCC flexible Internet Settings      | ок 🗙 |            |
|---------------------------------------|------|------------|
| Email Proxy                           |      |            |
| [SMTP server                          |      | (1)        |
| O Use the default of the project file |      | $\odot$    |
| 0                                     |      |            |
| Name                                  |      |            |
| Sender: Simplic HMI Device            | _    | ି          |
|                                       |      |            |
| Authentication:                       | _    | (3)        |
|                                       |      | $\bigcirc$ |

- ① SMTP サーバーの設定
- ② 送信者の名前
- ③ Eメールアカウント

#### 注

オプション

[WinCC インターネット設定]タブには、上記以外のタブが追加表示される場合があります。 これは、プロジェクトのネットワーク操作用に有効化されているオプションによって、異な ります。

### 手順-Eメール設定の変更

以下のように実行します:

- 1. SMTP サーバーを指定します。
  - プロジェクトで設定された SMTP サーバーを使用する場合、[プロジェクトファイルの デフォルトを使用する]ラジオボタンを有効にします。
  - プロジェクトで設定された SMTP サーバーを使用しない場合、[プロジェクトファイルのデフォルトを使用する]ラジオボタンを無効にします。
  - 必要な SMTP サーバーを指定します。
- 2. [送信者]入力フィールドに、送信者の名前を入力します。
- 3. [オーソリゼーション]入力フィールドに、お使いになっている E メールの E メールアカウ ントを入力します。

E メールアカウントを指定すると、限られたEメールプロバイダを通してのみ、メールを 送信できるようになります。使用しているEメールプロバイダのアカウントのチェック なしでメールを送信できる場合、[オーソリゼーション]フィールドは空のままです。

オペレーティングシステムのコンフィグレーション 6.9 メモリカードを使用したバックアップと復元

### 手順 - プロキシ設定の変更

以下のように実行します:

4. [プロキシ]タブに変更します。

| WinCC flexible Internet Settings OK 🗙 |     |
|---------------------------------------|-----|
| Email Proxy                           |     |
|                                       | (1) |
|                                       |     |
| Use proxy server<br>Proxy: : Port:    |     |
| http://                               | 2   |
|                                       | (3) |
|                                       |     |
|                                       |     |

- ① プロキシサーバーを使用するためのチェックボックス
- ② ポート
- ③ プロキシサーバーのアドレス
- 5. プロキシサーバーを使用する場合、[プロキシサーバーを使用する]チェックボックスを有 効にします。
- 6. プロキシサーバーのアドレスとポートを指定します。
- 7. 入力を確定します。
   ダイアログが閉じます。

#### 結果

これでインターネット設定が変更されました。

### 関連項目

ネットワーク操作の概要 (ページ 6-37)

# 6.9 メモリカードを使用したバックアップと復元

### はじめに

バックアップを行うと、オペレーティングシステム、アプリケーション、データが、HMI デ バイスの内部フラッシュメモリからメモリカードにコピーされます。

復元操作は、HMI デバイスのフラッシュメモリから古いデータを、確認した上で削除します。 メモリカードに保存されたデータは、内部フラッシュメモリにコピーされます。

HMI デバイスの全データは、復元操作時に削除されます。既存のライセンスは保持されます。

注意

### 必要要件

十分な空き容量があるメモリカードが、HMI デバイスに挿入されていること。 内部フラッシュメモリのサイズは、HMI デバイスに関する情報と一緒に表示されます。 使用可能な空き容 量が足りない場合、警告が表示され、バックアップが中止されます。

[Backup/Restore] ボタンを使用して、[バックアップ/復元] ダイアログを開いていること。

| Backup/ | 'Restore             | ок 🗙 |     |
|---------|----------------------|------|-----|
| Backup  | (to memory card)     |      |     |
|         | BACKUP               |      | (1) |
| Restore | e (from memory card) |      |     |
|         | RESTORE              |      | 2   |
|         |                      |      |     |

- ① メモリカードへのバックアップ ボタン
- ② メモリカードからの復元ボタン

手順 - バックアップ

以下のように実行します:

- 1. [バックアップ]を選択して、バックアップを開始します。
- 2. HMI デバイスでメモリカードをチェックします。
  - メモリカードが HMI デバイスのカードスロットに差し込まれていないか、メモリカード が損傷している場合 :
  - 次の警告が表示されます:

"No storage card detected! "("記憶カードが見つかりません")

警告と次のメッセージ"Backup aborted"("バックアップを中止しました")を確認します。
 [コントロールパネル]が再度表示されます。

メモリカードにすでにデータが含まれている場合、メッセージが表示されます。 HMI デ バイスの指示に従ってください。

- 3. バックアップを開始すると、次のメッセージとダイアログが、順次表示されます。
  - "Checking Registry"("レジストリを確認しています)"
  - "Backup Progress"("バックアップ中です")
  - "Saving CE-Image"("CE イメージを保存")

進捗バーが、バックアッププロセスの進捗状態を示します。

4. バックアップが正常に終了した場合、次のメッセージが表示されます:

"Backup successfully completed. Click "OK" and remove your storage card. "("バックアップを終了しました。OK をクリックして、記憶カードを取り出してください")

[OK]ボタンをクリックして、メッセージを確認します。
 メモリカードを取り出します。
オペレーティングシステムのコンフィグレーション 6.9 メモリカードを使用したバックアップと復元

### 結果

これで HMI デバイスデータはメモリカードに保存されました。

#### 必要要件

バックアップが保存されているメモリカードが、HMI デバイスに挿入されていること。

### 手順 - 復元

以下のように実行します:

- 1. [復元]を選択して、復元を開始します。 HMI デバイスでメモリカードをチェックします。
- 2. メモリカードが HMI デバイスのカードスロットに差し込まれていないか、メモリカード が損傷している場合:
  - 次の警告が表示されます:

"Storage card couldn't be detected. Try restore again? Insert storage card and Press 'OK' or abort restore with 'CANCEL'. "("記憶カードが見つかりません。もう一度復元し ますか。記憶カードを差し込んで OK を押すか、[キャンセル]で復元を中止してくださ い。")

- 欠陥メモリカードは交換して、[OK]を使用して復元を再開します。
- 3. 復元対象データが確認されます。

確認を開始すると、次のメッセージが順次表示されます。

- "Starting Restore"("復元開始")
- "Checking data"("データを確認中")。
- 4. データが確認されると、確認用に次のプロンプトが表示されます:

"You are starting RESTORE now. All files (except files on storage cards) and the registry will be erased. Are you sure? "("復元をお始めください。記憶カードにあるファイル以外 のすべてのファイルは消去されます。それでよろしいですか。")

HMIデバイスのデータが削除されないように、この時点で、必要に応じて復元を中止でき ます。

5. [Yes]を選択して、データの復元を開始します。

復元を開始すると、次のメッセージが順次表示されます:

- "Deleting files on flash"("フラッシュメモリのデータを削除しています")
- "Restore CE Image"("CE イメージを復元します")
- 進捗バーが、CE イメージの復元状況を表示します。
- 6. Windows CE イメージの復元が正常に完了した場合、次のメッセージが表示されます: "Restore of CE Image is finished. The device will reboot now. Do not remove the storage card"("CE イメージの復元を終了しました。デバイスは再起動します。記憶カードを取り 出さないでください。")

このメッセージを確認します。

7. HMI デバイスが起動します。オペレーティングシステムが起動して、[ローダー]ダイアロ グと[復元]ダイアログが続いて開きます。

オペレーティングシステムのコンフィグレーション

6.9 メモリカードを使用したバックアップと復元

- 復元プロセスが再開します。フラッシュファイル システムの全データが復元されます。復元が正常に完了すると、次のメッセージが表示されます: "Restore successfully finished. Click "OK" and remove your storage card and reboot your device"("復元が正常に終了しました。[OK]をクリックして記憶カードを取り出し、デバイスを再起動してください。") メモリカードを取り出します。 このメッセージを確認します。
- 9. HMI デバイスを再起動します。

結果

これでメモリカードのデータは、HMI デバイスにあります。

#### 関連項目

HMI デバイスでのメモリカードの使用 (ページ 5-3) HMI デバイスに関する情報の表示 (ページ 6-27)

7

# プロジェクトのコミッショニング

### 7.1 概要

コンフィグレーション フェーズおよびプロセスコントロール フェーズ

HMI デバイスを使用して、プロセスや生産オートメーションのタスクの、操作と監視を行う ことができます。HMI デバイスのプラント画面から、作動中のプロセスの明確な概要が得ら れます。プラント画面を含む HMI デバイス プロジェクトは、コンフィグレーション フェー ズで作成されます。

いったん、プロジェクトが HMI デバイスに転送されると、プロセスコントロール フェーズ で現在のプロセスを操作し、監視できます。HMI デバイスはプラントの PLC に接続されて、 その PLC と値を交換します。

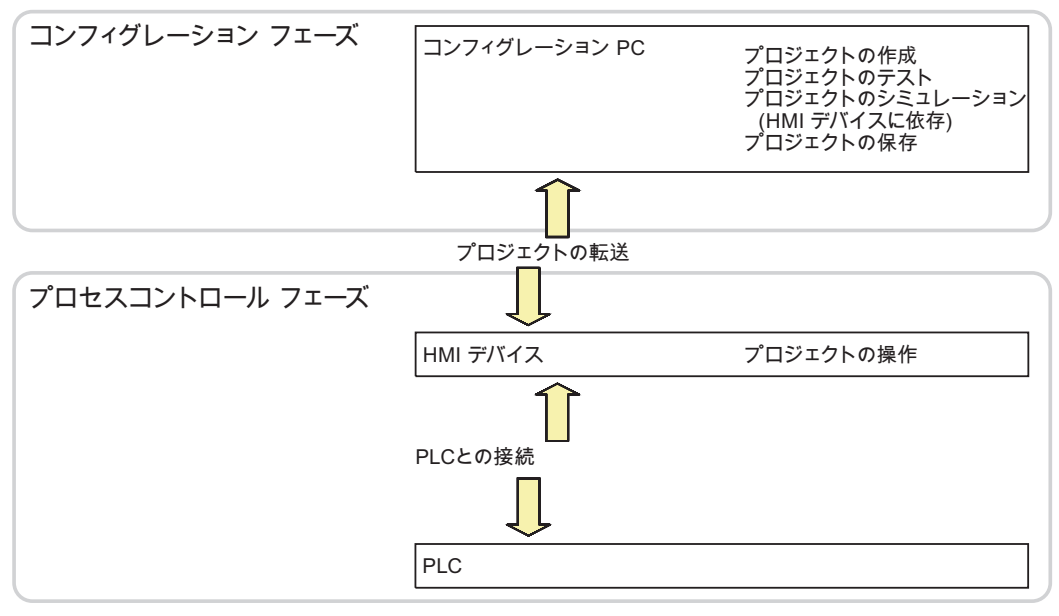

図 7-1 コンフィグレーション フェーズおよびプロセスコントロール フェーズ

7.2 動作モード

### プロジェクトの HMI デバイスへの転送

次の方法で HMI デバイスにプロジェクトを転送します:

- コンフィグレーション PC からの転送
- ProSave による PC からの復元

この場合は、アーカイブされているプロジェクトが、PC から HMI デバイスに転送されま す。コンフィグレーションソフトウェアを、この PC にインストールする必要はありま せん。

### コミッショニングと再コミッショニング

- HMI デバイスをコミッショニングする場合、最初はプロジェクトはありません。
   オペレーティングシステムが更新された直後の場合も、HMI デバイスはこの状態になります。
- 再コミッショニングすると、HMI デバイスの全てのプロジェクトは置換されます。

## 7.2 動作モード

### 動作モード

HMI デバイスには、次の動作モードがあります:

- オフライン
- オンライン
- 転送

[オフラインモード]と[オンラインモード]は、いずれもコンフィグレーション PC および HMI デバイスに、設定できます。 このモードを HMI デバイスに設定するには、プロジェクトの 対応するオペレータ制御を使用します。

### 動作モードの変更

コンフィグレーションエンジニアは、適切にオペレータ制御を設定して、操作の進行中に HMI デバイスの動作モードを、変更できるようにしておく必要があります。

この操作の詳細については、ご使用のプラントマニュアルを参照してください。

#### "オフライン"動作モード

このモードでは、HMI デバイスと PLC の間の通信はありません。HMI デバイスを操作でき ますが、PLC とデータを交換することはできません。

#### "オンライン"動作モード

このモードでは、HMI デバイスと PLC は通信します。システムコンフィグレーションに従って、HMI デバイスでプラントを操作できます。

### "転送"モード

このモードでは、コンフィグレーション PC から HMI デバイスにプロジェクトを転送したり、 HMI デバイス データのバックアップと復元を行なったりできます。

HMI デバイスの"転送"モードを設定するには、以下のオプションを使用できます:

- HMI デバイスの起動時
   HMI デバイス ローダーで、"転送"モードを手動で開始します。
- 操作の進行中

オペレータ制御を使用しているプロジェクト内で、"転送"モードを手動で開始します。コ ンフィグレーション PC で、自動モードを設定して転送を始めると、HMI デバイスは"転 送"モードに切り替わります。

## 7.3 既存プロジェクトの再利用

下表に、画面サイズに注意しながら、既存のプロジェクトを再利用する方法を示します:

| 既存のプロジェクトの HMI デバイス | 新しい HMI デバイス            |  |  |  |
|---------------------|-------------------------|--|--|--|
| TP 270 6"           | TP 277 6"               |  |  |  |
| OP 270 6"           | OP 277 6"               |  |  |  |
| MP 270 6" Touch     | TP 277 6" <sup>1)</sup> |  |  |  |

<sup>1)</sup> MP 270 6" Touch のオプションを設定した場合、その後継としては MP 277 8" Touch を使用 する必要があります。

次の場合が考えられます:

1. ProTool の古いプロジェクトが使用可能です:

プロジェクトを WinCC flexible に移行してから、HMI デバイスを切り替えます。

2. WinCC flexible の古いプロジェクトが使用可能です:

WinCC flexible で、HMI デバイスを切り替えます。

詳細については、WinCC flexible のオンラインヘルプ、または『WinCC flexible Migration』 ユーザーマニュアルを参照してください。 7.4 データ転送オプション

# 7.4 データ転送オプション

### 概要

下表に,TP 277 または OP 277 とコンフィグレーション コンピュータとの間の、データ転送 オプションを示します。

| タイプ             | データチャンネル                          | TP 277 | OP 277 |
|-----------------|-----------------------------------|--------|--------|
| バックアップ          | シリアル ¹)                           | あり     | あり     |
|                 | MPI/PROFIBUS DP                   | あり     | あり     |
|                 | USB                               | あり     | あり     |
|                 | Ethernet                          | あり     | あり     |
| 復元              | シリアル <sup>1)</sup>                | あり     | あり     |
|                 | MPI/PROFIBUS DP                   | あり     | あり     |
|                 | USB                               | あり     | あり     |
|                 | Ethernet                          | あり     | あり     |
| オペレーティングシステムの更新 | シリアル、ブートストラップ<br>付き <sup>1)</sup> | あり     | あり     |
|                 | シリアル <sup>1)</sup>                | あり     | あり     |
|                 | MPI/PROFIBUS DP                   | あり     | あり     |
|                 | USB                               | あり     | あり     |
|                 | Ethernet                          | あり     | あり     |
| プロジェクトの転送       | シリアル <sup>1)</sup>                | あり     | あり     |
|                 | MPI/PROFIBUS DP                   | あり     | あり     |
|                 | USB                               | あり     | あり     |
|                 | Ethernet                          | あり     | あり     |
| オプションのインストールまたは | シリアル <sup>1)</sup>                | あり     | あり     |
| 削除              | MPI/PROFIBUS DP                   | あり     | あり     |
|                 | USB                               | あり     | あり     |
|                 | Ethernet                          | あり     | あり     |
| ライセンスキーの転送とアップロ | シリアル                              | あり     | あり     |
| -×              | MPI/PROFIBUS DP                   | あり     | あり     |
|                 | USB                               | あり     | あり     |
|                 | Ethernet                          | あり     | あり     |

<sup>1)</sup> PC/PPI ケーブル使用時に適用

## 7.5 転送

### 7.5.1 概要

#### 転送

実行可能なプロジェクトの、コンフィグレーション PC から HMI デバイスへの転送 HMI デバイスで,手動または自動で[転送]モードを始動できます。

転送したデータは、HMI デバイスの内部フラッシュメモリに、直接書き込まれます。 転送に は、転送開始前にあらかじめ設定したデータチャネルを使用します。

### バック転送

圧縮プロジェクトファイルをランタイムプロジェクトと一緒に、HMI デバイスへ転送するオ プションがあります。必要に応じて圧縮プロジェクトファイルは、コンフィグレーション PC へバック転送して、編集できます。

HMI デバイスに、圧縮プロジェクトファイルを保存する外部メモリカードを、装着する必要 があります。

#### 通知

圧縮プロジェクトファイル

WinCC flexible は、HMI デバイスに保存された圧縮プロジェクトファイルが、既存のランタ イムプロジェクトに対応することを確認しません。

### 7.5.2 手動転送の開始

#### はじめに

次のように、手動で HMI デバイスを[転送]モードに切り替えられます:

- 操作の進行中に、設定済みのオペレータ制御を使用します。
- HMI デバイスのローダーで実施します。

#### 必要要件

- WinCC flexible で、プロジェクト[\*.hmi]を開いていること。
- HMI デバイスが、コンフィグレーション PC に接続されていること。
- HMI デバイスで、データチャンネルが設定されていること。
- HMI デバイスが、[転送]モードになっていること。

### 手順

以下のように実行します:

1. コンフィグレーション PC で、WinCC flexible の[プロジェクト|転送]メニューの[転送設定] コマンドを選択します。

[転送デバイスの選択]ダイアログが開きます。

- 2. ダイアログ左側の HMI デバイスを選択します。
- HMI デバイスとコンフィグレーション PC の接続タイプを、選択します。 接続パラメータを設定します。
- 4. ダイアログ右側の転送パラメータを設定します。
- 5. HMI デバイスへ、ランタイムプロジェクトと共に圧縮プロジェクトファイルを転送する 場合:

[バック転送の有効化]チェックボックスを選択します。

6. WinCC flexible で、[転送]で転送を開始します。

コンフィグレーション PC は、HMI デバイスとの接続を確認します。プロジェクトが HMI デバイスに転送されます。 接続不可能か、不具合が発生している場合は、コンフィグレ ーション PC にエラーメッセージが表示されます。

#### 結果

転送が正常に終了すると、プロジェクトが HMI デバイスに移ります。その後、転送したプロ ジェクトを自動的に始動します。

#### 関連項目

動作モード (ページ 7-2) データチャンネルのコンフィグレーション (ページ 6-33) データ転送オプション (ページ 7-4) 概要 (ページ 7-5)

### 7.5.3 自動転送の開始

#### はじめに

HMI デバイスは、接続したコンフィグレーション PC で転送が開始されると直ちに、ランタ イム中であれば自動的に"転送"モードに切り替わります。

自動転送が特に適しているのは、新規プロジェクトのテスト フェーズです。これは、HMI デ バイスと干渉せずに転送が実行されるからです。

以下のデータチャンネルでは、自動転送を利用できます:

- シリアル
- MPI/PROFIBUS DP
- USB
- Ethernet

#### 通知

HMI デバイスで自動転送が有効になっていて、転送がコンフィグレーション PC で開始さ れた場合、現在実行中のプロジェクトは自動的に停止します。HMI デバイスは自動的に" 転送"モードに切り替わります。

コミッショニング終了後、HMI デバイスが誤って転送モードに切り替わらないように、自 動転送を無効にします。転送モードによっては、デバイスで意図しないアクションがトリ ガされることがあります。

HMI デバイスのローダーでパスワードを設定して、転送設定へのアクセスを制限し、未許可の修正を防ぐことができます。

#### 必要要件

- WinCC flexible でプロジェクト[\*.hmi]を開いていること。
- HMI デバイスがコンフィグレーション PC に接続されていること。
- HMI デバイスで、データチャンネルが設定されていること。
- 転送用のデータチャンネルの、自動転送が有効になっていること。
- プロジェクトが、HMI デバイスで起動されていること。

### 手順

以下のように実行します:

1. コンフィグレーション PC で、WinCC flexible の[プロジェクト|転送]メニューの[転送設定] コマンドを選択します。

[転送デバイスの選択]ダイアログが開きます。

- 2. ダイアログ左側の HMI デバイスを選択します。
- HMI デバイスとコンフィグレーション PC の接続タイプを、選択します。 接続パラメータを設定します。
- 4. ダイアログ右側の転送パラメータを設定します。
- HMI デバイスへ、ランタイムプロジェクトと共に圧縮プロジェクトファイルを転送する場合:

[バック転送の有効化]チェックボックスを選択します。

6. WinCC flexible で、[転送]で転送を開始します。

コンフィグレーション PC は、HMI デバイスとの接続を確認します。 HMI デバイスは現 在のプロジェクトを終了して、[転送]モードに自動的に切り替わります。プロジェクトは HMI デバイスに転送されます。 接続不可能か、不具合が発生している場合は、コンフィグレ ーション PC にエラーメッセージが表示されます。

#### 結果

転送が正常に終了すると、プロジェクトが HMI デバイスに移ります。その後、転送したプロ ジェクトを自動的に始動します。

### 関連項目

データ転送オプション (ページ 7-4) データチャンネルのコンフィグレーション (ページ 6-33) 動作モード (ページ 7-2) 概要 (ページ 7-5)

### 7.5.4 プロジェクトのテスト

### はじめに

プロジェクトのテストに2つのオプションがあります:

- コンフィグレーション PC でのプロジェクト テスト
  - シミュレータを使用して、コンフィグレーション PC でプロジェクトをテストできます。 この操作の詳細については、『WinCC flexible』のユーザーマニュアル、および 『WinCC flexible』のオンラインヘルプを参照してください。
- HMI デバイスでの、プロジェクトのオフラインテスト オフラインテストとは、テスト中は HMI デバイスと PLC の通信が切断されている場合を 指します。
- HMI デバイスでの、プロジェクトのオンラインテスト オンラインテストとは、テスト中に HMI デバイスと PLC が互いに通信している場合を指 します。

先ず"オフラインテスト"、続いて"オンラインテスト"で、テストを実行します。

#### 注

プロジェクトのテストは、プロジェクトを使用する HMI デバイスで実行する必要があります。

以下の事項を確認します:

- 1. 画面が正しいレイアウトになっていることを確認します。
- 2. 画面のナビゲーションを確認します。
- 3. 入力オブジェクトを確認します。
- 4. タグ値を入力します。

このテストにより、HMI デバイスでプロジェクトを正常に実行できる可能性が高くなります。

### オフラインテストの必要要件

- HMI デバイスに、プロジェクトを転送済みであること。
- HMI デバイスが"オフライン"モードになっていること。

### 手順

[オフライン]モードでは、PLC の影響を受けない状態で、HMI デバイスの個々のプロジェクト ファンクションをテストできます。このため、PLC タグは更新されません。 PLC に接続せずに、オペレータ制御およびプロジェクトの表示をできるだけテストしてください。

### オンラインテストの必要要件

- HMI デバイスに、プロジェクトを転送済みであること。
- HMI デバイスが"オンライン"モードになっていること。

#### 手順

[オンライン]モードでは、PLC の影響を受けない状態で、HMI デバイスの個々のプロジェク トファンクションをテストできます。この場合、PLC タグは更新されます。 オプションとして、アラームなどすべての通信に依存するファンクションをテストできます。 オペレータ制御、およびプロジェクトの表示をテストします。

### 関連項目

動作モード (ページ 7-2)

### 7.5.5 バック転送の開始

#### 必要要件

- WinCC flexible でプロジェクトを開いていないこと。
- HMI デバイスがコンフィグレーション PC に接続されていること。
- HMI デバイスにデータチャンネルが設定されていること。
- HMI デバイスが[転送]モードになっていること。
- 圧縮プロジェクトファイルを含むメモリカードが、HMI デバイスに挿入されていること。

### 手順

以下のように実行します:

1. コンフィグレーション PC で、WinCC flexible の[プロジェクト|転送]メニューの[通信設定] コマンドを選択します。

[通信設定]ダイアログが開きます。

- 2. HMI デバイスのタイプを選択します。
- HMI デバイスとコンフィグレーション PC の接続タイプを、選択します。 接続パラメータを設定します。
- 4. [OK]を押してダイアログを閉じます。

## 7.6 バックアップと復元

- 5. [プロジェクト]メニューの[転送 | バック転送]コマンドを選択します。 [バック転送]ダイアログが開きます。
- 6. [OK]をクリックして、バック転送プロセスを開始します。

コンフィグレーション PC は、HMI デバイスとの接続を確認します。 HMI デバイスから コンフィグレーション PC へ、圧縮プロジェクトファイルをバック転送します。 接続不 可能か、不具合が発生している場合は、コンフィグレーション PC にエラーメッセージが 表示されます。

### 結果

バック転送が正常に完了したら、WinCC flexible のコンフィグレーション PC にプロジェクトが開かれます。

#### 関連項目

概要 (ページ 7-5)

## 7.6 バックアップと復元

7.6.1 概要

### バックアップと復元

通知

ライセンスキー

バックアップと復元では、ライセンスキーは考慮されません。 ライセンスキーは HMI デバ イスの作業メモリに保存され、削除できません。

PC が HMI デバイスの内部フラッシュメモリから検出した、次のデータをバックアップおよび復元できます :

- プロジェクト イメージおよび HMI デバイスイメージ
- パスワードリスト
- レシピデータ

バックアップと復元に、次のいずれかのツールを使用します:

- WinCC flexible
- ProSave

### 一般情報

## 通知

### 鼌源障害

HMI デバイスの電源障害が原因で復元操作が中断されると、HMI デバイスのオペレーティン グシステムが削除されることがあります!この場合、オペレーティングシステムを更新する 必要があります。

### 互換性の不一致

復元操作中に、HMI デバイスに互換性の不一致を警告するメッセージが出力された場合、オペレーティングシステムを更新する必要があります。

### 7.6.2 WinCC flexible を使用したバックアップと復元

#### 必要要件

- HMI デバイスがコンフィグレーション PC に接続されていること。
- WinCC flexible でプロジェクトを開いていないこと。
- HMI デバイスにデータチャンネルが設定されていること。

#### 手順 - バックアップ

以下のように実行します:

1. コンフィグレーション PC で、WinCC flexible の[プロジェクト|転送]メニューの[通信設定] コマンドを選択します。

[通信設定]ダイアログが開きます。

- 2. HMI デバイスのタイプを選択します。
- HMI デバイスとコンフィグレーション PC の接続タイプを、選択します。 接続パラメータを設定します。
- 4. [OK]を押してダイアログを閉じます。
- 5. WinCC flexible の[プロジェクト | 転送]メニューで、[バックアップ]コマンドを選択します。 [バックアップ設定]ダイアログが開きます。
- 6. バックアップするデータを選択します。
- 7. [\*.psb]バックアップファイルの、保存先フォルダとファイル名を選択します。
- 8. HMI デバイスで"転送"モードを設定します。

HMI デバイスで自動転送モードが有効になっている場合、バックアップが開始されると、 HMI デバイスは自動的に"転送"モードに設定します。

9. コンフィグレーション PC で[OK]を押して、WinCC flexible でバックアップ操作を開始します。

WinCC flexible の指示に従います。

ステータス表示が開き、操作の進捗度が表示されます。

7.6 バックアップと復元

#### 結果

バックアップが終了すると、メッセージが表示されます。 これで、関連データがコンフィグレーション PC にバックアップされました。

#### 手順 - 復元

以下のように実行します:

1. コンフィグレーション PC で、WinCC flexible の[プロジェクト|転送]メニューの[通信設定] コマンドを選択します。

[通信設定]ダイアログが開きます。

- 2. HMI デバイスのタイプを選択します。
- HMI デバイスとコンフィグレーション PC の接続タイプを、選択します。 接続パラメータを設定します。
- 4. [OK]を押してダイアログを閉じます。
- 5. WinCC flexible の[プロジェクト | 転送]メニューで、[復元]コマンドを選択します。 [復元設定]ダイアログが開きます。
- [開く]フィールドで、復元する[\*.psb]バックアップファイルを選択します。
   バックアップファイルが作成された HMI デバイス、およびファイルに格納されているバックアップデータの、タイプが表示されます。
- 7. HMI デバイスで"転送"モードを設定します。
   HMI デバイスで自動転送モードが有効になっている場合、復元操作が開始されると、HMI デバイスは自動的に"転送"モードに設定します。
- 8. コンフィグレーション PC で[OK]を押して、WinCC flexible で復元操作を開始します。 WinCC flexible の指示に従います。

ステータス表示が開き、操作の進捗度が表示されます。

### 結果

復元が正常に完了したら、コンフィグレーション PC にバックアップされたデータが、HMI デ バイスに保存されています。

#### 関連項目

概要 (ページ 7-10) 動作モード (ページ 7-2) データ転送オプション (ページ 7-4) データチャンネルのコンフィグレーション (ページ 6-33)

### 7.6.3 ProSave を使用したバックアップと復元

#### 必要要件

- ProSave がインストールされている PC に、HMI デバイスが接続されていること。
- HMI デバイスにデータチャンネルが設定されていること。

### 手順 - バックアップ

以下のように実行します:

- 1. Windows の[スタート]メニューを使用して、PC で ProSave を起動します。
- 2. [全般]タブで HMI デバイスのタイプを選択します。
- HMI デバイスと PC の接続タイプを選択します。
   接続パラメータを設定します。
- 4. [バックアップ]タブで、バックアップ対象データを選択します。
- 5. [\*.psb]バックアップファイルの、保存先フォルダとファイル名を選択します。
- HMI デバイスで"転送"モードを設定します。
   HMI デバイスで自動転送モードが有効になっている場合、バックアップが開始されると、
   HMI デバイスは自動的に"転送"モードに設定します。
- [バックアップの開始]を使用して、ProSave でバックアップ操作を開始します。
   ProSave の指示に従います。
   ステータス表示が開き、操作の進捗度が表示されます。

### 結果

バックアップが終了すると、メッセージが表示されます。 これで、PC に関連データがバックアップされました。

### 手順 - 復元

以下のように実行します:

- 1. Windows の[スタート]メニューを使用して、PC で ProSave を起動します。
- 2. [全般]タブで HMI デバイスのタイプを選択します。
- 3. HMI デバイスと PC の接続タイプを選択します。

接続パラメータを設定します。

- [復元]タブで、復元する[\*.psb]バックアップファイルを選択します。
   バックアップファイルが作成された HMI デバイス、およびファイルに格納されているバックアップデータの、タイプが表示されます。
- 5. HMI デバイスで"転送"モードを設定します。 HMI デバイスで自動転送モードが有効になっている場合、復元操作が開始されると、HMI デバイスは自動的に"転送"モードに設定します。

プロジェクトのコミッショニング

7.7 オペレーティングシステムの更新

[復元の開始]を使用して PC 上の ProSave で、復元操作を開始します。
 ProSave の指示に従います。
 ステータス表示が開き、操作の進捗度が表示されます。

結果

復元が正常に完了したら、PC にバックアップされたデータが、HMI デバイスに保存されて います。

#### 関連項目

概要 (ページ 7-10) 動作モード (ページ 7-2) データ転送オプション (ページ 7-4) データチャンネルのコンフィグレーション (ページ 6-33)

## 7.7 オペレーティングシステムの更新

#### 7.7.1 概要

#### オペレーティングシステムの更新

HMI デバイスにプロジェクトを転送するとき、互換性の不一致が発生することがあります。 これは、使用するコンフィグレーション ソフトウェアのバージョンと、HMI デバイスで使用 可能な HMI デバイスのイメージのバージョンが、異なるために起こります。 バージョンが 異なると、転送が中止されます。 互換性の不一致を示すメッセージが、コンフィグレーショ ン PC に表示されます。

バージョンを一致させるには、2つの方法があります:

- コンフィグレーションソフトウェアの最新バージョンでプロジェクトが作成されている場合、HMI デバイスのイメージを更新します。
- プロジェクト用コンフィグレーションソフトウェアの最新バージョンに、プロジェクトを 適合させたくない場合は、HMI デバイス イメージの、一致する古いバージョンを転送し ます。

#### 通知

#### データの消失

オペレーティングシステムを更新すると、プロジェクト、パスワード、ライセンスなどの HMI デバイスのすべてのデータが、削除されます。

データチャンネル

オペレーティングシステムを更新すると、データチャンネルのすべてのパラメータがリセットされます。 データチャネルを再構成してから、ローダーで転送を開始します。

## 7.7.2 ブートストラップ

### ブートストラップ

ProSave または WinCC flexible では、ブートストラップの使用、不使用にかかわらず、オペレーティングシステムを更新できます。

• ブートストラップを使用しないオペレーティングシステムの更新

最初に、HMI デバイスで"転送"モードを設定するか、またはプロジェクトが有効である場合は自動転送機能を使用します。次に、ProSave または WinCC flexible で、オペレーティングシステムの更新を開始します。

• ブートストラップを使用したオペレーティングシステムの更新

最初に、ProSave または WinCC flexible でオペレーティングシステムの更新を開始して から、プロンプトに従って HMI デバイスの電源をオフにして再びオンにします。

### 注

HMI デバイスにオペレーティングシステムが未だ装備されていない場合、あるいは HMI デ バイスのオペレーティングシステムが破壊されている場合、ブートストラップを実行して オペレーティングシステムを更新する必要があります。

ブートストラップを使用してオペレーティングシステムを更新するためには、PC/PPIケ ーブルを使用したポイント ツー ポイント接続が必要です。

### 7.7.3 WinCC flexible を使用したオペレーティングシステムの更新

### 必要要件

- HMI デバイスがコンフィグレーション PC に接続されていること。
- WinCC fllexible でプロジェクトを開いていないこと。
- ブートストラップを使用しないオペレーティングシステム更新に限ること:
   HMI デバイスにデータチャンネルが設定されていること。

### 手順

以下のように実行します:

ブートストラップを使用するオペレーティングシステム更新の場合、以下の操作を実行します:

HMI デバイスの電源をオフします。

2. コンフィグレーション PC で、WinCC flexible の[プロジェクト|転送]メニューの[通信設定]コマンドを選択します。

[通信設定]ダイアログが開きます。

- 3. HMI デバイスのタイプを選択します。
- HMI デバイスとコンフィグレーション PC の接続タイプを選択した後、接続パラメータ を設定します。

- 5. [OK]を押してダイアログを閉じます。
- 6. WinCC flexible の[プロジェクト | 転送]メニューの[OS の更新]コマンドを選択します。
- 対応する[ブート]チェックボックスを設定して、オペレーティングシステムの更新に、 ブートストラップの使用と不使用のいずれかを選択します。
- 8. [イメージパス]で、HMI デバイスの[\*.img]イメージファイルを選択します。

HMI デバイス イメージファイルは、WinCC flexible のインストールフォルダまたは WinCC flexible のインストール CD の "WinCC flexible Images" に格納されています。 HMI デバイス イメージファイルが開くと、出力エリアに、このファイルのバージョンに 関する情報が表示されます。

9. ブートストラップなしで更新するときだけ適用します:

HMI デバイスで"転送"モードを設定します。

HMI デバイスで自動転送モードが有効になっている場合、更新が開始されると、HMI デ バイスは自動的に"転送"モードに設定します。

- 10. WinCC flexible で、コンフィグレーション PC の [OS の更新]を選択して、オペレーティ ングシステムの更新を実行します。
- 11. ブートストラップを使用して更新するときだけ適用します:

HMI デバイスへの電源をオンにします。

12. WinCC flexible の指示に従います。 オペレーティングシステムの更新時に、進捗状況ビューが開いて進捗状況を表示します。

### 結果

オペレーティングシステムの更新が正常に完了すると、メッセージが表示されます。 この操作により、HMI デバイスからプロジェクトデータが削除されました。

#### 関連項目

概要 (ページ 7-10) 動作モード (ページ 7-2) データ転送オプション (ページ 7-4) データチャンネルのコンフィグレーション (ページ 6-33)

## 7.7.4 ProSave を使用したオペレーティングシステムの更新

### 必要要件

- ProSave がインストールされている PC に HMI デバイスが接続されていること。
- ブートストラップを使用しないオペレーティングシステムを更新するとき:
   HMI デバイスにデータチャンネルが設定されていること。

手順

以下のように実行します:

- ブートストラップを使用してオペレーティングシステムを更新するとき:
   HMI デバイスの電源をオフします。
- 2. Windows の[スタート]メニューを使用して、PC 上で ProSave を起動します。
- 3. [全般]タブで HMI デバイスのタイプを選択します。
- 4. HMI デバイスと PC の接続タイプを選択した後、接続パラメータを設定します。
- 5. [OS の更新]タブを選択します。
- 対応する[ブート]チェックボックスを設定して、オペレーティングシステムの更新に、 ブートストラップの使用と不使用のいずれかを選択します。
- [イメージパス]で、HMI デバイスの[\*.img]イメージファイルを選択します。
   HMI デバイス イメージファイルは、WinCC flexible のインストールフォルダまたは WinCC flexible のインストール CD の "WinCC flexible Images" に格納されています。
   HMI デバイス イメージファイルが開くと、出力エリアに、このファイルのバージョンに 関する情報が表示されます。
- 8. ブートストラップなしで更新するときだけ適用します:

HMI デバイスで"転送"モードを設定します。 HMI デバイスで自動転送モードが有効になっている場合、更新が開始されると、HMI デ バイスは自動的に"転送"モードに設定します。

- 9. PC で[OS の更新]を選択して、オペレーティングシステムの更新を実行します。
- 10. ブートストラップを使用して更新するときだけ適用します:
- HMI デバイスへの電源をオンにします。
- 11. ProSave の指示に従います。

オペレーティングシステムの更新時に、進捗状況ビューが開いて進捗状況を表示します。

結果

オペレーティングシステムが正常に完了すると、メッセージが表示されます。 この操作により、HMI デバイスからプロジェクトデータが削除されました。

## 7.8 オプションのインストールと削除

### 7.8.1 概要

#### オプションのインストールと削除

HMI デバイス用に特別に開発された追加のプログラムなどを、HMI デバイスのオプションと してインストールできます。

HMI デバイスからオプションを削除することも可能です。

7.8 オプションのインストールと削除

## 注

### ライセンスキー

オプションを実行するには、ライセンスキーが必要な場合があります。ライセンスキーで、 オプションの使用のロックを解除します。

### 7.8.2 WinCC flexible を使用した、オプションのインストールと削除

### 必要要件

- HMI デバイスがコンフィグレーション PC に接続されていること。
- WinCC flexible でプロジェクトを開いていないこと。
- HMI デバイスにデータチャンネルが設定されていること。

### 手順 - オプションのインストール

以下のように実行します:

1. コンフィグレーション PC で、WinCC flexible の[プロジェクト|転送]メニューの[通信設定] コマンドを選択します。

[通信設定]ダイアログが開きます。

- 2. HMI デバイスのタイプを選択します。
- HMI デバイスとコンフィグレーション PC の接続タイプを選択した後、接続パラメータを 設定します。
- 4. [OK]を押してダイアログを閉じます。
- 5. WinCC flexible の[プロジェクト | 転送]メニューで、[オプション]コマンドを選択します。
- 6. [使用可能なオプション]で、必要なオプションを選択します。
- 7. HMI デバイスで"転送"モードを設定します。

HMI デバイスで自動転送モードが有効になっている場合、オプションのインストールが開始されると、HMI デバイスは自動的に"転送"モードに設定します。

8. [>>]ボタンを使用して、コンフィグレーション PC で WinCC flexible のオプションのイン ストールを開始します。

WinCC flexible の指示に従います。

ステータス表示により、インストールの進捗状況が示されます。

#### 結果

これでオプションは HMI デバイスにインストールされました。

### 手順-オプションの削除

以下のように実行します:

1. コンフィグレーション PC で、WinCC flexible の[プロジェクト|転送]メニューの[通信設定] コマンドを選択します。

[通信設定]ダイアログが開きます。

- 2. HMI デバイスのタイプを選択します。
- HMI デバイスとコンフィグレーション PC の接続タイプを選択した後、接続パラメータを 設定します。
- 4. [OK]を押してダイアログを閉じます。
- 5. WinCC flexible の[プロジェクト | 転送]メニューで、[オプション]コマンドを選択します。
- 6. [インストール済みオプション]で、必要なオプションを選択します。
- 7. HMI デバイスで"転送"モードを設定します。

HMI デバイスで自動転送モードが有効になっている場合、オプションの削除が開始される と、HMI デバイスは自動的に"転送"モードに設定します。

8. [>>]ボタンを使用してコンフィグレーション PC で、WinCC flexible のオプションの削除 を開始します。

WinCC flexible の指示に従います。

ステータス表示により、削除の進捗状況が示されます。

### 結果

これでオプションは HMI デバイスから削除されました。

#### 関連項目

概要 (ページ 7-10) 動作モード (ページ 7-2) データ転送オプション (ページ 7-4) データチャンネルのコンフィグレーション (ページ 6-33)

### 7.8.3 ProSave を使用したオプションのインストールと削除

#### 必要要件

- ProSave がインストールされている PC に、HMI デバイスが接続されていること。
- HMI デバイスに、データチャンネルが設定されていること。

プロジェクトのコミッショニング

7.8 オプションのインストールと削除

### 手順 - オプションのインストール

以下のように実行します:

- 1. Windows の[スタート]メニューを使用して、PC 上で ProSave を起動します。
- 2. [全般]タブで HMI デバイスのタイプを選択します。
- 3. HMI デバイスと PC の接続タイプを選択した後、接続パラメータを設定します。
- 4. [オプション]タブを選択します。
- 5. [使用可能なオプション]で、必要なオプションを選択します。
- HMI デバイスで"転送"モードを設定します。
   HMI デバイスで自動転送モードが有効になっている場合、オプションのインストールが開始されると、HMI デバイスは自動的に"転送"モードに設定します。
- [>>]ボタンを使用して Prosave でオプションのインストールを開始します。
   ProSave の指示に従います。
   ステータス表示により、インストールの進捗状況が示されます。

#### 結果

これでオプションは HMI デバイスにインストールされました。

#### 手順 - オプションの削除

以下のように実行します:

- 1. Windows の[スタート]メニューを使用して、PC 上で ProSave を起動します。
- 2. [全般]タブで HMI デバイスのタイプを選択します。
- 3. HMI デバイスと PC の接続タイプを選択した後、接続パラメータを設定します。
- 4. [オプション]タブを選択します。
- 5. [インストール済みオプション]で、必要なオプションを選択します。
- HMI デバイスで"転送"モードを設定します。
   HMI デバイスで自動転送モードが有効になっている場合、オプションの削除が開始される と、HMI デバイスは自動的に"転送"モードに設定します。
- 7. [>>]ボタンを使用して Prosave で、オプションの削除を開始します。 ProSave の指示に従います。 ステータス表示により、削除の進捗状況が示されます。

### 結果

これでオプションは HMI デバイスから削除されました。

#### 関連項目

概要 (ページ 7-10) 動作モード (ページ 7-2) データ転送オプション (ページ 7-4) データチャンネルのコンフィグレーション (ページ 6-33)

プロジェクトのコミッショニング 7.9 ライセンスキーの転送とアップロード

## 7.9 ライセンスキーの転送とアップロード

### 7.9.1 概要

#### ライセンスキーの転送とバック転送

オプションパッケージの購入時に、特定のユーザーライセンスとそれに関連するライセンス キーが提供されます。オプションをインストールしたら、HMI デバイスにライセンスキーを 転送します。 ライセンスキーで、オプション使用のロックを解除します。

HMI デバイスからライセンスディスクに、ライセンスキーをバック転送することも可能です。

#### 注

ライセンスキーは、Automation License Manager または WinCC flexible を使用した場合にか ぎって、転送およびバック転送できます。

### 7.9.2 ライセンスキーの転送とバック転送

#### 必要要件

- HMI デバイスが、コンフィグレーション PC に接続されていること。
- WinCC flexible を使用して転送またはバック転送するとき:
   WinCC flexible でプロジェクトを開いていないこと。
- HMI デバイスに、データチャンネルが設定されていること。
- 転送するライセンスキーの入っているライセンスディスクを、コンフィグレーション PC の フロッピードライブに、挿入する必要があります。

### 手順 - ライセンスキーの転送

以下のように実行します:

- 1. HMI デバイスで"転送"モードに切り替えます。
- 2. WinCC flexible を使用して転送するとき:

[プロジェクト|転送]メニューの[ライセンスキー]コマンドを選択します。 Automation License Manager が開きます。

Automation License Manager を使用して転送するとき:

Windows の[スタート]メニューを使用して、Automation License Manager を起動します。

 Automation License Manager で、[編集 | ターゲットシステムへの接続]メニューの[HMI デ バイスへの接続]コマンドを選択します。

[ターゲットシステムへの接続]ダイアログが開きます。

4. [デバイスタイプ]で、適切な HMI デバイス タイプを選択します。

7.9 ライセンスキーの転送とアップロード

- 5. [接続]フィールドで接続タイプを選択して、接続パラメータを設定します。
- [OK]を選択します。
   HMI デバイスへの接続が確立されます。接続された HMI デバイスが、Automation License Manager の左のウィンドウに表示されます。
- 7. 左のウィンドウで、ソースドライブを選択します。

右のウィンドウに、使用可能なライセンスキーが表示されます。

 右のウィンドウの1つまたは複数のライセンスキーを、左のウィンドウの HMI デバイス にドラッグ アンド ドロップします。

すると、ライセンスキーがその HMI デバイスに転送されます。

結果

これでライセンスキーは、ライセンスディスクから HMI デバイスに転送されました。

#### 手順 - ライセンスキーのバック転送

以下のように実行します:

- 1. HMI デバイスで"転送"モードに切り替えます。
- 2. WinCC flexible を使用してバック転送するとき:

[プロジェクト|転送]メニューの[ライセンスキー]コマンドを選択します。 Automation License Manager が開きます。

Automation License Manager を使用してバック転送するとき:

Windows の[スタート]メニューを使用して、Automation License Manager を起動します。

3. Automation License Manager で、[編集 | ターゲットシステムへの接続]メニューの[HMI デ バイスへの接続]コマンドを選択します。

[ターゲットシステムへの接続]ダイアログが開きます。

- 4. [デバイスタイプ]で、適切な HMI デバイス タイプを選択します。
- 5. [接続]フィールドで接続タイプを選択して、接続パラメータを設定します。
- 6. [OK]を選択します。

HMI デバイスへの接続が確立されます。 接続された HMI デバイスが、 Automation License Manager の左のウィンドウに表示されます。

- 7. 左のウィンドウで、HMI デバイスを選択します。
   右のウィンドウに、使用可能なライセンスキーが表示されます。
- 右のウィンドウの1つまたは複数のライセンスキーを、左のウィンドウの HMI デバイス にドラッグ アンド ドロップします。
   ライセンスキーは、ライセンスキーディスクにバック転送されます。

結果

これでライセンスキーは、HMI デバイスからライセンスディスクにバック転送されました。

プロジェクトのコミッショニング 7.9 ライセンスキーの転送とアップロード

関連項目

概要 (ページ 7-10) 動作モード (ページ 7-2) データ転送オプション (ページ 7-4) データチャンネルのコンフィグレーション (ページ 6-33) *プロジェクトのコミッショニング* 7.9 ライセンスキーの転送とアップロード

> TP 277、OP 277 (WinCC flexible) 操作説明書, 09/2007, A5E00457516-02

# プロジェクトの操作

### 8.1 概要

#### コンフィグレーション フェーズおよびプロセスコントロール フェーズ

HMI デバイスを使用して、プロセスや生産オートメーションのタスクの、操作と監視を行う ことができます。HMI デバイスのプラント画面から、作動中のプロセスの明確な概要が得ら れます。

プラント画面を含む HMI デバイス プロジェクトは、コンフィグレーション フェーズで作成 されます。 コンフィグレーションエンジニアは、プロセスで HMI デバイスが使用するタス クを指定します。 コンフィグレーション エンジニアは次の事項を、詳細に規定します:

- 個々の HMI デバイスに表示されるプロセスデータ。
- HMI デバイスで制御するプラント コンポーネント。

コンフィグレーション エンジニアは、この情報をプロジェクト画面に保存します。コミッショニング時に、プロジェクトが HMI デバイスに転送されます。

HMI デバイスへの転送後、現在のプロセスを、プロジェクト画面で操作および監視できます。 操作状況やプラントの現在のプロセスデータとアラームなどを、画面で監視できます。 ボタ ン、IO フィールド、アラームウィンドウなど、プロセス操作に使用するオペレータ制御エレ メントが、画面に表示されます。

### オペレータ制御のオプション

HMI デバイスのハードウェアによって、次のオペレータ制御オプションの中の使用できるものが決まります:

タッチ画面

ダイアログに表示されたオペレータ制御は、タッチすることによって作動します。タッチ オブジェクトの操作方法は、基本的にメカニカルキーと同じです。指でタッチして、オペ レータ制御を有効にします。 ダブルクリックするには、オペレータ制御に続けて 2 回タ ッチします。

- HMI デバイスキーボード
   画面に表示されたオペレータ制御が、HMI デバイス キーを使用して選択および操作されます。
- 外部キーボード、USB 経由で接続
- 外部マウス、USB 経由で接続

## 8.1 概要

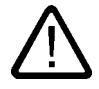

注意

タッチ画面の操作時に、先が尖った物やよく切れる物を使用しないでください。 タッチ 画面のプラスチックの薄膜を損傷することがあります。

以下に、タッチ画面とキーボードを使用したプロジェクト操作について説明します。

#### 外部キーボードを使用したプロジェクト操作

外部キーボードは、HMI キーボードや画面キーボードと同様の方法で使用して、プロジェク トを操作できます。

#### 注

外部キーボードのファンクションキーは、使用できません。

本書に記載されている HMI キーに対応する、外部キーボードの別のキーを使用します。

#### 外部マウスを使用したプロジェクト操作

外部マウスは、HMI タッチ画面とまったく同じ方法で使用して、プロジェクトを操作できま す。 記載されているオペレータ制御を、マウスを使用してクリックします。

#### 意図しないアクション

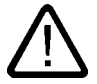

#### 注意

数個の操作を同時に実行しないでください。 意図しないアクションをトリガする可能性があ ります。

- タッチ画面を使用した操作:
   必ず画面の1つのオペレータコントロールだけにタッチします。
- キーを使用した操作:
   3個以上のキーを同時に押さないでください。

### プラントマニュアル類の遵守

プロジェクトの操作のなかには、当該のプラントに関するオペレータとしての深い知識が必要な場合があります。したがって、モードの入力などは、特に注意深く行う必要があります。 この操作の詳細については、ご使用のプラントマニュアルを参照してください。

#### オペレータ制御からの操作フィードバック

HMI デバイスでは、オペレータ制御が選択されたことを検出すると、直ちに光フィードバッ クをします。オペレータ制御にフォーカスが当てられ、選択されます。この選択は、PLC と の通信とは無関係です。このため、この選択は、当該のアクションが実際に実行されたか否 かを表示しません。

コンフィグレーションエンジニアは、標準とは異なるオペレータ制御の選択も設定できます。 この操作の詳細については、ご使用のプラントマニュアルを参照してください。

### オペレータ制御からの光フィードバック

光フィードバックのタイプは、オペレータ制御によって異なります:

• ボタン

HMI デバイスの出力は、"タッチ"状態と"非タッチ"状態では表示が異なります。ただし、 コンフィグレーションエンジニアが 3D 効果を設定した場合に限ります。

- "タッチ"状態:

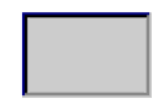

- "非タッチ"状態:

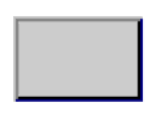

コンフィグレーションエンジニアは、選択したフィールドの外観を定義します。たとえば、 線の太さやフォーカスの色などが挙げられます。

非表示ボタン

デフォルトでは、非表示ボタンは、押されていてもタッチ状態としては表示されません。 この場合、光操作フィードバックはありません。

ただし、コンフィグレーションエンジニアは、タッチしたときにボタンの輪郭が線で表示 されるように、非表示ボタンを設定できます。 この輪郭は、別のオペレータ制御を選択 するまで表示されたままになります。

• 1/0フィールド

IO フィールドの選択時に、IO フィールドの内容が、色付き背景に表示されます。 タッチ すると、値を入力するするための画面キーボードが表示されます。

## 8.2 ダイレクトキー

はじめに

HMI デバイスのダイレクトキーで、SIMATIC S7 の I/O エリアに直接、ビットを設定します。 ダイレクトキーによって、短い応答時間でキー操作できます。これは入力操作などでは必須 です。

#### 通知

ダイレクトキーは、HMI デバイスが"オフライン"モードになっている場合でも使用できます。

#### 通知

実行中のプロジェクトで、ダイレクトキー機能を使用してファンクションキーを操作する場合、ダイレクトキー機能は、現在の画面の内容に関わりなく、常に実行されます。

#### 注

PROFIBUS DP または PROFINET IO 経由で接続されている場合に限り、ダイレクトキーを 使用できます。

ダイレクトキーは、HMI デバイスの基本ロードに追加されます。

#### ダイレクトキー

次のオブジェクトを、ダイレクトキーとして設定できます:

- ボタン
- ファンクションキー

タッチ操作を使用する HMI デバイスでは、プロジェクトエディタを使用して、イメージに番号を定義して、イメージと対応させてダイレクトキーを定義することが可能です。 ダイレクトキーの設定については、"WinCC flexible Communication"のシステムマニュアルを 参照してください。

### 関連項目

PROFINET IO の有効化 (ページ 6-36) ダイレクトキーのビット割り付け (ページ 12-5)

## 8.3 プロジェクト言語の設定

はじめに

HMI デバイスでは、多言語プロジェクトがサポートされています。 対応するオペレータ制御 を設定して、ランタイム中に HMI デバイス上で言語設定を変更できるようにする必要があり ます。

プロジェクトは、常に直前のセッションで設定された言語で始動します。

### 必要要件

- プロジェクト用の言語は、HMI デバイスで使用できなければなりません。
- ボタンなどのコンフィグレーション済みのオペレータ制御に、言語切り替えファンクションを論理的にリンクする必要があります。

### 言語の選択

プロジェクト言語はいつでも変更できます。 言語を切り替えると直ちに、言語固有のオブジ ェクトは、新しい言語で画面に出力されます。

言語の切り替えには、以下のオプションを使用できます:

- コンフィグレーション済みのオペレータ制御は、リスト内の一つの言語から次の言語に切り替わります。
- コンフィグレーション済みのオペレータ制御は、必要な言語を直接設定します。

この操作の詳細については、ご使用のプラントマニュアルを参照してください。

プロジェクトの操作 8.4 タッチ画面を使用した値の入力

#### 関連項目

地域設定の変更 (ページ 6-21)

## 8.4 タッチ画面を使用した値の入力

#### 8.4.1 概要

#### 画面キーボード

HMI デバイスのタッチ画面で、入力を必要とするオペレータ制御にタッチすると、画面キー ボードが表示されます。 画面キーボードは、次の場合に表示されます:

- 入力するために IO フィールドが選択された。
- パスワード保護機能にアクセスするために、パスワードを入力する必要がある。

入力が完了すると、画面キーボードは自動的に再び非表示になります。

オペレータ制御のコンフィグレーションに基づいて、システムは、数値や英数字値の入力に 対応した画面キーボードを表示します。

#### 注

画面キーボードの表示は、設定されているプロジェクト言語とは無関係です。

### 一般的な手順

画面のオペレータ制御は、タッチ画面に触れて操作します。 以下のように実行します:

- 1. 希望するオペレータ制御を、画面でタッチします。
- オペレータ制御によって、アクションが実行されます。 詳細については、個々のオペレ ータ制御を参照してください。
  - 例:
  - IO フィールド: IO フィールドに数値、英数値、またはシンボル値を入力します。
  - シンボルの IO フィールド:リストボックスからエントリを 1 つ選択します。
  - スライダコントロール:スライダコントロールを移動します。

#### 入力フィールドの手順

プロジェクト入力フィールドに値を入力します。 コンフィグレーションに基づいて、値は、 タグに保存され、PLC などに転送されます。

以下のように実行します:

- 1. 画面の必要な入力フィールドにタッチします。
  - 画面キーボードが開きます。

8.4 タッチ画面を使用した値の入力

コンフィグレーションによって、入力フィールドに値を、次のように入力できます:

- 10 進数、16 進数、2 進数などの数値
- 数字と文字などの英数値
- 日付/時刻
- 2. 値を入力します。
- 3. <--- を使用して入力を確定するか、 ESC を使用して入力を破棄します。

### 8.4.2 数値の入力と編集

#### 数字画面キーボード

HMI デバイスのタッチ画面に数値を入力するために、オペレータ制御にタッチすると、数値の画面キーボードが表示されます。これは入力フィールドの例です。入力が完了すると、キ ーボードは自動的に再び非表示になります。

| Min: 50      |               | Max   |     |     |
|--------------|---------------|-------|-----|-----|
|              |               |       |     | 0   |
| A            | 1             | 2     | 3   | ESC |
| В            | 4             | 5     | 6   | BSP |
| С            | 7             | 7 8   |     | +1- |
| D            | E             | F     | 0   |     |
| $\leftarrow$ | $\rightarrow$ | Help  | <   |     |
| 図 8-1        | 数字            | 画面キー7 | ボード |     |

#### 注

#### 開いている画面キーボード

画面キーボードが開いているときには、PLC ジョブ 51 [画面の選択]には、ファンクションは 割り付けられていません。

### 数値のフォーマット

以下の各フォーマットに基づいて、数字入力フィールドに値を入力できます:

- 10 進数
- 16 進数
- 2 進数

### 数値の限界値テスト

タグには、限界値を割り付けることができます。数字画面キーボードには、現在の限界値が 表示されます。78の限界値に対して80を入力した場合など、限界値を外れた値を入力する と、その値は拒否されます。この場合、アラームウィンドウが設定されていると、HMIデバ イスにシステムアラームが出力されます。その前の値が再度表示されます。

#### 数値の小数点以下桁数

コンフィグレーションエンジニアは、数値入力フィールドの少数点以下の桁数を指定でき ます。 少数点以下の桁数が、このタイプの IO フィールドに値を入力するときに、確認され ます。

- 限界値を越える少数点以下の桁は、無視されます。
- 少数点以下が存在しない場合は、「0」で埋めます。

### 手順

数字画面キーボードを使用して、数値と 16 進値を 1 文字ずつ入力できます。

以下のように実行します:

- 画面の希望するオペレータ制御にタッチします。
   数値画面キーボードが開きます。 画面キーボードに既存の値が表示され、選択されています。
- 2. 値を入力します。

値の入力に必要とするキーのみを、操作できます。 たとえば、少数点以下の桁数が入力 されたときには、文字キーは使えません。 操作可能なキーは、キーの外観で識別でき ます。

値の入力には、次のオプションが用意されています:

- 最初の文字を入力すると、既に選択されている値は削除されます。 値を完全に再入力 します。
- ← キーおよび → キーを使用して、既存の値の中でカーソルを移動します。これで、現在の値の各文字を編集することも、文字を追加することもできるようになりました。

BSP キーを使用して、カーソルの左側の文字を削除します。 値を選択している場合、 このキーを使用して選択した部分の値を削除します。

- +1-キーを使用して、値の符号を変更します。
- <u>Help</u>キーを使用して、IO フィールドの情報テキストを表示します。 情報テキストが、IO フィールドまたは現在の画面に設定されている場合だけ、このボ タンを使用できます。
- 3. <br />
  キーを使用して入力を確認するか、<br />
  ESC でキャンセルします。どちらのアクションを実行しても、画面キーボードが閉じます。

8.4 タッチ画面を使用した値の入力

### 結果

数値を変更、または新しい数値を入力しました。

### 8.4.3 英数値の入力と編集

#### 英数字画面キーボード

HMI デバイスのタッチ画面に英数値を入力するために、オペレータ制御にタッチすると、英数値の画面キーボードが表示されます。これは入力フィールドの例です。入力が完了すると、 キーボードは自動的に再び非表示になります。

| A                                                          | В | С | D | Е | F | G | Н | I | J |
|------------------------------------------------------------|---|---|---|---|---|---|---|---|---|
| К                                                          | L | м | N | 0 | Р | Q | R | S | Т |
| U                                                          | ۷ | w | x | Y | z | 1 | * | - | + |
|                                                            | : |   | = | _ | ( | ] | @ |   |   |
| 0                                                          | 1 | 2 | 3 | 4 | 5 | 6 | 7 | 8 | 9 |
| shift $\leftarrow$ $\rightarrow$ BSP Help ESC $\leftarrow$ |   |   |   |   |   |   |   |   |   |
| 図 8-2 英数字画面キーボード、標準レベル                                     |   |   |   |   |   |   |   |   |   |

#### 注

#### 開いている画面キーボード

画面キーボードが開いているときには、PLC ジョブ 51 [画面の選択]には、ファンクションは 割り付けられていません。

### 言語の変更

プロジェクトの言語の切り替えは、英数値画面キーボードには反映されません。 これは、キ リル文字やアジア言語文字が入力できないからです。

キーボードレベル

英数字画面キーボードには、数個のレベルがあります:

- 標準レベル
- シフトレベル

Shift キーを使用してレベルを切り替えると、画面キーボードのラベルが変わります。

# *プロジェクトの操作*

## 8.4 タッチ画面を使用した値の入力

### 手順

英数字画面キーボードのボタンを使用して、1 文字ずつ英数値を入力します。 以下のように実行します:

- 画面の希望するオペレータ制御にタッチします。
   英数値画面キーボードが開きます。 画面キーボードに既存の値が表示され、選択されています。
- 2. 値を入力します。

値の入力には、次のオプションが用意されています:

- 最初の文字を入力すると、既に選択されている値は削除されます。 値を完全に再入力 します。
- ← キーおよび → キーを使用して、既存の値の中でカーソルを移動します。これで、現在の値の各文字を編集することも、文字を追加することもできます。

BSP キーを使用して、カーソルの左側の文字を削除します。 値が選択されている場合、このキーを使用して値の選択した部分を削除します。

- Shift キーを使用して、画面キーボードのレベルを切り替えます。レベルを切り替える
   と、画面キーボードのキーレベルが変わります。
- Help キーを使用して、IO フィールドの情報テキストを表示します。
   情報テキストが、IO フィールドまたは現在の画面に設定されている場合だけ、このボタンが有効になります。
- 3. <br />
  キーを使用して入力を確定するか、 ESC でキャンセルします。どちらのアクションを実行しても、画面キーボードが閉じます。

#### 結果

英数値を変更、または新しい英数値を入力しました。

### 8.4.4 日付と時刻の入力

#### 日付と時刻の入力

日付と時刻の入力方法は、英数値の入力方法と同じです。

注

日付と時刻を入力する場合、設定したプロジェクト言語によって、フォーマットが特定され ているか注意する必要があります。

### 関連項目

英数値の入力と編集 (ページ 8-8) プロジェクト言語の設定 (ページ 8-4)

TP 277、OP 277 (WinCC flexible) 操作説明書, 09/2007, A5E00457516-02

## 8.4.5 シンボル値の入力

### リストボックス

シンボル値の入力用オペレータ制御からリストが表示され、入力値を選択できます。 HMI デ バイスのタッチ画面でシンボル IO フィールドにタッチす r ると、次のリストボックスが開 きます。

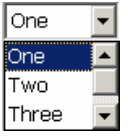

図 8-3 タッチした後のシンボル IO フィールドの例

### 手順

以下のように実行します:

1. 必要なオペレータ制御にタッチします。

オペレータ制御のリストボックスが開きます。 <mark>▼</mark> と ▲ を選択して、リストボックスをス クロールします。

ドロップダウンリストの必要なエントリにタッチします。
 選択したエントリは、入力として受け入れられます。

結果

シンボル値を変更、または新しいシンボル値を入力しました。
## 8.4.6 情報テキストの表示

目的

コンフィグレーションエンジニアは情報テキストを使用して、追加情報や操作指示を表示で きます。コンフィグレーションエンジニアが情報テキストを、画面やオペレータ制御に設定 できます。

IO フィールドの情報テキストには、入力対象値に関する情報などが含まれます。

| 情報注入                  | ×                 |
|-----------------------|-------------------|
| <mark>タンク1の設</mark> 定 | 2温度を入力します         |
| (40~80°Cの筆            | 5囲)。              |
|                       |                   |
|                       |                   |
|                       |                   |
|                       |                   |
|                       |                   |
|                       |                   |
|                       |                   |
|                       |                   |
| × 8-4                 | IO フィールドの情報テキストの例 |

#### オペレータ制御の情報テキストを開く

1. 必要なオペレータ制御にタッチします。

画面キーボードが開きます。Help キーの外観から、情報テキストがオペレータ制御と現 在の画面の、どちらに設定されているか判断できます。

2. 画面キーボードの Help キーをタッチします。

オペレータ制御の情報テキストが表示されます。 設定によっては、選択した画面オブジェクト用の情報テキストがない場合、現在の画面用の情報テキストが表示されます。

▼ と ▼ を使用して、長い情報テキストの内容をスクロールできます。

#### 注

#### 表示された情報テキストの切り替え

コンフィグレーションエンジニアが、IOフィールドおよび関連画面用の情報テキストを、 設定できます。情報テキストウィンドウにタッチして、2つの情報テキストを切り替えら れます。

3. × を押して、表示されている情報テキストを閉じます。

## その他の方法

設定によっては、設定されているオペレータ制御を使用して、情報テキストを呼び出せます。 この操作の詳細については、ご使用のプラントマニュアルを参照してください。

# 8.5 キーを使用した値の入力

# 8.5.1 コントロールキー

はじめに

下表に、プロジェクトの操作に使用するコントロールキーを示します。 詳細は、個々のオペ レータ制御を参照してください。

# オペレター制御の選択

| +-          | 機能     | 説明                                       |
|-------------|--------|------------------------------------------|
| ТАВ         | タブレータ  | タブシーケンスで、次または前のオペレータ制御を<br>選択します。        |
| SHIFT + TAB |        |                                          |
|             | カーソルキー | 現在の画面オブジェクトの、上下左右にある次のオ<br>ペレータ制御を選択します。 |
|             |        | オペレータ制御の中で移動します。                         |

## オペレータ制御の操作

| +-                    | 機能        | 説明                                  |
|-----------------------|-----------|-------------------------------------|
| SHIFT +               | カーソルの位置決め | IO フィールドなど、オペレータ制御の中にカーソ<br>ルを置きます。 |
| SHIFT +               |           |                                     |
| SHIFT +               |           |                                     |
| SHIFT +               |           |                                     |
| HOME                  | スクロールバック  | リスト内をスクロールして、1 ページ戻ります。             |
| F <sub>N</sub> + HOME | 最初までスクロール | リストの最初までスクロールします。                   |
| END                   | 次にスクロール   | リスト内をスクロールして、1 ページ進みます。             |
| F <sub>N</sub> + END  | 最後までスクロール | リストの最後までスクロールします。                   |

8.5 キーを使用した値の入力

| +-           | 機能                          | 説明                                                                                                    |
|--------------|-----------------------------|----------------------------------------------------------------------------------------------------|
| ENTER        | <enter>キー; Enter キー</enter> | <ul> <li>ボタンを操作します。</li> <li>入力を適用して閉じます。</li> <li>リストボックスを開きます。</li> <li>入力フィールドで、文字モードと標準モードを切り替えます。</li> <li>文字モードで個々の文字を選択します。このモードでカーソルキーを使用して、文字セット内を次に進みます。</li> </ul> |
| ESC          | キャンセル                       | <ul> <li>ある値の入力文字を削除し、オリジナルの値を<br/>復元します。</li> <li>有効なダイアログを閉じます。</li> </ul>                                                                                                  |
| INS<br>DEL   | 文字の削除                       | 現在のカーソル位置の右側に表示されている文字を、<br>削除します。                                                                                                    |
| •            | 文字の削除                       | 現在のカーソル位置の左側に表示されている文字を、<br>削除します。                                                                                                    |
| ALT +        | リストボックスを開きます。               | リストボックスを開きます。                                                                                                    |
| CTRL + ENTER | 値の適用                        | リストを閉じずに、リストボックスで選択した値を<br>適用します。                                                                                                    |

ショートカットキーの入力

| キー             | 機能                  | 目的                                                            |
|----------------|---------------------|---------------------------------------------------------------|
| A-Z            | キー割り付けの切り替え         | 複数の割り付けがされているキーの、割り付けの切<br>り替え                                |
|                |                     | ● LED が点灯していない場合:                                             |
|                |                     | 数字割り付けが有効です。ボタンを1回押すと、<br>文字割り付けに切り替わります。                     |
|                |                     | ● LED か 点灯 して いる 場合:                                          |
|                |                     | 左または右の文字割り付けが有効です。                                            |
|                |                     | キーを押すたびに、システムでは左の文字の割り付<br>け、右の文字の割り付け、数字の割り付けの間で切<br>り替わります。 |
| SHIFT          | 大文字と小文字の切り替え        | 大文字の入力などの場合に、キーの組み合わせに使<br>用します。                              |
| F <sub>N</sub> | 追加のキー割り付けへの切り<br>替え | キーの中には、"%"文字のように青色のキー割り付<br>けが含まれています。                        |
|                |                     | 青色キーの割り付けに、ショートカットキーを使用<br>します。                               |
| CTRL           | ー般のコントロール機能         | ショートカットキーで使用します。                                              |
| ALT            | ー般のコントロール機能         | ショートカットキーで使用します。                                              |

8.5 キーを使用した値の入力

## アラームの確認

| キー  | 機能 | 説明                                                        |
|-----|----|-----------------------------------------------------------|
| ACK | 確認 | 現在表示されているエラーアラーム、またはアラームグル<br>ープのアラームすべてを、グループ確認として確認します。 |
|     |    | 確認されていないエラーアラームが残っているがさり、LED<br> は点灯しています。                |

## 情報テキストの表示

| +-   | 機能        | 説明                                                                                                    |
|------|-----------|----------------------------------------------------------------------------------------------------|
| HELP | 情報テキストの表示 | アラームや IO フィールドなど、選択したオブジェクト用に<br>設定されている情報テキストと共に、ウィンドウを開きま<br>す。 選択したオブジェクトに情報テキストが使用できる場<br>合、LED が点灯します。 |

## 複数キーの操作

オペレータが意図せずにキーを組み合わせて作動させると、意図しないアクションがトリガ されることがあります。

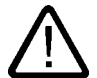

# 意図しないアクション

注意

"オンライン"モードの場合、3 つ以上のキーを同時に操作すると、プラントで意図しないアク ションが引き起こされることがあります。

3つ以上のキーを、決して同時に押さないでください。

#### 8.5.2 例: 英数字キーボードを使用した文字の入力

英数字キーボードの同じキーで、最大 6 個の異なる文字を入力できます。 入力結果は、押し たキーの組み合わせで決定されます。

キーボードの同じキー<sup>● 5</sup> を使用して、"5"、"M"、"m"、"N"、"n"、および"%" が入力されま す。 ▲-Z 、 SHIFT および FN キーを使用して、異なる割り付けを切り替えます。

下表に、 5 を使用した入力オプションを示します。

| <b>+</b> - A-Z | +- SHIFT | <b>+</b> - | 結果 |
|----------------|----------|------------|----|
| LED は点灯していない   | 関係なし     | 押されていない    | 5  |
| 左の LED が点灯している | 押されていない  | 押されていない    | m  |
| 左の LED が点灯している | 押されている   | 押されていない    | Μ  |
| 右の LED が点灯している | 押されていない  | 押されていない    | n  |
| 右の LED が点灯している | 押されている   | 押されていない    | Ν  |
| 関係なし           | 関係なし     | 押されている     | %  |

プロジェクトの操作 8.5 キーを使用した値の入力

## 8.5.3 ファンクションキー

#### ファンクションキー

ファンクションキーの割り付けは、コンフィグレーション時に定義します。コンフィグレー ションエンジニアは、グローバル用とローカル用のファンクションキーを割り付けられます。

## グローバルファンクションを割り付けたファンクションキー

グローバル用に割り付けられたファンクションキーは、画面表示に関係なく、HMI デバイス または PLC にある同じアクションをトリガします。 このようなアクションの例は、画面の 起動または[アラーム]ウィンドウを閉じることです。

#### ローカルファンクションを割り付けたファンクションキー

ローカルファンクションが割り付けられたファンクションキーは画面固有であり、したがっ て表示中の画面でのみ有効です。

ファンクションキーにローカルに割り付けられたファンクションは、画面によって異なることがあります。

画面のファンクションキーには、グローバルファンクションまたはローカルファンクション の、どちらか1つのファンクションだけを割り付けることができます。ローカルに割り付け られたファンクションは、グローバル設定よりも優先度が高くなります。

コンフィグレーションエンジニアは、ファンクションキーを使用して、[アラーム]画面、[レ シピ]画面、または[ステータス/強制]画面などのオペレータ制御を操作できるように、ファン クションキーを割り付けることができます。

## 8.5.4 一般的な手順

#### はじめに

HMI デバイスのコントロールキーとファンクションキーを、キーボード操作で使用できます。

#### 一般的な手順

画面のオペレータ制御は、HMI デバイスのコントロールキーを使用して操作します。 以下のように実行します:

- 1. 画面で、希望するオペレータ制御が選択されるまで、「ТАВ」またはカーソルキーを押します。
- オペレータ制御によって、アクションが実行されます。 詳細については、個々のオペレ ータ制御を参照してください。
  - 例:
  - IO フィールド: IO フィールドに数値、英数値、またはシンボル値を入力します。
     スライダコントロール: スライダコントロールを移動します。
- 3. ENTER を使用して操作を確定するか、ESC を使用してキャンセルします。

8.5 キーを使用した値の入力

## 8.5.5 数値の入力と編集

#### 数値のフォーマット

以下の各フォーマットに基づいて、数字入力フィールドに値を入力できます:

- 10 進数
- 16 進数
- 2 進数

#### 数値の限界値テスト

タグには、限界値を割り付けることができます。78の限界値に対して80を入力した場合な ど、限界値を外れた値を入力すると、その値は拒否されます。この場合、アラームウィンド ウが設定されていると、HMIデバイスにシステムアラームが出力されます。その前の値が再 度表示されます。

手順

システムキーを使用して、数値と 16 進数を 1 文字ずつ入力できます。 以下のように実行します:

- 1. 1. を使用して、画面の希望する入力フィールドを選択します。 入力フィールドでは、既存の値が選択されています。
- テンキーパッドを使用して、値を入力します。
   値の入力には、次のオプションが用意されています:
  - 最初の文字を入力すると、それまであった値が削除されます。 値を完全に再入力し ます。
  - <sup>┗нн</sup> とカーソルキーを同時に押します。フィールド内容の選択がキャンセルされます。 既存の値にカーソルを移動します。これで、現在の値の各文字を編集することも、文 字を追加することもできます。

▶ キーを使用して、カーソルの右側の文字を削除します。 <del>▲</del> キーを使用して、カ ーソルの左側の文字を削除します。

16 進文字"A"~"F"を入力するには、 AZ キーでテンキーパッドを文字割り付けに切り 替えます。

- <sup>|||||||</sup> キーの LED が点灯している場合、選択したオブジェクトまたは現在の画面用の情 報テキストを利用できます。

▶ キーを使用して、オペレータ制御または現在の画面用の情報テキストを表示します。

3. [NTER] を選択して、入力を確定します。

結果

数値を変更、または新しい数値を入力しました。

## 8.5.6 英数値の入力と編集

手順

システムキーを使用して、英数値を1文字ずつ入力できます。 以下のように実行します:

- 1. T<sup>AB</sup> を使用して、画面の希望する入力フィールドを選択します。
   入力フィールドでは、既存の値が選択されています。
- 2. システムキーを使用して、値を入力します。

値の入力には、次のオプションが用意されています:

- 最初の文字を入力すると、それまであった値が削除されます。 値を完全に再入力します。
- SHIFT とカーソルキーを同時に押します。フィールド内容の選択がキャンセルされます。 既存の値にカーソルを移動します。これで、現在の値の各文字を編集することも、文 字を追加することもできます。
  - キーを使用して、カーソルの右側の文字を削除します。 <del>▲</del> キーを使用して、カ ーソルの左側の文字を削除します。
  - 文字を入力するには、A-Z キーを使用してテンキーパッドを文字割り付けに切り替え ます。
- HEP キーの LED が点灯している場合、選択したオブジェクトまたは現在の画面用の情報テキストを利用できます。
  - ▶ キーを使用して、オペレータ制御または現在の画面用の情報テキストを表示します。
- 3. 『\*\*\* を選択して、入力を確定します。

#### 結果

英数値を変更、または新しい数値を入力しました。

8.5 キーを使用した値の入力

## 8.5.7 日付と時刻の入力

## 日付と時刻の入力

日付と時刻の入力方法は、英数値の入力方法と同じです。

注

日付と時刻を入力する場合、設定したプロジェクト言語によって、フォーマットが特定され ているか注意する必要があります。

#### 関連項目

英数値の入力と編集 (ページ 8-17) プロジェクト言語の設定 (ページ 8-4)

## 8.5.8 シンボル値の入力

## リストボックス

シンボル IO フィールドを選択すると、リストボックスが開きます。

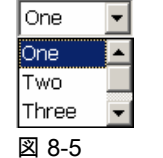

i-5 シンボル IO フィールドの例

## 手順

シンボル値を、リストボックスのエントリから選択します。 以下のように実行します:

- 1. [14] を使用して、画面内の希望するシンボル入力フィールドを選択します。
- 2. [NTER] を選択して、リストボックスを開きます。 リストボックスが開きます。
- 3. カーソルキーの ▲ 、 ▼ 、または ▶ を使用して、必要なエントリを選択します。
- 4. 『 を選択して、入力を確定します。

## 結果

シンボル値を変更、または新しいシンボル値を入力しました。

## 8.5.9 情報テキストの表示

目的

コンフィグレーションエンジニアは情報テキストを使用して、追加情報や操作指示を表示で きます。コンフィグレーションエンジニアが情報テキストを、画面やオペレータ制御に設定 できます。

IO フィールドの情報テキストには、入力対象値に関する情報などが含まれます。

| 情報幷私            | × |
|-----------------|---|
| タンク1の設定温度を入力します |   |
| (40~80°Cの範囲)。   |   |
|                 |   |
|                 |   |
|                 |   |
|                 |   |
|                 |   |
|                 |   |
|                 |   |
|                 |   |
|                 |   |
|                 |   |

図 8-6 IO フィールドの情報テキストの例

■■■ キーの LED が点灯している場合、選択したオペレータ制御用または現在の画面用の、情 報テキストが設定されています。

#### 手順

1. 🖦 を押します。

選択したオペレータ制御の情報テキストが表示されます。 設定によっては、選択した画 面オブジェクト用の情報テキストがない場合、現在の画面用情報テキストが表示されます。

|ボタンと ▲ |ボタンを使用して、長い情報テキストの内容をスクロールできます。

注

表示された情報テキストの切り替え

コンフィグレーションエンジニアが、IO フィールドおよび関連画面用の情報テキストを、 設定できます。 ENTER キーを押して、2 つの情報テキストを切り替えます。

2. ESC を押して、情報テキストを閉じます。

## その他の方法

設定によっては、ファンクションキーまたは指定されているオペレータ制御を使用して、情 報テキストを呼び出せます。 この操作の詳細については、ご使用のプラントマニュアルを参照してください。

# 8.6 バーとゲージ

バー

バーはダイナミック表示オブジェクトです。バーは PLC からの値を長方形の領域に表示します。 バーによっては、次のものが一目で認識できます:

- 現在の値の、設定されている限界値からの隔たり
- 設定値に到達しているか

バーには、フィルレベルやバッチカウントなどの値を表示できます。

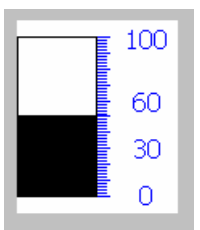

レイアウト

バーのレイアウトは、設定によって異なります。

- バーに、値のスケールを使用できます。
- 設定されている限界値を、バーで表示できます。
- 限界値を超えているかいないかを、色を変えて示すことができます。

ゲージ

ゲージは、ダイナミック表示オブジェクトです。ゲージは、ポインタを使用してアナログ形 式で数値を表示します。HMIデバイスのオペレータは、例えばボイラー圧力が正常範囲にあ ることを、一目で判断できます。

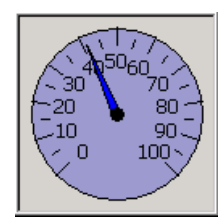

レイアウト

ゲージのレイアウトは設定によって異なります。

- トレーリングポインタで、そのスケールの最大値を表示できます。トレーリングポインタは、画面が再ロードされるとリセットされます。
- スケールのラベルには、ボイラー圧力などの測定変数、およびバールなどの物理単位が、 表示されます。

操作

バーとゲージは、表示のみに使用します。両オブジェクトを、オペレータは制御できません。

# 8.7 スイッチの操作

#### はじめに

スイッチは、オペレータ制御の1つで、あらかじめ設定されている"オン"と"オフ"の2つの 状態で、オブジェクトを表示します。スイッチで、モーターなどのシステムコンポーネント の状態を、知ることができます。スイッチを使用して HMI デバイスのシステムコンポーネ ントの状態を、たとえば"オン"から"オフ"に変更できます。

#### レイアウト

スイッチのレイアウトは、設定によって異なります。

スライダー付きスイッチ
 スライダの位置で、2つの状態が表示されます。

| Switc | h |     |
|-------|---|-----|
| 0     | 1 |     |
|       |   | (1) |

## ① スライダ

テキストまたはグラフィック付きのスイッチ

スライダのラベルで、2つの状態が表示されます。

切り替え状態によって、スイッチのラベルは 2 つのテキストのいずれかか、または 2 つ のグラフィックのいずれかになります。

例:

[前へ]または[次へ]

|   | または |   |
|---|-----|---|
| J |     | 1 |

#### タッチ操作を使用した手順

- スライダ付きスイッチ 以下のように実行します: スライダを他の位置に移動するか、またはスライダ エリアをダブルクリックします。
- テキストまたはグラフィック付きのスイッチ
   以下のように実行します:
   スイッチにタッチします。

8.8 スライダコントロールの操作

## キーボード操作を使用した手順

以下のように実行します:

- 1. [ТАВ] を使用して、画面の希望するスイッチを選択します。
- 2. ENTER を押します。
- 結果

スイッチの外観が変わります。 関連する値が切り替わります。

# 8.8 スライダコントロールの操作

#### はじめに

スライダコントロールを使用して、定義した範囲のプロセス値を監視し、変更できます。ス ライダコントロールは、スライダなしでも設定できます。 この場合、値を入力できません。 スライダコントロールは、値の表示だけに使用されます。

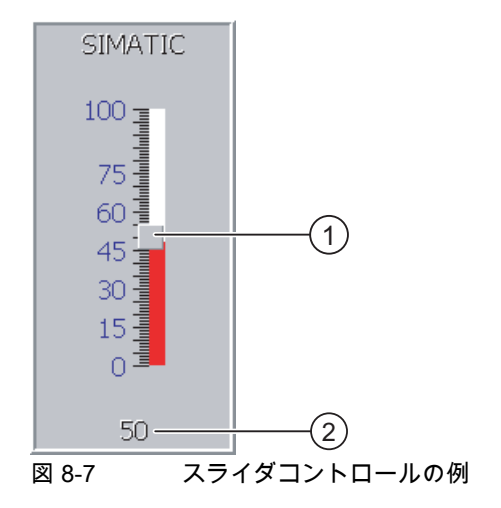

- ① 値の入力用スライダコントロール
- 現在値の表示

## レイアウト

スライダコントロールのレイアウトは、設定によって異なります。

- スライダコントロールには、ラベル、設定範囲などが含まれます。
- 現在の値を、スライダコントロールのエリア下に表示できます。

*プロジェクトの操作* 8.9 [トレンド]ウィンドウの操作

## タッチ操作を使用した手順

以下のように実行します:

- 1. 希望するスライダコントロールのスライダにタッチします。
- スライダを必要な値まで移動させます。
   値の表示がすでに設定されている場合、設定された値自体をチェックできます。
- 3. スライダをリリースします。

## キーボード操作

下表に、スライドを希望する値に設定するために使用する、コントロールキーを示します:

| ショートカットキー               | 説明             |
|-------------------------|----------------|
| SHIFT + 🔺 または SHIFT + 🕨 | 値を1増加する。       |
| SHIFT + 🔻 または SHIFT + ◀ | 値を1減少する。       |
| HOME                    | 値を 5% 刻みで増加する。 |
| <b>V</b><br>END         | 値を 5%刻みで減少する。  |
| F <sub>N</sub> + A      | 最大値を設定する。      |
| F <sub>N</sub> + END    | 最小値を設定する。      |

## キーボード操作を使用した手順

以下のように実行します:

- 1. [TAB] を使用して、画面の希望するスライダコントロールを選択します。
- スライダを必要な値に設定します。
   値の表示がすでに設定されている場合、設定された値自体をチェックできます。

## 結果

設定値が適用されます。

# 8.9 [トレンド]ウィンドウの操作

## トレンド

トレンドは、現在のプロセスデータまたはログからのプロセスデータを、連続して表示します。

8.9 [トレンド]ウィンドウの操作

## [トレンド]ウィンドウ

トレンドは[トレンド]ウィンドウに表示されます。[トレンド]ウィンドウは、同時に複数のト レンドを表示できます。

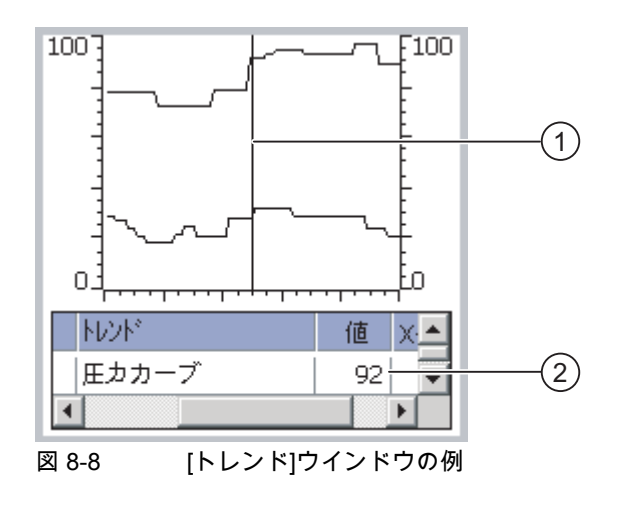

- ① ルーラ
- ② 値テーブルのトレンド値

#### レイアウトと操作

[トレンド]ウィンドウのレイアウトと操作は、設定によって異なります。 コンフィグレーションエンジニアが、次の事項を定義します:

- [トレンド]ウィンドウの外観、軸、値の範囲、ラベル。
- [トレンド]ウィンドウの操作オプション
- トレンド値の限界値
- 限界値を超えた場合の、トレンドの色の変更

この操作の詳細については、ご使用のプラントマニュアルを参照してください。

## 値テーブル

トレンド値は、そのように設定してあれば、値テーブルから読み取れます。

- ルーラが表示されている場合、トレンド値は値テーブルのルーラの位置に表示されます。
- ルーラが非表示の場合、最新トレンド値が値テーブルに表示されます。

ルーラ

設定されていれば、値テーブルでトレンド値を正確に読み取るために、ルーラを使用でき ます。

ルーラを、[トレンド]ウィンドウの希望する位置に移動します。

## *プロジェクトの操作* 8.10 ステータスの強制の操作

操作

[トレンド]ウィンドウは次のように操作できます:

- 時間間隔の表示を拡大または縮小
- 表示幅1つずつ前方または後方にスクロール
- トレンド記録の停止または継続
- ルーラの移動
- ルーラの表示と非表示

コンフィグレーションエンジニアは、[トレンド]ウィンドウの操作に使用するファンクション キーまたはオペレータ制御を、設定できます。

この操作の詳細については、ご使用のプラントマニュアルを参照してください。

# 8.10 ステータスの強制の操作

## 8.10.1 概要

#### アプリケーション

ステータスの強制を使用して、接続されている PLC のアクセス値を、直接読み書きできます。 ステータスの強制によって、PLC プログラムの操作などを監視または変更できます。PLC に プログラミングデバイスや PC を、追加接続する必要はありません。

#### 注

ステータスの強制を使用できるのは、SIMATIC S5 または SIMATIC S7 と組み合わせた場合 に限ります。

## レイアウト

ステータスの強制のレイアウトは、設定によって異なります。

下図に、ステータスの強制の標準的なレイアウトを示します。 値は 1 行ごとに監視、制御で きます。

| 接続           | ົ ຯイフ° | オフセット | フォーマット  | コントロール値 | ^ |
|--------------|--------|-------|---------|---------|---|
| PLC_1        | М      | 120   | DEC     | 33      |   |
| PLC_1        | Т      | 40    | Т       | 21,00   |   |
| PLC_1        | 0      | 50    | DEC     | 0       |   |
| PLC_1        | 0      | 48    | HEX     | 0 A0 D  | × |
| <            |        |       | j       | >       |   |
|              |        |       |         |         |   |
|              |        |       | ൵       | M7      |   |
| <b>M O O</b> | 7      | = ~   | フ の 没 生 | u (5)   |   |

図 8-9 ステータスの強制の例

コンフィグレーションエンジニアは、ステータスの強制に表示する列を指定します。

8.10 ステータスの強制の操作

次表に、設定可能な列すべてについて、その持っている意味を示します。

| 列                               | 機能                     |
|---------------------------------|------------------------|
| [接続]                            | アドレス範囲を表示しなければならない PLC |
| [タイプ]、[DB 番号]、[オフセット]、<br>[ビット] | 値のアドレス範囲               |
| [データタイプ]、[フォーマット]               | 値のデータタイプ               |
| [ステータス値]                        | 指定されたアドレスから読み取られた値     |
| [コントロール値]                       | 指定されたアドレスに書き込まれる値      |

この操作の詳細については、ご使用のプラントマニュアルを参照してください。

## オペレータ制御

設定によっては、次のボタンを使用して[トレンド]ウィンドウを操作できます:

| ボタン | 機能                                                                                                 |
|-----|----------------------------------------------------------------------------------------------------|
| 80  | [読み取り]ボタン<br>[ステータス値]列の表示を更新します。<br>ボタンを押すと、そのボタンが作動します。ボタンが再度作動して更新が停止す<br>るまで、入力フィールドは一切操作できません。 |
| K/X | [書き込み]ボタン<br>[コントロール値]列に新しい値を適用します。その後、コントロール値は PLC に<br>書込まれます。                                   |

## 8.10.2 タッチ操作

オペレータ制御のオプション

ステータスの強制は次のように操作します:

- 列の順序を変更します。
- 接続されている PLC のステータス値を、読み取ります。
- 値を入力し、PLC に転送します。

## 列の順序の変更

コンフィグレーションによっては、ステータスの強制の列の順序を変更できます。 以下のように実行します:

- 1. 別の列のヘッダと交換しようとする列のヘッダに、タッチします。
- タッチ画面を押したままそのヘッダを、交換しようとしている相手の列のヘッダまで移動します。

## 結果

修正した順序で列が表示されます。

#### 手順 - ステータス値の読み取り

以下のように実行します:

- 1. 各行に、アドレスと必要な値のフォーマットを入力します。 個々の列にタッチして、画面キーボードを表示します。
- 2. 必要な値をすべて入力したら、 🔐 ボタンにタッチします。

#### 結果

## 強制の必要要件

値を強制するために、以下の必要要件を満たす必要があります:

- [コントロール値]列が使用可能であること。
- [書き込み]ボタンが使用可能であること。

## 手順 - 値の強制

以下のように実行します:

- 各行に値のアドレスを入力します。[コントロール値]列に、必要な値を入力します。 個々の列にタッチして、画面キーボードを表示します。
- 2. 必要な値をすべて入力したら、 🛛 🗗 ボタンにタッチします。

#### 結果

[コントロール値]列からの値は、PLC に一度転送されます。

## 8.10.3 キーボード操作

#### オペレータ制御のオプション

ステータスの強制は次のように操作します:

- 列の幅を変更します。
- 接続されている PLC のステータス値を、読み取ります。
- 値を入力し、PLC に転送します。

8.10 ステータスの強制の操作

## キーボード操作

下表に、ステータスの強制の操作で使う、キーの組み合わせを示します:

| キー                                                                      | 機能                       |
|-------------------------------------------------------------------------|--------------------------|
|                                                                         | [読み取り]ボタンを操作します。         |
| CTRL + ENTER                                                            | [書き込み]ボタンを操作します。         |
| CTRL +                                                                  | 現在の行で、最初と最後のフィールドを選択します。 |
| CTRL +                                                                  |                          |
| CTRL +                                                                  | 現在の列で、最初と最後のフィールドを選択します。 |
| CTRL +                                                                  |                          |
|                                                                         | 現在の行を削除します。              |
|                                                                         | その他の場合:                  |
|                                                                         | [接続]列で PLC を選択しないでください。  |
| ENTER                                                                   | 選択フィールドを開きます。            |
|                                                                         | 現在の列の幅を広げます。             |
|                                                                         | 現在の列の幅を狭めます。             |
| $\left[ CTRL \right]_{+} \left[ \right]_{+}^{Y} \left[ \right]_{+}^{Z}$ | 列の幅を最適化します。              |

## 手順 - ステータス値の読み取り

以下のように実行します:

- 1. 1 行に読み取ろうとする個々のステータス値に関する、アドレスとフォーマットを入力します。 キーボードを使用して、個々のフィールドを選択して、値を入力します。
- 2. CTRL と し を同時に押します。

結果

CTRL ボタンと ボタンを再び同時に押すまで、すべての値は周期的に PLC によって読み 取られ、[ステータス値]列に入力されます。

## 強制の必要要件

値を強制するために、以下の必要要件を満たす必要があります:

- [コントロール値]列が使用可能であること。
- [書き込み]ボタンが使用可能であること。

8.11 Sm@rtClient ウィンドウの操作

## 手順 - 値の強制

以下のように実行します:

- 1. 各行に値のアドレスを入力します。 [コントロール値]列に、必要なコントロール値を入力 します。 キーボードを使用して、個々のフィールドを選択して、値を入力します。
- 2. すべての希望するコントロール値を入力したら、CTRL キーと NTER キーを同時に押します。

#### 結果

[コントロール値]列からの値は、PLC に一度転送されます。

## その他の方法

# 8.11 Sm@rtClient ウィンドウの操作

#### 8.11.1 概要

#### アプリケーション

Sm@rtClient ウィンドウによって、リモート HMI デバイスの現在のプロジェクトを監視し、 リモートで操作できます。 正しくコンフィグレーションされていると、数個の並列 HMI デ バイスから、リモート HMI デバイスにアクセスできます。

#### 注

別の HMI デバイスが Sm@rtClient ウィンドウ経由でお客様の HMI デバイスにアクセスして いる場合、お客様の HMI デバイスの負荷が増加します。

## レイアウト

Sm@rtClient ウィンドウでは、リモート HMI デバイスが完全なレイアウトで表示されます。 設定によっては、この画面を監視して、操作もできます。

タッチ画面を使用してファンクションキーを、HMI デバイスのボタンのように、操作でき ます。

## 監視モード

監視モードに設定されている[Sm@rtClient]ウィンドウからは、リモート HMI デバイスの監視 しかできません。リモート HMI デバイスの動作を制御できません。 8.11 Sm@rtClient ウィンドウの操作

## 操作

#### 注

ローカル HMI デバイスから、リモート HMI デバイスのダイレクトキーを操作できません。

使用可能なオペレータ制御は、使用する HMI デバイスに依存します:

- 同じタイプの HMI デバイス
   使用している HMI デバイスのオペレータ制御を使用して、リモート HMI デバイスのプロジェクトを操作できます。
- ローカルタッチ画面からのキーボード操作
   リモード HMI デバイスのすべてのキーが、タッチ画面のボタンとして表示されます。 タッチ操作も可能です。
- キーを使用したローカル HMI デバイスからのタッチ操作
   通常の方法でボタンを操作します。

## 8.11.2 タッチ操作

#### オペレータ制御のオプション

Sm@rtClient ウィンドウは、次のように操作できます:

- リモートコントロールの開始
- 強制の許可
- リモートコントロールの終了

## 手順 - リモートコントロールの開始

以下のように実行します:

1. HMI デバイスで、Sm@rtClient ウィンドウのある画面に切り替えます。

リモート HMI デバイスとの接続を確立するために、以下のオプションを使用できます:

- 接続が自動的に確立されます。
- 接続は、適切なボタンにタッチして確立しなければいけません。
  - 設定によっては、リモート HMI デバイスのアドレスおよびパスワードを、入力する必 要があります。
- 2. リモートデバイスで実行されているプロジェクトの現在の画面が、使用している HMI デ バイスの画面に表示されます。
- 3. 設定によっては、この画面を監視および制御できます。

リモート HMI デバイスの画面が、現在の HMI デバイスの画面より大きい場合、スクロー ルバーが表示されます。

## 8.11 Sm@rtClient ウィンドウの操作

## 手順 - 許可の強制

- 同じ HMI デバイスに複数の HMI デバイスがアクセスしている場合、一度に 1 つの HMI デバ イスだけが操作を許可されます。
- この場合、2つのケースを区別する必要があります:
- 別の HMI デバイスがすでにリモート HMI デバイスを制御している場合、そのように設定 されていれば、そのリモート HMI デバイスへの操作許可を強制できます。
  - お客様は、リモート HMI デバイスを操作しようとしています。
  - ダイアログが表示され、リモートコントロールの強制に必要なパスワードを入力する ように指示されます。
  - これで、リモート HMI デバイスの操作が認証されました。
- 別の HMI デバイスが Sm@rtClient ウィンドウ経由で、お客様の HMI デバイスにアクセス している場合、お客様の HMI デバイスに対する、ローカル操作の許可を強制できます。
  - お客様の HMI デバイスの画面を、5 回続けてタッチします。
  - お客様のローカル HMI デバイスを操作する権限が、与えられます。

## 手順 - リモートコントロールの終了

設定に応じて、次のいずれかの方法で、リモート HMI デバイスの監視と制御を終了できます:

- このアクション用に設定されているたボタンにタッチします。
- Sm@rtClient ウィンドウを含む画面を終了します。
- そのように設定されている場合、空白を長い時間タッチし続けると、メニューが表示されます。メニュー項目[Close]にタッチます。

この操作の詳細については、ご使用のプラントマニュアルを参照してください。

## 8.11.3 キーボード操作

#### オペレータ制御のオプション

Sm@rtClient ウィンドウは、次のように操作できます:

- リモートコントロールの開始
- 許可の強制
- リモートコントロールの終了

8.11 Sm@rtClient ウィンドウの操作

## 手順 - リモートコントロールの開始

以下のように実行します:

- 1. HMI デバイスで、Sm@rtClient ウィンドウのある画面に切り替えます。
  - リモート HMI デバイスとの接続を確立するために、以下のオプションを使用できます:
  - 接続が自動的に確立されます。
  - Sm@rtClient ウィンドウが選択されるまで、 <sup>™</sup>を押します。
    - 設定によっては、リモート HMI デバイスのアドレスとパスワードを、入力する必要が あります。

接続が確立されます。リモートデバイスで実行されているプロジェクトの現在の画面 が、使用している HMI デバイスの画面に表示されます。

- 2. 設定によっては、この画面を監視および制御できます。
- 3. リモート HMI デバイスの画面が、現在の HMI デバイスの画面より大きい場合、スクロー ルバーが表示されます。 CTRL + ▲ または CTRL + ▼ で、スクロールバーを目的の方向 へ移動します。

#### 手順 - 許可の強制

複数の HMI デバイスが 1 つの HMI デバイスにアクセスする場合、1 つの HMI デバイスだけ が操作権限を持ちます。

この場合、2つのケースを区別する必要があります:

- 別の HMI デバイスがすでにリモート HMI デバイスを制御している場合、そのように設定 されていれば、そのリモート HMI デバイスへの操作許可を強制できます。
  - お客様は、リモート HMI デバイスを操作しようとしています。
  - ダイアログが表示され、リモートコントロールの強制に必要なパスワードを、入力するように指示されます。

これで、リモート HMI デバイスの操作が認証されました。

- 別の HMI デバイスが Sm@rtClient ウィンドウ経由で、お客様の HMI デバイスにアクセスしている場合、お客様の HMI デバイスに対する、ローカル操作の許可を強制できます。
  - SHIFT を続けて5回押します。

お客様のローカル HMI デバイスを操作する権限が、与えられます。

#### 手順 - リモートコントロールの終了

設定に応じて、次のいずれかの方法で、リモート HMI デバイスの監視と制御を終了できます:

- この操作が設定されているキーを押します。
- Sm@rtClient ウィンドウを含む画面を終了します。
- 設定されている場合、<sup>SHFT</sup> + CTRL を使用してメニューを表示します。 ALT と個々の識別 文字を使用して、必要なメニューコマンドを選択します。

この操作の詳細については、ご使用のプラントマニュアルを参照してください。

*プロジェクトの操作* <u>8.12 プロジェクトセキュリティ</u>

# 8.12 プロジェクトセキュリティ

## 8.12.1 概要

#### セキュリティシステムの設計

コンフィグレーションエンジニアは、セキュリティシステムを実装して、プロジェクトの操 作を保護できます。

セキュリティシステムは、オーソリゼーション、ユーザーグループ、およびユーザーに基づ いています。

オペレータ制御がパスワードで保護されている場合、HMI デバイスは最初にログオンを要求 します。ログオン画面が表示され、この画面にユーザー名とパスワードを入力します。ログ オン終了後、必要なオーソリゼーションを所持しているオペレータ制御を操作できます。

[ログオン]ダイアログは、コンフィグレーションエンジニアが、個々のオペレータ制御を使用 して設定できます。

同じように、コンフィグレーションエンジニアは、オペレータ制御のログオフを設定でき ます。ログオフすると、パスワード保護が割り付けられたオブジェクトを操作できなくなり ます。このオブジェクトを操作する場合は、再度ログオンします。

この操作の詳細については、ご使用のプラントマニュアルを参照してください。

#### ユーザーグループとオーソリゼーション

プロジェクト固有のユーザグループは、コンフィグレーションエンジニアによって作成され ます。[管理者]グループと[PLC ユーザー]グループは、デフォルトですべてのプロジェクト に含まれています。[ユーザー]グループには、オーソリゼーションが割り付けられます。操 作に必要なオーソリゼーションは、プロジェクトの個々のオブジェクトとファンクションご とに、明確に定義されます。

#### ユーザーとパスワード

各ユーザーは厳密に1つのユーザーグループに割り付けられています。 次の人々は、ユーザーを作成して、パスワードを割り当てる権限があります:

- コンフィグレーション時のコンフィグレーションエンジニア
- HMI デバイスの管理者
- HMI デバイスのユーザー管理オーソリゼーションを所持するユーザー
- ユーザーグループに関係なく、各ユーザーは自身のパスワードを変更できます。

#### ログオフ時間

ログオフ時間は、ユーザーごとにシステム内で指定されます。 ユーザーの 2 つのアクション (値を入力、画面を変更など)の間の時間が、このログオフ時間を超えると、ユーザーは自動 的にログオフされます。パスワード保護が割り付けられているオブジェクトの操作を続ける には、ユーザーは再度ログオンする必要があります。 8.12 プロジェクトセキュリティ

## バックアップと復元

電源障害が発生してもユーザーデータが失われないように、ユーザーデータは暗号化され、 HMI デバイスに保存されます。

HMI デバイスに設定されたユーザー、パスワード、グループ割り付け、およびログオフ時間 は、バックアップと復元が可能です。これにより HMI デバイスが変わっても、データをすべ て再入力する必要はありません。

#### 通知

現在の有効なユーザーデータは、次の場合に上書きされます:

- 転送設定によって、プロジェクトが再び転送された時。
- バックアップされているプロジェクトを復元した時。
- オペレータ制御を使用してユーザー管理をインポートした時。この操作の詳細については、 ご使用のプラントマニュアルを参照してください。

再転送または復元されたユーザーデータとパスワードは、直ちに効力を発します。

#### ユーザー、パスワードおよびユーザー ウィンドウの限界値

|                   | 文字数 |
|-------------------|-----|
| ユーザー名の最大長さ        | 40  |
| パスワードの最小長さ        | 3   |
| パスワードの最大長さ        | 24  |
| [ユーザー]ウィンドウの入力、最大 | 50  |

## 8.12.2 [ユーザー]ウインドウ

## アプリケーション

HMI デバイスでユーザーを表示するには、[ユーザー]ウィンドウを使用します。

- 管理者または管理者オーソリゼーションを所持するユーザーの[ユーザー]ウィンドウには、 HMI システムのユーザーが全員表示されます。
- ユーザー管理オーソリゼーションを所持しないユーザーの場合、ユーザー自身のエントリのみを表示できます。

ログオン後のユーザーのオーソリゼーションは、ユーザーが割り付けられているユーザーグ ループによって異なります。

この操作の詳細については、ご使用のプラントマニュアルを参照してください。

## レイアウト

コンフィグレーションエンジニアは、簡易または詳細の[ユーザー]ウィンドウを使用できます。 この 2 種類の[ユーザー]ウィンドウには、同じ機能があります。 表示される情報が違うだけ です。

## 簡易[ユーザー]ウィンドウ

HMI デバイスにログオンしていない場合、簡易[ユーザー]ウィンドウに必要な入力は、<ENTER> だけです。

HMI デバイスにログオンしている場合、簡易[ユーザー]ウィンドウにはユーザー名とユーザ ーグループだけが表示されます。

| Admin    | Group (9) |
|----------|-----------|
| PLC User | Group (1) |
| User 1   | Group (1) |
| <新規ユーザー> |           |
|          |           |
|          |           |

# 詳細[ユーザー]ウィンドウ

詳細[ユーザー]ウィンドウは、ユーザーに関する情報を表示します。

| ]-#°     | ۸° ۲۵-۲ | ゲル-7°     | 口がオフ時間 |
|----------|---------|-----------|--------|
| Admin    | ******  | Group (9) | 5      |
| PLC User | *****   | Group (1) | 5      |
| User 1   | *****   | Group (1) | 5      |
|          |         |           |        |
| •        |         |           | •      |

詳細[ユーザー]ウィンドウには、次の列が含まれます:

- ユーザー
- パスワード
- グループ
- ログオフ時間

パスワードは、アスタリスクで暗号化されます。

8.12 プロジェクトセキュリティ

## 8.12.3 ユーザーログオン

#### [ログオン]ダイアログ

[ログオン]ダイアログを使用して、HMI デバイスのセキュリティシステムにログオンします。 [ログオン]ダイアログで、ユーザー名とパスワードを入力します。

| በታ" オン            | ×     |
|-------------------|-------|
| I-ቻ°:<br>ለግአን-ኑ°: |       |
| OK                | *t>th |

[ログオン]ダイアログは、次の場合に開きます:

- パスワードで保護されたオペレータ制御を操作している。
- [ログオン]ダイアログを表示するように設定されたオペレータ制御を操作している。
- 簡易[ユーザー]ウィンドウで、[<ENTER>]エントリを有効にしている。
- 詳細[ユーザー]ウィンドウで空白エントリを有効にしている。
- 設定によっては、プロジェクトの起動時に[ログオン]ダイアログが自動的に表示されます。
   この操作の詳細については、ご使用のプラントマニュアルを参照してください。

#### 必要要件

[ログオン]ダイアログが開いていること。

## タッチ操作を使用した手順

以下のように実行します:

- 1. ユーザー名とパスワードを入力します。
- 該当する入力フィールドにタッチします。英数字画面キーボードが表示されます。
- 2. [OK]を選択して、ログオンを確定します。

#### キーボード操作を使用した手順

以下のように実行します:

- 1. | TAB | を使用して、[ログオン]ダイアログの入力フィールド[ユーザー]を選択します。
- 2. システムキーを使用して、ユーザー名を入力します。

文字を入力するには、 A-Z キーを使用して、テンキーパッドを文字割り付けに切り替え ます。

- 3. [TAB] を使用して、入力フィールド[パスワード]を選択します。
- 4. システムキーを使用して、パスワードを入力します。

*プロジェクトの操作* 8.12 プロジェクトセキュリティ

5. [OK]をクリックして、その入力を確定します。

注

ユーザー名では大文字と小文字が区別されません。 パスワードでは大文字と小文字が区別されます。

## 結果

セキュリティシステムへのログオンが正常に終了すると、HMI デバイスで、オーソリゼーションを所持しているパスワードで保護されているファンクションを、実行できます。

間違ったパスワードを入力すると、[アラーム]ウィンドウが設定されている場合は、アラーム が表示されます。

## 8.12.4 ユーザーのログオフ

#### 必要要件

HMI デバイスのセキュリティシステムに、ログオンしていること。

#### 手順

ログオフするには、以下の方法があります:

- ログオフ用に設定されているオペレータ制御を使用します。
- プロジェクトを操作せずにログオフ時間を超過すると、自動的にログオフされます。
   間違ったパスワードを入力すると、自動的にログオフされます。

#### 結果

お客様は、プロジェクトにログインしていません。パスワード保護されたオペレータ制御を 操作するには、まず、もう一度ログオンする必要があります。

- 8.12.5 ユーザーの作成
- 8.12.5.1 タッチ操作を使用したユーザーの作成

#### 必要要件

[ユーザー]ウィンドウを含む画面が開かれていること。 ユーザー管理権限を所有するか、管理者であること。 8.12 プロジェクトセキュリティ

#### 通知

次の文字は、パスワードに使用できません。

- スペース文字
- 特殊文字\*?.%/\'"

## 手順 - 簡易[ユーザー]ウィンドウでのユーザーの作成

以下のように実行します:

1. [ユーザー]ウィンドウで[<新規ユーザー>]エントリにタッチします。

| 以下のダイ | アログが | 「開きます: |
|-------|------|--------|
|-------|------|--------|

| ? |                     |   |       | × |
|---|---------------------|---|-------|---|
|   | I-#°:               | Г |       |   |
|   | <b>ለ° አ</b> ፇ- ኑ° : |   |       |   |
|   | OK                  | 1 | キャンセル |   |

- 2.希望するユーザー名とパスワードを入力します。
   該当する入力フィールドにタッチします。英数字画面キーボードが表示されます。
- "[OK]" ボタンにタッチします。
   以下のダイアログが開きます:

| ?          | ×         |
|------------|-----------|
| ን° ル− 7" : | Group (1) |
| ログオフ時間:    | 5         |
| ОК         | \$9>2J    |

4. ユーザーを、グループに割り付けます。

▼を使用して[グループ]リストボックスを開きます。 ▲ と ▼を選択して、リストボック ス内をスクロールします。

- ドロップダウンリストの必要なエントリにタッチします。
   選択したエントリが、入力として受け付けられます。
- 6. 入力フィールド[ログオフ時間]にタッチします。画面キーボードが表示されます。
- 7. ログオフ時間として、0~60 分の間の値を分単位で入力します。数値 0 は"自動ログオフ しない"を意味します。
- 8. [OK]をクリックして、その入力を確定します。

*プロジェクトの操作* 8.12 プロジェクトセキュリティ

## 手順 - 詳細[ユーザー]ウィンドウでのユーザーの作成

以下のように実行します:

- 1. [ユーザー]ウィンドウの空白行の、希望するフィールドにタッチします。
   該当する画面キーボードが表示されます。
- 2. フィールドに、該当するユーザーデータを入力します:
  - リストボックスのグループのいずれかに、ユーザーを割り付けます。
  - ログオフ時間として、0~60分の間の値を分単位で入力します。数値0は"自動ログオフしない"を意味します。

結果

新規ユーザーが作成されました。

## 8.12.5.2 キーボード操作を使用したユーザーの作成

#### 必要要件

[ユーザー]ウィンドウを含む画面が開かれていること。 ユーザー管理オーソリゼーションを所有するか、管理者であること。

#### 通知

次の文字は、パスワードに使用できません。

- スペース文字
- 特殊文字\*?.%/\'"

## 手順 - 簡易[ユーザー]ウィンドウでのユーザーの作成

以下のように実行します:

- 1. [1] キーまたはカーソルキーを使用して、[ユーザー]ウィンドウを選択します。
- 2. [ユーザー]ウィンドウでカーソルキーを使用して、エントリ[<新規ユーザー>]を選択して、

以下のダイアログが開きます:

| M           |   |        | X |
|-------------|---|--------|---|
| I-#*:       | F |        |   |
| ለግ አን- ኑን : |   |        |   |
| OK          |   | \$775N |   |

3. システムキーを使用して、希望するユーザー名を入力します。

TP 277、OP 277 (WinCC flexible) 操作説明書, 09/2007, A5E00457516-02 8.12 プロジェクトセキュリティ

- 4. 本 キーを使用して次の入力フィールドを選択して、システムキーでパスワードを入力します。
- 5. [OK]をクリックして、その入力を確定します。

| 以下のダイアロ | グが開きます | ÷ |
|---------|--------|---|
|---------|--------|---|

| ?          |           | × |
|------------|-----------|---|
| ን° ル− 7" : | Group (1) | • |
| ログオフ時間:    | 5         |   |
| ОК         | キャンセル     |   |

- 6. | TAB | を使用して、選択フィールド[グループ]を選択します。
- 7. ユーザーを、グループに割り付けます。
  - \_ ┗ハTER を選択して、リストボックスを開きます。 リストボックスが開きます。
  - \_ ▲ または ▼ を使用して、必要なエントリを選択します。
  - \_ ▶ ▼ キーを押して選択内容を確定します。
- 8. [148] を使用して、入力フィールド[ログオフ時間]を選択します。
- システムキーを使用して、希望するログオフ時間を入力します。
   ログオフ時間として、0~60分の間の値を分単位で入力します。数値0は"自動ログオフ しない"を意味します。

10.[OK]をクリックして、その入力を確定します。

## 手順 - 詳細[ユーザー]ウィンドウでのユーザーの作成

以下のように実行します:

- 1. | TAB | キーを使用して、設定されているタブ順序で[ユーザー]ウィンドウを選択します。
- 2. ▼ キーまたは ▲ キーを使用して、空白行を選択します。
- 3. ▶ キーまたは ◀ キーを使用して、[ユーザー]ウィンドウの空白行の希望するフィール ドを選択します。
- 4. 『\*\*\* キーを押して選択内容を確定します。

- 8.12 プロジェクトセキュリティ
- 5. 希望するユーザーデータを入力します:
  - システムキーボードを使用して、データを入力します。 文字を入力するには、AZ キ ーを使用して、テンキーパッドを文字割り付けに切り替えます。
  - リストボックスのグループのいずれかに、ユーザーを割り付けます。 <sup>■NER</sup> キーでリストボックスを開き、 ▲ キーまたは ▼ キーで希望するエントリを選択します。
  - ログオフ時間として、0~60分の間の値を分単位で入力します。数値0は"自動ログオ フしない"を意味します。

#### 結果

新規ユーザーが作成されました。

- 8.12.6 ユーザーデータの変更
- 8.12.6.1 タッチ操作を使用したユーザーデータの変更

#### 必要要件

[ユーザー]ウィンドウを含む画面が開かれていること。

変更可能なデータは、オーソリゼーションに依存します。

- 管理者、またはユーザー管理オーソリゼーションを所有するユーザー。この場合、[ユー ザー]ウィンドウで HMI デバイスの全ユーザーのデータを変更できます:
  - ユーザー名
  - グループの割り付け
  - パスワード
  - ログオフ時間
- ユーザー管理オーソリゼーションのないユーザー。この場合、自身のユーザーデータのみを変更できます:
  - パスワード
  - ログオフ時間(設定されている場合)

## 注

"管理者"ユーザーのログオフ時間とパスワードのみを変更できます。

"PLC\_User"のログオフ時間のみを変更できます。 このユーザーは、PLC を使用してロ グオンする場合に使用されます。 8.12 プロジェクトセキュリティ

## 手順 - 簡易[ユーザー]ウィンドウでのユーザーデータの変更

以下のように実行します:

- 1. [ユーザー]ウィンドウで、ユーザーデータを変更したいユーザーにタッチします。
- 2. データを入力するときは、ユーザーの作成とまったく同様の手順を使用します。

#### 手順 - 詳細[ユーザー]ウィンドウでのユーザーデータの変更

以下のように実行します:

- 1. [ユーザー]ウィンドウで、ユーザーデータを変更したいユーザーにタッチします。
- 2. データを入力するときは、ユーザーの作成とまったく同様の手順を使用します。

#### 結果

そのユーザーのユーザーデータが変更されました。

#### 8.12.6.2 キーボード操作を使用したユーザーデータの変更

#### 必要要件

[ユーザー]ウィンドウを含む画面が開かれていること。

変更可能なデータは、オーソリゼーションに依存します。

- 管理者、またはユーザー管理オーソリゼーションを所有するユーザー。この場合、[ユー ザー]ウィンドウで HMI デバイスの全ユーザーのデータを変更可できます:
  - ユーザー名
  - グループの割り付け
  - パスワード
  - ログオフ時間
- ユーザー管理オーソリゼーションのないユーザー。この場合、自身のユーザーデータの みを変更できます:
  - パスワード
  - ログオフ時間(設定されている場合)

#### 注

"管理者"ユーザーのログオフ時間とパスワードのみを変更できます。

"PLC\_User"のログオフ時間のみを変更できます。このユーザーは、PLC を使用してロ グオンする場合に使用されます。

*プロジェクトの操作* 8.12 プロジェクトセキュリティ

## 手順 - 簡易[ユーザー]ウィンドウでのユーザーデータの変更

以下のように実行します:

- 1. [14] キーを使用して、[ユーザー]ウィンドウを選択します。
- 2. [ユーザー]ウィンドウでカーソルキーを使用して、ユーザーデータを変更したいユーザー を選択します。 ENTER キーを押して確定します。
- 3. データを入力するときは、ユーザーの作成とまったく同様の手順を使用します。

## 手順 - 詳細[ユーザー]ウィンドウでのユーザーデータの変更

以下のように実行します:

- 1. | ТАВ | キーを使用して、[ユーザー]ウィンドウを選択します。
- 2. カーソルキーを使用して、データを変更したいフィールドを選択します。 <sup>■NTER</sup> キーを押して確定します。
- 3. データを入力するときは、ユーザーの作成とまったく同様の手順を使用します。

## 結果

そのユーザーのユーザーデータが変更されました。

## 8.12.7 ユーザーの削除

#### 必要要件

[ユーザー]ウィンドウを含む画面が開かれていること。 ユーザーを削除するには、管理者であるか、ユーザー管理オーソリゼーションを所持してい る必要があります。

## 注

[管理者]ユーザーおよび[PLC\_User]ユーザーが、デフォルトに含まれています。 これらのユ ーザーは削除できません。

#### 手順

ユーザーを削除するには、入力したユーザー名を削除します。

#### 結果

そのユーザーは削除され、プロジェクトにログオンできません。

# 8.13 プロジェクトを閉じる

手順

- 以下のように実行します:
- 設定されているオペレータ制御を使用して、プロジェクトを閉じます。
   プロジェクトを閉じた後、ローダーが開くのを待ちます。
- 2. HMI デバイスの電源をオフします。

# 9

# アラームの操作

## 9.1 概要

## アラーム

アラームは、HMI デバイスのシステム、プロセス、または HMI デバイス自体で発生したイベ ントや状態を示します。アラームを受信すると、ステータスがレポートされます。

アラームは、次のいずれかのアラームイベントをトリガする場合があります:

- 受信
- 送信
- 確認

コンフィグレーションエンジニアは、ユーザーに確認を要求するアラームを定義します。 アラームには、以下の情報を含むことができます:

- 日付
- 時刻
- アラームテキスト
- 障害の場所
- ステータス
- アラーム クラス
- アラーム番号
- アラームグループ
- 診断能力

## アラームクラス

アラームには、次のようなアラームクラスが割り付けられます:

• エラー

このクラスのアラームは、常に確認を必要とします。 エラーアラームは、通常、プラントで発生した重要なエラーを示します。たとえば、"Motor temperature too high(モータ温度が高すぎます)"などが挙げられます。

● 警告

警告アラームは、通常、プラントの状態を示します。たとえば、"Motor switched on." (モータをオンにしました)などが挙げられます。 アラームの操作

9.2 保留されているアラームの認識

- システム
   システムアラームは、HMIデバイスで発生する状態またはイベントを示します。
- SIMATIC 診断アラーム
   SIMATIC 診断アラームは、SIMATIC S7 または SIMOTION PLC の状態およびイベントを示します。
- ユーザー固有のアラームクラス

このアラームクラスのプロパティは、コンフィグレーションで定義する必要があります。 この操作の詳細については、ご使用のプラントマニュアルを参照してください。

アラームグループ

コンフィグレーションエンジニアは、アラームをアラームグループにグループ分けします。ア ラームグループの個々のアラームを確認するとき、同じアラームグループに属するすべての アラームを確認します。

アラームバッファ

アラームイベントは、内部バッファに保存されます。アラームバッファのサイズは、HMI デ バイスのタイプによって異なります。

アラームレポート

コンフィグレーションエンジニアが、プロジェクトのアラームレポートを起動します。 この 場合、アラームイベントは、接続されているプリンタに直接出力されます。

コンフィグレーションエンジニアは、個別のアラームのロギング可否を定義できます。アラ ームイベントの[受信]および[送信]時に、このタイプのアラームは印刷されます。

[システム]アラーム クラスのアラームを印刷しようとする場合、関連するアラームバッファ の内容を印刷する必要があります。 この場合、コンフィグレーションエンジニアが、アラー ムバッファ印刷のオペレータ制御を設定する必要があります。

アラームログ

アラームイベントはアラームログに保存されます。ただし、このログファイルが設定されて いる場合に限ります。ログファイルの容量は、記憶媒体とシステムの制限値によって制限さ れます。

# 9.2 保留されているアラームの認識

はじめに

確認を必要とするアラームが存在することを、次の方法で認識できます:

- キー付きの HMI デバイスの場合: ACK キーの LED が点灯します。
- 設定によっては:アラームインジケータが画面に表示されます。

コンフィグレーションによって、アラームの確認要否を決定します。 これはアラームが属す るアラームクラスによっても規定されます。
<ACK>キーの LED

キー付きの HMI デバイスには、 Inck LED があります。 確認が必要でありながら確認を待っているアラームがある場合、LED が点灯します。

確認を必要としているアラームのすべてが確認されると、LED は消えます。

#### アラームインジケータ

アラームインジケータは、設定によって、保留中のアラームや確認を必要とするアラームを 示す、グラフィック シンボルです。

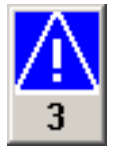

図 9-1 保留中のアラームが 3 件あるアラームインジケータ

未確認で保留中のアラームが存在する限り、アラームインジケータは点滅し続けます。表示 されている数字は、保留中のアラームの数を示します。コンフィグレーションエンジニアは、 アラームインジケータの作動時に実行するファンクションを、割り付けることができます。

アラームインジケータは、通常、エラーアラームにしか使用されません。この詳細について は、ご使用のプラントマニュアルを参照してください。

# 9.3 アラームの表示

# アラームの表示

アラームは、HMI デバイスの[アラーム]画面または[アラーム]ウィンドウに表示されます。

# [アラーム]画面

設定によっては、[アラーム]画面は次のように表示されます:

- 1行表示。アラーム番号およびアラームテキストが、1行で表示されます。
- 簡易[アラーム]画面
- 詳細[アラーム]画面

簡易[アラーム]画面または詳細[アラーム]画面では、コンフィグレーションエンジニアが、表 示するアラーム情報を指定します。

設定によっては、アラームログからのアラームも[アラーム]画面に表示されます。

9.3 アラームの表示

# 簡易[アラーム]画面

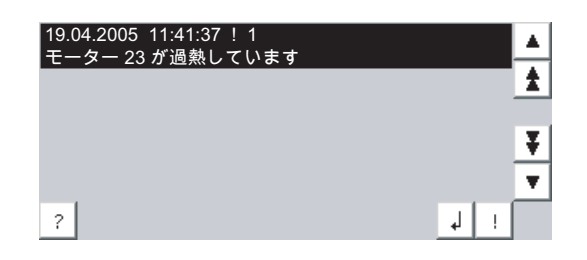

ボタンには、次の機能があります:

| ボタン      | 機能                          |
|----------|-----------------------------|
| ?        | アラームの情報テキストを表示します。          |
| لم<br>ا  | アラームを処理します。                 |
| !        | アラームを確認します。                 |
| <b>T</b> | リストの、次のアラームまたは前のアラームを選択します。 |
| ¥        | 上方または下方に1ページ、スクロールします。      |

# 詳細[アラーム]画面

|       | 番号     | 時刻                  | 日付         | ステータス |
|-------|--------|---------------------|------------|-------|
| !<br> | 1      | 12:04:59<br>が過熱してい= | 19.04.2005 | К     |
|       | × 20 / |                     | ~ 9        |       |
|       |        |                     |            |       |
|       |        |                     |            |       |
|       |        |                     |            |       |
|       | 1      | 1                   | G          |       |
|       | (c.;   |                     | G          | ¥     |

ボタンには、次の機能があります:

| ボタン        | 機能                 |
|------------|--------------------|
|            | アラームの情報テキストを表示します。 |
| بې<br>ا    | アラームを処理します。        |
| <b>I</b> ▼ | アラームを確認します。        |

# 詳細[アラーム]画面での、列の順序およびソート順の変更

コンフィグレーションによっては、タッチ操作を使用して、HMI デバイスの列の順序とソート順を変更できます。

- 列の順序の変更
  - 別の列のヘッダと交換しようとしている列のヘッダに、タッチします。
  - タッチ画面を押したままそのヘッダを、交換しようとしている相手の列のヘッダまで 移動します。

9.4 アラーム情報テキストの表示

• ソート順の変更

アラームのソート順を変更するには、タッチ画面にある個々の列のヘッダにタッチします。

# アラームクラスのレイアウト

[アラーム]画面のアラームクラスを区別するために、各種のアラームクラスを識別します。

| シンボル        | アラームクラス                           |
|-------------|-----------------------------------|
| !           | エラー                               |
| シンボルなし      | 操作                                |
| 設定に対応したシンボル | ユーザーが定義したアラームクラス                  |
| S7          | SIMATIC 診断アラームまたは SIMOTION 診断アラーム |
| \$          | システム                              |

コンフィグレーションエンジニアが、アラームクラスのシンボルを変更できます。この操作 の詳細については、ご使用のプラントマニュアルを参照してください。

アラームウィンドウ

[アラーム]ウィンドウは、プロセス画面とは無関係です。 設定によっては、確認のためにア ラームが留保されると、直ちに自動的に[アラーム]ウィンドウが開きます。[アラーム]ウィン ドウは、アラームをすべて確認し終わってからでなければ閉じないように、設定できます。

[アラーム]ウィンドウのレイアウトと操作は、[アラーム]画面と同じです。

この操作の詳細については、ご使用のプラントマニュアルを参照してください。

# 9.4 アラーム情報テキストの表示

#### 情報テキストの表示

コンフィグレーションエンジニアは、各アラームの情報テキストも提供できます。

#### タッチ操作を使用した手順

以下のように実行します:

- [アラーム]画面または[アラーム]ウィンドウで、希望するアラームにタッチします。
  アラームが選択されます。
- 2. 簡易[アラーム]画面の ? ボタン、または詳細[アラーム]画面の 2 図 にタッチします。

設定に応じて、このアラームに割り付けられている情報テキストが表示されます。

3. 🗙 を使用して、[情報テキスト]を表示しているウィンドウを閉じます。

アラームの操作

9.5 アラームの確認

# キーボード操作を使用した手順

以下のように実行します:

- 1. [アラーム]画面で、希望するアラームを選択します。
- 2. HELP を押します。
  設定に応じて、このアラームに割り付けられている情報テキストが表示されます。
  3. HELP を押して、情報テキストを閉じます。

関連項目

アラームの表示 (ページ 9-3)

9.5 アラームの確認

必要要件

確認するアラームが、[アラーム]ウィンドウまたは[アラーム]画面に表示されていること。

#### タッチ操作を使用した手順

以下のように実行します:

- [アラーム]画面または[アラーム]ウィンドウで、希望するアラームにタッチします。
  アラームが選択されます。
- 2. 簡易[アラーム]画面の ! ボタン、または詳細[アラーム]画面の 🔽 🔽 にタッチします。

# キーボード操作を使用した手順

[アラーム]画面と[アラーム]ウィンドウにはタブシーケンスがあり、キーボードを使用して、 オペレータ制御や最後に選択したアラームを選択できます。

- 1. | TAB | を使用して、希望する[アラーム]画面または[アラーム]ウィンドウを選択します。
- 2. 希望するアラームを選択します。 ▲ キー、 キー、 キー、または ▲ キーを使用します。
- 3. ACK を押します。

その他の操作

```
設定によっては、ファンクションキーを使用しても、アラームを確認できます。
```

## 結果

アラームが確認されます。 アラームがアラームグループに属する場合、関連するアラームグ ループの全アラームが確認されます。

確認、および使用可能なアラームグループの詳細については、ご使用のプラントマニュアル を参照してください。

#### 関連項目

アラームの表示 (ページ 9-3)

# 9.6 アラームの編集

はじめに

コンフィグレーションエンジニアは、各アラームにファンクションを追加割り付けできます。 アラームが処理されると、これらのファンクションが実行されます。

#### 注

未確認のアラームを編集すると、自動的にこのアラームが確認されます。

#### 必要要件

編集するアラームは、[アラーム]ウィンドウまたは[アラーム]画面に表示されます。

#### タッチ操作を使用した手順

以下のように実行します:

- [アラーム]画面または[アラーム]ウィンドウで、希望するアラームにタッチします。 アラ ームが選択されます。
- 2. 簡易[アラーム]画面の 」 ボタン、または詳細[アラーム]画面の \_\_\_\_ を にタッチします。

9.6 アラームの編集

# キーボード操作を使用した手順

以下のように実行します:

- 1. [тав] を使用して、希望する[アラーム]画面または[アラーム]ウィンドウを選択します。
- 2. 希望するアラームを選択します。 ▲ キー、 ★ キー、または ▼ キーを使用します。
- 3. 簡易[アラーム]画面の J ボタン、または詳細[アラーム]画面の 医 が選択される まで、 <sup>™</sup> を押します。
- 4. ENTER キーーを使用して、操作を実行します。

# 結果

アラームの追加ファンクションが実行されます。この操作の詳細については、ご使用のプラ ントマニュアルを参照してください。

# 関連項目

アラームの表示 (ページ 9-3)

# 10

# レシピの操作

# 10.1 概要

# はじめに

同ープロセスで、同ー製品の多種類の変種を製造する場合に、レシピを使用します。この場合、製品の変種は、そのタイプと成分の量は相違しますが、製造プロセスの順序は同じです。 コンフィグレーションエンジニアは、個々の製品変種の組み合わせを、レシピに保存します。

# アプリケーションのフィールド

同じ製品コンポーネントを様々な組合せで使用するところでは、レシピを使用して、種々の 製品変種を作成できます。

例:

- 飲料水業界
- 食品製造業界
- 製薬業界
- 塗装業界
- 建築資材業界
- 鉄鋼業界

# 10.2 レシピの構造

レシピ

製品ファミリの製造に関するレシピ コレクションは、ファイルキャビネットに例えられます。 製品製造用レシピは、ファイルキャビネットの引き出しに相当します。

例:

フルーツジュースの製造工場では、ジュースの味ごとに違った種類のレシピが必要になりま す。オレンジ味、グレープ味、アップル味、チェリー味などのレシピがあります。

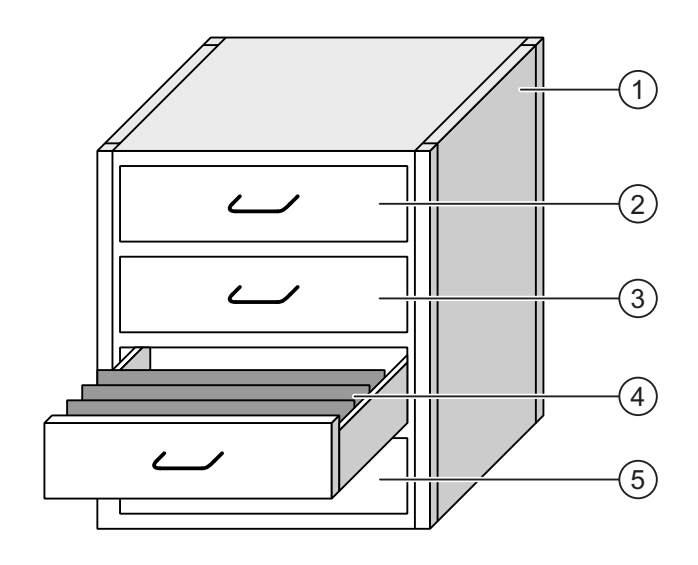

| 1 | ファイルキャビネット | レシピ コレクション | フルーツジュース工場のレシピ |
|---|------------|------------|----------------|
| 2 | 引き出し       | レシピ        | オレンジ味の飲み物      |
| 3 | 引き出し       | レシピ        | グレープ味の飲み物      |
| 4 | 引き出し       | レシピ        | アップル味の飲み物      |
| 5 | 引き出し       | レシピ        | チェリー味の飲み物      |
|   |            |            |                |

# レシピデータ レコード

ファイルキャビネットの引き出しには、サスペンションフォルダが収納されます。引き出し の中のサスペンションフォルダが、多種類の製品変種の製造に必要な、記録に対応します。 例:

たとえば、アップル味の製品変種には、ソフトドリンク、ジュース、ネクターがあります。

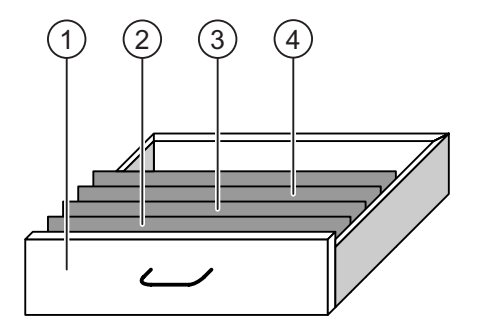

サスペンションホルダ

引き出し

2

レシピ

アップル味ドリンクの製品変種

- レシピデータ レコード アップルドリンク
- ③ サスペンションホルダ レシピデータ レコード アップルネクタ
- ④ サスペンションホルダ レシピデータ レコード アップルジュース

レシピの操作 10.3 プロジェクトのレシピ

# エレメント

ファイルキャビネットの図では、各サスペンションフォルダには、同じ数のシートが収容されています。サスペンションフォルダの各シートが、レシピデータ レコードの各エレメント に相当します。レシピの全レコードに、同じエレメントが含まれます。ただし、レコードの 個々のエレメントの値は異なります。

例:

すべてのドリンクには、同じ要素が含まれています:水、エキス、砂糖、および風味がそれ です。ソフトドリンク、フルーツジュース、ネクタのレコードは、製造に使用される砂糖の 量が異なります。

# 10.3 プロジェクトのレシピ

概要

- レシピがプロジェクトで使用される場合、次のコンポーネントが関係します:
- [レシピ]ウィンドウと[レシピ]画面
  HMI デバイスの[レシピ]ウィンドウまたは[レシピ]画面で、レシピが表示され、編集されます。
  - レシピデータ レコードは、HMI デバイスの内部メモリから、[レシピ]画面に表示され、 編集されます。
  - レシピタグ値が、[レシピ]画面に表示され、編集されます。

設定によっては、[レシピ]画面に表示される値は、レシピタグ値に同期します。

- HMI デバイスのレシピメモリ レシピは HMI デバイスレのシピメモリに、データレコード形式で保存されます。
   レシピデータは、レシピタグにも保存できます。
- レシピタグ

レシピタグにはレシピデータが含まれます。 [レシピ]画面でレシピを編集する時に、レシ ピ値がレシピタグに保存されます。 設定によっては、レシピタグ値が PLC と交換され ます。

レシピタグとレシピデータレコードは、両者に同じ値が保存されるように、同期します。

• メモリカード

メモリカードは、レシピデータ レコードの外部記憶媒体です。 レシピデータ レコードが、 HMI デバイスのレシピメモリからエクスポートされ、[\*.csv]ファイルでメモリカードに保 存されます。 このレコードは、メモリカードからレシピメモリへ、再インポートされま す。 10.4 レシピの表示

# データフロー

次図に、レシピ付きプロジェクトのデータフローを示します。

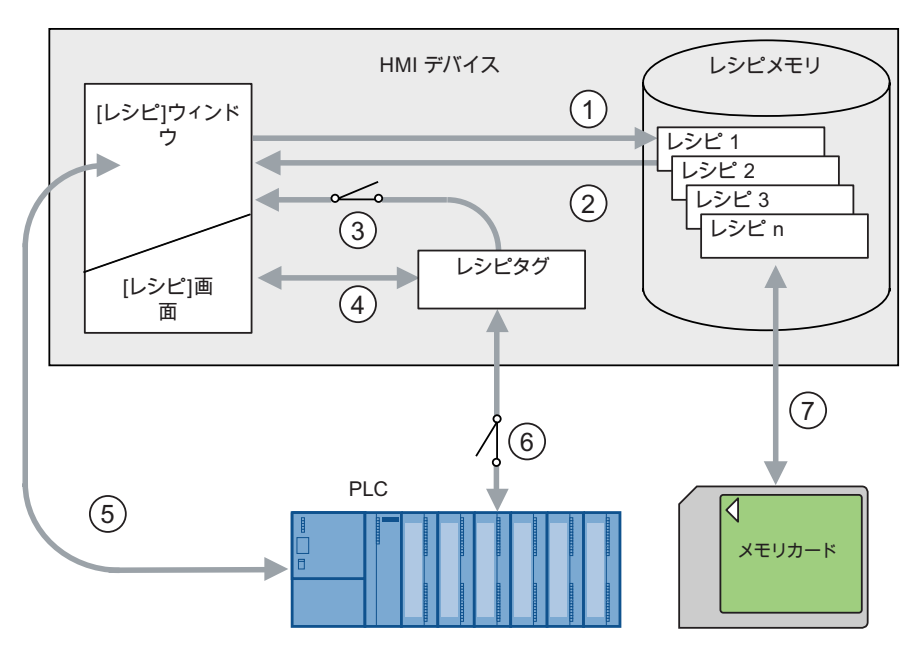

- ① レシピデータレコードの編集、保存、または削除
- ② レシピデータ レコードの表示
- ③ レシピタグの同期化または非同期化
- ④ [レシピ]画面でのレシピタグの表示と編集
- ⑤ [レシピ]画面から PLC への書き込み、または PLC からの読み取ったレコードの[レシ ピ]画面での表示
- ⑥ オンラインまたはオフラインで、レシピタグを PLC へ送信
- ⑦ レシピデータ レコードを、メモリカードとの間でエクスポートまたはインポート

# 10.4 レシピの表示

# レシピの表示

HMI デバイスの[レシピ]ウィンドウまたは[レシピ]画面で、レシピを表示して、編集できます。

[レシピ]ウィンドウ

[レシピ]ウィンドウは、画面オブジェクトとして、レシピデータ レコードを管理します。 [レシピ]ウィンドウには、表形式でレシピデータ レコードが表示されます。 設定によっては、[レシピ]ウィンドウは次のように表示されます:

- 詳細[レシピ]ウィンドウとして
- 簡易[レシピ]ウィンドウとして

コンフィグレーションエンジニアは、[レシピ]ウィンドウで表示するオペレータ制御も指定し ます。

# 詳細[レシピ]ウィンドウ

下図に、詳細[レシピ]ウィンドウの例を示します。

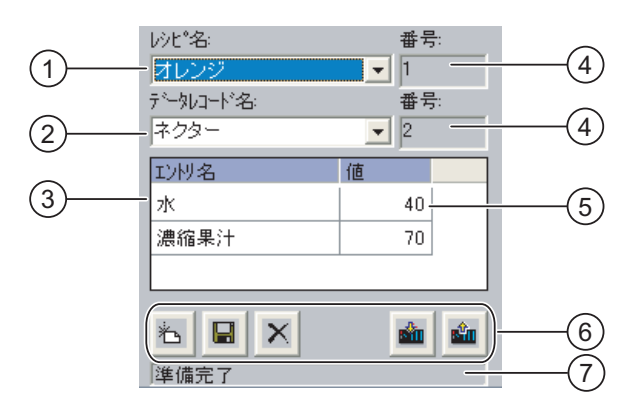

- ① レシピの選択フィールド
- ② レシピデータ レコードの選択フィールド
- ③ エレメント名
- エレメント名は、レシピデータ レコードにある特定のエレメントを指定します。
- ④ 表示フィールド
  ここには選択されているレシピの数、または選択されているレシピデータ レコードの数が表示されます。
- ⑤ エレメントの値
- ⑥ レシピデータ レコード編集ボタン
- ⑦ ステータスメッセージを表示するステータスバー

#### 簡易[レシピ]ウィンドウ

簡易[レシピ]ウィンドウは、3 つのエリアで構成されています:

- レシピリスト
- レコードリスト;レコードリスト
- エレメントリスト;エレメントリスト

HMI デバイスの簡易[レシピ]ウィンドウでは、各エリアが独立して表示されます。 設定によっては、簡易[レシピ]ウィンドウは、レシピ リストまたはデータレコード リストから開始されます。

下図に、レコードリストの例を示します。

| 1      | ジュース     |            |
|--------|----------|------------|
| 2      | 飲料       | +          |
| 3      | ネクター     | -          |
|        |          |            |
|        |          |            |
|        |          |            |
| (1)    | (2)      | (3)        |
| $\cup$ | $\smile$ | $\bigcirc$ |

- ① レシピデータレコード番号
- ② レシピデータレコード
- ③ 表示されているリストを変更して、メニューを呼び出すボタン

10.4 レシピの表示

# 値の表示

## 通知

# バックグラウンドでのレシピデータレコードの変更

次の場合に、レシピデータレコードの処理に適用されます: 対応するレシピデータレコードの値が PLC ジョブによって変更された場合、[レシピ]ウィン ドウは自動的には更新されません。

[レシピ]ウィンドウを更新するには、個々のレシピデータレコードを再び選択します。

#### レシピ画面

[レシピ]画面によって、プラントと、グラフィック形式で表示されるレシピデータが、関連付けられます。コンフィグレーションエンジニアが、IOフィールドと画面オブジェクトを組み合わせて、カスタム入力画面を構成します。コンフィグレーションエンジニアが、レシピの IO フィールドを数個の[レシピ]画面に配分して、レシピエレメントをテーマ別に配列します。[レシピ]画面は、設定されているボタンを使用して操作します。

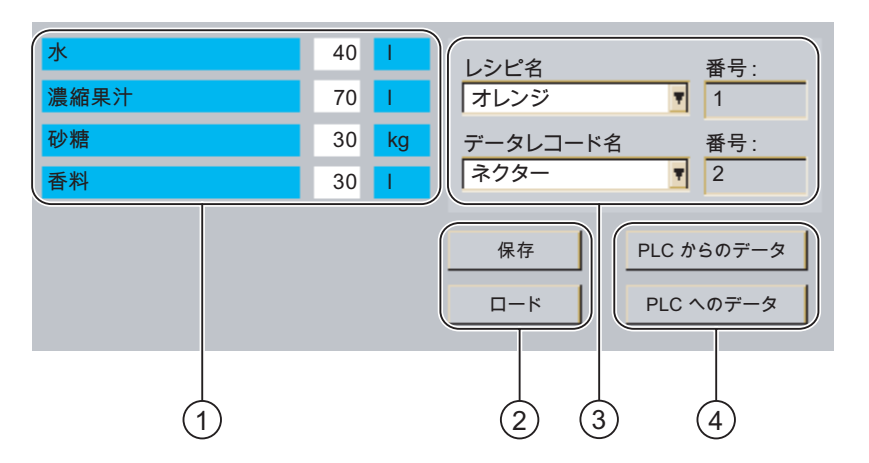

下図に、[レシピ]画面の例を示します。

① エレメント名と関連値

エレメント名は、レシピデータ レコードにある特定のエレメントを指定します。

- ② レシピデータ レコード編集ボタン
- ③ 変更した[レシピ]ウィンドウ
- ④ レシピデータの転送ボタン

[レシピ]画面に表示または入力された値は、レシピタグに保存されます。 レシピ値は、直ち にまたは後で、これらのタグを使用して、PLC と交換されます。

設定されている[レシピ]ウィンドウ自体が、[レシピ]画面のコンポーネントとなります。[レシ ピ]画面のタグと、[レシピ]ウィンドウで表示されるレシピデータ レコードとの間で、データ を同期化するために、タグを同期化する必要があります。 タグを同期化できるのは、詳細[レ シピ]ウィンドウだけです。

この操作の詳細については、ご使用のプラントマニュアルを参照してください。

10.5 HMI デバイスと PLC のレシピ値

# 10.5 HMI デバイスと PLC のレシピ値

#### はじめに

HMI デバイスのレシピ値を変更して、製造プロセスやマシンに反映させます。

設定に従って、様々な方法でレシピ値を表示、編集、および保存します。

- [レシピ]ウィンドウでプロジェクトのレシピを編集する場合、値はレシピデータレコード に保存されます。
- [レシピ]画面でプロジェクトのレシピを編集する場合、値はレシピタグに保存されます。

[レシピ]ウィンドウと[レシピ]画面でレシピを編集する場合に、[レシピ]ウィンドウの表示値 と、実行中のプロジェクトで関連付けられているタグに保存されている値との間に、差異が 生じることがあります。これを防ぐために、レシピデータ レコード値をレシピタグの値と同 期化する必要があります。

ただし、同期化操作は、いつでもオプションとして実行できます。 コンフィグレーションエ ンジニアが個々のレシピの同期化設定を有効にした場合にかぎり、実行されます。

#### 注

レシピタグを同期化できるのは、詳細[レシピ]ウィンドウだけです。

# [レシピ]タグの同期化

設定に従って、レシピタグは同期化されます:

• 自動同期化:

[レシピ]ウィンドウの値と、それに関連付けらているレシピタグは、同期化されています。 この場合、[レシピ]ウィンドウの値の変更は、関連付けれているレシピタグの値に、即座 に反映されます。[レシピ]ウィンドウ外のオペレータ制御を操作したときにのみ、値が同 期化されます。

ユーザーによる同期化:

[レシピ]ウィンドウとそれに関連付けられたレシピタグの値は、自動的には同期化されま せん。コンフィグレーションエンジニアが同期化機能を、 通 ボタンまたは[レシピ]ウィ ンドウの別のオペレータ制御に、割り付けます。 このボタンまたは当該のオペレータ制 御を操作した場合に限り、レシピタグと[レシピ]ウィンドウが同期化されます。

10.6 [レシピ]ウィンドウの操作

# オンライン/オフライン レシピタグ

コンフィグレーションエンジニアは、レシピタグの値の変更が現在のプロセスに即座に反映 しないように、レシピを設定できます。

コンフィグレーションエンジニアがレシピに選択した設定が、[オンライン タグ]か[オフライ ン タグ]かによって、HMI デバイスと PLC との間でレシピ値を同期化する方法が、決定され ます。

• [オンライン タグ]:

この設定には次の効果があります:

- [レシピ]画面でレシピ値を変更すると、PLC でこれらの変更が即座に適用され、プロセスに反映されます。
- レシピ値が PLC で変更された場合、変更された値が、[レシピ]画面に即座に表示され ます。
- [オフライン タグ]:

この設定では、変更されたレシピ値は、HMI デバイスと PLC の間で即座には同期化され ません。

さらに、コンフィグレーションエンジニアがオペレータ制御に、PLC への値の転送、または PLC から[レシピ]画面への値の読み込みを、設定する必要があります。 当該のオペレータ制御を操作したときだけ、HMI デバイスと PLC との間でレシピ値が同期化されます。

# 10.6 [レシピ]ウィンドウの操作

# 10.6.1 概要

操作

[レシピ]ウィンドウを次のように操作します:

- レシピエレメントの値を入力します
- レシピデータ レコードを作成します
- レシピデータ レコードを保存するか、名前を変えて保存します
- レシピデータ レコードを削除します
- [レシピ]ウィンドウの値とそれに関連付けられたレシピタグの値とを、同期化します
- レシピデータ レコードを、PLC 間で転送します

# [レシピ]ウィンドウのオペレータ制御

下表に、[レシピ]ウィンドウのオペレータ制御を示します。

| ボタン      | ホットキー             | 機能                                                                                                    |
|----------|-------------------|----------------------------------------------------------------------------------------------------|
| ř        |                   | 新規レシピデータ レコードを作成します。<br>開始値を設定すると、その値が入力フィールドに表示されます。                                                                |
|          | CTRL + ENTER      | レシピデータ レコードの表示されている値を保存します。<br>プロジェクトで、保存先を事前に指定します。                                                                 |
| 6        | CTRL + *          | レシピデータ レコードは、[レシピ]ウィンドウに関係なく、違<br>う名前で保存されます。 名前を入力するダイアログボックス<br>が開きます。                                             |
| ×        | CTRL + INS<br>DEL | 表示されたレシピデータ レコードが削除されます。                                                                                             |
| å        | CTRL + =          | [レシピ]ウィンドウの値が、それと関連付けられているレシピ<br>タグと同期化されます。編集時に変更された値は、関連付けら<br>れているレシピタグに書き込まれます。この後、タグのすべて<br>の値が読み取られ、表が更新がされます。 |
| sîn (    |                   | PLC からのレシピ値が、[レシピ]ウィンドウに表示されます。<br>                                                                                  |
| <b>Š</b> |                   | [レシピ]ウィンドウに表示されているレシピデータ レコードの<br>設定値が、PLC に転送されます。                                                                  |

# [レシピ]画面の操作

コンフィグレーションエンジニアが指定したオペレータ制御を使用して、[レシピ]画面のレシ ピを操作します。 この操作の詳細については、ご使用のプラントマニュアルを参照してください。

# 10.6.2 レシピデータ レコードの作成

# はじめに

既存のレシピデータ レコードを変更して、新規レコードを作成します。次に変更したデータ レコードを、新規の名前で保存します。

## 必要要件

[レシピ]ウィンドウのある画面が表示されていること。

10.6 [レシピ]ウィンドウの操作

## タッチ操作を使用した手順

以下のように実行します:

- [レシピ]ウィンドウに数個のレシピが含まれる場合:新規レシピデータレコードを作ろうとするレシピを、選択します。
- 2. 눱 にタッチします。

次に使用可能な番号が付いた、新規レシピデータ レコードが作成されます。

この新規データレコード番号を既存のデータレコード番号に変更すると、この既存のデー タレコードに上書きされます。

- データレコードのエレメントに、値を入力します。
  レシピデータ レコードのエレメントには、設定によってはデフォルト値が割り付けられます。
- 4. 뎦 にタッチします。
- レシピデータ レコードの名前を入力します。
  この新規の名前で、レシピデータ レコードが保存されます。
  このレシピデータ レコードがすでに存在している場合には、ダイアログが開きます。 このダイアログで、既存のデータレコードを上書きするか指定します。

## キーボード操作を使用した手順

以下のように実行します:

- [レシピ]ウィンドウに数個のレシピが含まれる場合:レシピデータレコードを作ろうとするレシピを選択します。
- 2. CTRL と らう を同時に押します。

次に使用可能な番号が付いた、新規レシピデータ レコードが作成されます。 この新規データレコード番号を既存のデータレコード番号に変更すると、この既存のデー タレコードに上書きされます。

3. データレコードのエレメントに、値を入力します。

レシピデータ レコードのエレメントには、設定によってはデフォルト値が割り付けられ ます。

- 4. CTRL と \* を同時に押します。
- 5. レシピデータ レコードの名前を入力します。
- 6. 入力を確定します。

この新規の名前で、レシピデータレコードが保存されます。

このレシピデータ レコードがすでに存在している場合には、ダイアログが開きます。 こ のダイアログで、既存のデータ レコードを上書きするか指定します。

#### 結果

新規レシピデータ レコードが、選択されているレシピに保存されます。

レシピの操作 10.6 [レシピ]ウィンドウの操作

# 関連項目

プロジェクトのレシピ (ページ 10-3)

# 10.6.3 レシピデータレコードの編集

# はじめに

レシピデータレコード値を編集して、[レシピ]ウィンドウに保存します。

#### PLC との同期

PLC から[レシピ]ウィンドウに、現在のレシピ値を表示する場合、最初に 💼 を使用して、 PLC から現在の値を読み取ります。

変更したレコードを 💼 を使用して PLC へ転送する場合、[レシピ]ウィンドウで変更された 値だけが PLC に反映されます。

#### 必要要件

[レシピ]ウィンドウのある画面が表示されていること。

#### タッチ操作を使用した手順

以下のように実行します:

- [レシピ]ウィンドウに数個のレシピが含まれる場合:希望するレシピデータレコードを含むレシピを、選択します。
- 2. 変更したいレシピデータ レコードを選択します。
- 3. 必要に応じてデータレコードを変更します。
- 4. 📓 を使用して、変更を保存します。

名前を変えてレシピデータ レコードを保存する場合、 뎦 キーにタッチします。

5. レシピデータ レコードが保存されます。

#### キーボード操作を使用した手順

以下のように実行します:

- [レシピ]ウィンドウに数個のレシピが含まれる場合:希望するレシピデータレコードを含むレシピを、選択します。
- 2. 変更したいレシピデータ レコードを選択します。
- 3. 必要に応じてデータレコードを変更します。

10.6 [レシピ]ウィンドウの操作

4. CTRL + ENTER を使用して、変更を保存します。

名前を変えてレシピデータ レコードを保存する場合、CTRL と \* を同時に押します。 レシピデータ レコードが保存されます。

結果

これで編集したレシピデータ レコードは、選択したレシピに保存されました。

#### 関連項目

プロジェクトのレシピ (ページ 10-3)

10.6.4 レシピデータレコードの削除

#### はじめに

不要なレシピの全データレコードを削除できます。

#### 必要要件

[レシピ]ウィンドウのある画面が表示されていること。

# タッチ操作を使用した手順

以下のように実行します:

- [レシピ]ウィンドウに数個のレシピが含まれる場合:希望するレシピデータレコードを含むレシピを、選択します。
- 2. 削除したいレシピデータ レコードを選択します。
- 3. 🗙 にタッチします。

# キーボード操作を使用した手順

以下のように実行します:

- [レシピ]ウィンドウに数個のレシピが含まれる場合:希望するレシピデータレコードを含むレシピを、選択します。
- 2. 削除したいレシピデータ レコードを選択します。
- 3. CTRL と 📴 を同時に押します。

# 結果

レシピデータレコードが削除されます。

レシピの操作 10.6 [レシピ]ウィンドウの操作

# 関連項目

プロジェクトのレシピ (ページ 10-3)

# 10.6.5 タグの同期化

#### はじめに

設定によっては、レシピエレメント値をレシピタグに保存できます。

[レシピ]ウィンドウの表示値と実行中のプロジェクトの実際のタグ値とに、差異が生じる場合 があります。 その差異を是正するためにタグを同期化します。

同期化では、レシピデータ レコードに属するすべての変数が、常にその対象になります。

#### 通知

#### 変更されたタグ名

同期化するタグの名前が変更されていると、タグとレシピデータ レコードの値とは、相互に 割り付けられません。当該のタグは同期化されません。

#### 注

レシピタグを同期化できるのは、詳細[レシピ]ウィンドウだけです。

#### 必要要件

[レシピ]ウィンドウのある画面が表示されていること。

#### タッチ操作を使用した手順

以下のように実行します:

- [レシピ]ウィンドウに数個のレシピが含まれる場合:希望するレシピデータレコードを含むレシピを、選択します。
- 2. 同期化したいレシピデータ レコードを選択します。
- 3. 췁 にタッチします。

#### キーボード操作を使用した手順

以下のように実行します:

- [レシピ]ウィンドウに数個のレシピが含まれる場合:希望するレシピデータレコードを含むレシピを、選択します。
- 2. 同期化したいレシピデータレコードを選択します。
- 3. CTRL と = を同時に押します。

10.6 [レシピ]ウィンドウの操作

# 結果

レシピデータ レコードのエレメントは、レシピタグと同期化されます。 [レシピ]ウィンドウの値とタグの値が一致しない場合、以後の値は受け付けられません。

#### 関連項目

プロジェクトのレシピ (ページ 10-3)

# 10.6.6 PLC からのレシピデータ レコードの読み取り

#### はじめに

現在のプロジェクトで、HMI デバイスのレシピにも保存されている値は、プラントで直接変 更できます。 バルブが、レシピに保存されている値より長く、プラントで直接開かれている 場合などが、これに相当します。 HMI デバイスに保存されているレシピデータ レコード値 は、PLC の値ともはや一致しません。

レシピ値を同期化するには、PLCから値を読み取り、[レシピ]ウィンドウに表示します。

#### 必要要件

[レシピ]ウィンドウのある画面が表示されていること。

#### タッチ操作を使用した手順

以下のように実行します:

- [レシピ]ウィンドウに数個のレシピが含まれる場合:希望するレシピデータレコードを含むレシピを、選択します。
- 2. PLC からの値を適用したいレシピデータ レコードを選択します。
- 4. HMI デバイスの表示値を保存する場合、 묘 ボタンにタッチします。

#### キーボード操作を使用した手順

以下のように実行します:

- [レシピ]ウィンドウに数個のレシピが含まれる場合:希望するレシピデータレコードを含むレシピを、選択します。
- 2. PLC からの値を適用したいレシピデータレコードを、選択します。
- 3. CTRL と ▲ を同時に押します。 PLC から値が読み取られます。
- 4. HMI デバイスの表示値を保存する場合、CTRL キーと ENTER キーを同時に押します。

# 結果

値が PLC から読み取られ、HMI デバイスに表示され、選択したレシピデータ レコードに保 存されます。

#### 関連項目

プロジェクトのレシピ (ページ 10-3)

# 10.6.7 PLC へのレシピデータ レコードの転送

#### はじめに

編集したレシピデータ レコードをプロセスに反映させるためには、PLC へその値を転送する 必要があります。 [レシピ]ウィンドウの表示値は常時、PLC へ転送されます。

#### 必要要件

[レシピ]ウィンドウのある画面が表示されていること。

#### タッチ操作を使用した手順

以下のように実行します:

- [レシピ]ウィンドウに数個のレシピが含まれる場合:希望するレシピデータレコードを含むレシピを、選択します。
- 2. PLC に転送したい値を含むレシピデータ レコードを選択します。
- 3. 👛 にタッチします。

# キーボード操作を使用した手順

以下のように実行します:

- [レシピ]ウィンドウに数個のレシピが含まれる場合:希望するレシピデータレコードを含むレシピを、選択します。
- 2. PLC に転送したい値を含むレシピデータ レコードを選択します。
- 3. <a>CTRL</a> と ▼ を同時に押します。

#### 結果

[レシピ]ウィンドウの表示値が PLC へ転送され、プロセスに反映されます。

#### 関連項目

10.7 簡易[レシピ]ウィンドウの操作

# 10.7 簡易[レシピ]ウィンドウの操作

# 10.7.1 概要

はじめに

簡易[レシピ]ウィンドウは、3 つのエリアで構成されています:

- レシピリスト
- レコード リスト
- エレメント リスト

コンテキストメニューを使用して、これらの表示エリアを個々に操作できます。

#### 操作

簡易[レシピ]ウィンドウを、次のように操作します:

- レシピエレメントの値を入力します
- レシピデータ レコードを作成します
- レシピデータ レコードを保存するか、名前を変えて保存します
- レシピデータレコードを削除します
- レシピデータ レコードを、PLC 間で転送します

# 簡易[レシピ]ウィンドウのオペレータ制御

表示エリアとコンテキスト メニューとを切り替えて、簡易[レシピ]ウィンドウを操作します。 下表に、表示エリアの操作を示します。

| タッチ操作    | キーボード操作  | 機能                     |
|----------|----------|------------------------|
| エントリにタッチ | ENTER    | 次の下位表示エリアが開きます。        |
| •        | ESC      | 次の上位表示エリアが開きます。        |
| <b>→</b> | <b>→</b> | 表示エリアのコンテキストメニューが開きます。 |

下表に、コンテキストメニューの操作を示します。

| タッチ操作                | キーボード操作               | 機能                        |
|----------------------|-----------------------|---------------------------|
| •                    | ESC                   | メニューが閉じます。<br>表示エリアが開きます。 |
| メニューコマンドに<br>タッチします。 | メニューコマンドの<br>番号を入力します | メニューコマンドを実行します。           |

10.7 簡易[レシピ]ウィンドウの操作

簡易[レシピ]ウィンドウのコンテキストメニュー

各メニューコマンドには番号が割り付けられており、キーボード操作でその番号を使って、 メニューコマンドを呼び出せます。

タッチ操作の場合、メニューコマンドにタッチして、そのコマンドを実行します。

メニューファンクションの中には、キーで簡易[レシピ]ウィンドウのリストから、直接呼び出 せるものもあります。

• レシピリスト

| 番号 | メニューコマンド  | ショートカットキー | 機能                                                                    |
|----|-----------|-----------|-----------------------------------------------------------------------|
| 0  | 新規        |           | 選択されているレシピに、新規レシピデータ レコ<br>ードを作成します。<br>開始値を設定すると、入力フィールドに表示され<br>ます。 |
| 1  | 情報テキストの表示 | HELP      | 簡易[レシピ]ウィンドウ用に設定された情報テキス<br>トが、表示されます。                                |
| 2  | 開く        | ENTER     | 選択されているレシピのレコードリストが、開き<br>ます。                                         |

• レコードリスト

| 番号 | メニューコマンド | ショートカットキー  | 機能                                                                         |
|----|----------|------------|----------------------------------------------------------------------------|
| 0  | 新規       |            | 選択されているレシピに、新規レシピデータ レコ<br>ードを作成します。<br>開始値を設定すると、入力フィールドに表示され<br>ます。      |
| 1  | 削除       | INS<br>DEL | 表示されているレコードが削除されます。                                                        |
| 2  | 名前を付けて保存 |            | 選択されているレコードが、簡易[レシピ]ウィンド<br>ウに関係なく、違う名前で保存されます。 名前を<br>入力するダイアログボックスが開きます。 |
| 3  | 名前の変更    |            | 選択されているレコードの名前が変更されます。名<br>前を入力するダイアログボックスが開きます。                           |

• エレメント リスト

| 番号 | メニューコマンド | ショートカットキー | 機能                                               |
|----|----------|-----------|--------------------------------------------------|
| 0  | 保存       |           | 選択されているレコードの名前が変更されます。                           |
| 1  | PLC 🔨    |           | 選択されているレコードの表示値が、HMI デバイ<br>スから PLC に転送されます。     |
| 2  | PLC から   |           | PLC からのレシピ値が、HMI デバイスの[レシピ]<br>ウィンドウに表示されます。     |
| 3  | 名前を付けて保存 |           | 選択されているレコードの名前が変更されます。名<br>前を入力するダイアログボックスが開きます。 |

メニューのタッチ操作

希望するメニューコマンドにタッチします。 コマンドを実行します。

10.7 簡易[レシピ]ウィンドウの操作

# メニューのキーボード操作

▼ または ▲ を押して、希望するメニューコマンド エントリを選択します。 ENTER を押します。
 ます。
 または、テンキーで希望するメニューコマンドの番号を押します。

コマンドを実行します。

#### [レシピ]画面の操作

コンフィグレーションエンジニアが指定したオペレータ制御を使用して、[レシピ]画面のレシ ピを操作します。

この操作の詳細については、ご使用のプラントマニュアルを参照してください。

# 10.7.2 レシピデータ レコードの作成

#### はじめに

レシピリストまたはレコードリストで、新規レシピデータレコードを作成します。次にエレメントリストの新規レコードに値を入力して、そのレコードを保存します。

#### 必要要件

簡易[レシピ]ウィンドウのある画面が表示されていること。

# 手順

以下のように実行します:

- [レシピ]リストに数個のレシピが含まれる場合:新規レシピデータレコードを作成しようとするレシピを、選択します。
- 2. レシピリストメニューを開きます。
- メニューコマンド[0 新規作成]を選択します。
  新規レコードを作成します。
  新規レコードのエレメントリストが開きます。
- データレコードのエレメントに、値を入力します。
  設定によっては、レコードタグにデフォルト値が割り付けられます。
- 5. エレメントリストメニューを開き、メニューコマンド[0 保存]を選択します。
- 6. 新規レコードの名前を入力します。
- 7. 入力を確定します。
  この新規データレコード番号を既存のデータレコード番号に変更すると、その既存のデータレコードに上書きされます。

#### 結果

新規レシピデータ レコードが、選択されているレシピに保存されます。

#### 関連項目

プロジェクトのレシピ (ページ 10-3)

# 10.7.3 レシピデータ レコードの編集

#### はじめに

簡易[レシピ]ウィンドウで、レシピデータ レコードの値を編集します。

# PLC との同期

PLC の現在のレシピ値を簡易[レシピ]ウィンドウに表示する場合、最初に、エレメントリストのメニューコマンド[2 PLC から]を使用して、PLC から現在の値を読み込みます。 メニューコマンド[1 PLC へ]を使用して、編集したデータレコードを PLC へ転送する場合、[レシピ]ウィンドウで変更された値だけが PLC に反映されます。

#### 必要要件

簡易[レシピ]ウィンドウのある画面が表示されていること。

#### 手順

以下のように実行します:

- [レシピ]リストに数個のレシピが含まれる場合:希望するレシピデータレコードを含むレシピを、選択します。
- 2. データレコード リストを開きます。
- 3. 変更したいレシピデータ レコードを選択します。
- 4. エレメントリストを開きます。
- 5. 必要に応じてレコードの値を変更します。
- メニューコマンド[0 保存]を使用して、変更を保存します。
  レシピデータ レコードが保存されます。

#### 結果

これで編集したレシピデータレコードは、選択したレシピに保存されました。

#### 関連項目

プロジェクトのレシピ (ページ 10-3)

TP 277、OP 277 (WinCC flexible) 操作説明書, 09/2007, A5E00457516-02

10.7 簡易[レシピ]ウィンドウの操作

# 10.7.4 レシピデータ レコードの削除

#### はじめに

不要な全データレコードを削除できます。

#### 必要要件

簡易[レシピ]ウィンドウのある画面が表示されていること。

# タッチ操作を使用した手順

以下のように実行します:

- [レシピ]リストに数個のレシピが含まれる場合:希望するレシピデータレコードを含むレシピを、選択します。
- 2. データレコード リストを開きます。
- 3. 削除したいデータレコードを選択します。
- 4. メニューを開きます。
- 5. メニューコマンド[1 削除]を選択します。

# キーボード操作を使用した手順

以下のように実行します:

- [レシピ]リストに数個のレシピが含まれる場合:希望するレシピデータレコードを含むレシピを、選択します。
- 2. データレコード リストを開きます。
- 3. 削除したいデータレコードを選択します。
- 4. [NS DEL] を押します。

#### 結果

データレコードが削除されます。

#### 関連項目

レシピの操作 10.7 簡易[レシピ]ウィンドウの操作

# 10.7.5 PLC からのレシピデータ レコードの読み取り

#### はじめに

レシピエレメントの値が、タグを使用して PLC と交換されます。

現在のプロジェクトで、HMI デバイスのレシピにも保存されている値は、プラントで直接変 更できます。 バルブが、レシピに保存されえている値より長く、プラントで直接開かれてい る場合などが、これに相当します。 HMI デバイスのタグの値は、PLC の値とはもはや一致 しません。

レシピ値を同期化するには、PLCから値を読み取り、[レシピ]ウィンドウに表示します。

#### 必要要件

簡易[レシピ]ウィンドウのある画面が表示されていること。

#### 手順

- 以下のように実行します:
- [レシピ]リストに数個のレシピが含まれる場合:希望するレシピデータレコードを含むレシピを、選択します。
- 2. PLC からの値を適用したいレシピデータ レコードの、エレメントリストを選択します。
- 3. メニューを開きます。
- メニューコマンド[2 PLC から]を選択します。
  PLC から値が読み取られます。
- 5. HMI デバイスの表示値を保存する場合、メニューコマンド[0 保存]を選択します。

# 結果

値が PLC から読み取られ、HMI デバイスに表示され、選択されているレシピデータ レコー ドに保存されます。

#### 関連項目

10.7 簡易[レシピ]ウィンドウの操作

# 10.7.6 PLC へのレシピデータ レコードの転送

#### はじめに

編集したレシピデータ レコードをプロセスに反映させるためには、PLC へその値を転送する 必要があります。

[レシピ]ウィンドウの表示値は常時、PLC へ転送されます。

#### 必要要件

簡易[レシピ]ウィンドウのある画面が表示されていること。

#### 手順

以下のように実行します:

- [レシピ]リストに数個のレシピが含まれる場合:希望するレシピデータレコードを含むレシピを、選択します。
- 2. PLC に転送したい値を含むレシピデータレコードの、エレメントリストを選択します。
- 3. メニューを開きます。
- 4. メニューコマンド[1 PLC へ]を選択します。

# 結果

レシピデータレコード値が PLC へ転送され、プロセスに反映されます。

# 関連項目

10.8 レシピデータ レコードのエクスポート

# 10.8 レシピデータ レコードのエクスポート

#### はじめに

設定によっては、1 つまたは複数のレシピデータ レコードを、CSV ファイルヘエクスポート できます。 レシピデータ レコードの値は、エクスポートした後、MS Excel などの表計算プ ログラムで処理できます。 エクスポートに関与できる程度は、設定によって異なります。

#### 必要要件

- [レシピ]ウィンドウのある画面が表示されていること。
- ファンクション[レコードのエクスポート]を有するオペレータ制御が、設定されていること。
- 次のタグが、[レシピ]ウィンドウと[レコードのエクスポート]ボタンに、同等に設定されていること。
  - レシピ番号
  - データレコード番号

# 手順

以下のように実行します:

- [レシピ]ウィンドウに数個のレシピが含まれる場合:希望するレシピデータレコードを含むレシピを、選択します。
- 2. エクスポートしたいレシピデータ レコードを選択します。
- [データレコードのエクスポート]ボタンなどの、エクスポート用に設定されているオペレ ータ制御エレメントを操作します。
- データレコードは外部データ媒体に、CSV ファイルとしてエクスポートされます。
- この操作の詳細については、ご使用のプラントマニュアルを参照してください。

# 結果

レシピデータ レコードがエクスポートされます。

#### 関連項目

10.9 レシピーデータ レコードのインポート

# 10.9 レシピーデータ レコードのインポート

はじめに

設定によっては、CSV ファイルからレシピデータ レコードへ、値をインポートできます。

#### 必要要件

- オペレータ制御のファンクション[データレコードのインポート]が、ボタンなどに設定されていること。
- [レシピ]ウィンドウのある画面が表示されていること。

#### 手順

- 以下のように実行します:
- [レシピ]ウィンドウに数個のレシピが含まれる場合:インポートしたいレシピデータレコードを含むレシピを、選択します。
- ファンクション[データレコードのインポート]を有するオペレータ制御を、操作します。
  レコードは外部データ媒体から CSV ファイルとしてインポートされ、インポートを終る
  と、[レシピ]ウィンドウに表示されます。

#### 結果

インポートされたレシピデータ レコードが、HMI デバイスに保存されます。

#### 規定外の構造

CSV ファイルの構造がレシピ構造と異なる場合、差異は次のように処理されます。

- CSV ファイルの追加値は、すべて拒否されます。
- CSV ファイルに格納されている値の数が不足している場合、システムは、設定されているデフォルト値をレシピデータレコードに適用します。
- CSV ファイルに、間違ったデータタイプの値が含まれている場合、レシピデータ レコードには、設定されているデフォルト値が設定されます。

例:

インポートした CSV ファイルには、浮動小数点で入力された値が含まれます。

しかし、対応するタグは整数値を要求します。この場合システムは、インポートした値を 破棄し、設定されているデフォルト値を使用します。

#### 関連項目

# 10.10 例

# 10.10.1 レシピデータ レコードの入力

# はじめに

マシンまたはプラントでのプロセスを中断せずに、HMI デバイスに製造データを入力できる と便利です。 このために、製造データは PLC に転送されないようになっています。

# 手順

以下のように実行します:

- 1. [レシピ]ウィンドウまたは[レシピ]画面を呼び出します。
- 2. 希望するレシピデータ レコードを選択します。
- 3. エレメントの値を入力します。
- 4. レシピデータ レコードを保存します。

レシピデータレコードは、HMI デバイスの内部メモリに保存されます。 次図に、データフローを示します。

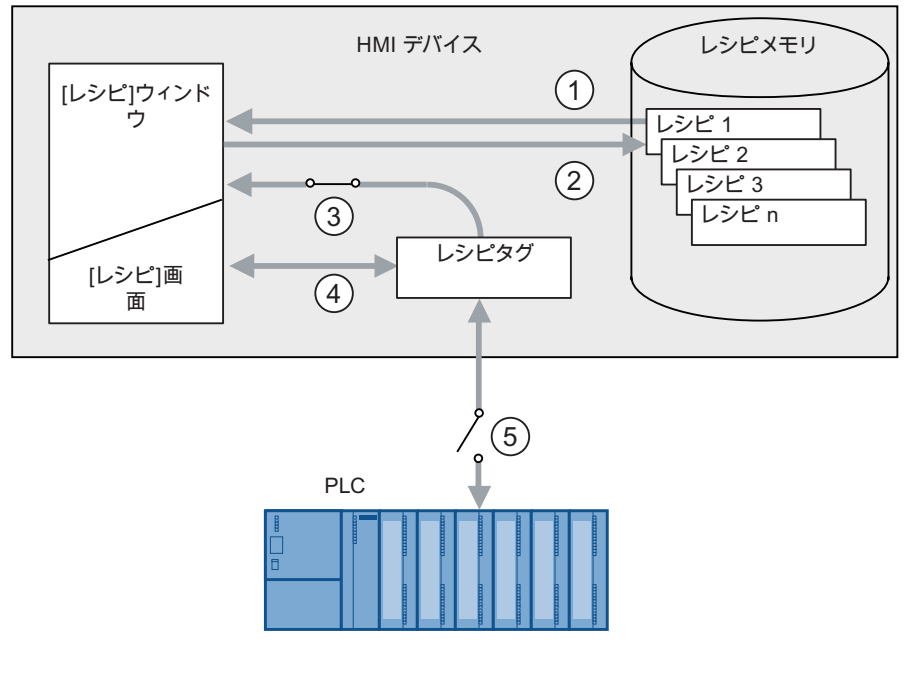

- ① レシピデータ レコードの表示
- ② レシピデータレコードの保存
- ③ タグは同期化されています
- ④ [レシピ]画面でのレシピタグの表示と編集
- ⑤ オフライン タグ

10.10 例

# 10.10.2 手動製造シーケンス

はじめに

製造中の多種類の製品の製造データを PLC に要求して、検査するために HM I デバイスの画 面に表示します。必要に応じて、[レシピ]ウィンドウまたは[レシピ]画面で、転送された製造 データを修正します。

# 手順

PLC に接続されているスキャナが、製造中の製品のバーコードを読み取ります。このバーコ ードの名前は、レシピデータ レコードの中での名前に対応しています。バーコード名に基づ いて、PLC は必要なレシピデータ レコードを読み取ることができます。 レシピデータ レコ ードは、検査用に HMI デバイスで表示されます。 これにより、レシピデータ レコードの値 を、編集して保存できます。 次に、編集されたレシピデータ レコードを、PLC へ再び転送 します。

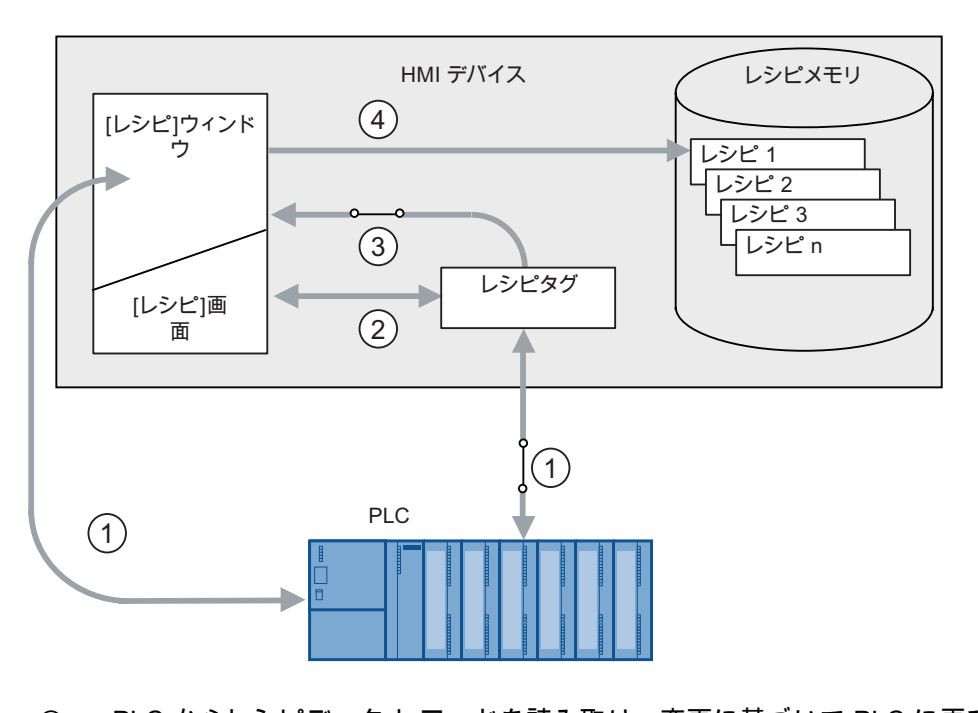

次図に、データフローを示します。

- PLC からレシピデータ レコードを読み取り、変更に基づいて PLC に再び書き込み ます。
- ② [レシピ]画面でのレシピタグの表示と編集
- ③ タグは同期化されています
- ④ レシピデータ レコードを、HMI デバイスのレシピメモリに保存。

# 11

# 保守と整備

# 11.1 保守と整備

#### 保守の範囲;ホシュノハンイ

HMI デバイスは、メンテナンスフリーで動作するように設計されています。しかしながら、 タッチ画面とキーボードシートは、定期的に清掃する必要があります。

#### 準備

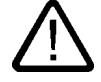

# 注意 誤操作

必ず、HMI デバイスのスイッチをオフにしてから、HMI デバイスを清掃してください。この ようにすると、キーに触れても、思いがけずファンクションがトリガされることはありま せん。

#### 必要要件

洗浄剤を含ませた布を使用して、装置を清掃します。液体石鹸を若干量混ぜた水か、画面ク リーニング用フォームを混ぜた水以外は、使用しないでください。

# 注意

圧縮空気やスチームジェットブロアーで、HMI デバイスを清掃しないでください。強力な溶 剤やクレンザーは、使用しないでください、

# 手順

以下のように実行します:

- 1. HMI デバイスをオフにします。
- 洗浄液を清掃布に吹きつけます。
  HMI デバイスに、直接吹きつけないでください。
- HMI デバイスを清掃します。
  ディスプレイを清掃するときは、画面の端から内側に向かって拭きます。

保守と整備

11.2 TP 277 の画面の清掃

# 11.2 TP 277 の画面の清掃

#### 画面の清掃

電源が投入されており、プロジェクトが実行されていても、HMIのタッチ画面を清掃できま す。清掃する画面を呼び出すことができるプロジェクトで、オペレータ制御を利用できるこ とが必要です。[画面の清掃]を有効にすると、設定された時間の間、タッチ画面の操作はロッ クされます。時間は、5 秒から 30 秒の間に設定できます。ロックアウトの残り時間が、進捗 バーで表示されます。

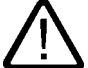

# 警告

オペレータ制御のロック

システムの稼動中にタッチ画面を清掃する場合は、必ずその前に、[画面の清掃]を開くか、 HMI デバイスをオフにします。

[画面の清掃]ファンクションによる操作のロックが、終了していないか注意してください。こ の指示を守らないと、偶発的に誤動作が発生する可能性があります。

# 11.3 保護フォイル

#### 保護フォイル

HMI デバイスのタッチ画面には、保護フォイルを使用できます。ご発注については、Siemens Catalog ST 80 を参照してください。保護フォイルは、HMI デバイスと一緒には納入されま せん。

粘着性保護フォイルを使用すれば、画面の傷や汚れを防ぐことができます。保護フォイルの つや消し面の効果により、照明条件が良くない場所での反射を、減らすことができます。

この保護フォイルは、取り外すことができます。取り外した後も、画面上に接着剤が残るこ とはありません。

#### 注意

#### 保護フォイルの取り付けと取り外し

保護フォイルを取り付ける前に、必ず HMI デバイスの電源をオフにしてください。 さもな いと、思いもかけずファンクションが起動する危険性があります。 これは、保護フォイルを 取り外すときにも、当てはまります。

保護フォイルを取り外すために、ナイフなどの切れ味のよい、先の尖った工具を使用しない でください。タッチ画面を損傷することがあります。

# 11.4 スペアパーツと修理

修理

修理する場合は、HMI デバイスを Fürth のリターンセンターに、送る必要があります。Fürth のリターンセンターだけで、修理されます。

デバイスの修理に必要な作業に応じて、リターンセンターが修理代を請求する場合がありま す。 この場合に、新品に買い換えることは、お客様の責任といたします。

住所:

A&D Retouren-Center

Siemensstr. 2

90766 Fürth、ドイツ

# サービスパック

保守用サービスパックは、個別に注文できます。ご注文に関する詳細は、Siemens Catalog ST80 を参照してください。

サービスパックには次のものが含まれます:

- 取り付けシール
- 取り付けクランプ
- 端子ブロック、2ピン

# インターネットによるサービスとサポート(Service & Support)

サービスおよびサポートとして、SIMATIC 製品の広範囲な追加情報を、オンライン サービ ス"http://www.siemens.com/automation/support"で提供しています。

"サービス"ページでは、オンサイトサービス、修理、スペアパーツなど多くの事項に関する 情報を、ご利用いただけます。

# 保守と整備

11.4 スペアパーツと修理
# 12

## 仕様

## 12.1 寸法図

## 12.1.1 TP 277 の寸法図

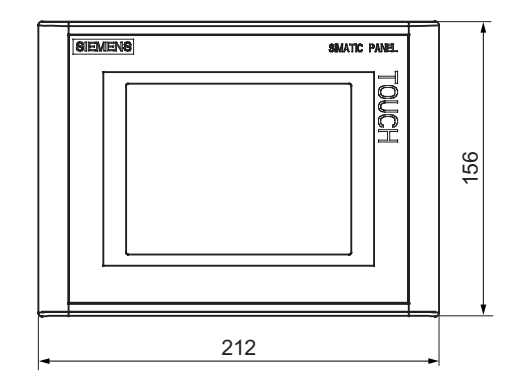

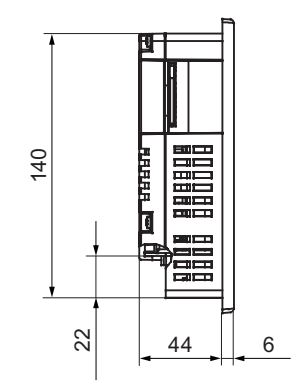

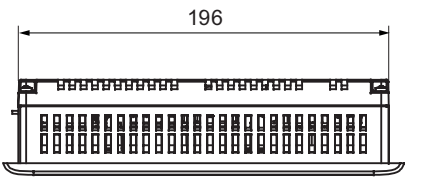

寸法はすべて mm 許容値 ±1 mm 12.2 仕様

#### 12.1.2 OP 277 の寸法図

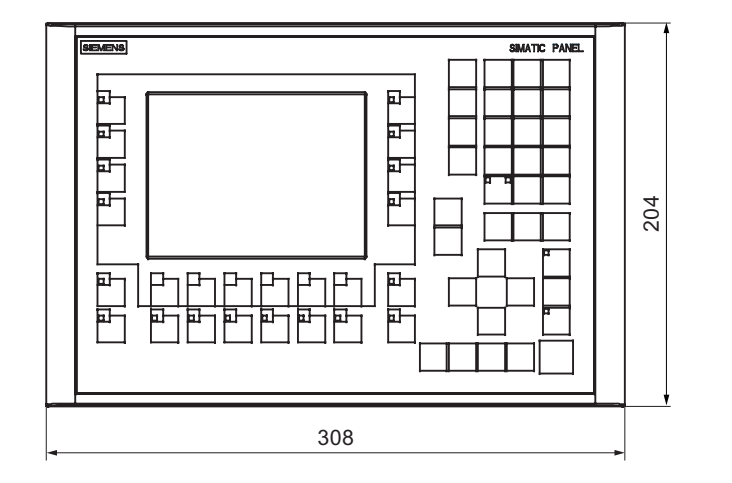

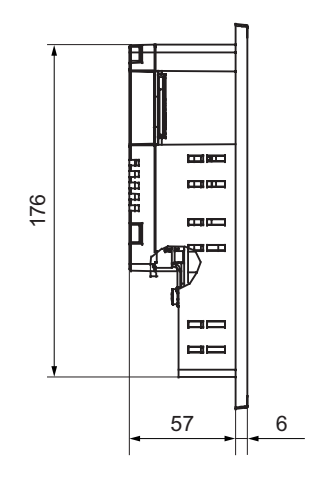

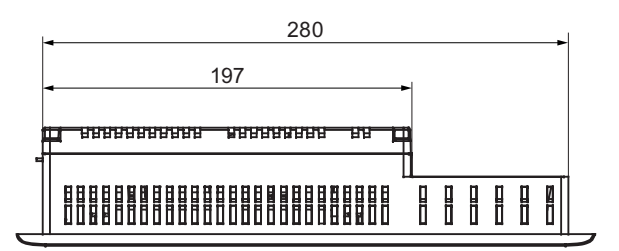

寸法はすべて mm 許容値 ±1 mm

## 12.2 仕様

#### 12.2.1 TP 277 の仕様

#### HMI デバイス

|--|

#### ディスプレイ

| タイプ      | TFT LCD                     |
|----------|-----------------------------|
| 有効画面エリア  | 115.18 mm x 86.38 mm (5.7") |
| 解像度      | 320 x 240 ピクセル              |
| 最大表示色    | 256                         |
| バックライト   | CCFL                        |
| 半輝度寿命、標準 | 50,000 時間                   |

#### 入力装置

|--|

#### メモリ

#### ポート

| 1 x RS 422/RS 485 | 最大 12 Mbps                                                                                    |
|-------------------|-----------------------------------------------------------------------------------------------|
| 1 x USB           | <ul> <li>USB ホスト、USB 規格 1.1 に準拠(低速 USB デバイスおよび全速 USB デバイスに対応)</li> <li>最大負荷 100 mA</li> </ul> |
| 1 x Ethernet      | RJ45 10/100 Mbps                                                                              |

#### 電源電圧

| 定格電圧                           | +24 VDC                       |
|--------------------------------|-------------------------------|
| 範囲、許容                          | 20.4 V ~ 28.8 V (-15 %、+20 %) |
| 過渡時、最大許容                       | 35 V (500 ミリ秒)                |
| 2回の過渡電圧発生間の時間、最短               | 50 秒                          |
| 消費電流                           |                               |
| ● 標準                           | ● 約 670 mA                    |
| • 定電流、最大                       | ● 約 740 mA                    |
| • 電源投入時過渡電流電力 I <sup>2</sup> t | ● 約 0.5 A <sup>2</sup> 秒      |
| ヒューズ、装置内部                      | 電子式                           |

#### その他

| リアルタイム時計、バッファなし あり |                 |    |
|--------------------|-----------------|----|
|                    | リアルタイム時計、バッファなし | あり |

## 12.2.2 OP 277 の仕様

#### HMI デバイス

| 梱包なし重量 約 1,190 g |
|------------------|
|------------------|

#### 仕様

## 12.2 仕様

## ディスプレイ

| タイプ      | TFT LCD                     |
|----------|-----------------------------|
| 有効画面エリア  | 115.18 mm x 86.38 mm (5.7") |
| 解像度      | 320 x 240 ピクセル              |
| 最大表示色    | 256                         |
| バックライト   | CCFL                        |
| 半輝度寿命、標準 | 50,000 時間                   |

#### 入力装置

| タイプ       | フラットキーボード           |
|-----------|---------------------|
| ファンクションキー | 24 個、うち 18 個 LED 付き |

#### メモリ

| アプリケーション メモリ | 4 M バイト |
|--------------|---------|

#### ポート

| 1 x RS 422/RS 485 | 最大 12 Mbps                                                                                    |
|-------------------|-----------------------------------------------------------------------------------------------|
| 1 x USB           | <ul> <li>USB ホスト、USB 規格 1.1 に準拠(低速 USB デバイスおよび全速 USB デバイスに対応)</li> <li>最大負荷 100 mA</li> </ul> |
| 1 x Ethernet      | RJ45 10/100 Mbps                                                                              |

#### 電源電圧

| 定格電圧                           | +24 VDC                                   |  |  |
|--------------------------------|-------------------------------------------|--|--|
| 範囲、許容                          | 20.4 V ~ 28.8 V (-15 %、+20 %)             |  |  |
| 過渡時、最大許容                       | 35 V (500 ミリ秒)                            |  |  |
| 2回の過渡電圧発生間の時間、最短               | 50 秒                                      |  |  |
| 消費電流                           |                                           |  |  |
| • 標準                           | ● 約 670 mA                                |  |  |
| • 定電流、最大                       | ● 約 740 mA                                |  |  |
| • 電源投入時過渡電流電力 I <sup>2</sup> t | <ul> <li>約 0.5 A<sup>2</sup> 秒</li> </ul> |  |  |
| ヒューズ、装置内部                      | 電子式                                       |  |  |

## その他

|  | リアルタイム時計、バッファなし | あり |
|--|-----------------|----|
|--|-----------------|----|

#### 12.3 ダイレクトキーのビット割り付け

下図に、PLC プロセス イメージのバイトに対する、LED とキーの割り付けを示します。 この詳細については、ご使用のプラントマニュアルを参照してください。

#### OP 277 用ダイレクトキーのビット割り付け

|     |     |      | ボタン   | ビット |     |     |    |       |
|-----|-----|------|-------|-----|-----|-----|----|-------|
| 7   | 6   | 5    | 4     | 3   | 2   | 1   | 0  | バイ    |
| F8  | F7  | F6   | F5    | F4  | F3  | F2  | F1 | n     |
| K2  | K1  | F14  | F13   | F12 | F11 | F10 | F9 | n + ′ |
| K10 | K9  | K8   | K7    | K6  | K5  | K4  | K3 | n + 2 |
| ACK | ALT | CTRL | SHIFT |     |     |     |    | n + : |

|       | LED ビット |      |       |      |    |    |    |    |
|-------|---------|------|-------|------|----|----|----|----|
| バイト   | 7       | 6    | 5     | 4    | 3  | 2  | 1  | 0  |
| n     | F8      | F7   | F6    | F5   | F4 | F3 | F2 | F1 |
| n + 1 | K2      | K1   |       |      |    |    |    |    |
| n + 2 | K10     | K9   | K8    | K7   | K6 | K5 | K4 | K3 |
| n + 3 | ACK     | A~ZI | A∼Z r | HELP |    |    |    |    |

#### 注

HMI デバイスでプロジェクトが実行されているときに、LED ビット"ACK"、"A-Z I"、"A-Z r"、 および "HELP" を使用しないでください。

#### TP 277 用ダイレクトキーのビット割り付け

| タッチ割り付け |    |    |    |    |    |    |    |    |       |
|---------|----|----|----|----|----|----|----|----|-------|
|         | 7  | 6  | 5  | 4  | 3  | 2  | 1  | 0  | バイト   |
|         | 7  | 6  | 5  | 4  | 3  | 2  | 1  | 0  | n     |
|         | 15 | 14 | 13 | 12 | 11 | 10 | 9  | 8  | n + 1 |
|         | 23 | 22 | 21 | 20 | 19 | 18 | 17 | 16 | n + 2 |
|         | 31 | 30 | 29 | 28 | 27 | 26 | 25 | 24 | n + 3 |

#### 関連項目

#### ダイレクトキー (ページ 8-3)

仕様

12.4 ポートの説明

## 12.4 ポートの説明

#### 12.4.1 電源

プラグコネクタ、2ピン

図 12-1 電源ピンの割り付け

#### 12.4.2 RS 422/RS 485 (IF 1B)

Sub-d ソケット、9ピン、ネジロック付き

図 12-2 RS 422 インターフェースおよび RS 485 インターフェースのピンの割り付け

| ピン | RS 422 の割り付け           | RS 485 の割り付け           |
|----|------------------------|------------------------|
| 1  | n. c.                  | n. c.                  |
| 2  | GND 24 V               | GND 24 V               |
| 3  | TxD+                   | データチャンネル B (+)         |
| 4  | RD+                    | RTS <sup>1)</sup>      |
| 5  | GND 5 V、フローティング        | GND 5 V、フローティング        |
| 6  | +5 VDC、フローティング         | +5 VDC、フローティング         |
| 7  | +24 V DC、出力(最大 100 mA) | +24 V DC、出力(最大 100 mA) |
| 8  | TxD–                   | データチャネル A (-)          |
| 9  | RxD-                   | RTS <sup>1)</sup>      |

<sup>1)</sup> ピン4またはピン9は、デバイスの背面にある DIP スイッチを使用して設定できます。

#### 12.4.3 USB

USB 標準コネクタ

| ピン | 割り付け                  |
|----|-----------------------|
| 1  | +5 V DC、出力(最大 100 mA) |
| 2  | USB-DN                |
| 3  | USB-DP                |
| 4  | GND                   |

#### 12.4.4 Ethernet

RJ45 プラグコネクタ

| ппп | 10000 |
|-----|-------|
|     |       |

図 12-4 RJ45 コネクタのピンの割り付け

| ピン | 割り付け |
|----|------|
| 1  | TX+  |
| 2  | TX-  |
| 3  | RX+  |
| 4  |      |
| 5  |      |
| 6  | RX-  |
| 7  |      |
| 8  |      |

*仕様* 12.4 ポートの説明

# A

## 付録

## A.1 ESDガイドライン

#### ESDとは

電子モジュールは高集積のモジュールまたは部品を装備しています。 構造的な理由で、これ らの電子コンポーネントは過電圧に、そして必然的に静電放電に対して非常に敏感です。 したがって、これらの電子コンポーネントは特に ESD とみなされます。

#### 略語

以下の略称は通常、静電気に敏感な部品に使用されています。

- ESD 静電気敏感性デバイス(Electrostatic Sensitive Device)
- ESD 静電気敏感性デバイスの国際的な通称

#### ラベリング

ESD モジュールには、以下のシンボルがラベル付けされます。

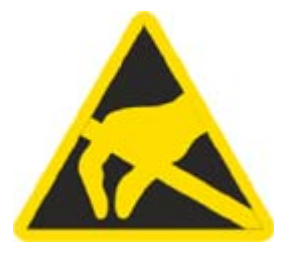

帯電

#### 注意

#### 帯電

ESD は人が認識するしきい値よりかなり低い電圧で破壊されることもあります。このような 電圧は、静電気を防止するために接地を行っていない人が部品やアセンブリに触れると発生 します。通常、過電圧によって引き起こされた ESD への損傷はすぐに分かるのではなく、 長い期間操作して初めて明らかになります。

ESD に触る前には静電気を防止しましょう。

A.1 ESD ガイドライン

周囲の電位に接続していない人は、誰でも静電気が帯電することがあります。

下図に、記載されている材料に、人が触れたときに帯電する、最大の静電気電圧を示します。 これらの数値は IEC 801-2 に準拠した仕様と一致しています。

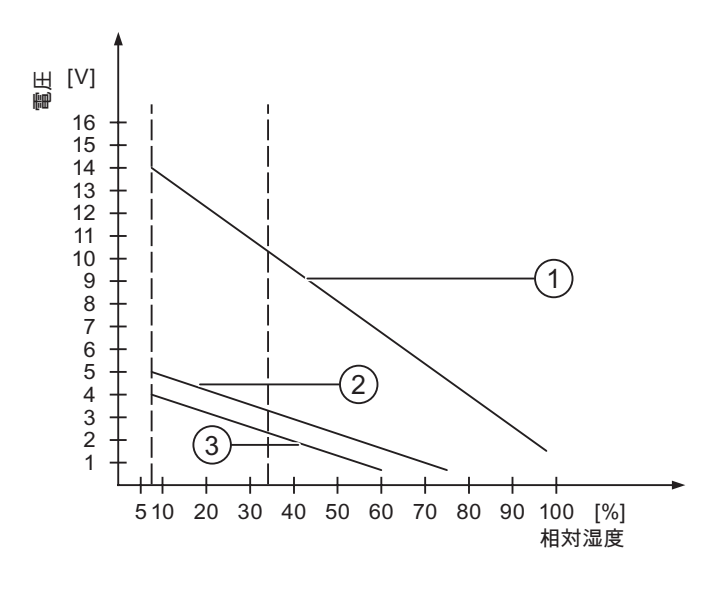

① 合成素材

② ウール

③ 木材やコンクリートなどの制電性の素材

#### 静電放電に対する保護措置

#### 注意

#### 接地対策の遵守

静電気に敏感なデバイスを使用している場合には、作業者、作業場、および梱包を適切に接 地したかどうか確認します。 これによって、静電気の帯電を防止できます。

ー般に、保守の場合のようにどうしても必要な場合には、ESD には軽く触れるだけにします。 モジュールに触れる際は、モジュールのピンまたは PCB トラックに触れないようにします。 これらに触れなければ、静電気に敏感な部品への静電放電を防ぎ、損傷を避けることができ ます。

ESD 上で測定を行う場合は、体に帯電した静電気を放電します。静電気を放電するには、接 地した金属製の物体に触れます。

常に接地された測定器を使用します。

はじめに

HMI デバイスのシステムアラームには、HMI デバイスおよび PLC の内部状態に関する情報 が表示されます。

システムアラームの原因とエラーの原因を取り除く方法を以下の概要に示します。

機能範囲によって、このセクションで説明されているシステムアラームの一部にしか当ては まらないさまざまな HMI デバイスがあります。

注

システムアラームが表示されるのは、[アラーム]ウィンドウが設定されている場合に限り ます。 システムアラームは、HMI デバイスで現在設定されている言語で出力されます。

#### システムアラームパラメータ

システムアラームは、トラブルシューティングに関連する暗号化パラメータを含んでいます。 これは、システムアラームが、ランタイムソフトウェアのソースコードを参照するためです。 これらのパラメータは、[エラーコード]テキストの後に出力されます。

システムアラームの意味

| 数     | 影響/原因                                                                                                    | 対策                                                                                                    |
|-------|----------------------------------------------------------------------------------------------------|----------------------------------------------------------------------------------------------------|
| 10000 | 印刷ジョブを開始できない、または原因不明のエラ<br>ーによりキャンセルされました。プリンタの設定が<br>不正です。 または ネットワークプリンタへのアク<br>セスの、オーソリゼーションがない。<br>データ転送中の電源障害。 | プリンタの設定、ケーブルの接続、および電源をチェック<br>します。<br>プリンタを再度セットアップします。 ネットワークプリ<br>ンタオーソリゼーションを取得します。<br>エラーが解消されない場合には、ホットラインに問い合わ<br>せを行います。 |
| 10001 | プリンタがインストールされていないか、デフォル<br>トプリンタがセットアップされていません。                                                                     | プリンタをインストールするか、あるいはデフォルトプリ<br>ンタとして選択します。                                                                                       |
| 10002 | 印刷用グラフィックバッファがオーバーフローして<br>います。最大2つのイメージがバッファリングされ<br>ます。                                                           | 連続した各印刷ジョブの間に十分な間隔をとっておきます。                                                                                                    |
| 10003 | これでイメージを再度バッファリングできます。                                                                                              | —                                                                                                    |
| 10004 | テキストモード(たとえばアラーム)の印刷ラインの、<br>バッファがオーバーフローしています。 最大 1000<br>ラインがバッファリングされます。                                         | 連続した各印刷ジョブの間に十分な間隔をとっておきます。                                                                                                    |
| 10005 | これでテキスト行を再度バッファリングできます。                                                                                             | —                                                                                                    |
| 10006 | Windowsの印刷システムがエラーをレポートしてい<br>ます。 出力テキストおよびエラーID を参照して、<br>考えられる原因を特定します。何も印刷されないか、<br>印刷が不良です。                     | 必要に応じて、アクションを繰り返します。                                                                                                    |
| 20010 | 指定されたスクリプトラインでエラーが発生しまし<br>た。このため、スクリプトの実行が中止されました。<br>この前にシステムアラームが発生している可能性が<br>あります。このシステムアラームに注意します。            | コンフィグレーションで指定されたスクリプトラインを選<br>択します。 使用するタグが承認されたタイプであること<br>を確認します。 システムファンクションの番号とパラメ<br>ータのタイプが正しいことをチェックします。                 |

| 数     | 影響/原因                                                                                                    | 対策                                                                                                    |
|-------|----------------------------------------------------------------------------------------------------|----------------------------------------------------------------------------------------------------|
| 20011 | 指定のスクリプトで呼び出されたスクリプト内でエ<br>ラーが発生しました。<br>このため、スクリプトの実行は呼び出されたスクリ<br>プト内で中止されました。<br>以前にシステムアラームが発生している可能性があ<br>ります。そのシステムアラームに注意します。 | コンフィグレーションで、指定のスクリプトで直接的また<br>は間接的に呼び出されたスクリプトを選択します。<br>使用するタグが承認されたタイプであることを確認します。<br>システムファンクションをチェックして、パラメータの番<br>号とタイプが正しいか調べます。                   |
| 20012 | コンフィグレーションデータが矛盾しています。こ<br>のため、スクリプトが生成されません。                                                                                        | コンフィグレーションを再コンパイルします。                                                                                                    |
| 20013 | WinCC flexible Runtime のスクリプト構成要素が正<br>しくインストールされていません。このため、スク<br>リプトはどれも実行できません。                                                    | WinCC flexible runtime を再インストールします。                                                                                                    |
| 20014 | システムファンクションは、いかなるリターンタグ<br>にも書き込まれていない値を返しています。                                                                                      | コンフィグレーションで、指定のスクリプトを選択します。<br>スクリプト名に値が割り付けられているかチェックします。                                                                                              |
| 20015 | 短期間に連続してトリガされたスクリプトが多すぎ<br>ます。 20 を超えるスクリプトが処理用にキューに<br>入っている場合、この後のスクリプトは拒否されま<br>す。この場合、アラームに示されるスクリプトは実<br>行されません。                | スクリプトをトリガしているものを検索します。 たとえ<br>ば、スクリプトをトリガするタグのポーリングタイムなど<br>の時間を拡大します。                                                                                  |
| 30010 | タグがファンクションの結果を受け取ることはでき<br>ませんでした(ファンクションの結果が値の範囲を超<br>えている場合など)。                                                                    | システムファンクションパラメータのタグタイプをチェッ<br>クします。                                                                                                    |
| 30011 | パラメータ内でファンクションが無効な値またはタ<br>イプを割り付けられているため、システムファンク<br>ションを実行できませんでした。                                                                | 無効なパラメータのパラメータ値およびタグタイプをチェ<br>ックします。 タグをパラメータとして使用する場合、こ<br>の値をチェックします。                                                                                 |
| 40010 | パラメータを共通のタグタイプに変換できないため、<br>システムファンクションを実行できません。                                                                                     | コンフィグレーションのパラメータタイプをチェックし<br>ます。                                                                                                    |
| 40011 | パラメータを共通のタグタイプに変換できないため、<br>システムファンクションを実行できません。                                                                                     | コンフィグレーションのパラメータタイプをチェックし<br>ます。                                                                                                    |
| 50000 | HMI デバイスが、処理能力よりも速くデータを受信<br>しています。したがって、現在のデータがすべて処<br>理されるまで、これ以上データは受信されません。<br>この後、データ交換が再開されます。                                 | _                                                                                                    |
| 50001 | データ交換が再開されました。                                                                                                    | —                                                                                                    |
| 60000 | このアラームは、DisplaySystemAlarms ファンクシ<br>ョンにより生成されます。 表示されるテキストは、<br>パラメータとしてファンクションに転送されます。                                             | —                                                                                                    |
| 60010 | 2 つのファイルの一方が現在開いているか、ソース/<br>ターゲットパスを使用できないため、定義した方向<br>にファイルをコピーできませんでした。<br>Windows ユーザーが、2 つのファイルの一方へのア<br>クセス権を所持していない可能性があります。  | システムファンクションを再起動するか、ソース/ターゲ<br>ットファイルのパスをチェックします。 Windows<br>NT/2000/XPを使用している場合: WinCC flexible Runtime<br>を実行しているユーザーが、各ファイルのアクセス権限を<br>所持している必要があります。 |
| 60011 | ファイルをそのファイル自体にコピーしようとしま<br>した。<br>Windows ユーザーが、2 つのファイルの一方へのア<br>クセス権を持っていない可能性があります。                                               | ソース/ターゲットファイルのパスをチェックします。<br>Windows NT/2000/XP で NTFS を使用している場合:<br>WinCC flexible Runtime を実行しているユーザーが、各フ<br>ァイルのアクセス権限を所持している必要があります。                |
| 70010 | アプリケーションが指定されたパスで見つからなか<br>ったため、またはメモリスペースが十分でないため、<br>アプリケーションを開始できませんでした。                                                          | 指定されたパスにアプリケーションが存在するかチェック<br>するか、またはその他のアプリケーションを閉じます。                                                                                                 |

| 数     | 影響/原因                                                                                                    | 対策                                                                                                    |
|-------|----------------------------------------------------------------------------------------------------|----------------------------------------------------------------------------------------------------|
| 70011 | <ul> <li>システム時刻を変更できませんでした。</li> <li>[日付/時刻 PLC]エリアポインタに関するエラーアラームだけが、表示されます。考えられる原因:</li> <li>無効な時間がジョブメールボックスに転送されました。</li> </ul>                                 | 設定する時間をチェックします。<br>Windows NT/2000/XP を使用している場合:<br>WinCC flexible Runtime を実行しているユーザーは、オペ<br>レーティングシステムのシステム時刻を変更する権限を所<br>持している必要があります。 |
|       | <ul> <li>Windows ユーザーに、システム時刻を変更する<br/>権限がありません。</li> <li>システムアラームの見知のパラメータが値 12 でま</li> </ul>                                                                      |                                                                                                    |
|       | ラステムアラームの最初のハラスータが値 13 で表<br>示される場合、2 番目のパラメータは間違った値を<br>含んでいるバイトを示します。                                                                                             |                                                                                                    |
| 70012 | [ランタイムとオペレーティングシステム]オプショ<br>ンを指定して StopRuntime ファンクションを実行す<br>るとエラーが発生しました。<br>Windows と WinCC flexible Runtime が閉じません。<br>他のプログラムを閉じることができないことが原因<br>ではないかと考えられます。 | 現在実行しているプログラムをすべて閉じます。<br>その後、Windows を閉じます。                                                                                              |
| 70013 | 無効な値が入力されたため、システム時刻を変更で<br>きませんでした。間違ったセパレータが使用されて<br>いる可能性があります。                                                                                                   | 設定される時間をチェックします。                                                                                                    |
| 70014 | <ul> <li>システム時刻を変更できませんでした。考えられる<br/>原因:</li> <li>無効な時刻が転送されました。</li> <li>Windows ユーザーに、システム時刻を変更する<br/>権限がありません。</li> <li>Windows は設定要求を拒否します。</li> </ul>          | 設定する時間をチェックします。<br>Windows NT/2000/XP を使用している場合:<br>WinCC flexible Runtime を実行しているユーザーは、オペ<br>レーティングシステムのシステム時刻を変更する権限を所<br>持している必要があります。 |
| 70015 | Windowsが読み取りファンクションを拒否するため、<br>システム時刻を読み取ることができませんでした。                                                                                                    | _                                                                                                    |
| 70016 | システムファンクションまたはジョブを使用して画<br>面の選択が試行されました。指定の画面番号が存在<br>しないため、画面を選択できません。<br>または、システムメモリの空き容量が不十分なため、<br>画面を生成できませんでした。                                               | 設定した画面番号を使用してファンクションまたはジョブ<br>の画面番号をチェックします。<br>必要なら、各画面に番号を割り付けます。                                                                       |
| 70017 | PLC に設定したアドレスを使用できないか、または<br>設定されていないため、エリアポインタから日付/<br>時刻を読み取れません。                                                                                                 | PLC で、アドレスを変更するか、または設定します。                                                                                                    |
| 70018 | パスワードリストのインポートが正常終了したこと<br>の確認です。                                                                                                    | _                                                                                                    |
| 70019 | パスワードリストが正常にエクスポートされている<br>ことの確認です。                                                                                                    | —                                                                                                    |
| 70020 | アラームレポート機能が起動していることの確認<br>です。                                                                                                    | —                                                                                                    |
| 70021 | アラームレポート機能が停止していることの確認<br>です。                                                                                                    | _                                                                                                    |
| 70022 | [パスワードリストのインポート]アクションの開始<br>の確認です。                                                                                                    |                                                                                                    |
| 70023 | [パスワードリストのエクスポート]アクションの開<br>始の確認です。                                                                                                    | —                                                                                                    |
| 70024 | システムファンクション内のタグが値の範囲内にあ<br>りません。<br>システムファンクションの計算は実行されません。                                                                                                    | 要求された計算をチェックし、必要に応じて修正します。                                                                                                    |

| 数     | 影響/原因                                                                                                    | 対策                                                                                                    |
|-------|----------------------------------------------------------------------------------------------------|----------------------------------------------------------------------------------------------------|
| 70025 | システムファンクション内のタグが値の範囲内にあ<br>りません。<br>システムファンクションの計算は実行されません。                                                                                                    | 要求された計算をチェックし、必要に応じて修正します。                                                                                                    |
| 70026 | その他の画面が、内部画面メモリに保存されません。<br>他の画面を選択できません。                                                                                                    |                                                                                                    |
| 70027 | RAM ファイルシステムのバックアップが開始され<br>ました。                                                                                                    | _                                                                                                    |
| 70028 | RAM に格納されているファイルをフラッシュメモ<br>リにコピーしました。<br>RAM に格納されているファイルをフラッシュメモ<br>リにコピーしました。再起動に続いて、これらの保<br>存されたファイルは、RAM ファイルシステムにコ<br>ピーして戻されます。                                                                                                    |                                                                                                    |
| 70029 | RAM ファイルシステムのバックアップに失敗しま<br>した。<br>RAM ファイルシステムのバックアップコピーが作<br>成されませんでした。                                                                                                    | [コントロールパネル OP]ダイアログの設定をチェックし<br>て、[永久保存]タブにある[ファイルの保存]を使用して RAM<br>ファイルシステムを保存します。                                                                             |
| 70030 | システムファンクションに設定したパラメータが不<br>正です。<br>新規 PLC との接続が確立しませんでした。                                                                                                    | システムファンクション用に設定したパラメータと、PLC<br>用に設定したパラメータを比較して、必要に応じてこれら<br>を修正します。                                                                                           |
| 70031 | システムファンクションでコンフィグレーションし<br>た PLC が、S7 PLC ではありません。<br>新規 PLC との接続が確立しませんでした。                                                                                                    | システムファンクション用に設定した S7 PLC 名のパラメ<br>ータと、PLC 用に設定したパラメータを比較して、必要<br>に応じてこれらを修正します。                                                                                |
| 70032 | この番号のタブ順序で設定したオブジェクトが、選<br>択した画面で使用できません。<br>画面を変更しても、フォーカスは最初のオブジェク<br>トに設定されたままです。                                                                                                    | タブ順序の番号をチェックして、必要に応じてこれを修正<br>します。                                                                                                    |
| 70033 | SMTP サーバとの TCP/IP 接続が存在しないため、<br>電子メールを送信できません。<br>このシステムアラームが生成されるのは、最初の試<br>行時だけです。これ以降に電子メールを送信しよう<br>として失敗しても、絶対、システムアラームは生成<br>されません。その間に電子メールの送信が正常終了<br>すると、このイベントが再生成されます。<br>WinCC flexible Runtime の中央電子メール構成要素<br>は、定期的に(1分間隔で)、SMTP サーバとの接続<br>を確立し、残りの電子メールを送信しようとします。 | SMTP サーバへのネットワーク接続をチェックして、必要<br>に応じて接続を再確立します。                                                                                                    |
| 70034 | 接続の中断後、SMTP サーバとの TCP/IP 接続を再<br>確立できました。<br>このため、キューに入っている電子メールが送信さ<br>れます。                                                                                                    | —                                                                                                    |
| 70036 | 電子メール送信用のSMTPサーバが設定されていま<br>せん。SMTPサーバとの接続を確立できないため、<br>電子メールを送信できません。<br>初めて電子メールを送信しようとした後に、WinCC<br>flexible Runtimeによりシステムアラームが生成され<br>ます。                                                                                                    | SMTP サーバを設定します。<br>WinCC flexible エンジニアリングシステムの場合は、<br>[デバイス設定 デバイス設定]を使用します。<br>Windows CE オペレーティングシステムでは、<br>[コントロールパネル インターネット設定 電子メール<br> SMTP サーバ]を使用します。 |
| 10031 | ホペジェロく、电」スールを区信でとよせん。<br>  電子メールの内容は失われます。                                                                                                    | モリカールツハノカーグ(又信日なこ)でリェノノしまり。                                                                                                    |

#### 付録 4

| 数     | 影響/原因                                                                                                    | 対策                                                                                                    |
|-------|----------------------------------------------------------------------------------------------------|----------------------------------------------------------------------------------------------------|
| 70038 | 受信者のドメインがサーバにとって不明であるか、<br>またはSMTPサーバがオーソリゼーションを要求し<br>ているため、SMTPサーバが電子メールの送信また<br>は転送を拒否しました。<br>電子メールの内容は失われます。                                                      | 受信者アドレスのドメインをチェックするか、可能であれ<br>ば SMTP サーバの認証を無効にします。 SMTP 認証は、<br>現在 WinCC flexible Runtime では使用されていません。 |
| 70039 | 電子メールアドレスの構文が間違っているか、不正<br>な文字が指定されています。<br>電子メールの内容は破棄されます。                                                                                                    | 受信者の電子メールアドレスをチェックします。                                                                                  |
| 70040 | 電子メールアドレスの構文が間違っているか、また<br>は不正な文字が指定されています。                                                                                                    | —                                                                                                    |
| 70041 | ユーザー管理のインポートがエラーのため中止され<br>ました。<br>何もインポートされませんでした。                                                                                                    | ユーザー管理をチェックして、再度パネルに転送します。                                                                              |
| 80001 | 指定されたログが定義されたサイズ(パーセント)に<br>達しているため、他の場所に保存する必要があり<br>ます。                                                                                                    | move ファンクションまたは copy ファンクションを実行<br>して、ファイルまたはテーブルを保存します。                                                |
| 80002 | 指定されたログに不足している行があります。                                                                                                    | _                                                                                                    |
| 80003 | ロギングのコピープロセスが失敗しました。<br>この場合、以降に発生するシステムアラームもすべ<br>てチェックすることをお奨めします。                                                                                                   | _                                                                                                    |
| 80006 | ロギングが不可能となり、機能の永続的損失の原因<br>になります。                                                                                                    | データベースの場合、対応するデータソースが存在するか<br>チェックして、システムを再起動します。                                                       |
| 80009 | コピー動作が正常に完了しました。                                                                                                    | —                                                                                                    |
| 80010 | WinCC flexible に保存先が間違って入力されている<br>ため、機能の永続的消失の原因になります。                                                                                                    | 個々のログの保存先を再度設定して、フル機能が必要とな<br>ったときにシステムを再起動します。                                                         |
| 80012 | ログエントリがバッファに保存されます。値が物理<br>的に(たとえばハードディスクを使用して)書き込ま<br>れるよりも速くバッファに読み取られると、過負荷<br>が起こり、書込み動作が停止する可能性があります。                                                             | アーカイブする値の数を減らします。<br>または、<br>ロギングサイクルを増やします。                                                            |
| 80013 | 過負荷ステータスはこれ以上適用されません。アー<br>カイブはすべての値の記録を再開します。                                                                                                    | _                                                                                                    |
| 80014 | 同一アクションが、連続して2回トリガされました。<br>プロセスはすでに動作しているため、このアクショ<br>ンは1度だけ実行されます。                                                                                                   | _                                                                                                    |
| 80015 | このシステムアラームを使用して、DOS またはデ<br>ータベースエラーをユーザーにレポートします。                                                                                                    |                                                                                                    |
| 80016 | システムファンクション CloseAllLogs によりログが<br>分離され、着信エントリが定義バッファサイズを超<br>えています。<br>バッファ内のエントリがすべて削除されます。                                                                          | ログを再接続します。                                                                                              |
| 80017 | 着信イベントの数によってバッファでオーバーフロ<br>ーが発生しています。たとえば、数回のコピー動作<br>を同時に行うとこの原因になります。<br>すべてのコピージョブが削除されます。                                                                          | コピー動作を停止します。                                                                                            |
| 80019 | たとえば、システムファンクション"CloseAllLogs"<br>の実行後、WinCC flexible と全ログの間の接続が切<br>断されました。<br>接続が再度確立すると、エントリがバッファに書き<br>込まれ、ログに書き込まれます。<br>保存先との接続がありません。また、保存媒体が交<br>換される可能性があります。 |                                                                                                    |

TP 277、OP 277 (WinCC flexible) 操作説明書, 09/2007, A5E00457516-02

| 数     | 影響/原因                                                                                                    | 対策                                                                                                    |
|-------|----------------------------------------------------------------------------------------------------|----------------------------------------------------------------------------------------------------|
| 80020 | 同時コピーの最大操作回数を超過しています。コピ<br>ーは実行されません。                                                                                                    | 現在のコピー動作が完了するまで待って、最新のコピー動<br>作を再起動させます。                                                                                                    |
| 80021 | コピー動作でビジー状態のままになっているログの<br>削除が試行されました。 削除は実行されません。                                                                                             | 現在のコピー動作が完了するまで待って、最新のアクショ<br>ンが再開されます。                                                                                                    |
| 80022 | システムファンクション StartSequenceLog を使用<br>してログからシーケンスログの開始が試行されまし<br>たが、これはシーケンスログではありません。シー<br>ケンスログファイルは作成されません。                                   | プロジェクトで以下をチェックします。<br>• "StartSequenceLog"システムファンクションが適切に<br>コンフィグレーションされているか<br>• HMI デバイス上のタグパラメータにデータが適切に提<br>供されているか                      |
| 80023 | ログをそのログ自体にコピーしようとしました。<br>ログはコピーされません。                                                                                                    | <ul> <li>プロジェクトで以下をチェックします。</li> <li>"CopyLog"システムファンクションが適切にコンフィ<br/>グレーションされているか</li> <li>HMI デバイス上のタグパラメータにデータが適切に提<br/>供されているか</li> </ul> |
| 80024 | ターゲットログにすでにデータ("Mode"パラメータ)<br>が含まれている場合、"CopyLog"システムファンク<br>ションはコピーを許可しません。ログはコピーされ<br>ません。                                                  | 必要に応じて、プロジェクトの"CopyLog"システムファン<br>クションを編集します。 このシステムファンクションを<br>初期化する前に、保存先ログファイルを削除します。                                                      |
| 80025 | コピー操作をキャンセルしました。<br>この時点まで書き込まれたデータは保持されます。<br>保存先ログファイルが(設定されている場合には)削<br>除されません。<br>保存先ログの最後に指定されている\$RT_ERR\$エラ<br>ーエントリにより、キャンセルが報告されています。 | _                                                                                                    |
| 80026 | このアラームはすべてのログが初期化された後に出<br>力されます。この時点から値がログに書き込まれま<br>す。この時点以前は、WinCC flexible Runtime が有<br>効であろうとなかろうと、ログにエントリが書き込<br>まれることはありません。           | _                                                                                                    |
| 80027 | 内部フラッシュメモリが、ログの保存先として指定<br>されています。 この指定は許容されていません。<br>このログには値は書き込まれず、ログファイルは作<br>成されません。                                                       | "記憶カード"またはネットワークパスを保存先として設定<br>します。                                                                                                    |
| 80028 | アラームは、ログが現在初期化中であることを示す<br>ステータスレポートを返します。 アラーム 80026<br>が出力されるまで、値はログに記録されません。                                                                | —                                                                                                    |
| 80029 | アラーム内で指定されたログの数は初期化できませ<br>んでした。 ログは初期化されます。<br>不良のログファイルは、ロギングジョブには使用で<br>きません。                                                               | このアラームに対応して追加生成されたシステムアラーム<br>を評価します。<br>コンフィグレーション、ODBC (Open Database<br>Connectivity: オープンデータベース接続性)、および指定<br>のドライブをチェックします。               |
| 80030 | 既存のログファイルの構造が、予想した構造と一致<br>しません。<br>このログに対する、ロギングは停止します。                                                                                       | あらかじめ、既存のログデータを手動で削除します。                                                                                                    |
| 80031 | CSV フォーマットのログが破損しています。<br>このログを使用できません。                                                                                                    | 不良ファイルを削除します。                                                                                                    |

| 数     | 影響/原因                                                                                                    | 対策                                                                                                    |
|-------|----------------------------------------------------------------------------------------------------|----------------------------------------------------------------------------------------------------|
| 80032 | ログにイベントを割り付けることができます。これ<br>らは、ログが満杯になるとすぐにトリガされます。<br>WinCC flexible Runtime を起動したときに、ログが<br>すでに一杯になっている場合、イベントはトリガさ<br>れません。<br>指定のログは、一杯になっているため、データを記<br>録しません。 | WinCC flexible Runtime を閉じ、ログを削除した後、<br>WinCC flexible Runtime を再起動します。<br>または、<br>イベントと同じアクションが指定されたボタンを作成した<br>後、このボタンを押します。 |
| 80033 | "定義されたシステム"が、データソース名としてデ<br>ータログファイルで設定されています。この結果エ<br>ラーとなっています。 CSV ログへのロギングは動<br>作しているのに対して、データベースログへはデー<br>タは書き込まれません。                                         | 再度 MSDE をインストールします。                                                                                                    |
| 80034 | ログの初期化でエラーが発生しました。バックアッ<br>プとしてのテーブル作成が試行されました。このア<br>クションは正常終了しました。破損したログファイ<br>ルのテーブルからバックアップが作成され、クリア<br>済みのログが再開されました。                                         | 必要なアクションはありません。 ただし、バックアップ<br>ファイルを保存して削除し、使用可能なスペースを作るこ<br>とをお奨めします。                                                          |
| 80035 | ログの初期化でエラーが発生しました。テーブルの<br>バックアップ作成が試行されましたが、失敗しまし<br>た。ロギングまたはバックアップは実行されていま<br>せん。                                                                               | バックアップを保存するか、またはバックアップを削除し<br>てメモリを解放することをお奨めします。                                                                              |
| 80044 | Runtime が閉じられたか電源障害が発生したので、<br>ログのエクスポートが中断されました。Runtime を<br>再起動したときに、エクスポートを再開する必要が<br>あったことが、検出されました。                                                           | エクスポートは自動的に再開されます。                                                                                                    |
| 80045 | サーバの接続またはサーバ自体のエラーにより、ロ<br>グのエクスポートが中断されました。                                                                                                    | エクスポートは自動的に繰り返されます。 以下をチェッ<br>クします。<br>• サーバへの接続<br>• サーバが実行されているか<br>• サーバに十分な空きスペースがあるか                                      |
| 80046 | ログのエクスポート時、保存先ファイルに書込めま<br>せんでした。                                                                                                    | サーバに十分なスペースがあるか、およびログファイルを<br>作成する許可を持っているかを、チェックします。                                                                          |
| 80047 | エクスポート時、ログを読取ることができませんで<br>した。                                                                                                    | 記憶媒体が正しく挿入されているかチェックします。                                                                                                    |
| 80048 | _                                                                                                    | _                                                                                                    |
| 80049 | エクスポートの準備中、ログの名前を変更できませ<br>んでした。<br>ジョブを完了できません。                                                                                                    | 記憶媒体が正しく挿入されているか、および媒体に十分な<br>スペースがあるかを、確認します。                                                                                 |
| 80050 | エクスポートするログが閉じられていません。<br>ジョブを完了できません。                                                                                                    | [ExportLog]システムファンクションを使用する前に、必ず<br>[CloseAll Logs]システムファンクションを呼び出します。<br>必要であれば、コンフィグレーションを変更します。                             |
| 90024 | 記憶媒体にログ用のスペースがないのでオペレータ<br>のアクションをログできません。したがって、オペ<br>レータのアクションは実行されません。                                                                                           | 空の記憶媒体を挿入するか、[ExportLog]を使用してサーバ<br>上のログファイルを交換して、より多くのスペースを確保<br>します。                                                         |
| 90025 | アーカイブがエラー状態のため、ユーザーアクショ<br>ンをログできません。したがって、ユーザーアクシ<br>ョンは実行されません。                                                                                                  | 記憶媒体が正しく挿入されているか、チェックします。                                                                                                    |
| 90026 | ログが閉じられているため、オペレータのアクショ<br>ンをログできません。したがって、オペレータのア<br>クションは実行されません。                                                                                                | さらにオペレータのアクションを実行する前に、システム<br>ファンクション[OpenAllLogs]を使用して、ログを再度開<br>く必要があります。 必要であれば、コンフィグレーショ<br>ンを変更します。                       |

| 数      | 影響/原因                                                                                                    | 対策                                                                                      |
|--------|----------------------------------------------------------------------------------------------------|-----------------------------------------------------------------------------------------|
| 90029  | (おそらく電源障害が原因で)現在実行中の操作で<br>Runtime が閉じられたか、または使用中の記憶媒体<br>に監査トレイルとの互換性がありません。監査トレ<br>イルが、別のプロジェクトに属しているか、または<br>すでにアーカイブされている場合、その監査トレイ<br>ルは適切ではありません。          | 必ず適切な記憶媒体を使用します。                                                                        |
| 90030  | (おそらく電源障害が原因で)現在実行中の操作で<br>Runtime が閉じられました。                                                                                                    | _                                                                                       |
| 90031  | (おそらく電源障害が原因で)現在実行中の操作で<br>Runtime が閉じられました。                                                                                                    | _                                                                                       |
| 90032  | 記憶媒体上のログ用スペースが不足しています。                                                                                                    | 空の記憶媒体を挿入するか、[ExportLog]を使用してサーバ<br>上のログファイルを交換して、より多くのスペースを確保<br>します。                  |
| 90033  | 記憶媒体上のログ用のスペースがなくなりました。<br>現在のところ、ロギングが必要なオペレータのアク<br>ションは実行されません。                                                                                               | 空の記憶媒体を挿入するか、[ExportLog]を使用してサーバ<br>上のログファイルを交換して、より多くのスペースを確保<br>します。                  |
| 90040  | 強制的なユーザーアクションが原因で監査トレイル<br>がオフになりました。                                                                                                    | システムファンクション[StartLog]を使用して"監査トレイ<br>ル"を再度有効にします。                                        |
| 90041  | ログする必要があるユーザーアクションが、ログオ<br>ンユーザーなしで実行されました。                                                                                                    | ロギングが必要なユーザーアクションは、許可がなければ<br>実行できません。 入力オブジェクトに必要なオーソリゼ<br>ーションを設定して、コンフィグレーションを変更します。 |
| 90044  | 別に保留中のユーザーアクションがあるため、確認<br>が必要なユーザーアクションがブロックされました。                                                                                                    | 必要に応じて、ユーザーアクションを繰り返します。                                                                |
| 110000 | 動作モードが変更されました。 "オフライン"モード<br>が設定されました。                                                                                                    | _                                                                                       |
| 110001 | 動作モードが変更されました。 "オンライン"モード<br>が設定されました。                                                                                                    | _                                                                                       |
| 110002 | 動作モードは変更されていません。                                                                                                    | PLC との接続をチェックします。<br>PLC のエリアポインタ 88 "コーディネーション"のアドレ<br>スエリアが、使用可能かチェックします。             |
| 110003 | 指定されている PLC の動作モードが、システムフ<br>ァンクション"SetConnectionMode"によって変更さ<br>れています。<br>現在、動作モードが"オフライン"になっています。                                                              | _                                                                                       |
| 110004 | 指定されている PLC の動作モードが、システムフ<br>ァンクション"SetConnectionMode"によって変更さ<br>れています。<br>現在、動作モードが"オンライン"になっています。                                                              | _                                                                                       |
| 110005 | システム全体が"オフライン"モードになっているに<br>もかかわらず、システムファンクション<br>SetConnectionMode を使用して、指定されている<br>PLC を"オンライン"モードに切り替えようとしまし<br>た。この切り替えは許可されていません。PLC は、<br>"オフライン"モードのままです。 | 全システムを"オンライン"モードに切り替えて、システム<br>ファンクションを再度実行します。                                         |
| 110006 | エリアポインタ[プロジェクトバージョン]の内容が<br>ユーザーバージョンのコンフィグレーション済み<br>WinCC flexibleと一致しません。したがって、WinCC<br>flexible Runtime を終了します。                                              | 以下をチェックします。<br>・ PLC に入力されているプロジェクトバージョン<br>・ WinCC flexible に入力したプロジェクトバージョン           |
| 120000 | トレンドの軸またはトレンドが間違ってコンフィグ<br>レーションされているため、トレンドは表示されま<br>せん。                                                                                                    | コンフィグレーションを変更します。                                                                       |

| 数      | 影響/原因                                                                                                    | 対策                                                                                                    |
|--------|----------------------------------------------------------------------------------------------------|----------------------------------------------------------------------------------------------------|
| 120001 | トレンドの軸またはトレンドが間違ってコンフィグ<br>レーションされているため、トレンドは表示されま<br>せん。                                                                                      | コンフィグレーションを変更します。                                                                                                    |
| 120002 | 割り付けられているタグが、無効な PLC アドレス<br>にアクセスしようとしているため、このトレンドは<br>表示されません。                                                                               | タグのデータエリアが PLC に存在するか、設定したアド<br>レスが正しいか、およびタグの値の範囲が正しいかを、チ<br>ェックします。                                                              |
| 130000 | アクションが実行されませんでした。                                                                                                    | 他のすべてのプログラムを閉じます。<br>必要のなくなったファイルをハードディスクから削除し<br>ます。                                                                              |
| 130001 | アクションが実行されませんでした。                                                                                                    | 必要のないファイルをハードディスクから削除します。                                                                                                    |
| 130002 | アクションが実行されませんでした。                                                                                                    | 他のすべてのプログラムを閉じます。<br>必要のなくなったファイルをハードディスクから削除し<br>ます。                                                                              |
| 130003 | データ媒体を検出できません。操作はキャンセルさ<br>れます。                                                                                                    | たとえば、以下をチェックします。<br>● 正しいデータ媒体がアクセスしていること。<br>● データ媒体が挿入されていること。                                                                   |
| 130004 | データ媒体が書込み禁止です。操作はキャンセルさ<br>れます。                                                                                                    | 正しいファイルにアクセスしているかチェックします。書<br>込み禁止を解除します。                                                                                          |
| 130005 | ファイルは書込み禁止です。操作はキャンセルされ<br>ます。                                                                                                    | 正しいファイルにアクセスしているかチェックします。必<br>要に応じて、ファイル属性を編集します。                                                                                  |
| 130006 | ファイルへのアクセスが失敗しました。操作はキャ<br>ンセルされます。                                                                                                    | <ul> <li>たとえば、以下をチェックします。</li> <li>正しいファイルにアクセスしていること。</li> <li>ファイルが存在すること。</li> <li>別のアクションが、ファイルへの同時アクセスを妨げているのかどうか。</li> </ul> |
| 130007 | ネットワーク接続が中断しました。<br>ネットワーク接続を使用してレコードを保存するこ<br>とも、読み取ることもできません。                                                                                | ネットワーク接続をチェックし、エラーの原因を取り除き<br>ます。                                                                                                  |
| 130008 | 記憶カードを使用できません。<br>レコードを記憶カードに保存することも、記憶カー<br>ドから読み取ることもできません。                                                                                  | 記憶カードを挿入します。                                                                                                    |
| 130009 | 記憶カード上に指定されたフォルダが存在しません。<br>このディレクトリに保存されたファイルは、HMIを<br>スイッチオフしてもバックアップされません。                                                                  | 記憶カードを挿入します。                                                                                                    |
| 130010 | たとえば、スクリプトで値を変更すると別のスクリ<br>プトが呼び出され、2番目のスクリプトの値を変更<br>するとスクリプトがさらに呼び出される、というよ<br>うに順々に呼び出されて、最大ネストレベルまで使<br>用できます。<br>コンフィグレーション済みの機能はサポート外です。 | コンフィグレーションをチェックします。                                                                                                    |
| 140000 | PLC とのオンライン接続が確立されています。                                                                                                    | _                                                                                                    |
| 140001 | PLC とのオンライン接続が遮断されました。                                                                                                    | _                                                                                                    |
| 140003 | タグの更新または書込みが実行されません。                                                                                                    | 接続、および PLC がオンになっているかをチェックし<br>ます。<br>[PG/PC インターフェースの設定]を使用して、コントロー<br>ルパネルのパラメータの定義をチェックします。<br>システムを再起動します。                     |

| 数      | 影響/原因                                                                                                    | 対策                                                                                                    |
|--------|----------------------------------------------------------------------------------------------------|----------------------------------------------------------------------------------------------------|
| 140004 | アクセスポイントまたはモジュールコンフィグレー<br>ションが不良なため、タグの更新または書込み操作<br>が実行されません。                                                                                                    | 接続を検証し、PLC がオンになっているかチェックします。<br>[PG/PC インターフェースの設定]を使用して、コントロー<br>ルパネルのアクセスポイントまたはモジュール コンフィ<br>グレーション(MPI、PPI、PROFIBUS)をチェックします。<br>システムを再起動します。                                   |
| 140005 | HMI デバイスアドレスが間違っている(高すぎる)た<br>め、タグの更新または書込みが実行されません。                                                                                                    | 別の HMI デバイスアドレスを使用します。<br>接続を検証し、PLC がオンになっているかチェックし<br>ます。<br>[PG/PC インターフェースの設定]を使用して、コントロー<br>ルパネルのパラメータの定義をチェックします。<br>システムを再起動します。                                              |
| 140006 | ボーレートが間違っているため、タグの更新または<br>書込みが実行されません。                                                                                                    | WinCC flexible で異なるボーレートを選択します(モジュ<br>ール、プロファイル、通信ピアなどに従う)。                                                                                                    |
| 140007 | バスプロファイルが間違っているため、タグの更新<br>または書き込みができません(%1 参照)。<br>以下のパラメータをレジストリに入力できません。<br>1: Tslot<br>2: Tqui<br>3: Tset<br>4: MinTsdr<br>5: MaxTsdr<br>6: Trdy<br>7: Tid1<br>8: Tid2<br>9: ギャップファクタ<br>10: 再試行の限界                                        | ユーザー定義されているバスプロファイルをチェックし<br>ます。<br>接続、および PLC がオンになっているかをチェックし<br>ます。<br>[PG/PC インターフェースの設定]を使用して、コントロー<br>ルパネルのパラメータの定義をチェックします。<br>システムを再起動します。                                   |
| 140008 | ボーレートが間違っているため、タグの更新または<br>書込みが実行されません。以下のパラメータをレジ<br>ストリに書き込めません。<br>0: 一般エラー<br>1: 間違ったバージョン<br>2: プロファイルをレジストリに書き込むことはでき<br>ません。<br>3: サブネットタイプをレジストリに書き込むことは<br>できません。<br>4: ターゲットローテーション時間をレジストリに書<br>き込むことはできません。<br>5: アドレスの上限エラー(HSA)。 | 接続、および PLC がオンになっているかをチェックし<br>ます。<br>[PG/PC インターフェースの設定]を使用して、コントロー<br>ルパネルのパラメータの定義をチェックします。<br>システムを再起動します。                                                                       |
| 140009 | S7 通信のモジュールが見つからないため、タグの<br>更新または書込みが実行されません。                                                                                                    | [PG/PC インターフェースの設定]を使用して、コントロー<br>ルパネルにモジュールを再インストールします。                                                                                                    |
| 140010 | PLC がシャットダウンされているため、S7 通信パ<br>ートナを検出できませんでした。<br>DP/T:<br>コントロールパネルの[PG/PC インターフェースの<br>設定]に、[PG/PC は単ーマスタ]オプションが設定さ<br>れていません。                                                                                                    | PLC をオンにします。<br>DP/T:<br>ネットワークに接続されているマスタが1つしかない場合、<br>[PG/PC インターフェースの設定]で[PG/PC は単ーマスタ]<br>を無効にします。<br>複数のマスタがネットワークに接続されている場合、これ<br>らのマスタを有効にします。バスエラーとなりますので、<br>設定を変更してはなりません。 |
| 140011 | 通信が停止されているため、タグの更新または書込<br>みが実行されません。                                                                                                    | 接続および通信パートナがオンになっているかどうかをチ<br>ェックします。                                                                                                    |

| 数      | <b>影響</b> /原因                                                                                                    | 対策                                                                                                    |
|--------|----------------------------------------------------------------------------------------------------|----------------------------------------------------------------------------------------------------|
| 140012 | 初期化の問題があります(たとえば、タスクマネージ<br>ャで WinCC flexible Runtime を閉じた場合)<br>または、<br>別のバスパラメータを持つ別のアプリケーション(た<br>とえば、STEP7)が有効になっているため、新規バ<br>スパラメータ(たとえば、転送速度)を指定して、ド<br>ライバを起動できません。 | HMI デバイスを再起動します。<br>または、<br>まず、WinCC flexible Runtime を実行し、その後、その他<br>のアプリケーションを起動します。                                                                                       |
| 140013 | MPI ケーブルが未接続のため、電源がありません。                                                                                                    | 接続をチェックします。                                                                                                    |
| 140014 | 設定されたバスアドレスはすでに別のアプリケーションに使用されています。                                                                                                    | PLC のコンフィグレーションで、HMI デバイスのアドレ<br>スを編集します。                                                                                                    |
| 140015 | 転送速度が間違っています。<br>または:<br>不正なバスパラメータ(HSA など)<br>または:<br>OP アドレスが HSA より大きい、または: 割り込<br>みベクトルが間違っています(割り込みがドライバに<br>届きません)。                                                  | 不正なパラメータを修正します。                                                                                                    |
| 140016 | ハードウェアがコンフィグレーションされた割り込<br>みをサポートしていません。                                                                                                    | 割り込み番号を変更します。                                                                                                    |
| 140017 | 設定された割り込みは別のドライバによって使用さ<br>れています。                                                                                                    | 割り込み番号を変更します。                                                                                                    |
| 140018 | ー貫性チェックが SIMOTION Scout により無効にさ<br>れました。 対応する注だけが表示されます。                                                                                                    | SIMOTION Scout で一貫性チェックを有効にして、再度プ<br>ロジェクトを PLC にダウンロードします。                                                                                                    |
| 140019 | SIMOTION Scout が PLC に新規プロジェクトをダ<br>ウンロード中です。 PLC への接続はキャンセルさ<br>れています。                                                                                                    | 再コンフィグレーションが終了するまで待ちます。                                                                                                    |
| 140020 | PLC のバージョンと、プロジェクト(FWX ファイル)<br>のバージョンが一致しません。<br>PLC との接続はキャンセルされています。                                                                                                    | 以下の対策を講じることができます。<br>SIMOTION Scout を使用して PLC に現在のバージョンを<br>ダウンロードします。<br>WinCC flexible ES を使用してプロジェクトを再生成し、<br>WinCC flexible Runtime を終了して新規コンフィグレーシ<br>ョンを使用して再起動してください。 |
| 150000 | <ul> <li>データの読取りや書込みができません。考えられる</li> <li>原因:</li> <li>ケーブルに不具合があります。</li> <li>PLC が応答しない、不具合があるなど。</li> <li>接続に間違ったポートが使用されています。</li> <li>システムに負荷がかかりすぎています。</li> </ul>   | ケーブルが差し込まれ、PLC が動作中で、正しいポート<br>が使用されていることを確かめます。<br>システムアラームがいつまでも表示される場合は、システ<br>ムを再起動します。                                                                                  |
| 150001 | 中断の原因が取り除かれたため、接続がつながり<br>ます。                                                                                                    |                                                                                                    |
| 160000 | <ul> <li>データの読取りや書込みができません。考えられる</li> <li>原因:</li> <li>ケーブルに不具合があります。</li> <li>PLC が応答しない、不具合があるなど。</li> <li>接続に間違ったポートが使用されています。</li> <li>システムに負荷がかかりすぎています。</li> </ul>   | ケーブルが差し込まれ、PLC が動作中で、正しいポート<br>が使用されていることを確かめます。<br>システムアラームがいつまでも表示される場合は、システ<br>ムを再起動します。                                                                                  |
| 160001 | 中断の原因が取り除かれたため、接続がつながり<br>ます。                                                                                                    | _                                                                                                    |

| 数      | 影響/原因                                                                                                    | 対策                                                                                                    |
|--------|----------------------------------------------------------------------------------------------------|----------------------------------------------------------------------------------------------------|
| 160010 | サーバ識別(CLS-ID)を判断できないため、サーバと<br>の接続がありません。<br>値を読み書きできません。                                                                                                 | アクセス権限をチェックします。                                                                                                   |
| 160011 | サーバ識別(CLS-ID)を判断できないため、サーバと<br>の接続がありません。<br>値を読み書きできません。                                                                                                 | たとえば、以下をチェックします。<br>• サーバ名が正しいかどうか。<br>• コンピュータ名が正しいかどうか。<br>• サーバが登録されているか                                       |
| 160012 | サーバ識別(CLS-ID)を判断できないため、サーバと<br>の接続がありません。<br>値を読み書きできません。                                                                                                 | たとえば、以下をチェックします。<br>・ サーバ名が正しいかどうか。<br>・ コンピュータ名が正しいかどうか。<br>・ サーバが登録されているか<br>上級ユーザー向けの注記:<br>HRESULT から値を解読します。 |
| 160013 | 指定されたサーバが InProcサーバとして開始されました。これはリリースされていないため、サーバが<br>WinCC flexible Runtime ソフトウェアと同一プロセ<br>スエリアで実行され、間違った動作を引き起こす可<br>能性があります。                          | サーバを OutProc サーバまたはローカルサーバとして設<br>定します。                                                                           |
| 160014 | 1 つの OPC サーバプロジェクトのみが PC/MP 上で<br>開始できます。プロジェクトをもう 1 つ開始しよう<br>とするとアラームが出力されます。<br>この 2 番目のプロジェクトは OPC サーバ機能を使<br>用していないため、外部ソースから OPC サーバと<br>して検出できません。 | コンピュータ上で OPC サーバ機能を使用して、2 番目の<br>プロジェクトを開始しないようにします。                                                              |
| 170000 | このデバイスでは、S7 診断ファンクションにログ<br>オンできないため、S7 診断イベントは表示されま<br>せん。 このサービスはサポート外です。                                                                               | —                                                                                                    |
| 170001 | PLC との通信が遮断されているため、S7 診断バッ<br>ファを表示できません。                                                                                                    | PLC をオンラインモードに設定します。                                                                                              |
| 170002 | エラーにより診断バッファ(SSL)の読取りがキャン<br>セルされたため、S7 診断バッファを表示できま<br>せん。                                                                                               | _                                                                                                    |
| 170003 | S7 診断イベントはビジュアライズできません。 シ<br>ステムは内部エラー%2 を返します。                                                                                                    |                                                                                                    |
| 170004 | S7 診断イベントはビジュアライズできません。 シ<br>ステムはエラークラス%2、エラー番号の内部エラ<br>ー%3 を返します。                                                                                        | _                                                                                                    |
| 170007 | エラークラス%2およびエラーコード%3の内部エラ<br>ーにより操作がキャンセルされたため、S7 診断バ<br>ッファ(SSL)で読取りを実行できません。                                                                             | —                                                                                                    |
| 180000 | 構成要素/OCX は、サポートされていないバージョ<br>ン ID を持つコンフィグレーションデータを受け取<br>っています。                                                                                          | 新しい構成要素をインストールします。                                                                                                |

| 数                                                        | 影響/原因                                                                                                    | 対策                                                                                                    |
|----------------------------------------------------------|----------------------------------------------------------------------------------------------------|----------------------------------------------------------------------------------------------------|
| 180001                                                   | 平行して実行されているアクションが多すぎるので、                                                                                                    | 対策として次のことが可能です。                                                                                                    |
|                                                          | システムに負荷がかかりすぎています。すべてのア<br>クションは実行されず、いくつかが拒否されます。                                                                                                    | <ul> <li>コンフィグレーション済みサイクルタイムまたは基本<br/>時計を増やす。</li> </ul>                                                                                                    |
|                                                          |                                                                                                    | ● アラームを生成する速度を遅くする(ポーリング)。                                                                                                    |
|                                                          |                                                                                                    | <ul> <li>スクリプトおよびファンクションを初期化する間隔を<br/>長くする。</li> </ul>                                                                                                    |
|                                                          |                                                                                                    | アラームがさらに頻繁に表示された場合:<br>HMI デバイスを再起動します。                                                                                                    |
| 180002                                                   | 画面キーボードを起動できませんでした。考えられ<br>る原因:                                                                                                    | WinCC flexible runtime を再インストールします。                                                                                                    |
|                                                          | 設定不良のため"TouchInputPC.exe"が登録されませ<br>んでした。                                                                                                    |                                                                                                    |
| 190000                                                   | タグが更新されない可能性があります。                                                                                                    | —                                                                                                    |
| 190001                                                   | 最新のエラー状態の原因が取り除かれた(通常のオペレーションに戻った)後、タグが更新されます。                                                                                                    | _                                                                                                    |
| 190002                                                   | PLC との通信が停止しているため、タグが更新され<br>ません。                                                                                                    | システムファンクション"SetOnline"を選択し、オンライン<br>にします。                                                                                                    |
| 190004                                                   | 設定したタグアドレスが存在しないため、タグが更<br>新されません。                                                                                                    | コンフィグレーションをチェックします。                                                                                                    |
| 190005                                                   | 設定されている PLC のタイプがこのタグに存在し<br>ないため、タグが更新されません。                                                                                                    | コンフィグレーションをチェックします。                                                                                                    |
| 190006                                                   | タグのデータタイプに PLC のタイプをマッピング<br>できないため、タグは更新されません。                                                                                                    | コンフィグレーションをチェックします。                                                                                                    |
| 190007                                                   | PLC との接続に割り込みが入ったか、またはタグが<br>オフラインになっているため、タグの値が変更され<br>ません。                                                                                                    | オンラインモードに設定するか、PLC を再接続します。                                                                                                    |
| 190008                                                   | タグ用に設定されたしきい値が、以下の項目におい<br>て違反しています。                                                                                                    | タグのコンフィグレーション済みのしきい値または現在の<br>しきい値に従います。                                                                                                    |
|                                                          | • 入力値                                                                                                    |                                                                                                    |
|                                                          | • システムファンクション                                                                                                    |                                                                                                    |
| 400000                                                   |                                                                                                    | ちばるご ちちノプのはる笹田を確認します                                                                                                    |
| 190009                                                   | ダクに割り付けようとした値が、このテーダダイノ<br> に許容されている値範囲内に入っていません。                                                                                                    | ダクのナーダダイブの値の範囲を確認します。                                                                                                    |
|                                                          | たとえば、バイトタグで値260を入力した場合、ま                                                                                                    |                                                                                                    |
|                                                          | ┃たは符号なしワードタグで値-3を入力した場合が挙<br>┃げられます。                                                                                                    |                                                                                                    |
| 190010                                                   | タグに書き込まれた値が多すぎます(スクリプトでト                                                                                                    | <br>書込みアクション間の時間間隔を長くします。                                                                                                    |
|                                                          | リガされたループ内など)。                                                                                                    |                                                                                                    |
|                                                          | 上位100のアクンヨンのみバッファに保存されるの<br> で、値が失われます。                                                                                                    |                                                                                                    |
| 190011                                                   | 考えられる原因 1:                                                                                                    |                                                                                                    |
|                                                          | 入力値が上限または下限を超えているため、設定さ                                                                                                    | 入力値がコントロールタグの値範囲内にあることを確認し                                                                                                    |
|                                                          | れている PLC タグに書き込むことができませんで<br>  した。                                                                                                    | ます。                                                                                                    |
|                                                          | システムによってエントリが破棄され、オリジナル                                                                                                    |                                                                                                    |
|                                                          | 値が回復されます。                                                                                                    |                                                                                                    |
|                                                          | ちんられる原因 Z:                                                                                                    |                                                                                                    |
| 190006<br>190007<br>190008<br>190009<br>190010<br>190011 | ないため、タグが更新されません。<br>タグのデータタイプに PLC のタイプをマッピング<br>できないため、タグは更新されません。<br>PLC との接続に割り込みが入ったか、またはタグが<br>オフラインになっているため、タグの値が変更され<br>ません。<br>タグ用に設定されたしきい値が、以下の項目におい<br>て違反しています。<br>・ 入力値<br>・ システムファンクション<br>・ スクリプト<br>タグに割り付けようとした値が、このデータタイプ<br>に許容されている値範囲内に入っていません。<br>たとえば、バイトタグで値 260 を入力した場合、ま<br>たは符号なしワードタグで値-3を入力した場合が挙<br>げられます。<br>タグに書き込まれた値が多すぎます(スクリプトでト<br>リガされたループ内など)。<br>上位 100 のアクションのみバッファに保存されるの<br>で、値が失われます。<br>考えられる原因 1:<br>入力値が上限または下限を超えているため、設定さ<br>れている PLC タグに書き込むことができませんで<br>した。<br>システムによってエントリが破棄され、オリジナル<br>値が回復されます。<br>考えられる原因 2: | <ul> <li>コンフィグレーションをチェックします。</li> <li>オンラインモードに設定するか、PLC を再接続します。</li> <li>タグのコンフィグレーション済みのしきい値または現在<br/>しきい値に従います。</li> <li>タグのデータタイプの値の範囲を確認します。</li> <li>書込みアクション間の時間間隔を長くします。</li> <li>入力値がコントロールタグの値範囲内にあることを確認<br/>ます。</li> </ul> |

| 数      | 影響/原因                                                                                                    | 対策                                                                             |
|--------|----------------------------------------------------------------------------------------------------|--------------------------------------------------------------------------------|
| 190012 | たとえば以下のように、ソースフォーマットからタ<br>ーゲットフォーマットへ値を変換することができま<br>せん。<br>カウンタに値を割り付けようとしていますが、この                              | 値の範囲またはタグのデータタイプをチェックします。                                                      |
|        | カウンタが、PLC 固有の有効値範囲内に入っていま<br>せん。<br>整数タイプのタグは、文字列タイプの値を割り付け                                                       |                                                                                |
|        | る必要があります。                                                                                                    |                                                                                |
| 190100 | このポインタに設定されているアドレスが存在しな<br>いため、エリアポインタが更新されません。<br>以下を入力します。<br>1 警告アラーム<br>2 エラーアラーム<br>3 PLC 確認<br>4 HMI デバイス確認 | コンフィグレーションをチェックします。                                                            |
|        | 5 LED マッピンク<br>6 トレンド要求<br>7 トレンド転送 1<br>8 トレンド転送 2<br>番号 :<br>WinCC flexible ES に表示される連続番号。                      |                                                                                |
| 190101 | エリアポインタタイプに PLC タイプをマッピング<br>できないため、エリアポインタは更新されません。<br>パラメータタイプと番号.:<br>アラーム 190100 を参照します。                      |                                                                                |
| 190102 | 最新のエラー状態の原因が取り除かれた(通常のオペ<br>レーションに戻った)後、エリアポインタが更新され<br>ます。 パラメータタイプと番号:<br>アラーム 190100 を参照。                      | _                                                                              |
| 200000 | PLC で設定されたアドレスが存在しないか、または<br>設定されていないため、調整が実行されません。                                                               | PLC で、アドレスを変更するか、または設定します。                                                     |
| 200001 | PLCで設定されたアドレスへの書込みアクセスが不<br>可能なので、調整がキャンセルされます。                                                                   | 書込みアクセスを許可するエリアの PLC で、アドレスを<br>変更するか設定します。                                    |
| 200002 | エリアポインタのアドレスのフォーマットが内部記<br>憶領域のフォーマットと一致しないため、調整は現<br>在のところ実行されていません。                                             | 内部エラー                                                                          |
| 200003 | 最新のエラー状態が取り除かれた(通常のオペレーションへ戻った)ため、調整を再実行できます。                                                                     | —                                                                              |
| 200004 | 調整は実行できません。                                                                                                    | _                                                                              |
| 200005 | データの読取りや書込みができません。考えられる<br>原因:<br>• ケーブルに不具合があります。<br>• PLC が応答しない、不具合があるなど。<br>• システムに負荷がかかりすぎています。              | ケーブルが差し込まれ、PLC が動作中であることを確か<br>めます。<br>システムアラームがいつまでも表示される場合は、システ<br>ムを再起動します。 |
| 200100 | PLC で設定されたアドレスが存在しないか、または<br>設定されていないため、調整が実行されません。                                                               | PLC で、アドレスを変更するか、または設定します。                                                     |
| 200101 | PLCで設定されたアドレスへの書込みアクセスが不<br>可能なので、調整がキャンセルされます。                                                                   | 書込みアクセスを許可するエリアの PLC で、アドレスを<br>変更するか設定します。                                    |
| 200102 | エリアポインタのアドレスのフォーマットが内部記<br>憶領域のフォーマットと一致しないため、調整は現<br>在のところ実行されていません。                                             | 内部エラー                                                                          |

| 数      | <b>影響</b> /原因                                                                                          | 対策                                                                                                    |
|--------|----------------------------------------------------------------------------------------------------|----------------------------------------------------------------------------------------------------|
| 200103 | 最新のエラー状態が取り除かれた(通常のオペレーシ<br>ョンへ戻った)ため、調整を再実行できます。                                                      |                                                                                                    |
| 200104 | 調整は実行できません。                                                                                            | —                                                                                                    |
| 200105 | データの読取りや書込みができません。考えられる<br>原因:<br>● ケーブルに不具合があります。                                                     | ケーブルが差し込まれ、PLC が動作中であることを確か<br>めます。<br>システムアラームがいつまでも表示される場合は、システ                                                                                                    |
|        | <ul> <li>PLC が応答しない、不具合があるなど。</li> </ul>                                                               | ムを再起動します。                                                                                                    |
|        | <ul> <li>システムに負荷がかかりすぎています。</li> </ul>                                                                 |                                                                                                    |
| 210000 | PLC で設定されたアドレスが存在しないか、または<br>設定されていないため、ジョブが処理されません。                                                   | PLC で、アドレスを変更するか、または設定します。                                                                                                    |
| 210001 | PLC で設定されたアドレスに対する、読取り/書込<br>みアクセスが不可能なため、ジョブが処理されま<br>せん。                                             | 読取り/書込みアクセスを許可するエリアの PLC で、アド<br>レスを変更または設定します。                                                                                                    |
| 210002 | エリアポインタのアドレスフォーマットが内部記憶<br>領域のフォーマットと一致していないため、ジョブ<br>が実行されません。                                        | 内部エラー                                                                                                    |
| 210003 | 最新のエラーステータスが取り除かれた(通常のオペ<br>レーションへ戻った)ため、ジョブバッファが処理さ<br>れます。                                           | —                                                                                                    |
| 210004 | ジョブバッファが処理されない可能性があります。                                                                                | —                                                                                                    |
| 210005 | 不正な番号のコントロール要求が初期化されました。                                                                               | PLC プログラムをチェックします。                                                                                                    |
| 210006 | コントロール要求の実行を試みている間にエラーが<br>発生しました。この結果、コントロール要求は実行<br>されません。次のシステムアラームまたは前のシス<br>テムアラームに従います。          | コントロール要求のパラメータをチェックします。 コン<br>フィグレーションを再コンパイルします。                                                                                                    |
| 220001 | 関連する通信ドライバまたは HMI デバイスでは、<br>Boolean/discrete データタイプのダウンロードがサ<br>ポートされていません。このため、このタグはダウ<br>ンロードされません。 | コンフィグレーションを変更します。                                                                                                    |
| 220002 | 関連する通信ドライバまたは HMI デバイスでは、デ<br>ータタイプ BYTE への書込みアクセスがサポートさ<br>れていません。このため、このタグはダウンロード<br>されません。          | コンフィグレーションを変更します。                                                                                                    |
| 220003 | 通信ドライバをロードできません。ドライバがイン<br>ストールされていない可能性があります。                                                         | WinCC flexible Runtime を再インストールしてドライバを<br>インストールします。                                                                                                    |
| 220004 | ケーブルが接続されていないか、不具合があるため、<br>通信が停止されており更新データが転送されません。                                                   | 接続をチェックします。                                                                                                    |
| 220005 | 通信はつながっています。                                                                                           | —                                                                                                    |
| 220006 | 指定された PLC と指定されたポート間の接続は有<br>効です。                                                                      | _                                                                                                    |
| 220007 | 指定されたポートで、指定された PLC との接続が<br>中断しています。                                                                  | <ul> <li>以下をチェックします。</li> <li>ケーブルが差し込まれているか。</li> <li>PLC は OK か。</li> <li>正しいポートが使用されているか。</li> <li>コンフィグレーションは正しいか(ポートパラメータ、<br/>プロトコルの設定、PLC アドレス)。</li> <li>システムアラームがいつまでも表示される場合は、システ</li> </ul> |
|        |                                                                                                    | ムを再起動します。                                                                                                    |

| 数      | 影響/原因                                                                                                    | 対策                                                                     |
|--------|----------------------------------------------------------------------------------------------------|------------------------------------------------------------------------|
| 220008 | 通信ドライバが指定されたポートにアクセスできな<br>いか、またはこれを開くことができません。ポート<br>が別のアプリケーションに使用されているか、また<br>は保存先デバイスのポートを使用できません。<br>PLC との通信が確立されていません。                                   | このポートにアクセスしているすべてのアプリケーション<br>を閉じて、コンピュータを再起動します。<br>システムの別のポートを使用します。 |
| 230000 | <ul> <li>入力した値が受け入れられませんでした。システムによってエントリが破棄され、前の値が回復されます。</li> <li>次のいずれかの場合です。</li> <li>値範囲を超過した場合</li> <li>不正な文字が入力された場合</li> <li>最大許容ユーザー数を超過した場合</li> </ul> | 実際の値を入力するか不要なユーザーを削除します。                                               |
| 230002 | 現在ログインしているユーザーは、必要なオーソリ<br>ゼーションを所有していません。したがって、シス<br>テムにより入力が破棄され、前の値が回復されます。                                                                                  | 適切なオーソリゼーションのあるユーザーとして、ログオ<br>ンします。                                    |
| 230003 | 画面が使用できないか、または作成されていないた<br>め、指定された画面への切り替えに失敗しました。<br>現在の画面が選択されたままです。                                                                                          | 画面を作成して、画面の選択ファンクションをチェックし<br>ます。                                      |
| 230005 | IO フィールドで、タグの値範囲を超えています。<br>タグのオリジナル値が保持されます。                                                                                                    | 値を入力するときは、タグの値の範囲を確認します。                                               |
| 230100 | Web ブラウザでナビゲーション中、ユーザーを対象<br>としたメッセージが返されました。<br>Web ブラウザは、引き続き実行されますが、新規ペ<br>ージを(完全に)表示することはできません。                                                             | 別のページにナビゲートします。                                                        |
| 230200 | HTTP チャンネルへの接続は、エラーのため中断さ<br>れました。このエラーは、別のシステムアラームに<br>より詳細に説明されます。<br>データは交換されません。                                                                            | ネットワーク接続をチェックします。<br>サーバのコンフィグレーションをチェックします。                           |
| 230201 | HTTP チャンネルとの接続が確立されました。<br>データが交換されます。                                                                                                    |                                                                        |

## *付録* ラーム

## A.2システムアラ-

| 数      | 影響/原因                                                                                                    | 対策                                                                                                    |
|--------|----------------------------------------------------------------------------------------------------|----------------------------------------------------------------------------------------------------|
| 230202 | WININET.DLLがエラーを検出しました。 このエラ<br>ーは通常、機能停止しているサーバへ接続しようと<br>した場合、あるいはクライアントが適切なオーソリ<br>ゼーションを持っていないためにサーバが接続を拒<br>否した場合に発生します。<br>接続が SSLを使用して暗号化された場合、不明なサ<br>ーバ認証もこのエラーの原因となります。<br>アラームテキストに詳細が記されます。<br>このテキストは、Windows OS により戻されるため、<br>Windows インストールの言語で常に表示されます。<br>プロセス値は交換されません。 | <ul> <li>原因により異なります。</li> <li>接続しようとして失敗した場合やタイムアウトエラーが発生した場合。</li> <li>ネットワーク接続およびネットワークをチェックします。</li> <li>サーバアドレスをチェックします。</li> <li>Webサーバが、実際に保存先コンピュータで実行されているかチェックします。</li> <li>オーソリゼーションが不正な場合。</li> <li>コンフィグレーション済みユーザー名および/またはパスワードがサーバ上のものと一致していません。一貫性を持たせるようにします。</li> <li>サーバ認証が拒否された場合。</li> <li>不明 CA ()により署名された認証</li> <li>この項目はプロジェクトで無視するか、</li> <li>クライアントコンピュータに認識されているルート認証を使用して署名された認証をインストールします。</li> <li>認証の日付が無効な場合:</li> <li>この項目はプロジェクトで無視するか、</li> <li>有効な日付を使用した認証をサーバにインストールします。</li> <li>CN(Common Name または Computer Name)が無効な場合。</li> <li>この項目はプロジェクトで無視するか、</li> <li>サーバアドレスの名前に対応する名前を使用して認証をインストールします。</li> </ul> |
| 230203 | サーバへ接続を確立できますが、HTTP サーバが以<br>下の理由で接続を拒否しています。                                                                                                    | エラーの場合、503 サービスは使用できません。 以下を<br>チェックします。                                                                                                    |
|        | <ul> <li>サーバ上で WinCC flexible Runtime を実行して<br/>いないか、</li> </ul>                                                                                                    | <ul> <li>サーバ上で WinCC flexible Runtime が実行されている<br/>かどうか。</li> </ul>                                                                                                    |
|        | <ul> <li>HTTP チャンネルがサポートされていません(503<br/>サービスが使用できない)。</li> </ul>                                                                                                    | ● HTTP チャンネルがサポートされているか。                                                                                                    |
|        | Web サーバが HTTP チャンネルをサポートしてい<br>ない場合にかぎっては、別のエラーが発生する可能<br>性があります。 アラームテキストの言語は、Web<br>サーバによって違ってきます。<br>データは交換されません。                                                                                                    |                                                                                                    |
| 230301 | 内部エラーが発生しています。 英語のテキストは、<br>さらに詳細に説明しています。この原因はメモリ不<br>足の可能性があります。<br>OCX は動作しません。                                                                                                    |                                                                                                    |
| 230302 | リモートサーバの名前を解釈できません。<br>接続しようとして失敗しました。                                                                                                    | 設定されているサーバーアドレスをチェックします。<br>ネットワークで DNS サービスが使用できるかチェックし<br>ます。                                                                                                    |
| 230303 | リモートサーバがアドレスしたコンピュータ上で動<br>作していません。<br>サーバアドレスが間違っています。<br>接続しようとして失敗しました。                                                                                                    | 設定されているサーバーアドレスをチェックします。<br>ターゲットコンピュータで、リモートサーバーが実行され<br>ているかチェックします。                                                                                                    |
| 230304 | アドレス指定したコンピュータ上のリモートサーバ<br>と VNCOCX に互換性がありません。<br>接続しようとして失敗しました。                                                                                                    | 互換性のあるリモートサーバを使用します。                                                                                                    |

TP 277、 OP 277 (WinCC flexible) 操作説明書, 09/2007, A5E00457516-02

| 数      | 影響/原因                                                                     | 対策                                                               |
|--------|---------------------------------------------------------------------------|------------------------------------------------------------------|
| 230305 | パスワードが間違っているため本人確認ができま                                                    | 正しいパスワードを設定します。                                                  |
|        | せん。<br>接続しようとして失敗しました。                                                    |                                                                  |
| 230306 | リモートサーバへの接続にエラーがあります。これ                                                   | 以下をチェックします。                                                      |
|        | はネットワークの問題の結果として発生する可能性 <br> があります                                        | <ul> <li>バスケーブルが差し込まれているか。</li> </ul>                            |
|        | 接続しようとして失敗しました。                                                           | ● ネットワーク障害がないか。                                                  |
| 230307 | リモートサーバへの接続が以下の理由でシャットダ<br>ウンされました。                                       | _                                                                |
|        | <ul> <li>リモートサーバがシャットダウンしたため、または</li> </ul>                               |                                                                  |
|        | <ul> <li>ユーザーがサーバにすべての接続を終了するように指示したため。</li> </ul>                        |                                                                  |
|        | 接続が終了します。                                                                 |                                                                  |
| 230308 | このアラームは、接続状態に関する情報を提供し<br>ます。                                             | —                                                                |
| 240000 | WinCC flexible Runtime がデモモードで動作してい                                       | オーソリゼーションをインストールします。                                             |
|        | ます。                                                                       |                                                                  |
|        | オーソリゼーションを所持していないか、オーソリ<br>ゼーションが破損しています。                                 |                                                                  |
| 240001 | WinCC flexible Runtime がデモモードで動作してい                                       | 適切なオーソリゼーション/電源パックをロードします。                                       |
|        | ます。<br>インストールしたバージョンに設定したタグが多す<br>ぎます。                                    |                                                                  |
| 240002 | WinCC flexible Runtime は、期限付きの緊急オーソ<br>リゼーションを使用して操作しています。                | 完全なオーソリゼーションを復元します。                                              |
| 240003 | オーソリゼーションがありません。<br>オーソリゼーションがないと、WinCC flexible<br>Runtime はデモモードで実行します。 | WinCC flexible Runtime を再起動するか、または再インス<br>トールします。                |
| 240004 | 緊急オーソリゼーションの読み取り中にエラーが発                                                   | WinCC flexible Runtime を再起動して、オーソリゼーショ                           |
|        | 生しました。<br>  WinCC flexible Runtime はデモモードで動作してい                           | ンをインストールするか、またはオーソリゼーションを復<br>元します(『コミッショニング命令ソフトウェア保護』を         |
| 240005 | より。                                                                       |                                                                  |
| 240005 | を検出しました。<br>考えられる原因:                                                      | 解決しない場合は、Automation License Manager をアン<br>インストールして、再度インストールします。 |
|        | ● 破損ファイル                                                                  |                                                                  |
|        | ● 不具合のあるインストール                                                            |                                                                  |
|        | <ul> <li>Automation License Manager 用などの空きスペ<br/>ースがない</li> </ul>         |                                                                  |
| 250000 | [ステータスの強制]の指定行内に指定されているタ<br>グは、このタグに設定したアドレスを使用できない                       | 設定されているアドレスをチェックした後、このアドレス<br>が PLC に設定されていることを確認します。            |
| 050001 | ため、史新されません。                                                               |                                                                  |
| 250001 | [ステータスの強制]の指定行内のタクは、このタク<br>に設定されている PLC のタイプが存在しないため、<br> 更新されません。       | 設定アドレスをナエックします。                                                  |
| 250002 | [ステータスの強制]の指定行内のタグは、このタグ                                                  | 設定アドレスをチェックします。                                                  |
|        | のタイプに PLC のタイプをマッピングできないた                                                 |                                                                  |
|        | の、史新されません。                                                                |                                                                  |

| 数      | 影響/原因                                                                                                    | 対策                                                                    |
|--------|----------------------------------------------------------------------------------------------------|-----------------------------------------------------------------------|
| 250003 | PLC に接続しようとして失敗しました。 タグは更<br>新されません。                                                                                                    | PLC への接続をチェックします。 PLC がオンになり、オ<br>ンラインになっているか、チェックします。                |
| 260000 | 不明なユーザーまたは不明なパスワードがシステム<br>に入力されています。<br>現在のユーザーはシステムからログオフされます。                                                                                     | 有効なパスワードを持ったユーザーとしてシステムにログ<br>オンします。                                  |
| 260001 | ログインしたユーザーが、システム上の保護された<br>機能を実行するための十分なオーソリゼーションを<br>持っていません。                                                                                       | 十分なオーソリゼーションのあるユーザーとしてシステム<br>にログオンします。                               |
| 260002 | このアラームは、システムファンクション<br>"TrackUserChange"によりトリガされます。                                                                                                  |                                                                       |
| 260003 | ユーザーがシステムからログオフしています。                                                                                                    | _                                                                     |
| 260004 | [ユーザー]ウィンドウに入力したユーザー名が、す<br>でにユーザー管理内に存在しています。                                                                                                    | ユーザー名はユーザー管理内では一意でなければならない<br>ため、別のユーザー名を選択します。                       |
| 260005 | エントリが破棄されます。                                                                                                    | さらに短いユーザー名を使用します。                                                     |
| 260006 | エントリが破棄されます。                                                                                                    | さらに短い、または長いパスワードを使用します。                                               |
| 260007 | 入力したログオンタイムアウト値が、0~60分の有<br>効範囲に入っていません。<br>新しい値が破棄され、オリジナル値が保持されます。                                                                                 | 0~60 分のログオンタイムアウト値を入力します。                                             |
| 260008 | WinCC flexible で ProTool V 6.0 を使用して作成し<br>た PTProRun.pwl ファイルを読み取ろうとしました。<br>フォーマットの互換性がないため、このファイルの<br>読み取りがキャンセルされました。                            |                                                                       |
| 260009 | ユーザー"Admin"または"PLC ユーザー"の削除が試<br>行されました。これらのユーザーは、ユーザー管理<br>の固定構成要素で削除できません。                                                                         | 最大許容数を超過したなどの理由でユーザーを削除する必<br>要がある場合は、別のユーザーを削除します。                   |
| 260012 | [パスワードの変更]ダイアログに入力されたパスワ<br>ードと確認フィールドに入力されたパスワードが一<br>致しません。<br>パスワードは変更されませんでした。ユーザーはロ<br>グオフされます。                                                 | 再度システムにログオンする必要があります。 その後、<br>パスワードを変更できるように同一のパスワードを2回入<br>力します。     |
| 260013 | [パスワードの変更]ダイアログに入力されたパスワ<br>ードがすでに使用中です。<br>パスワードは変更されませんでした。ユーザーはロ<br>グオフされます。                                                                      | 再度システムにログオンする必要があります。 その後、<br>以前に使用されたことがない新しいパスワードを入力しま<br>す。        |
| 260014 | ユーザーが続けて3回ログオンに失敗しました。<br>ユーザーはロックアウトされ、グループ番号0に割<br>り付けられました。                                                                                       | 正しいパスワードを使用すればシステムにログオンできま<br>す。 グループへの割り付けを変更できるのは、管理者だ<br>けです。      |
| 270000 | タグは、PLC の無効なアドレスにアクセスしようと<br>しています。このため、タグがアラームに表示され<br>ません。                                                                                         | タグのデータエリアが PLC に存在するか、設定したアド<br>レスが正しいか、およびタグの値の範囲が正しいかを、チ<br>ェックします。 |
| 270001 | 出力キューに入れることができるアラーム数にデバ<br>イス固有の制限があります(操作説明書を参照してく<br>ださい)。 この限界を超えました。<br>このウィンドウには、アラームの一部が表示されて<br>いません。<br>ただし、アラームはすべて、アラームバッファに書<br>き込まれています。 | —                                                                     |
| 270002 | このウィンドウには現在のプロジェクト内にデータ<br>がないログのアラームが示されています。<br>アラーム用にワイルドカードが出力されます。                                                                              | 必要に応じて、古いログデータを削除します。                                                 |

| 数      | 影響/原因                                                                                                    | 対策                                                                                                    |
|--------|----------------------------------------------------------------------------------------------------|----------------------------------------------------------------------------------------------------|
| 270003 | このサービスを使用しようとするデバイスの数が多<br>すぎるため、このサービスをセットアップできま<br>せん。<br>このアクションを実行できるデバイスの数は、最大<br>4 台です。                                     | サービスを使用する HMI デバイスの数を減らします。                                                                                                    |
| 270004 | 固定バッファにアクセスできません。アラームは修<br>復も保存もできません。                                                                                            | 次のスタートアップでも問題が続いている場合は、カスタ<br>マーサポートに問い合わせを行います(フラッシュは削除)。                                                                                                    |
| 270005 | 固定バッファが破損しました。アラームを修復でき<br>ません。                                                                                                   | 次のスタートアップでも問題が続いている場合は、カスタ<br>マーサポートに問い合わせを行います(フラッシュは削除)。                                                                                                    |
| 270006 | プロジェクトが修正されました。固定バッファから<br>アラームを修復できません。                                                                                          | プロジェクトが生成され、新たに HMI デバイスに転送さ<br>れました。デバイスが再度起動したときには、エラーはも<br>はや発生しないはずです。                                                                                                    |
| 270007 | コンフィグレーションの問題により、修復できませ<br>ん(DLL がない、ディレクトリが不明など)。                                                                                | オペレーティングシステムを更新してから、再度 HMI デ<br>バイスにプロジェクトを転送します。                                                                                                    |
| 280000 | 中断の原因が取り除かれたため、接続がつながり<br>ます。                                                                                                    |                                                                                                    |
| 280001 | データの読取りや書込みができません。考えられる<br>原因:<br>• ケーブルに不具合があります。                                                                                | 以下をチェックします。<br>● ケーブルが差し込まれているか。<br>● PLC は OK か。                                                                                                    |
|        | ● PLC が応答しない、不具合があるなど。                                                                                                    | ● 正しいポートが使用されているか。                                                                                                    |
|        | ● 接続に間違ったポートが使用されています。                                                                                                    | システムアラームがいつまでも表示される場合は、システ                                                                                                    |
|        | <ul> <li>システムに負荷がかかりすぎています。</li> </ul>                                                                                            | ムを再起動します。                                                                                                    |
| 280002 | 使用されている接続では、PLC にファンクションブ<br>ロックが必要です。<br>ファンクションブロックが応答しています。通信が<br>有効になりました。                                                    | _                                                                                                    |
| 280003 | 使用されている接続では、PLC にファンクションブ<br>ロックが必要です。<br>ファンクションブロックが応答しています。                                                                    | <ul> <li>以下をチェックします。</li> <li>ケーブルが差し込まれているか。</li> <li>PLC は OK か。</li> <li>正しいポートが使用されているか。</li> <li>システムアラームがいつまでも表示される場合は、システムを再起動します。</li> <li>対策はエラーコードによって違ってきます。</li> <li>1: ファンクションブロックは、応答コンテナに COM ビットを設定する必要があります。</li> <li>2: ファンクションブロックは、応答コンテナに ERROR ビットを設定してはいけません。</li> <li>3: ファンクションブロックは、指定時間(タイムアウト)内に応答する必要があります。</li> <li>4: PLC とオンラインにします。</li> </ul> |
| 280004 | PLC との接続が中断しています。 現在のところデ<br>ータ交換はありません。                                                                                          | WinCC flexible で接続ハラメータをチェックします。<br>ケーブルが差し込まれ、PLC が動作中で、正しいポート<br>が使用されていることを確かめます。<br>システムアラームがいつまでも表示される場合は、システ<br>ムを再起動します。                                                                                                    |
| 290000 | レシピタグの読取りまたは書込みができませんでし<br>た。 このタグには、初期値が割り付けられます。<br>必要なら、最大4つの追加障害タグに応じて、アラ<br>ームバッファにアラームを入力できます。 この後、<br>アラーム 290003 が出力されます。 | アドレスが PLC に設定されているコンフィグレーション<br>を、チェックします。                                                                                                    |

| 数      | <b>影響</b> /原因                                                                                                    | 対策                                                                                                    |
|--------|----------------------------------------------------------------------------------------------------|----------------------------------------------------------------------------------------------------|
| 290001 | このタイプに許容されている値範囲に入っていない<br>値をレシピタグに割り付けようとしました。<br>必要なら、最大4つの追加障害タグに応じて、アラ<br>ームバッファにアラームを入力できます。 この後、<br>アラーム 290004 が出力されます。 | タグタイプの値の範囲に従います。                                                                                                    |
| 290002 | ソースフォーマットからターゲットフォーマットに<br>値を変換できません。<br>必要なら、最大4つの追加障害レシピタグに応じて、<br>アラームバッファにアラームを入力できます。この<br>後、アラーム 290005 が出力されます。         | タグの値の範囲またはタイプをチェックします。                                                                                                    |
| 290003 | アラーム番号 290000 が 6 回以上トリガされると、<br>このアラームが出力されます。<br>この場合、別のアラームは追加生成されません。                                                      | タグアドレスが PLC に設定されているコンフィグレーションを、チェックします。                                                                                                   |
| 290004 | アラーム番号 290001 が 6 回以上トリガされると、<br>このアラームが出力されます。<br>この場合、別のアラームは追加生成されません。                                                      | タグタイプの値の範囲に従います。                                                                                                    |
| 290005 | アラーム番号 290002 が 6 回以上トリガされると、<br>このアラームが出力されます。<br>この場合、別のアラームは追加生成されません。                                                      | タグの値の範囲またはタイプをチェックします。                                                                                                    |
| 290006 | タグ用に設定されたしきい値が、入力した値によっ<br>て違反しています。                                                                                           | タグのコンフィグレーション済みのしきい値または現在の<br>しきい値に従います。                                                                                                   |
| 290007 | 現在処理中のレシピのソースとターゲットの構造の<br>間に相違点があります。ターゲット構造に、ソース<br>構造で使用できないデータレシピタグが追加指定さ<br>れています。<br>指定のデータレシピタグにはその初期値が割り付け<br>られます。    | 指定されたデータレシピタグをソース構造に挿入します。                                                                                                    |
| 290008 | 現在処理中のレシピのソースとターゲットの構造の<br>間に相違点があります。ソース構造に追加指定され<br>ているデータレシピタグは、ターゲット構造では使<br>用できないため、割り付けることができません。<br>この値は拒否されます。         | 指定されたレシピにある指定されたデータレシピタグをプ<br>ロジェクトから削除します。                                                                                                |
| 290010 | レシピ用に設定した保存先は許可されていません。<br>考えられる原因:<br>不正な文字、書き込み禁止、データキャリアの空き<br>容量を超えている、あるいはデータキャリアが存在<br>しない。                              | コンフィグレーション済みの保存先をチェックします。                                                                                                    |
| 290011 | 指定番号のレコードが存在しません。                                                                                                    | ソースの番号(定数またはタグの値)をチェックします。                                                                                                    |
| 290012 | 指定番号のレシピが存在しません。                                                                                                    | ソースの番号(定数またはタグの値)をチェックします。                                                                                                    |
| 290013 | 既存のレコード番号で、レコードを保存しようとし<br>ました。<br>このアクションは実行されません。                                                                            | <ul> <li>以下の対策を講じることができます。</li> <li>ソースの番号(定数またはタグの値)をチェックします。</li> <li>まず、そのレコードを削除します。</li> <li>Overwrite ファンクションパラメータを変更します。</li> </ul> |
| 290014 | インポートされる指定されたファイルを見つけるこ<br>とができませんでした。                                                                                         | 以下をチェックします。<br>• ファイル名<br>• ファイルが指定されたディレクトリにあるかどうか                                                                                        |
| 290020 | HMI デバイスから PLC への、レコードのダウンロ<br>ードを開始したことを、レポートするアラームです。                                                                        |                                                                                                    |
| 290021 | HMI デバイスから PLC への、レコードのダウンロ<br>ードを完了したことを、レポートするアラームです。                                                                        |                                                                                                    |

| 数      | 影響/原因                                                                                                    | 対策                                                                                                    |
|--------|----------------------------------------------------------------------------------------------------|----------------------------------------------------------------------------------------------------|
| 290022 | HMI デバイスから PLC へのレコードのダウンロー<br>ドが、エラーによってキャンセルされたことを、レ<br>ポートするアラームです。                                                                              | 以下の点について、コンフィグレーションをチェックします。<br>● PIC で タグアドレスは設定されているか。                                                                                                    |
|        |                                                                                                    | <ul> <li>レシピ番号は存在するか。</li> </ul>                                                                                                    |
|        |                                                                                                    | ● レコード番号は存在するか。                                                                                                    |
|        |                                                                                                    | <ul> <li>Overwrite ファンクションパラメータは設定されているか。</li> </ul>                                                                                                    |
| 290023 | PLC から HMI デバイスへの、レコードのダウンロ<br>ードを開始したことを、レポートするアラームです。                                                                                             | _                                                                                                    |
| 290024 | PLC から HMI デバイスへの、レコードのダウンロ<br>ードを完了したことを、レポートするアラームです。                                                                                             | _                                                                                                    |
| 290025 | PLC から HMI デバイスへのレコードのダウンロー<br>ドが、エラーによってキャンセルされたことを、レ                                                                                              | 以下の点について、コンフィグレーションをチェックし<br>ます。                                                                                                    |
|        | ホートするアフームです。                                                                                                    | <ul> <li>PLC で、タグアドレスは設定されているか。</li> </ul>                                                                                                    |
|        |                                                                                                    | ● レシビ番号は存在するか。<br>- しつード釆号はたたまるか                                                                                                    |
|        |                                                                                                    | ● レコート留ちは存在するか。<br>● Overwrite ファンクションパラメータは設定されてい                                                                                                    |
|        |                                                                                                    | るか。                                                                                                    |
| 290026 | レコードが現在解放されていないにもかかわらず、<br>このデータレコードを読み取り/書き込みしようとし<br>ました。                                                                                         | レコードステータスをゼロに設定します。                                                                                                    |
|        | 同期化したダウンロードをレシピに設定した場合に、<br>このエラーが発生することがあります。                                                                                                    |                                                                                                    |
| 290027 | 現在のところ、PLC に接続できません。 この結果、<br>レコードを読み取ることも、書き込むこともできま<br>せん。<br>考えられる原因 :<br>PLC との物理的接続がない(ケーブルが差し込まれ<br>ていない、ケーブルが破損している)か、または PLC<br>がオフになっています。 | PLC への接続をチェックします。                                                                                                    |
| 290030 | レコードがすでに選択されている[レシピ]ウィンド<br>ウを含む画面を選択すると、このアラームが出力さ<br>れます。                                                                                         | 保存先からレコードを再ロードするか、現在の値を保持し<br>ます。                                                                                                    |
| 290031 | 保存中に、指定された番号のレコードが、すでに存<br>在していることを検出しました。                                                                                                    | レコードを上書きするか、このアクションをキャンセルし<br>ます。                                                                                                    |
| 290032 | レコードのエクスポート中に、指定名のファイルが<br>すでに存在していることを検出しました。                                                                                                    | ファイルを上書きするか、プロセスをキャンセルします。                                                                                                    |
| 290033 | レコードを削除する前の、確認要求です。                                                                                                    | _                                                                                                    |
| 290040 | エラーコード %1 のレコードエラーが発生しました。<br>このエラーコードは詳細説明できません。<br>このアクションはキャンセルされます。<br>レコードが PLC に正しくインストールされなかっ<br>た可能性があります。                                  | 保存先、レコード、[データレコード]エリアポインタ、お<br>よび必要があれば、PLC との接続を、チェックします。<br>しばらく待ってから、アクションを再起動します。<br>エラーが解消されない場合は、カスタマサポートにお問い<br>合わせください。 関連のあるエラーコードをカスタマサ<br>ポートに転送します。 |
| 290041 | 保存先の空き容量が不足しているため、レコードま<br>たはファイルを保存できません。                                                                                                    | 不要になったファイルを削除します。                                                                                                    |
| 290042 | いくつかのレシピアクションを同時に実行しようと<br>しました。 最後のアクションは実行されませんで<br>した。                                                                                           | 少し待ってからアクションを再度トリガします。                                                                                                    |
| 290043 | レコードを保存する前の、確認要求です。                                                                                                    |                                                                                                    |

| 数      | 影響/原因                                                                                                    | 対策                                                  |
|--------|----------------------------------------------------------------------------------------------------|-----------------------------------------------------|
| 290044 | レシピ用のデータストアが破損したため、削除され<br>ます。                                                                                                    | _                                                   |
| 290050 | レコードのエクスポートを開始したことを、レポー<br>トするアラームです。                                                                                                    | _                                                   |
| 290051 | レコードのエクスポートを完了したことを、レポー<br>トするアラームです。                                                                                                    |                                                     |
| 290052 | レコードのエクスポートが、エラーによってキャン<br>セルされたことを、レポートするアラームです。                                                                                                    | 保存先のレコードの構造と、HMI デバイスの現在のレシピ<br>の構造が、同じであることを確認します。 |
| 290053 | レコードのインポートを開始したことを、レポート<br>するアラームです。                                                                                                    |                                                     |
| 290054 | レコードのインポートを完了したことを、レポート<br>するアラームです。                                                                                                    | _                                                   |
| 290055 | レコードのインポートが、エラーによってキャンセ<br>ルされたことを、レポートするアラームです。                                                                                                    | 保存先のレコードの構造と、HMI デバイスの現在のレシピ<br>の構造が、同じであることを確認します。 |
| 290056 | 指定された行や列で値の読出しまたは書込みを行っ<br>ているときに発生したエラーです。<br>アクションはキャンセルされました。                                                                                         | 指定された行/列をチェックします。                                   |
| 290057 | 指定されているレシピのタグが、"オフライン"モー<br>ドから"オンライン"モードに、切り替わりました。<br>このレシピのタグの変更は、変更されるたびに、直<br>ちに PLC にダウンロードされます。                                                   | _                                                   |
| 290058 | 指定されているレシピのタグが、"オフライン"モー<br>ドから"オンライン"モードに切り替わりました。<br>このレシピのタグに加えられた変更が、直ちに PLC<br>に転送されることはありません。しかし、この変更<br>は、レコードをダウンロードして、PLC にきちんと<br>転送する必要があります。 |                                                     |
| 290059 | 指定されたレコードが保存されたことを、レポート<br>するアラームです。                                                                                                    | _                                                   |
| 290060 | 指定されたレコードメモリが消去されたことを、レ<br>ポートするアラームです。                                                                                                    | _                                                   |
| 290061 | レコードメモリの消去が、エラーによってキャンセ<br>ルされたことを、レポートするアラームです。                                                                                                    | _                                                   |
| 290062 | レコード番号が、最大値の 65536 を超えています。<br>このレコードを作成できません。                                                                                                    | 別の番号を選択します。                                         |
| 290063 | パラメータ"Overwrite"を No に設定すると、システ<br>ムファンクション"ExportDataRecords"でこのエラ<br>ーが発生します。<br>既存のファイル名を指定してレシピを保存しようと<br>しました。<br>このエクスポートはキャンセルされます。               | "ExportDataRecords"システムファンクションをチェック<br>します。         |
| 290064 | レコードの削除を開始したことを、レポートするア<br>ラームです。                                                                                                    | _                                                   |
| 290065 | レコードの削除を問題なく完了したことを、レポー<br>トするアラームです。                                                                                                    |                                                     |
| 290066 | レコードを削除する前の、確認要求です。                                                                                                    | —                                                   |
| 290068 | レシピのレコードをすべて削除するか確認する、セ<br>キュリティ上の要求です。                                                                                                    | -                                                   |
| 290069 | レシピのレコードをすべて削除するか確認する、セ<br>キュリティ上の要求です。                                                                                                    |                                                     |

| 数      | 影響/原因                                                                                                    | 対策                                                                        |
|--------|----------------------------------------------------------------------------------------------------|---------------------------------------------------------------------------|
| 290070 | 指定されているレコードが、インポートファイルに<br>存在しません。                                                                                                    | レコード番号またはレコード名のソース(定数またはタグ<br>値)をチェックします。                                 |
| 290071 | レコード値の編集中に、レシピタグの下限値を超え<br>る値が入力されました。<br>この入力は破棄されます。                                                                                                    | レシピタグの制限内の値を入力します。                                                        |
| 290072 | レコード値の編集中に、レシピタグの上限値を超え<br>る値が入力されました。<br>この入力は破棄されます。                                                                                                    | レシピタグの制限内の値を入力します。                                                        |
| 290073 | 未知のエラーによって、レコードの保存などのアク<br>ションが失敗しました。<br>このエラーは、大型[レシピ]ウィンドウの<br>IDS_OUT_CMD_EXE_ERR ステータスアラームに<br>対応しています。                                                      | _                                                                         |
| 290074 | 保存中に、指定された番号のレコードがすでに存在<br>しており、別の名前が付いていることが検出されま<br>した。                                                                                                    | レコードを上書きするか、レコード番号を変更するか、ま<br>たはこのアクションをキャンセルします。                         |
| 290075 | この名前のレコードはすでに存在しています。<br>このレコードは保存されません。                                                                                                    | 別のレコード名を選択します。                                                            |
| 300000 | プロセスモニターのコンフィグレーションが不正で<br>す(たとえば、PDiag や S7-Graph を使用している)。<br>CPUの仕様で指定されているより多くのアラームが<br>キューに入っています。これ以上、ALARM_S アラ<br>ームは PLC によって管理できず、HMI デバイスに<br>レポートします。 | PLC のコンフィグレーションを変更します。                                                    |
| 300001 | この PLC には、ALARM_S は登録されていません。                                                                                                    | ALARM_S サービスをサポートする PLC を選択します。                                           |
| 310000 | 並行して数多くのレポートを印刷しようとししてい<br>ます。<br>一定の時間にプリンタに出力できるのは1つのログ<br>ファイルのみです。したがって、印刷ジョブは棄却<br>されます。                                                                     | 前の有効なログが印刷されるまで待機します。<br>必要なら、印刷ジョブを繰り返します。                               |
| 310001 | プリンタのトリガ時にエラーが発生しました。レポ<br>ートが印刷されないか、またはエラーを伴って印刷<br>されます。                                                                                                    | このアラーム関係する追加システムアラームを評価します。<br>必要なら、印刷ジョブを繰り返します。                         |
| 320000 | ムーブメントがすでに別のデバイスにより示されて<br>います。<br>このムーブメントをコントロールできません。                                                                                                    | その他のディスプレイユニットでのムーブメントの選択を<br>解除し、必要なディスプレイユニットでのモーションコン<br>トロール画面を選択します。 |
| 320001 | ネットワークが非常に複雑です。<br>不正なアドレスを表示することができません。                                                                                                    | ネットワークを STL で表示します。                                                       |
| 320002 | 診断アラームが選択されていません。<br>アラームに属するユニットを選択できませんでした。                                                                                                    | ZP_ALARM アラーム画面で診断アラームを選択します。                                             |
| 320003 | 選択したユニットに関するアラームがありません。<br>詳細表示でネットワークをビジュアライズできま<br>せん。                                                                                                    | 概要画面で不具合のあるユニットを選択します。                                                    |
| 320004 | 必要な信号状態を PLC から読み取ることができま<br>せんでした。 不正なアドレスは検出できません。                                                                                                    | ディスプレイユニットと PLC プログラムのコンフィグレ<br>ーションの間の一貫性をチェックします。                       |
| 320005 | プロジェクト内に、インストールされていない<br>ProAgent エレメントが含まれています。 ProAgent<br>診断ファンクションを実行できません。                                                                                   | プロジェクトを実行するために、オプション ProAgent パ<br>ッケージをインストールします。                        |
| 320006 | 現時点の製品群ではサポートされていないファンク<br>ションを実行しようとしました。                                                                                                    | 選択したユニットのタイプをチェックします。<br>                                                 |

| 数      | 影響/原因                                                                                                    | 対策                                                                                                    |
|--------|----------------------------------------------------------------------------------------------------|----------------------------------------------------------------------------------------------------|
| 320007 | ネットワーク上にはエラーをトリガするアドレスは<br>見つかりませんでした。<br>ProAgent は不正なアドレスを表示することができ<br>ません。                                        | 詳細画面を STL レイアウトモードに切り替えて、アドレ<br>スおよび排他アドレスのステータスをチェックします。                                                                                                    |
| 320008 | コンフィグレーションに保存された診断データが、<br>PLC に保存されたデータと同期していません。<br>ProAgent は、診断ユニットしか表示できません。                                    | プロジェクトを HMI デバイスに再び転送します。                                                                                                    |
| 320009 | コンフィグレーションに保存された診断データは、<br>PLC に保存されたデータと同期していません。 診<br>断画面は通常どおり操作できます。<br>ProAgent はすべての診断テキストを表示できない<br>可能性があります。 | プロジェクトを HMI デバイスに再び転送します。                                                                                                    |
| 320010 | コンフィグレーションに保存された診断データが、<br>STEP 7 に保存されたデータと同期していません。<br>ProAgent 診断データが最新のものではありません。                                | プロジェクトを HMI デバイスに再び転送します。                                                                                                    |
| 320011 | 対応する DB 番号と FB 番号を持つユニットは存在<br>しません。<br>このファンクションを実行できません。                                                           | "SelectUnit"ファンクションおよびプロジェクト内で選択<br>したユニットのパラメータをチェックします。                                                                                                    |
| 320012 | [ステップシーケンスモード]ダイアログはサポート<br>されていません。                                                                                 | 使用中のプロジェクトの対応する標準プロジェクトから、<br>ZP_STEP ステップシーケンス画面を使用します。<br>Overview_Step_Sequence_Mode ファンクションを呼び出<br>すのではなく、画面名として ZP_STEP を使用して、<br>"FixedScreenSelection"ファンクションを呼び出します。 |
| 320014 | 選択された PLC は、ProAgent 用に評価できません。<br>"EvaluateAlarmDisplayFault"システムファンクショ<br>ンに割り当てられた[アラーム]ウィンドウを、検出<br>できませんでした。    | "EvaluateAlarmDisplayFault"システムファンクションのパ<br>ラメータをチェックします。                                                                                                    |
| 330022 | HMIデバイスで開いているダイアログが多すぎます。                                                                                            | HMI デバイスで必要のないダイアログはすべて閉じます。                                                                                                    |
# B

# 略語

| ANSI  | 米国規格協会                                      |
|-------|---------------------------------------------|
| CPU   | 中央演算処理装置                                    |
| CSV   | カンマ区切りの値                                    |
| CTS   | 送信可                                         |
| DC    | 直流                                          |
| DCD   | データキャリア検出                                   |
| DHCP  | 動的ホスト構成プロトコル                                |
| DIL   | デュアルインライン(電子チップハウジングデザイン)                   |
| DNS   | ドメインネームシステム                                 |
| DP    | リモート 1/0                                    |
| DSN   | データソース名                                     |
| DSR   | データセットレディ                                   |
| DTR   | データ端末レディ                                    |
| EMC   | 電磁適合性                                       |
| EN    | ヨーロッパ規格                                     |
| ES    | エンジニアリングシステム                                |
| ESD   | 静電放電、コンポーネントとモジュールは静電放電によって破損する危<br>険があります。 |
| ESD   | 静電気に敏感な装置                                   |
| GND   | 接地                                          |
| HF    | 高周波                                         |
| HMI   | マンマシンインターフェース                               |
| IEC   | 国際電気標準会議                                    |
| IF    | インターフェース                                    |
| IO    | 入出力                                         |
| IP    | インターネット プロトコル                               |
| LED   | 発光ダイオード                                     |
| MAC   | メディア アクセス制御                                 |
| MOS   | 金属酸化膜半導体                                    |
| MPI   | マルチポイントインターフェース(SIMATIC S7)                 |
| MS    | マイクロソフト                                     |
| MTBF  | 平均故障間隔                                      |
| n. c. | 接続されていません                                   |
| OP    | オペレータパネル                                    |
| PC/   | パーソナルコンピュータ                                 |

| PELV    | 保護特別低電圧                        |
|---------|--------------------------------|
| PG      | プログラミング装置                      |
| PLC     | プログラマブルロジックコントローラ              |
| PPI     | ポイントツーポイントインターフェース(SIMATIC S7) |
| RAM     | ランダムアクセスメモリ                    |
| RJ45    | 登録済み Jack Type45               |
| RTS     | 送信要求                           |
| RxD     | 受信データ                          |
| SD カード  | セキュリティ デジタル カード                |
| SELV    | 安全特別低電圧                        |
| SP      | サービスパック                        |
| STN     | スーパーツイステッドネマチック(液晶の方式)         |
| Sub-D   | D-Sub コネクタ(プラグ)                |
| TAB, タブ | タブレータ                          |
| TCP/IP  | 伝送制御プロトコル/インターネットプロトコル         |
| TFT     | 薄膜トランジスタ                       |
| TTY     | テレタイプ                          |
| TxD     | 送信データ                          |
| UL      | UL 規格                          |
| USB     | ユニバーサル シリアル バス                 |
| WINS    | Windows インターネット ネーミング サービス     |

# 用語解説

#### "転送"モード

HMI デバイスの動作モードであり、コンフィグレーション PC から HMI デバイスに、実行可 能なプロジェクトを転送します。

#### EMC

電磁環境適合性とは、電磁気的環境でその環境に影響を与えることなく適切に機能する電気 器具の能力です。

#### HMI デバイス

HMI デバイスは、マシンおよびプラントの操作および監視に使用するデバイスです。 マシン やプラントのステータスが HMI デバイスに、グラフィックエレメントまたはインジケータラ ンプによって表示されます。 オペレータは、HMI デバイスのオペレータ制御を使用して、マ シンやプラントのプロセスに介入できます。

#### HMI デバイスイメージ;HMI デバイスイメージ

コンフィグレーション PC から HMI デバイスへ転送できるファイル。 HMI デバイスイメー ジには、オペレーティングシステムおよびプロジェクトを実行するのに必要なランタイムソ フトウェアのエレメントが含まれます。

## 10フィールド;10フィールド

IO フィールドは、HMI デバイスから PLC に転送される入力値または出力値を、有効化します。

#### PLC

PLC は、HMI デバイスの通信に使用する SIMATIC S7 などの デバイスやシステムの、一般 用語です。

#### PLC ジョブ

PLC ジョブは、HMI デバイスで PLC のファンクションをトリガします。

#### STEP 7 Micro/WIN

STEP 7 Micro/WIN は SIMATIC S7-200 PLC 用のプログラミングソフトウェアです。

#### STEP 7

STEP 7 は SIMATIC S7、SIMATIC C7、SIMATIC WinAC PLC 用の、プログラミングソフト ウェアです。

#### アラーム、ユーザー固有

ユーザー固有のアラームは、PLC を経由して HMI デバイスに接続されたプラントの特定の動 作ステータスを表します。

#### アラーム、無効化

アラームの初期化が PLC によってリセットされる時期。

#### アラーム、確認

アラームの確認は、アラームがチェックされたことを確認します。

#### アラーム、起動

PLC または HMI デバイスによってアラームがトリガされる時期。

## アラームロギング;アラームロギング

ユーザー固有のアラームの HMI デバイス画面への出力と平行して、ユーザー固有のアラームのプリンタへの出力。

#### イベント

ファンクションは、定義された着信イベントによってトリガされます。 イベントを設定でき ます。 ボタンには、[押す]や[放す]などのイベントを割り付けることができます。

#### エンジニアリングソフトウェア

WinCC flexible のようなプロジェクト作成に使用されるソフトウェアを、プロセスのビジュ アル化を目的として使用します。

#### オートメーション デバイス

AG S5-115U などの SIMATIC S5 シリーズの PLC

#### オートメーションシステム AS

SIMATIC S7-300 などの SIMATIC S7 シリーズの PLC

#### オブジェクト

プロジェクトの構成要素。例: 画面またはアラーム。オブジェクトは HMI デバイス上でテキ ストや値を表示、入力するために使用されます。

#### オペレータ制御

値を入力し、ファンクションをトリガするために使用される、プロジェクトの構成要素。 例 えば、ボタンはオペレータ制御です。

#### コンフィグレーション PC

コンフィグレーション PC は、エンジニアリング ソフトウェアを使用してプラント プロジェ クトを作成する、プログラミングデバイスまたは PC です。

#### システムアラーム

システムアラームは、"システム"アラームクラスに割り付けられます。システムアラームは、 HMI デバイスおよび PLC 上の内部状態を表します。

#### シンボルの IO フィールド

シンボル IO フィールドは、値の入出力用フィールドです。 そこから 1 つのエントリを選択 できるデフォルトエントリのリストを含んでいます。

#### タグ

値が書き込まれ、読み出される定義されたメモリの場所。 これは PLC、または HMI デバイ スから実行できます。タグが PLC に相互接続されているかどうかに基づいて、[外部]タグ(プ ロセスタグ)と[内部]タグを区別します。

#### タブ順序:タブジュンジョ

コンフィグレーション中に、これは、<TAB>キーを押したときにフォーカスをあわせるオブ ジェクトのシーケンスを設定します。

#### ハードコピー

プリンタへの画面内容の出力。

#### ファンクションキー

ユーザー固有のファンクションをサポートする HMI デバイス上のキー。 コンフィグレーションで、ファンクションがキーに割り当てられます。 キーの割り付けは、アクティブ画面に 特有であってもなくても構いません。

#### フラッシュメモリ:フラッシュメモリ

移動できる記憶媒体、またはマザーボードに固定的にインストールされたメモリモジュール として使用される、EEPROM チップを搭載した不揮発性メモリ。

#### ブートストラップ;ブートストラップ

オペレーティングシステムを更新する際に呼ばれるファンクションです。 OS がより機能的 なものであれば、ブートせずに更新することが可能です。 そうでない場合、ブートによる更 新が必要です。 この場合、コンフィグレーション PC は、HMI デバイス ブートローダーに よって、HMI デバイスと通信します。

#### ブートローダー

オペレーティングシステムを起動するために使用されます。HMIデバイスがオンにされる際、 自動的に起動されます。 オペレーティングシステムをロードすると、ローダーが表示され ます。

#### プラント

HMI デバイス上で操作、モニタされる機械、プロセシングセンター、システム、およびプロ セスを指す一般的用語。

#### プロジェクト

エンジニアリングソフトウェアを使用したコンフィグレーションの結果。 プロジェクトは、 システム固有のオブジェクト、基本設定、およびアラームを組み込んだ複数の画面を通常含 んでいます。 WinCC flexible で設定されるプロジェクトのプロジェクトファイルは、ファイ ル名拡張子\*.hmi の下に保存されます。

コンフィグレーション PC のプロジェクトと HMI デバイスのプロジェクトを、区別する必要 があります。コンフィグレーションコンピュータのプロジェクトは、HMI デバイスよりも多 くの言語を利用できます。 コンフィグレーション PC のプロジェクトは、様々な HMI デバ イスにも設定できます。 個々の HMI デバイス用に作成されたランタイムプロジェクトは、 HMI デバイスに転送できます。

#### プロジェクトファイル

HMI デバイスで使用するために、ランタイム プロジェクト ファイルから作成されたファイ ル。 プロジェクトファイルは、通常は転送されずにコンフィグレーション PC に残ります。 ソースファイルのファイル名拡張子は\*.hmi です。

#### プロジェクトファイル、圧縮

圧縮形式のプロジェクトファイル。圧縮プロジェクトファイルは、ランタイム プロジェクト ファイルとともに、個々の HMI デバイスに転送できます。 この目的のために、コンフィグ レーション PC のプロジェクトでは、バック転送できる必要があります。 圧縮プロジェクト ファイルは、通常外部メモリカードに保存されます。

圧縮ファイルのファイル拡張子は\*.pdz です。

## プロセスのビジュアル化

テキストエレメントおよびグラフィックエレメントによる、テクニカルプロセスのビジュア ル化。作成されたプラント画面では、入力データおよび出力データによってアクティブなプ ラントプロセスにオペレータ介入することが可能になります。

## ランタイム プロジェクト ファイル

特定の HMI デバイス用のプロジェクトファイルから、作成されたファイル。 ランタイム プ ロジェクトファイルは対応する HMI デバイスに転送され、プラントを操作およびモニタする ために使用されます。

圧縮ファイルの拡張子は\*.pdz です。

#### ランタイムソフトウェア;ランタイムソフトウェア

ランタイム ソフトウェアは、コンフィグレーション PC でプロジェクトのテストに使用され る、プロセスのビジュアル化ソフトウェアです。

#### レシピ

確定したデータ構造を形成するタグの組み合わせ。設定されたデータ構造は、HMI デバイスのデータに割り付けることができ、レコードとして参照されます。レシピを使用することで、 割り付けられた全データがレコードの転送時に、同期して PLC へ転送されます。

#### 画面

プラント用のすべての論理的に関連するプロセスデータの表示の形式。プロセスデータの表示は、グラフィックオブジェクトでサポートされます。

## 画面オブジェクト

設定されたオブジェクトであり、矩形、IO フィールド、[アラーム]画面などの機能の、表示 または操作に使用されます。

#### 確認

アラームの確認は、アラームがチェックされたことを確認します。

#### 情報テキスト

情報テキストは、プロジェクトの中でオブジェクトに設定した情報です。 一例としてアラー ム用情報テキストは、エラーの原因やトラブルシューティングの手順に関する、情報を含ん でいます。

#### 転送;テンソウ

コンフィグレーション PC から HMI デバイスへの、ランタイムプロジェクトの転送

#### 配列

入力値および出力値用の設定画面に確保されたエリア。

#### 半輝度寿命

輝度が当初の値の 50%に達するまでの期間。 指定値は運転温度に依ります。

#### 表示時間

HMI デバイスのシステムアラームの表示有無および表示時間を定義します。

用語解説

# 索引

## 1

/Audit, 1-8

## <

<Back Space>キー: Back Space キー, 6-11 <Ctrl>キー; Ctrl キー, 8-13 <Delete>キー: Delete キー, 6-11 <ESC>キー: ESC キー, 6-11

## 1

10 進数, 8-7

# Α

<A>~<Z>キー, 6-11, 8-13 ACK, 9-3 <ACK>LED, 9-3 <ACK>キー, 8-13 ALARM\_S, 1-6 <Alt>キー, 6-12, 8-13 Automation License Manager, 7-21

# В

<Back Space>+-, 8-13

# С

CE承認, 2-2 C-Tick マーク (オーストラリア), 2-3 <Ctrl>キー, 6-12

# D

<Delete>キー, 6-11, 8-13 DHCP, 6-41 DIP スイッチ 設定, 4-11

TP 277、OP 277 (WinCC flexible) 操作説明書, 09/2007, A5E00457516-02 DNS, 6-41 DNS サーバー, 6-38

# Ε

EC 適合性宣言, 2-2 EMC指令, 2-2 <END>キー, 8-12 <END>キー, 6-11 <Enter>キー, 6-11, 8-12 <ESC>キー, 6-11, 8-13 ESD ラベリング, A-1 略語, A-1 Eメール設定, 6-6, 6-44

# F

FM承認, 2-3 <Fn>キー, 6-12, 8-13

## Η

```
HMI デバイス
  コールド再起動, 6-26
  正面図, 1-2
HMI デバイスでの入力
  オペレータコントロールの使用, 8-1
HMI デバイス
  EMCに準拠した取り付け, 2-4
  情報,6-5
  正面図, 1-3
  スイッチオフ, 4-17
  スイッチオン, 4-16
  側面図, 1-2, 1-3
  底面図, 1-2, 1-4
  テスト, 4-16
  背面図, 1-4
  背面図, 1-3
  ブート, 6-5
  ポート, 4-5
HMI デバイスでの入力
  ファンクションキーによる, 8-15
```

<Home>キー, 8-12<Home>キー, 6-11

## I

InputPanel, 6-5 IPアドレス, 6-5 Ethernet, 6-41

## L

Logoff ユーザー, 8-37

## Μ

MACアドレス, 6-40 MP 277 スイッチオン, 4-16 テスト, 4-16 MPI 設定, 6-6, 6-32

## 0

OP 270 情報の表示, 6-27 OP 277 アプリケーション, 1-1 オペレータ制御エレメント, 5-2 クリアランス, 3-5 取り付け, 4-1 OP プロパティ 永続記憶域, 6-23 デバイス, 6-27 OPプロパティ, 6-5 タッチ, 6-16

## Ρ

<Page Down>キー, 8-12 <Page Down>キー, 6-11 <Page Up>キー, 6-11, 8-12 PC/PPI アダプタの調整, 4-13 ケーブル, 1-5 ケーブルのコンフィグレーション, 4-13 PC 接続, 6-43 PELV, 4-9 PLC 接続数, 1-9

プロトコル, 1-9 ポートのコンフィグレーション, 4-11 レシピデータレコードの転送, 10-15, 10-22 レシピデータレコードの読み取り, 10-14 レシピデータレコードの読み取り, 10-21 PLC User, 8-41, 8-42, 8-43 PLC の接続 配線図, 4-10 PLC への接続 数, 1-9 Pocket Internet Explorer, 1-8 PROFIBUS 設定.6-6 PROFIBUS DP 設定, 6-32 PROFINET, 6-6, 6-37 アドレス指定, 6-38 接続, 4-11, 4-12 **PROFINET IO** ダイレクトキーの無効化, 6-36 ダイレクトキーの有効化, 6-36 PROFINET IO の設定, 6-6

## R

RJ45 プラグコネクタ ピンの割り付け, 12-7 RS -422/RS -485 ポート コンフィグレーション, 4-11 RS -422/RS -485 ポート ピンの割り付け, 12-6 RS 422-RS 232 コンバータ, 1-5 RS 485 / RS 232 ポートの使用, 4-12

# S

S7 転送設定, 6-6 <Shift>キー, 6-12, 8-13 Sm@rtAccess, 1-1, 1-8 Sm@rtClient ウィンドウ, 8-29 監視モード, 8-29 使用方法, 8-29 Sm@rtClient ウィンドウ, 8-30 Sm@rtService, 1-1, 1-8 SMTP サーバー, 6-44

# Т

TCP/IP アドレス, 6-40 TP 270 情報の表示, 6-27 TP 277 アプリケーション, 1-1 オペレータ制御エレメント, 5-1 クリアランス, 3-5 全体寸法, 12-1 取り付け, 4-1

## U

UL承認, 2-2 USB デバイス 接続, 4-14 USB ポート ピンの割り付け, 12-7 USB ポート 外部デバイス, 4-5

## V

VBScript 機能範囲, 1-8

## W

WinCC flexible インターネット設定 電子メール, 6-44 WinCC インターネット設定, 6-6 Windows CE タスクバー, 6-2 パスワード保護, 6-2 WINS, 6-41 WINS サーバー, 6-38

## あ

アクセサリキット, 1-4 アップロード ライセンスキー, 7-4 アドレス指定, 6-38 アドレス割り付け TCP/IP ネットワーク, 6-40 アプリケーション OP 277, 1-1 TP 277, 1-1 アラーム, 9-1 確認, 8-13, 9-6 機能範囲, 1-6 表示. 9-3 編集, 9-7 アラームイベント, 9-1 アラームインジケータ,9-3 アラームウィンドウ,9-5 [アラーム]画面, 9-3

TP 277、OP 277 (WinCC flexible) 操作説明書, 09/2007, A5E00457516-02

簡易, 9-4 詳細, 9-4 アラーム行, 9-3 アラームクラス, 9-1, 9-5 アラームグループ, 9-2 アラームバッファ.9-2 機能範囲, 1-6 アラームレポート, 9-2 アラームログ, 9-2 アングルアダプタ, 1-5 安全規則, 2-1 安全性 規格. 2-2 機能範囲, 1-7 安全対策注意事項 USB ホストツーホスト ケーブル, 4-14 圧縮プロジェクトファイル, 7-5 意図しないアクション, 5-2, 8-14 意図しない転送モード, 6-34 オペレーティングシステムの更新, 4-14 キーボード, 5-3 キャビネット上での作業, 2-1 高周波放射, 2-1 コールド再起動, 6-26 互換性の不一致, 7-11 誤操作の防止, 11-1 情報テキストの切り替え, 8-11, 8-19 静電気帯電. A-1 接続順序, 4-4 接地対策の遵守, A-2 接地導体, 4-6 ダイレクトキー, 8-3 タッチ画面, 5-3 チャネル1用[リモートコントロール], 6-34 チャネル2の転送モード, 6-35 データチャンネル, 7-14 データの消失.7-14 電源障害, 7-11 転送モード, 6-31, 6-35 パス, 6-30 バックグラウンドでのレシピデータレコード, 10-6 複数キーの操作.8-2 プロジェクトファイル, 6-30 変更されたタグ名, 10-13 ポート, 4-14 保管, 2-6 メモリカード、初めての使用, 5-4 輸送. 2-6 ライセンスキー, 7-10, 7-18 安全な絶縁, 4-9

## こ

ー時ファイル バックアップ, 6-22
意図しないアクション, 5-2, 8-2
意図しない転送モード, 6-34
印刷
ネットワークプリンタによる, 6-38
ラベル, 5-6
インストール
オプション, 7-17, 7-18, 7-20
インターネット
サービス, v, 11-3
サポート, v, 11-3
インターネット設定, 6-44
インポート
レシピデータ レコード, 10-24

## え

英数字 キー割り付け, 6-11, 8-13 英数字画面キーボード,8-8 英数字値 入力, 8-9 変更,8-9 英数値 入力, 8-17 変更, 8-17 エクスプローラ 操作, 6-3 エクスポート レシピデータ レコード, 10-23 エラーアラーム 確認,9-6 エレメント リスト, 10-16 エレメントリスト, 10-5

## お

オーソリゼーション, 8-33 オプション, 1-8 ProSave を使用したインストール, 7-20 ProSave を使用した削除, 7-20 WinCC flexible を使用したインストール, 7-18 WinCC flexible を使用した削除, 7-19 インストール, 7-17 削除, 7-4, 7-17 取り付け, 7-4 ネットワークの運用, 6-6, 6-44 オフライン テスト, 7-8 動作モード, 7-2

レシピタグ,10-8 オペレータ制御 [レシピ]ウィンドウ, 10-9 選択, 6-11 操作, 6-11 ロック,11-2 オペレータ制御エレメント OP 277, 5-2 TP 277, 5-1 簡易[レシピ]ウィンドウ, 10-16 操作, 8-12 オペレータ入力オプション, 6-6 オペレータ制御エレメント メモリカード スロット, 5-4 オペレーティングシステム ProSave を使用した更新, 7-17 WinCC flexible を使用した更新, 7-15 安全対策注意事項, 4-14 更新, 7-4, 7-14, 7-15 コンフィグレーション.6-1 オンライン テスト, 7-9 動作モード, 7-2 レシピタグ, 10-8

## か

カーソルキー, 6-11, 8-12 開始 HMI デバイス, 6-26 外部 USB デバイス, 4-5 キーボード, 6-7 マウス,6-7 確認 アラーム, 8-13, 9-6 エラーアラーム, 9-6 確認キー, 8-13 画面 機能範囲, 1-6 画面キーボード.6-5.8-5 英数字.8-8 キーボードレベル, 8-8 コントロールパネル用, 6-8 コンフィグレーション, 6-12 数値,8-6 表示タイプ,6-8 文字繰り返し,6-13 レイアウトの変更, 6-8 言語の変更, 8-8 画面の清掃,11-2 簡易[アラーム]画面, 9-4 簡易[ユーザー]ウィンドウ, 8-35 簡易[レシピ]ウィンドウ, 10-5 オペレータ制御エレメント, 10-16 メニューコマンド, 10-17 監視モード Sm@rtClient ウィンドウ, 8-29 管理者, 8-41, 8-42, 8-43

# き

+-<Ctrl>: Ctrl, 8-13 <Shift>: Shift, 6-12 <A>~<Z>, 6-11, 8-13 ACK, 8-13 <Alt>, 6-12, 8-13 <Backspace>, 8-13 <Ctrl>, 6-12 <End>, 6-11, 8-12 <Enter>, 6-11, 8-12 <ESC>, 6-11, 8-13 <Fn>, 6-12, 8-13 <Home>, 6-11 <Shift>. 8-13 カーソル, 6-11, 8-12 キャンセル, 6-11 削除, 6-11, 8-13 情報テキスト, 8-14 スクロールバック, 6-11, 8-12 スクロールフォワード, 6-11 タブ, 6-11, 8-12 タブレータ, 6-11 次にスクロール,8-12 <Home>, 8-12 キーボード 安全対策注意事項, 5-3 外部, 6-7 キーボード操作, 8-12, 8-15 キーボードプロパティ, 6-5 機械的 出荷条件, 2-6 保管条件. 2-6 気候 出荷条件, 2-6 保管条件, 2-6 基礎知識 必要.i 機能範囲 ALARM S, 1-6 アラーム, 1-6 アラームバッファ, 1-6 安全性. 1-7 画面. 1-6 グラフィックリスト, 1-6

限界値モニタ, 1-6 情報テキスト, 1-8 スケーリング, 1-6 タグ, 1-6 テキストリスト, 1-6 レシピ, 1-7 ログ, 1-7 逆極性保護, 4-9 キャビネット 作業, 2-1 キャビネット上での作業, 2-1

## <

グラフィックリスト 機能範囲, 1-6 クリアランス OP 277, 3-5 TP 277, 3-5 グループ確認, 8-13

## け

```
ゲージ, 8-20
ケーブル
接続, 4-4
限界値
パスワードの, 8-34
ユーザーウィンドウの, 8-34
ユーザーの, 8-34
限界値テスト, 8-7, 8-16
限界値モニタ
機能範囲, 1-6
言語の設定, 8-4
言語の変更
機能範囲, 1-8
```

## C

高周波放射, 2-1 更新 ProSave について, 7-17 WinCC flexible を使用した, 7-15 オペレーティングシステム, 7-14 較正 タッチ画面, 6-5, 6-16 構造 非絶縁, 4-9 互換性のフイッチ, 7-11 固定, 3-4 コントロールキー キーボードユニット, 6-10 コントロールパネル MPI, 6-32 PROFIBUS, 6-32 画面キーボード, 6-8 操作, 6-7, 6-9 パスワード保護, 6-2 開く、6-5 コンフィグレーション PC/PPI ケーブル, 4-13 RS -422/RS -485 ポート, 4-11 オペレーティングシステム, 6-1 画面キーボード, 6-12 ネットワーク,6-38 コンフィグレーション PC 接続, 4-12 配線図.4-12 コンフィグレーション フェーズ, 7-1 コンフィグレーションPC, 7-1

## さ

サービス インターネットの, v, 11-3 サービスパック, 11-3 再コミッショニング, 7-2 削除 オプション, 7-4, 7-17, 7-19, 7-20 ユーザー, 8-43 レシピデータレコード, 10-20 レシピデータレコード, 10-12 作成 ユーザー, 8-37, 8-39 レシピデータレコード, 10-9, 10-18 サブネットマスク, 6-41 サポート インターネットの, v, 11-3

## し

時刻, 6-5 設定, 6-20 同期化, 6-21 入力, 8-9, 8-18 時刻フォーマット, 6-6, 6-22 事故防止規則, 2-1 システム プロパティ, 6-6 システムアラーム パラメータ, A-3 システム情報, 6-6 表示, 6-28 システムプロパティ メモリ, 6-29

自動

転送.7-6 事務所, iv 周囲温度, 3-3 周囲条件 機械的, 3-1 気候.3-2 テスト, 3-2 周辺機器 定格負荷, 4-14 修理, 11-3 出荷条件, 2-6 手動 製造シーケンス, 10-26 転送,7-5 仕様 OP 277, 12-3 RJ45 ポート, 12-7 RS -422/RS -485 ポート, 12-6 TP 277, 12-2 USB ポート, 12-7 ディスプレイ, 12-2, 12-4 電源, 12-6 電源電圧, 12-3, 12-4 入力装置, 12-3, 12-4 ポート, 12-3, 12-4 メモリ, 12-3, 12-4 使用 工業用.2-4 住宅内での, 2-4 条件, 3-1 追加対策を施しての, 3-1 詳細[アラーム]画面, 9-4 詳細[ユーザー]ウィンドウ, 8-35 詳細[レシピ]ウィンドウ,10-5 情報 HMI デバイス上, 6-27 情報テキスト キー, 8-14 機能範囲, 1-8 表示, 8-11, 8-14, 8-19, 9-5 正面図, 1-2, 1-3 ショートカットキー 入力, 8-13 初期スタートアップ,7-2 シンボル値 入力, 8-10 変更, 8-10

## す

スイッチ, 8-21 スイッチオフ HMI デバイス, 4-17

スイッチオン MP 277, 4-16 数字 画面キーボード,8-6 キー割り付け, 6-11, 8-13 数字フォーマット, 6-6, 6-22 数値 限界値テスト, 8-7, 8-16 小数点以下桁数, 8-7 入力, 8-7, 8-16 表示フォーマット, 8-6, 8-16 変更, 8-7, 8-16 スクリーンセーバー, 6-6, 6-24 設定, 6-24 スケーリング 機能範囲. 1-6 ステータス/コントロール, 8-25 タッチ操作, 8-26 ステータス/コントロール:ステータス/コントロール キーボード操作. 8-28 スライダコントロール, 8-22

## せ

製造シーケンス 手動, 10-26 静電気放電 予防措置, A-2 整備, 11-1 セキュリティシステム, 8-33 絶縁テスト テスト電圧, 3-5 接続, 1-9 PLC. 4-10 PROFINET, 4-11, 4-12 USB デバイス, 4-14 コンフィグレーション PC, 4-12 端子ブロック,4-8 電源, 4-8, 4-9 等電位ボンディング,4-6 プリンタ.4-15 接続順序.4-4 設置場所 選択, 3-4 設定 PC/PPI アダプタ, 4-13 DIPスイッチ, 4-11 Eメール接続, 6-44 MPI, 6-6, 6-32 PROFIBUS, 6-6, 6-32 言語, 8-4 時刻. 6-20 時刻フォーマット, 6-22

数字フォーマット, 6-22 スクリーンセーバー, 6-24 ダブルクリック, 6-15 地域データ, 6-22 遅延時間, 6-6, 6-30 デバイス名, 6-5 日付, 6-20 日付フォーマット, 6-22 プリンタ接続, 6-25 プロキシ, 6-45 全体寸法 TP 277, 12-1 選択 オペレータ制御, 6-11

## そ

操作 エクスプローラ,6-3 オペレータ制御, 6-11 オペレータ制御エレメント, 8-12 外部キーボードを使用した, 8-2 外部マウスを使用した.8-2 キー, 8-12, 8-15 コントロールパネル, 6-7 スイッチ, 8-21 スライダコントロール, 8-23 トレンドウィンドウ, 8-25 フィードバック, 8-2 プロジェクト, 8-1 ユーザーインターフェース, 6-3 [レシピ]画面, 10-9, 10-18 ローダー, 6-2 操作説明書 アプリケーションの範囲,i 目的,i 操作フィードバック,8-2 ソート順 [アラーム]画面, 9-4 側面図, 1-2, 1-3 ソフトウェアオプション, 1-8

## た

```
帯電, A-1
静電気, A-1
タイムゾーンの設定, 6-20
代理店, iv
ダイレクトキー, 8-4
機能範囲, 1-8
割り付け, 12-5
タグ
機能範囲, 1-6
```

TP 277、OP 277 (WinCC flexible) 操作説明書, 09/2007, A5E00457516-02 タスクプランナ 機能範囲, 1-8 タッチ画面 安全対策注意事項, 5-3 較正, 6-5, 6-16 タブ メモリ, 6-29 [タブ]キー, 6-11, 8-12 ダブルクリック, 6-5 設定, 6-15 端子ブロック 接続, 4-8

## ち

地域設定, 6-6, 6-22 遅延時間 設定, 6-6, 6-30 直接接続, 6-43 有効化, 6-5

## つ

通信プロパティ, 6-5 PC 接続, 6-43 デバイス名, 6-39

## τ

定格負荷 ポート, 4-14 ディスプレイ OP 277, 12-4 TP 277, 12-2 底面図, 1-2, 1-4 データチャンネル 起動, 6-33 パラメータ割り付け, 6-33 プログラミング,6-6 ロック.6-33 データフロー, 10-4 テキストリスト 機能範囲, 1-6 適切な使用, 2-1 テクニカルサポート, iv テスト MP 277, 4-16 周囲条件, 3-2 デバイス名, 6-39 設定. 6-5 ネットワーク操作のため, 6-39 デフォルトゲートウェイ, 6-41

電位差, 4-5 電気絶縁 安全な, 4-9 電源 接続, 4-8, 4-9 配線図.4-8 ピンの割り付け, 12-6 電源障害, 7-11 電源電圧 OP 277, 12-4 TP 277, 12-3 転送, 7-2, 7-3, 7-5 キャンセル、4-16 自動, 7-6 手動,7-5 プロジェクト, 7-2, 7-4 ライセンスキー, 7-4, 7-21 レシピデータ レコード, 10-15, 10-22 転送設定, 6-6, 6-33 チャンネル, 6-34 ディレクトリ, 6-30 転送モード (PROFIBUS DP経由), 6-31 MPI 経由, 6-31 意図しない, 6-34

## と

同期化 日付と時刻, 6-21 レシピタグ, 10-7, 10-13 動作モード, 7-2 オフライン, 7-2 オンライン.7-2 切り替え,7-2 転送, 4-16, 7-3 導体断面積 等電位ボンディング, 4-6 等電位ボンディング ケーブル,4-6 接続. 4-6 配線図.4-7 必要要件, 4-6 登録商標, iv 特定 パスワード, 6-18 閉じる プロジェクト, 8-44 取り付け EMC準拠, 2-4 オプション, 7-4 ネットワーク, 6-37 取り付け位置.3-3

取り付けカットアウト 準備, 3-4 寸法, 3-4 取り付けクランプ 取り付け, 4-2, 4-3 トレーニングセンター, iv トレンド 機能範囲, 1-8 限界値を超える, 8-24 [トレンド]ウィンドウ, 8-24

## に

```
入力
  英数字值, 8-9
  英数値, 8-17
  時刻, 8-9, 8-18
  ショートカットキー, 8-13
  シンボル値, 8-10
  数值, 8-7, 8-16
  入力フィールド,8-5
  日付, 8-9, 8-18
  ホットキー, 6-11
  レシピデータ レコード, 10-25
入力装置
  OP 277, 12-4
  TP 277, 12-3
入力フィールド,8-5
  標準モード, 8-12
  文字モード,8-12
認証および承認.2-2
```

## ね

ネームサーバー, 6-5, 6-41 ネットワーク コンフィグレーション, 6-38 取り付け, 6-37 ログオンデータ, 6-5 ネットワーク コンフィグレーション, 6-5 ネットワークコンフィグレーション 識別, 6-42 ネットワーク設定, 6-5, 6-40 ネットワークの運用 オプション, 6-6, 6-44

## は

バー, 8-20 配線図 PLCの接続, 4-10 コンフィグレーション PC, 4-12

TP 277、OP 277 (WinCC flexible) 操作説明書, 09/2007, A5E00457516-02

電源, 4-8 等電位ボンディング,4-7 プリンタ, 4-15 背面図, 1-3, 1-4 バス接続, 1-9 バスパラメータ プロファイル, 6-33 パスワード, 8-33 特定, 6-18 バックアップ, 8-34 復元, 8-34 パスワード プロパティ, 6-5 パスワードプロパティ, 6-18 パスワード保護, 6-2, 6-5 無効化, 6-19 有効化, 6-18 パスワードリスト, 8-33 バックアップ, 6-5, 6-46, 7-4, 7-10, 7-11, 7-13, 8-34 Prosave を使用した, 7-13 WinCC flexible を使用した、7-11 一時ファイル, 6-22 メモリカードへ, 6-5, 6-45 レジストリ情報, 6-5, 6-22 バック転送, 7-9 ライセンスキー, 7-22 バック転送.7-5 パラメータ割り付け データチャンネル, 6-33

## ひ

光フィードバック,8-3 非絶縁構造, 4-9 日付.6-5 設定. 6-20 同期化, 6-21 入力, 8-9, 8-18 日付/時刻のプロパティ, 6-5 日付/時間プロパティ, 6-20 日付フォーマット, 6-6, 6-22 表示 OP 270 情報, 6-27 TP 270 情報, 6-27 アラーム, 9-3 システム情報, 6-28 情報テキスト, 8-11, 8-14, 8-19, 9-5 メモリ情報, 6-29 表示フォーマット,8-6,8-16 標準オペレーティングシステム, 1-1 開く コントロールパネル, 6-5 リストボックス, 6-11, 8-13

ピンの割り付け RJ45 プラグコネクタ, 12-7 RS -422/RS -485 ポート, 12-6 USB ポート, 12-7 電源, 12-6

## ふ

ファンクション その他、1-8 ファンクションキー グローバル割り付け,8-15 ラベリング,5-6 ローカル割り付け, 8-15 ファンクションテスト, 4-17 フィードバック 光, 8-3 ブート, 6-5, 6-26 ブートストラップ, 7-4, 7-15 復元, 6-5, 6-46, 7-4, 7-10, 7-12, 7-13, 8-34 Prosave を使用した, 7-13 WinCC flexible を使用した, 7-12 メモリカードから, 6-5, 6-22, 6-45 複数キーの操作, 8-2, 8-14 プリンタ 接続, 4-15 配線図, 4-15 プリンタ プロパティ, 6-6 プリンタ接続 設定, 6-25 プリンタ設定,6-6 プリンタプロパティ, 6-25 プロキシサーバ, 6-44 プロキシ設定, 6-6, 6-45 プログラミング データチャンネル, 6-6 プロジェクト オフラインテスト, 7-8 オンラインでのテスト, 7-9 操作, 8-1 転送. 7-2. 7-4 閉じる.8-44 プロセスコントロール フェーズ, 7-1 プロトコル PLC, 1-9

## へ

変更 モニタ設定, 6-5 ユーザーデータ, 8-41, 8-42 編集 アラーム, 9-7 レシピデータ レコード, 10-11, 10-19

#### ほ

妨害 正弦波, 2-5 パルス型, 2-5 放射, 2-4, 2-5 高周波, 2-1 ポート HMI デバイス, 4-5 OP 277, 12-4 TP 277, 12-3 定格負荷, 4-14 保管条件, 2-6 保護クラス, 3-5 保護等級, 3-4 水からの保護, 3-5 固形異物の侵入に対する保護,3-5 保護フォイル, 1-5, 11-2 保守, 11-1, 11-3 ホストケーブル 安全対策注意事項,4-14 ホットキー 入力, 6-11

#### ま

マウス, 6-5 外部, 6-7 マニュアル類 操作説明書, ii 同梱されている, 4-1 入門書, iii 表記規則, iii ユーザーマニュアル, i マルチメディアカード, 5-3

## む

無効化 パスワード保護, 6-19 無線妨害, 2-4 放射, 2-5

## め

メニューコマンド 簡易[レシピ]ウィンドウ, 10-17 メモリ OP 277: OP 277, 12-4 TP 277, 12-3

> TP 277、OP 277 (WinCC flexible) 操作説明書, 09/2007, A5E00457516-02

メモリカード, 1-5 挿入, 5-4 取り出し, 5-5 バックアップ先, 6-45 ファイルシステムの復元, 6-22 復元元, 6-45 メモリ情報, 6-6 表示, 6-29

## も

文字繰り返し, 6-5 画面キーボード, 6-13 モニタ設定 変更, 6-5

## ø

有効化 直接接続, 6-5 パスワード保護, 6-18 ユーザー, 8-33 Logoff, 8-37 PLC\_User, 8-41, 8-42, 8-43 管理者, 8-41, 8-42, 8-43 削除. 8-43 作成、キーボード操作, 8-39 作成、タッチ操作, 8-37 ログオン,8-36 ユーザーインターフェース 操作, 6-3 [ユーザー]ウィンドウ, 8-34 簡易, 8-35 詳細, 8-35 ユーザーグループ,8-33 ユーザーデータ バックアップ,8-34 復元, 8-34 変更, 8-41, 8-42 ユーザーマニュアル, i 輸送中の損傷.4-1

## よ

予防措置 静電気放電, A-2 読み取り レシピデータ レコード, 10-14 レシピデータレコード, 10-21

# 6

ライセンスキー, 7-21 アップロード, 7-4 転送, 7-4, 7-21 バック転送, 7-22 ラベリング EC 適合性宣言, 2-2 認証および承認, 2-2 ラベル 印刷, 5-6 寸法, 5-6 ファンクションキー, 5-6

## り

リストボックス, 8-10, 8-18 開く, 6-11, 8-13 リターンセンター, 11-3 リモートコントロール 開始, 8-30, 8-32 許可の強制, 8-31, 8-32 リモートコントロールの許可, 8-31, 8-32

# る

ルーラ, 8-24 [トレンド]ウィンドウ, 8-24

## れ

レイアウト Sm@rtClient ウィンドウ, 8-29 スライダコントロール, 8-22 [トレンド]ウィンドウ, 8-24 レコード リスト, 10-16 レコードリスト, 10-5 レジストリ情報 バックアップ, 6-5, 6-22 レシピ,10-1 アプリケーションのフィールド, 10-1 エレメント, 10-3 機能範囲, 1-7 タグの同期化, 10-13 データフロー, 10-4 レコード, 10-2 [レシピ]ウィンドウ, 10-4 [レシピ]画面, 10-4 [レシピ]ウィンドウ, 10-4 オペレータ制御, 10-9 簡易, 10-5 詳細, 10-5

[レシピ]画面, 10-6 操作, 10-9, 10-18 概要, 10-6 レシピタグ オフライン, 10-8 オンライン, 10-8 同期化, 10-7, 10-13 レシピデータ レコード PLC からの読み取り: PLCカラノヨミトリ, 10-14 PLC との同期, 10-11 PLCへの転送, 10-15, 10-22 インポート, 10-24 エクスポート, 10-23 削除, 10-20 作成, 10-9, 10-18 入力, 10-25 編集, 10-11, 10-19 レシピデータレコード PLCからの読み取り, 10-21 削除, 10-12 レシピ リスト, 10-16 レシピリスト, 10-5 列シーケンス

[アラーム]画面, 9-4

## ろ

ローダー, 6-1 操作, 6-2 ログ 機能範囲, 1-7 ログオフ時間, 8-33 ログオン ユーザー, 8-36 ロック オペレータ制御, 11-2

## 漢字

値テーブル:アタイテーブル トレンド表示, 8-24 地域設定と言語設定, 6-21 定格電圧, 3-6 命令 全般, 2-4